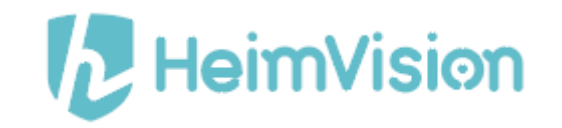

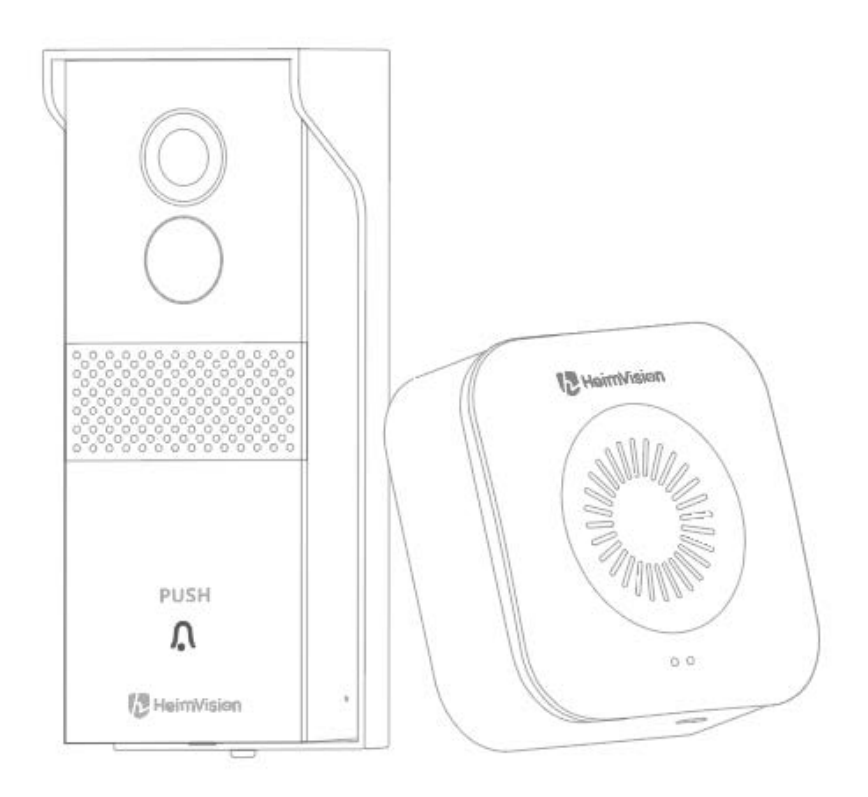

# Smart Video Doorbell Greets 1

User Manual • Uživatelský manuál • Užívateľský manuál • Használati utasítás • Benutzerhandbuch Dear customer,

Thank you for purchasing our product. Please read the following instructions carefully before first use and keep this user manual for future reference. Pay particular attention to the safety instructions. If you have any questions or comments about the device, please contact the customer line.

www.alza.co.uk/kontakt

*Importer* Alza.cz a.s., Jankovcova 1522/53, Holešovice, 170 00 Praha 7, www.alza.cz

## **Safety Cautions**

- 1. For security, please use the original accessories provided.
- 2. Do not replace the batteries without the official guidance.
- 3. Please obey the local security regulations and policies when installing the products.
- 4. We assume no liability or responsibility for any fires or electrical shock caused by improper installation.

#### 12-2000 7 USER Doorbell with User Manual USB Cable Chime Bracket $\overline{uuuu}$ $\bigcirc$ $\bigcirc$ Phillips Screwdriver 3M Adhesive Torx Hex Key Nameplate Holder Tapes **=**) **=**() **Expansion** Pipes and Reset Pins and Copper Wires with Copper Wires with a 2 U-shaped Terminals U-Shaped Terminal M3x20 Screws M3x5 Screws and Wire nuts

## **Packing List**

## **Product Overview**

## Doorbell

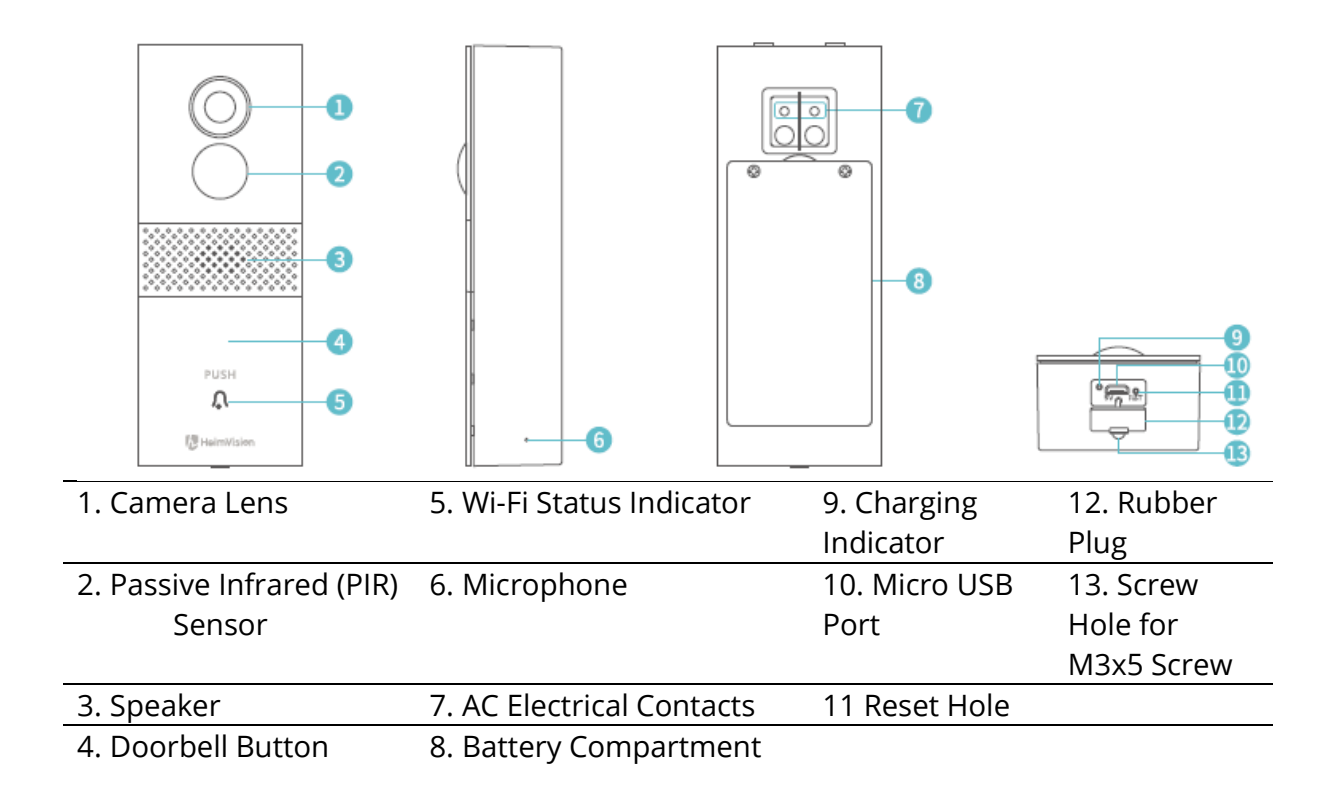

## Bracket

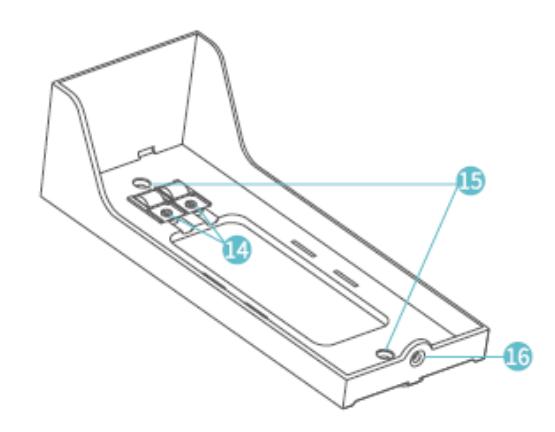

- 14. Screw Terminals
- 15. Screw Holes for M3x20 Screws
- 16. Screw Hole for M3x5 Screw

## Chime

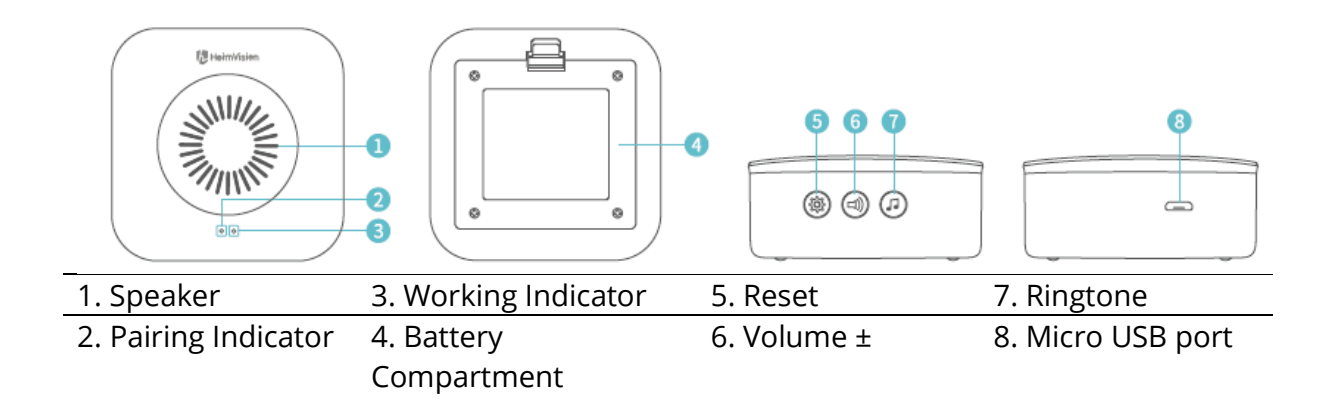

## **Getting Started**

1. Remove the protective film from the camera lens, then take the doorbell out from the bracket.

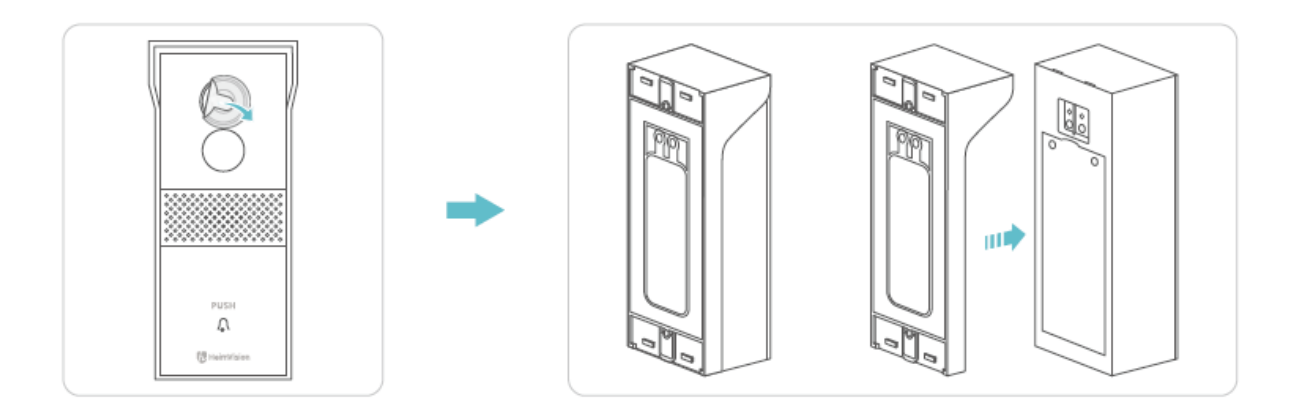

2. Unscrew the Battery Compartment Door with the Phillips Screwdriver, take out the batteries, then peel off the Insulation Film.

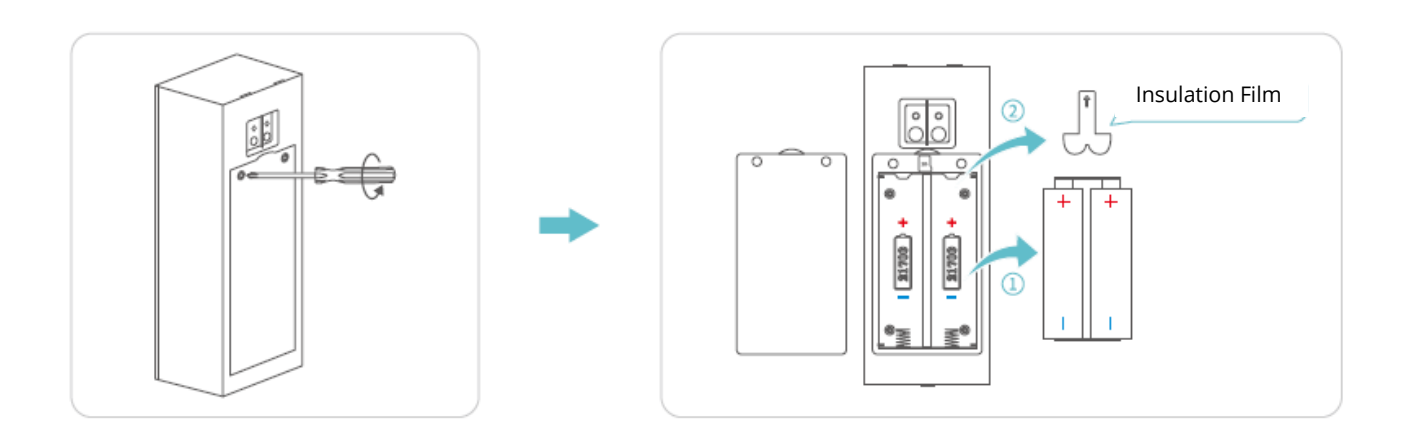

3. Insert a memory card (not included) to record videos. Or you can alternatively subscribe to a cloud plan via the App

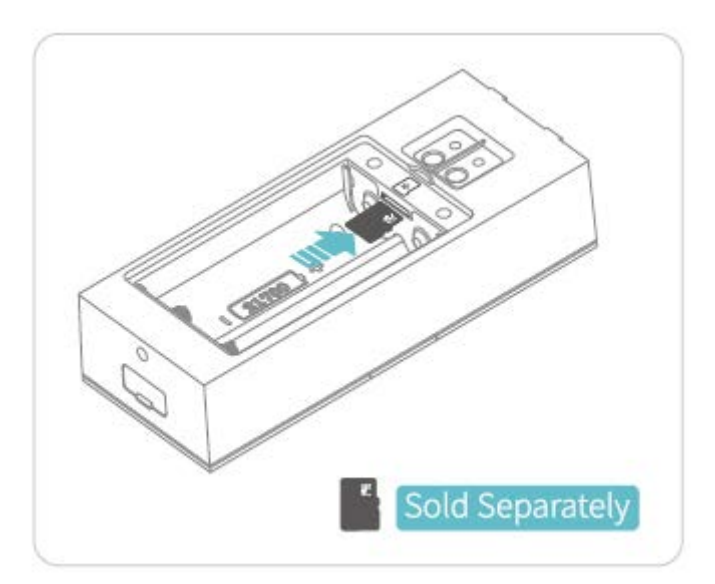

#### Notes:

- The doorbell accepts a memory card with capacity up to 128GB. If it's needed, please contact us or get it from an authorized HeimVision store.
- The doorbell is not designed for 7/24 all day recording. It will be woken up to record videos according to your setting after you install a memory card or subscribe to the cloud plan.

4. Install the batteries into the compartment and fix the door with the screw. Make sure the positive and negative poles of batteries are correctly aligned; otherwise, the batteries would be damaged.

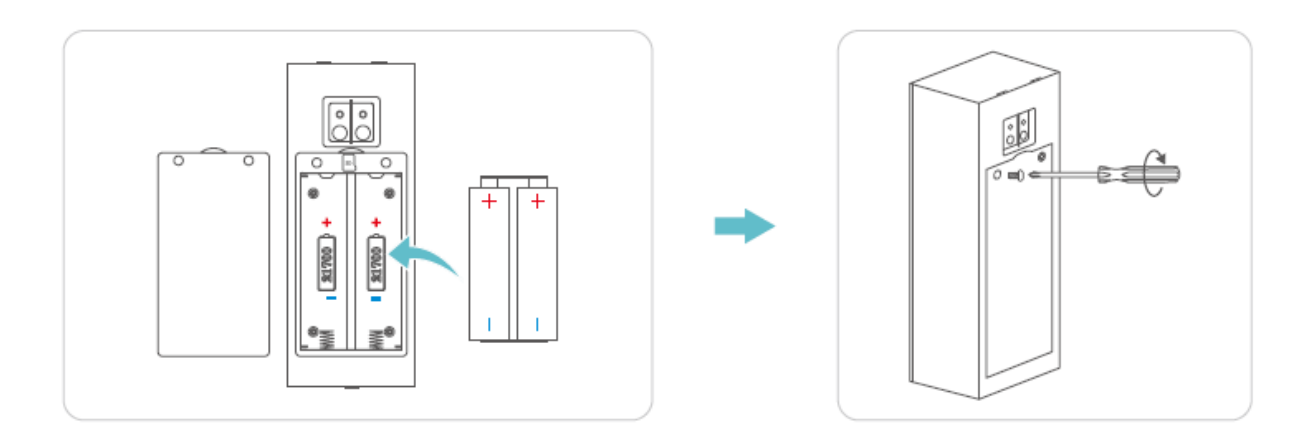

5. Remove the Rubber Plug with care, then charge the doorbell with the USB Cable provided.

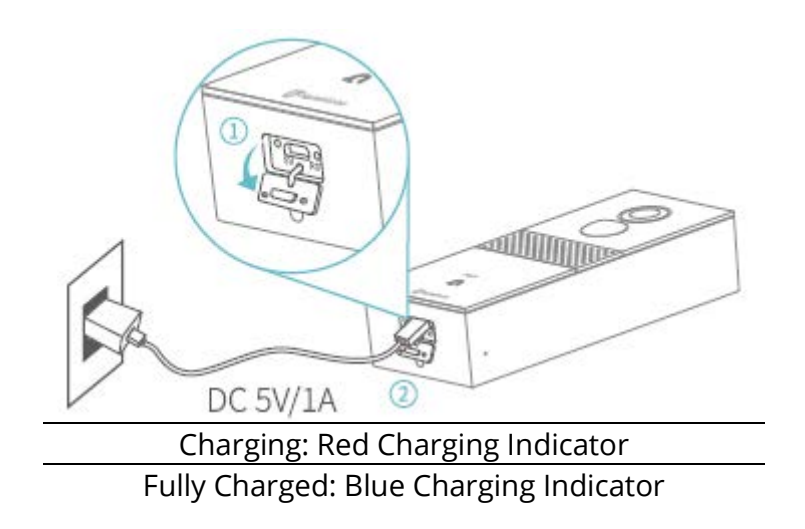

#### Notes:

- It takes about 10-12 hours to reach a full charge.
- You can launch HeimLife App, then go to Settings>Basic Function>Power Management>Remaining Battery to check the percentage of the remaining battery.
- 6. After a full charge, please insert the Reset Pin into the Reset Hole and gently press it for 3s 5s until you hear a beep from the doorbell to perform a reset.

## **Connect Your Doorbell to a Mobile Device**

## App Downloading and Installation

Option 1:

Search for HeimLife in the App Store/Google Pay, then download and install it to your mobile device.

Option 2: Scan the QR codes bellow to download and install the App.

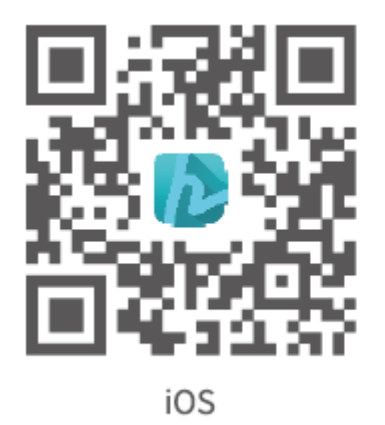

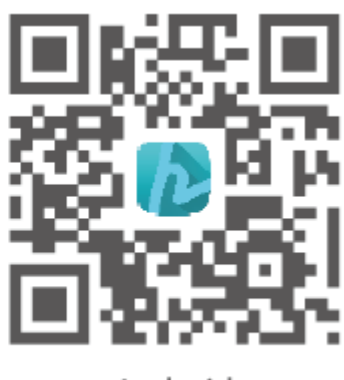

Android

#### Note:

• Google Pay is a trademark of Google Inc., and App Store is a trademark of Apple Inc.

## Account Registration and Login

Launch HeimLife App, register and account with a valid email address at the first use of HeimLife App, then log in.

| Glad to see yo      | u          |
|---------------------|------------|
| United States       | -1.2       |
| Account             |            |
| Password            |            |
| Current Arrange 110 | p() and () |
| Lagin               |            |
| Sign Up             |            |
|                     |            |
|                     |            |
|                     |            |

#### Notes:

- Please select the correcet country code when signing up and logging in.
- For a successful connection, please allow HeimLife App to use your WLAN and Celluar Data when Running it.
- Please turn on the location service on your mobile device and allow HeimLife App to access your lacation.

## Connect the Doorbell to the HeimLife App

#### Important:

- 1. The doorbell can only support a 2,4 GHz Wi-Fi.
- 2. Avoid using special symbols / or ' in your Wi-Fi name and password.
- 3. Make sure that the doorbell and your mobile device are close to the router when connectiong.
- 4. Make sure the power of your doorbell is enough when performing a reset.
- 5. The explanations of Wi-Fi Status Indicator:

| Solid red         | Device Abnormal     | Solid Blue         | Wi-Fi Connected     |
|-------------------|---------------------|--------------------|---------------------|
| Flash Red Slowly  | Ready for Wi-Fi     | Flash Blue Quickly | Upgrading           |
|                   | Connection          |                    |                     |
| Flash Red Quickly | Connecting to Wi-Fi | Flash Blue Slowly  | Watching Live Video |

#### Connecting the Doorbell by Scanning the QR Code

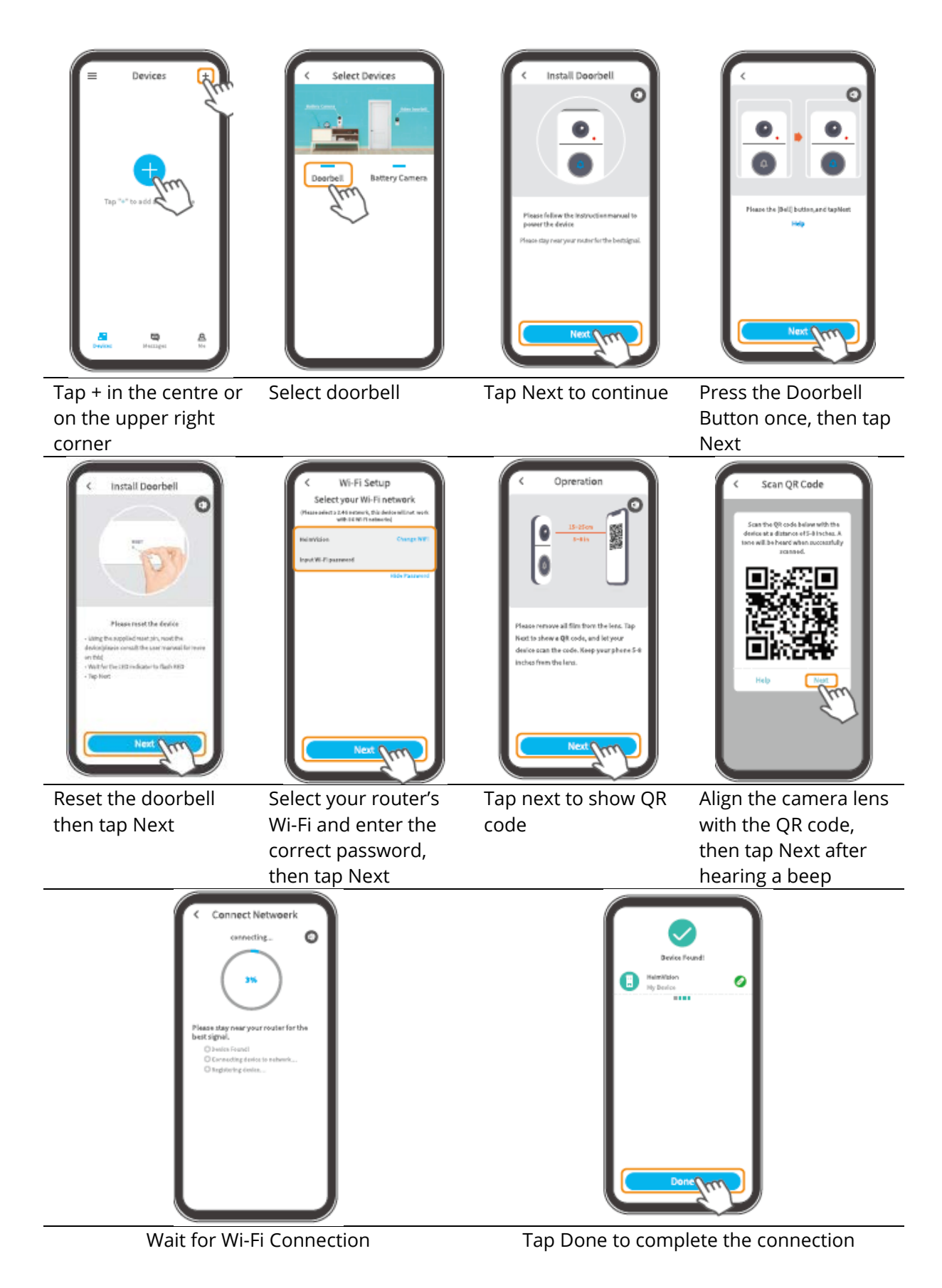

## Connecting the Doorbell by AP Hotspot

then tap Next

| WiftSettp Homeses<br>WiftSettp Homeses<br>The device net frond<br>- And the State net frond<br>- And the Wift Jonese the<br>condition<br>- And the Wift Jonese the<br>condition<br>- And the Wift Jonese the<br>condition<br>- And the Wift Jonese the<br>- And the Wift Jonese the<br>- And the Wift Jonese the<br>- And the Mift Jonese the<br>- And the Mift Jonese the<br>- And the<br>- And | Configuration                                                                                                    | C Install Doorbeil                                                                                                    | C Install Doorbell<br>C Install Doorbell<br>C C C C C C C C C C C C C C C C C C C                                                                                                     |
|----------------------------------------------------------------------------------------------------|----------------------------------------------------------------------------------------------------|----------------------------------------------------------------------------------------------------|----------------------------------------------------------------------------------------------------|
| Tap Other methods if                                                                                                    | Tap Manual                                                                                                    | Press the Doorbell                                                                                                    | Reset the doorbell,                                                                                                    |
| fails                                                                                                    | Compute to start                                                                                                    | next                                                                                                    | then tap Next                                                                                                    |
| <ul> <li>VI-Fi Setup</li> <li>Select your Wi-Fi network</li> <li>Unservice at determine the determine the setup</li> <li>Hennike</li> <li>Classer/Mi</li> <li>Rect Wi-R paravel</li> </ul>                                                                                                    | Annual Configuration           Image: Configuration           Image: Configuration           Image: Configuration           Image: Configuration           Image: Configuration           Image: Configuration           Image: Configuration           Image: Configuration           Image: Configuration           Connect | WLAN NLAN WEIN MILLAN MILLAN MIL | WLAN     WLAN     WLAN |
| Select your router's<br>Wi-Fi and enter the                                                                                                    | Tap Connect to enter<br>Wi-Fi settings of your                                                                                                    | Select the Wi-Fi<br>"STRN_XXXXXX" (no                                                                                                    | Tap Connect to<br>Continue                                                                                                    |
| correct password,                                                                                                    | mobile device                                                                                                    | password required)                                                                                                    |                                                                                                    |

11

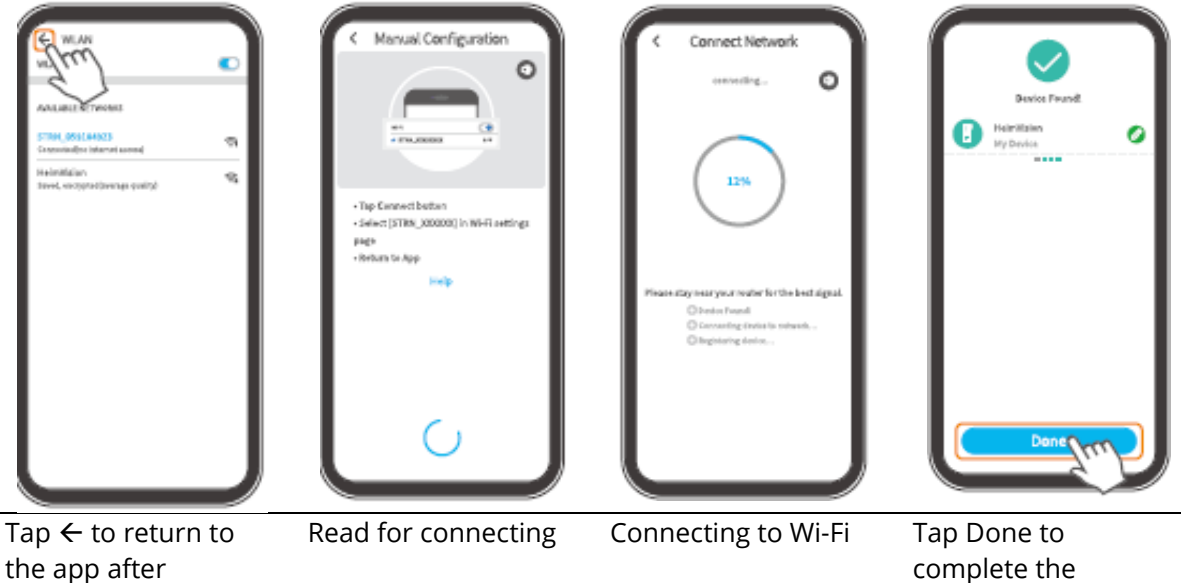

complete th connection

## **Function Overview**

## **Home Page**

connecting

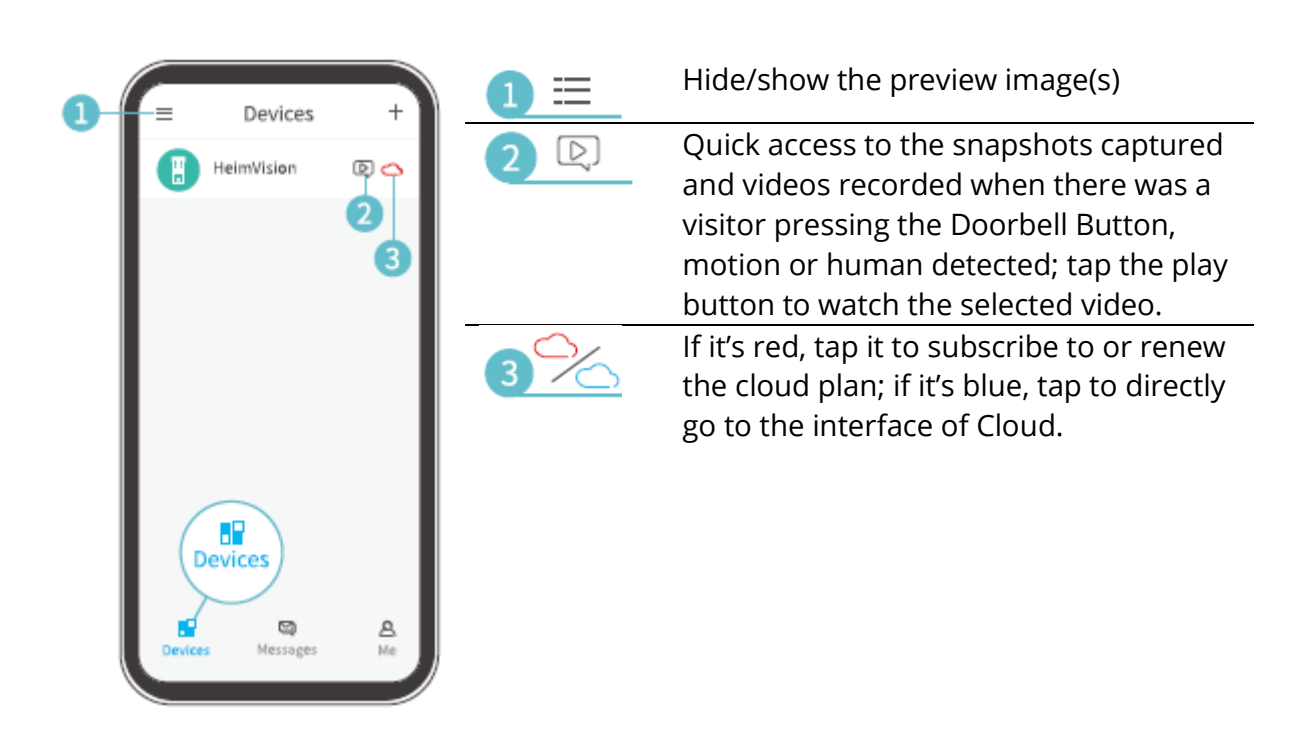

|     | Messages                            | 4 🖸      | Check all the messages about device sharing.                                                                  |
|-----|-------------------------------------|----------|----------------------------------------------------------------------------------------------------|
|     | Device Share                        | 5        | The same as $2 \mathbb{Q}$ .                                                                                  |
| 6   | -/ <sub>4</sub> \ Alarm Messages >  | 6 💬      | System operation logs.                                                                                        |
|     | Messages<br>Devices Messages Me     |          | Share your doorbell with another                                                                              |
|     | HeimVision                          |          | account and check the requests of device sharing.                                                             |
| 0-  | 12<br>— C <sup>1</sup> Device Share | 8 💽      | Check the photos and videos saved to your Me> pictures & Videos.                                              |
| 8   | - 🧭 Pictures & Videos 💦 🗲           | 9        | Frequently asked questions                                                                                    |
| 996 | → FAQ >                             | 10 🔎     | Contact HeimVision support team directly.                                                                     |
| Ð   |                                     | <b>1</b> | Check mor information, about the App.                                                                         |
|     | Me<br>Devices Messages Me           | 12 >     | Check account information, reset<br>password, find the QR code of your<br>account, log out the App, and more. |
|     | Devices Messages Me                 |          |                                                                                                    |

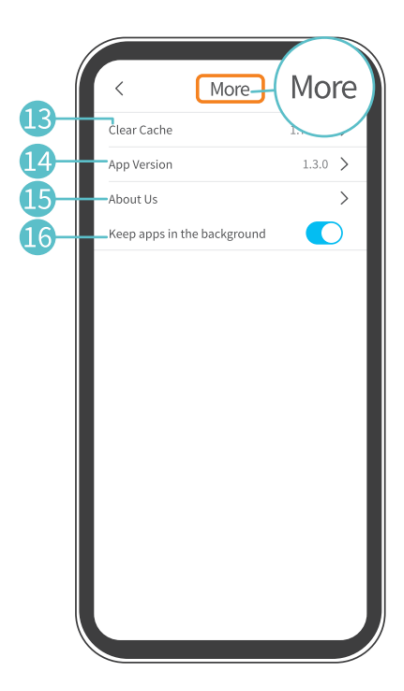

| 13_Clear Cache                           | Clear the cache of the App                                    |
|------------------------------------------|---------------------------------------------------------------|
| App Version                              | Check the version of the App                                  |
| 15<br>About us                           | Check more contact options                                    |
| <b>16</b><br>Keep apps in the background | Switch it on to always log in to the App (for android device) |

## **Live Video**

Tap  $\bigcirc$  on the Home Page to watch the live video from the camera lens of your doorbell.

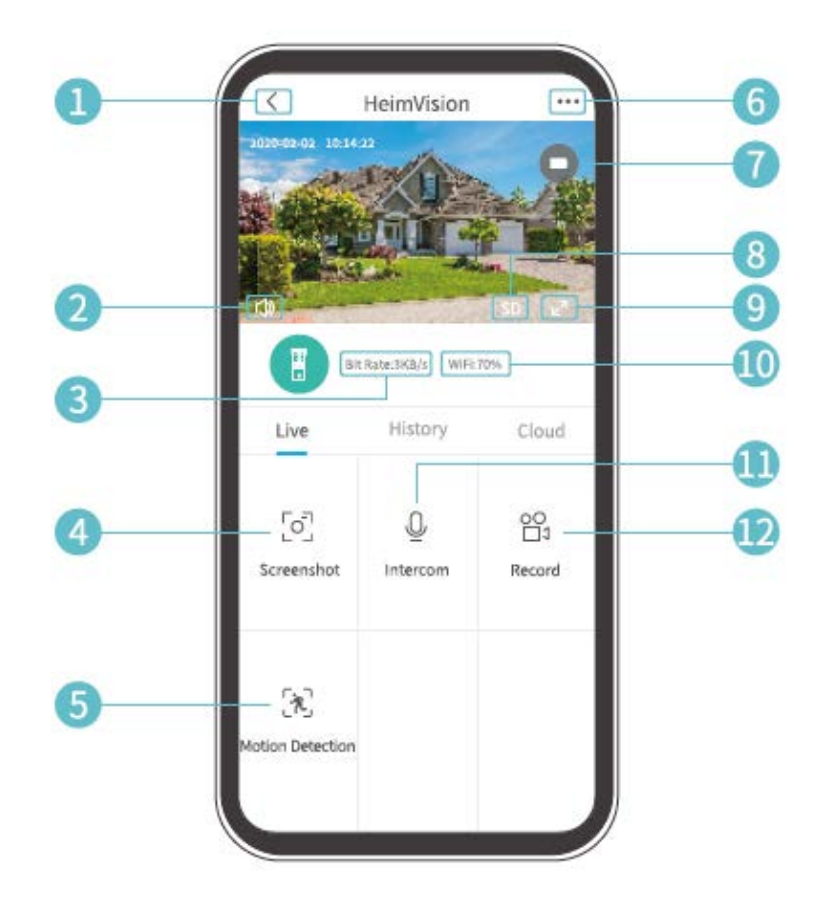

- **1.** Back to Home page
- **2.** Turn on/off the live audio from the doorbell
- **3.** Real-time bit rate of the live video
- **4.** Tap to capture a photo and save to Me>Pictures and Videos
- **5.** Motion detection on/off
- 6. Detailed doorbell settings
- **7.** Battery status of the doorbell. If the battery icon shows red, please charge the doorbell timely.
- **8.** Image quality. You can toggle between SD and HD, in which SD is recommended for smoother streaming.
- 9. Fullscreen
- **10.** Wi-Fi Signal. If the percentage is less than 70%, please check your network connection of the doorbell
- **11.** Tap and hold to talk with people near the doorbell
- **12.** Tap to start recording the current live video; tap it again to end and save it to Me>Pictures and Videos

## **Video Recording**

#### Important:

- 1. If no memory card installed or no cloud plan was subscribed to, the doorbell will not record any video and you can only watch the live video.
- 2. If you've installed a memory card or subscribed to a cloud play, the doorbell will record video according to your setting.

#### Record videos when visitors ring the door

If a visitor presses the Doorbell Button, HeimLife App will send a notification to your mobile device and the doorbell will record a video accordingly.

#### Record videos when any motion is detected

The motion function is disabled by default. If recording a video when the doorbell detects a moving object is required, please enable this function by following the instructions below.

#### Option 1:

Tap 🕅 Motion Detection on the interface of Live video to enable it.

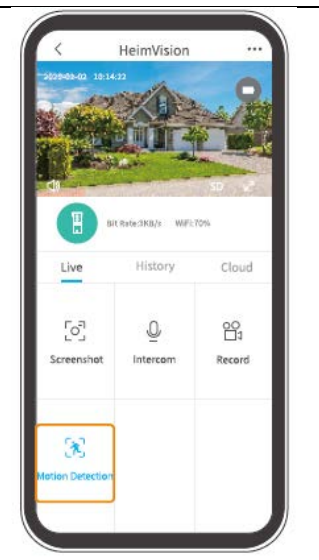

#### Option 2:

Go to ••• >Settings>Detection Alarm> Motion detection to switch it on.

| <u>`</u>                                                    | Motion Detection                                                                                 |                                      |
|-------------------------------------------------------------|--------------------------------------------------------------------------------------------------|--------------------------------------|
| Motion De                                                   | tetion                                                                                           |                                      |
| After openin<br>situation wi<br>give alarms<br>detection so | ng, you can monitor th<br>ho stands in front of th<br>. It is possible to chose<br>ensitivities. | e human<br>e device and<br>different |
| LOW                                                         |                                                                                                  | 0                                    |
| High                                                        |                                                                                                  |                                      |
| Alarm only                                                  | when people appear                                                                               |                                      |
| Alarm Plan                                                  |                                                                                                  | >                                    |
| Set the alar<br>alarm even                                  | m time, the device on<br>t during this time perio                                                | y triggers an<br>ad                  |
|                                                             |                                                                                                  |                                      |

- Setting the sensitivity level of Motion Detection to low can decrease unnecessary notifications of being disturbed and reduce false alarm.
- Tap Alarm Plan to set multiple schedules when motion detection will be enabled to avoid being disturbed frequently.

#### Record videos only when any human detected

This function helps to filter the false alarms caused by the heat source or light which can affect the PIR sensor. Switching on the option of Alarm only when people appear, the doorbell will only record videos and push notifications when it detects people.

## **Video Playback**

Tap History to play the videos recorded in the memory card if you've installed one; otherwise, there are no historical videos here.

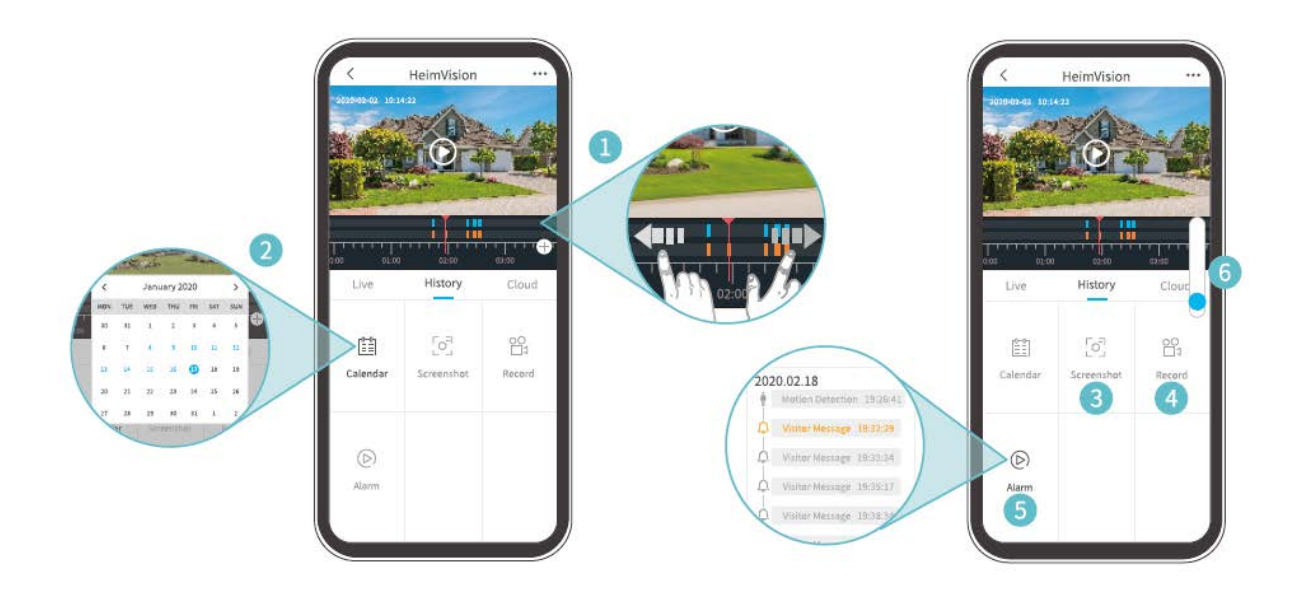

- **1. Timeline**. Slide leftwards or rightwards to check the videos. Blue bars stand for the videos recorded when there was a visitor pressing the Doorbell Button, motion or human detected; while orange bars indicate the moments when the event occurred to wake up the doorbell to start recording.
- **2.** Tap the date with blue background to play the video recorded on that day.
- **3. Screenshot:** slide to the blue bar, then tap to capture a photo and save it to Me>Pictures and Videos.
- **4. Record:** slide to the blue bar, then tap to start recording a video; tap again to end and save it to Me>Pictures and Videos.

- **5. Alarm:** check the moments when there was a visitor pressing the Doorbell Button, motion or human detected.
- **6.** Timeline zoom in/out

#### Notes:

- Tap Cloud to play the videos recorded on the encrypted cloud if you've subscribed to a cloud plan. Please go to •••> Cloud storage service to subscribe to, check, renew and change a cloud plan, or enter the activation code.
- If you have installed a memory card and subscribed to the cloud plan, the videos will be recorded in the memory card and cloud at the same time.

## Settings

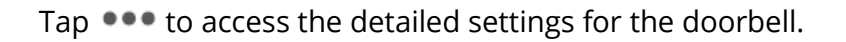

| < Basic Fund        | ction      |   | <<br>support@<br>Receive N | Settings<br>Pheimvision.com<br>Device Name<br>HeimVision | 0 |  | SD Card<br>Playback recording method<br>Event Recording<br>Recording time                                                                      |             |
|---------------------|------------|---|----------------------------|----------------------------------------------------------|---|--|----------------------------------------------------------------------------------------------------|-------------|
| Night Vision        | Autiomatic | > | Device Sh                  | are                                                      | > |  | 20 Seconds                                                                                                    | $\setminus$ |
| Speaker Volume      |            | > | Basic Fun                  | ormation                                                 | > |  | 40 seconds 1 minute                                                                                                    |             |
| Host Leaves Message |            | > | Detection<br>SD Card       | ı Alarm                                                  | > |  | SD card capacity Capacity                                                                                                    |             |
| Power management    |            | > | Cloud Sto                  | orage Service                                            | > |  | Remaining Capacity                                                                                                    | /           |
|                     |            |   | Device Ve                  | Delete Device                                            | > |  | WARNING: Please backup any important data<br>before formatting the inserted SD Card. When<br>formatted ALL DATA ON THE CARD WILL BE<br>ERASED. |             |
|                     |            |   |                            |                                                          |   |  | Done                                                                                                    |             |

#### **Device Name:**

Tap 🖉 to edit the name of your doorbell.

#### **Receive Notifications:**

Turin it on and allow HeimLife App to push notifications to your mobile device.

#### **Device share:**

Tap to start sharing your doorbell with your family members.

#### **Device Information:**

Check the information about the doorbell, including network, signal strength, virtual ID

(serial number of your doorbell. It may be needed when the technical support is required), etc

#### **Basic Functions:**

• Night Vision:

Turn on/off the night vision of the camera, or set it to automatic which mean the doorbell will enable the night vision when it detects low-level ambient light. The image will be black and white then.

- Speaker Volume: Adjust the volume of doorbell's speaker.
- Host leaves a Message: Record voice messages
- Power Management: Check the remaining power of your doorbell.

#### **Detection Alarm:**

Enable/disable Motion Detection, adjust the detection sensitivity and set schedules to enable the motion detection.

#### SD Card:

Set the video length of each recording (only available for memory card), check the remaining capacity of the memory card or format it.

#### Cloud storage service:

Tap to subscribe to, check, renew, and change the cloud plan, or enter the activation code.

#### **Device Version:**

Check the version of the firmware.

#### **Delete Device:**

Tap to delete the doorbell permanently.

#### Leave a Voice Massage

This function helps you to quickly respond to visitors when it's inconvenient to answer the door. You can add 3 pre-recorded voice messages at most and the time length of each message can last up to 10s.

#### Step 1: Record a voice message

Go to Settings>Basic Function> Host leaves Message, then press and hold the icon <sup>9</sup> to record a voice message.

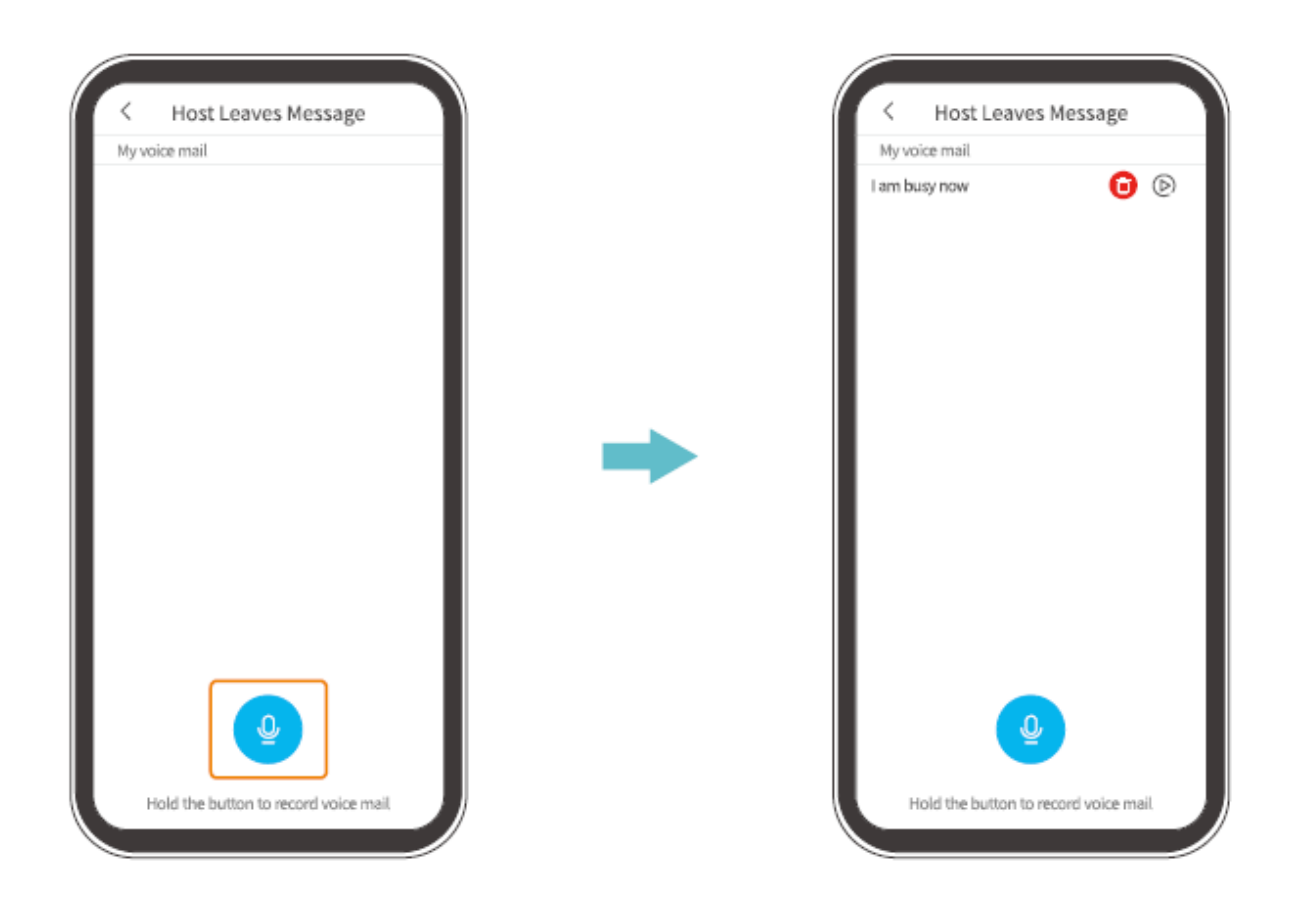

#### Step 2: Leave a voice message

When the visitor pressed the Doorbell Button, your mobile device will receive a call. Tap the icon  $\bigcirc$  select a voice message, then the visitor will hear it through the doorbell.

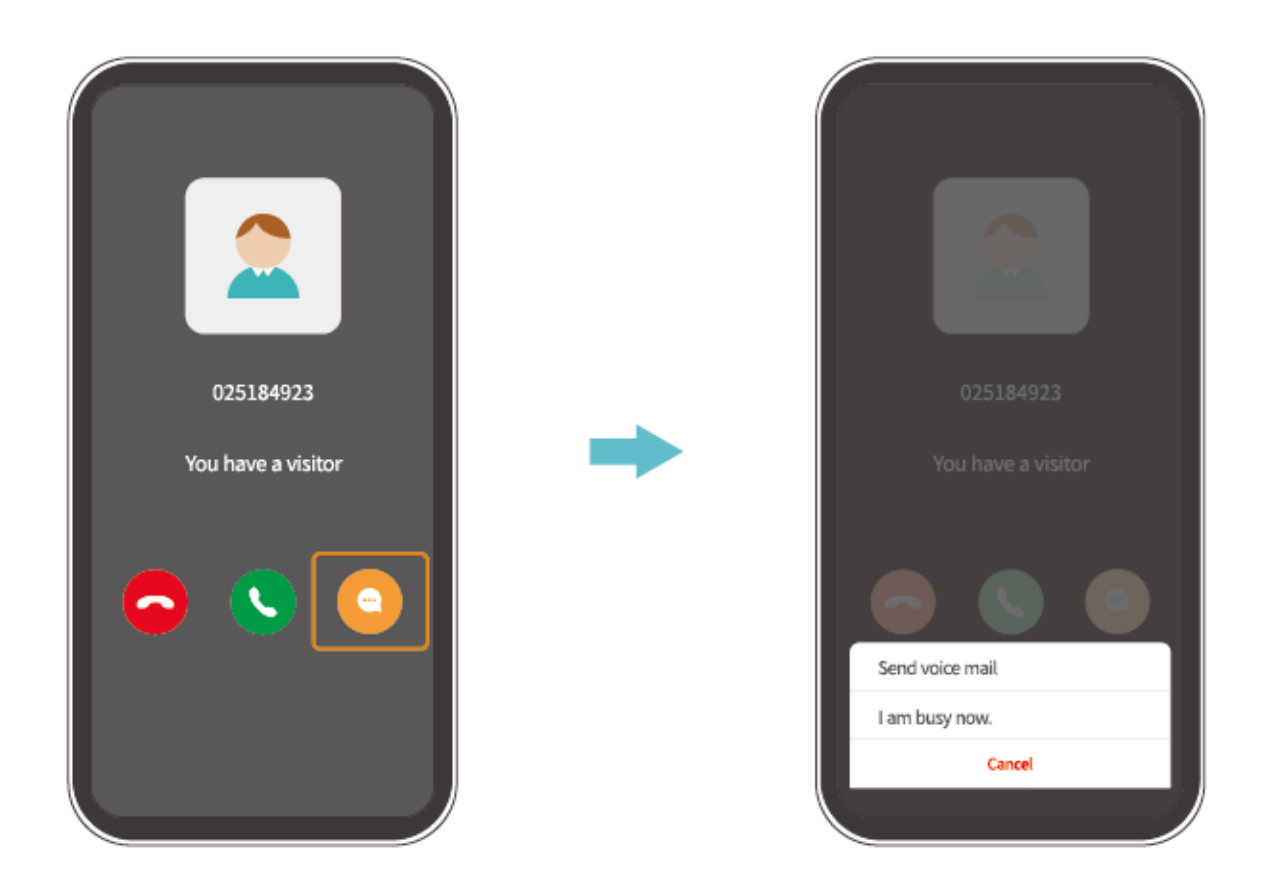

#### Tip:

• You will see the live view from the camera lens of the doorbell after you tap  $\bigcirc$  to answer the call.

## **Doorbell Sharing**

This function allows your family members to access the doorbell.

#### Important:

- 1. Please instruct your family members to download and install the HeimLife App, then register an account before sharing.
- 2. There is no limitation on the number of accounts when sharing your doorbell.
- 3. The accounts being shared with can only watch live view and videos recorded to your micro-SD card. However, 4 accounts at most can watch the videos simultaneously.
- 4. All the accounts can receive the doorbell calls and notifications, but only one can answer the call.

5. Pplease go to Messages>Device Share to accept or check the requests of the device sharing.

#### Share by QR Code Scanning

#### Step 1:

Log in to HeimLife App with your family member's account on his/her mobile device.

#### Step 2:

Tap Me on the home page, then tap B> My QR Code to find the QR code.

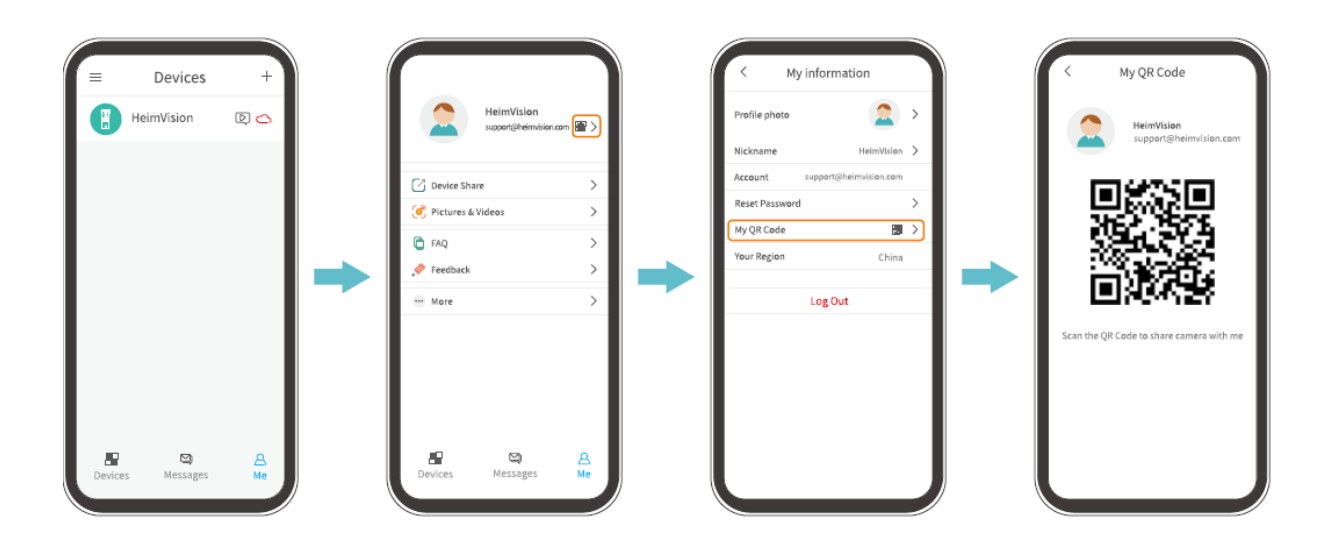

#### Step 3:

Go to Settings of the App on your mobile device, then select Device Share>Add>Qr code sharing to scan the QR code to share the doorbell.

| < Settings<br>support@heimvision.com<br>Device Name |   | < Device Share 🗍                   | C Device Share                        |
|-----------------------------------------------------|---|------------------------------------|---------------------------------------|
| HeimVision<br>Receive Notifications                 |   |                                    | QR code sharing Share through account |
| Device Share                                        | > |                                    | Recent contacts                       |
| Device Information                                  | > | The device is not shared to anyone |                                       |
| Basic Function                                      | > |                                    |                                       |
| Detection Alarm                                     | > | Check Tutorial                     | <u></u>                               |
| SD Card                                             | > | video here                         |                                       |
| Cloud Storage Service                               | > | video nere.                        | Latest:No records                     |
| Device Version                                      | > | How do yra                         |                                       |
| Delete Device                                       |   | Add                                |                                       |
|                                                     |   |                                    |                                       |

#### Share by Account Searching

Go to Settings>Device Share>Add>Share through an account, enter your family member's account, then tap Search to share the doorbell.

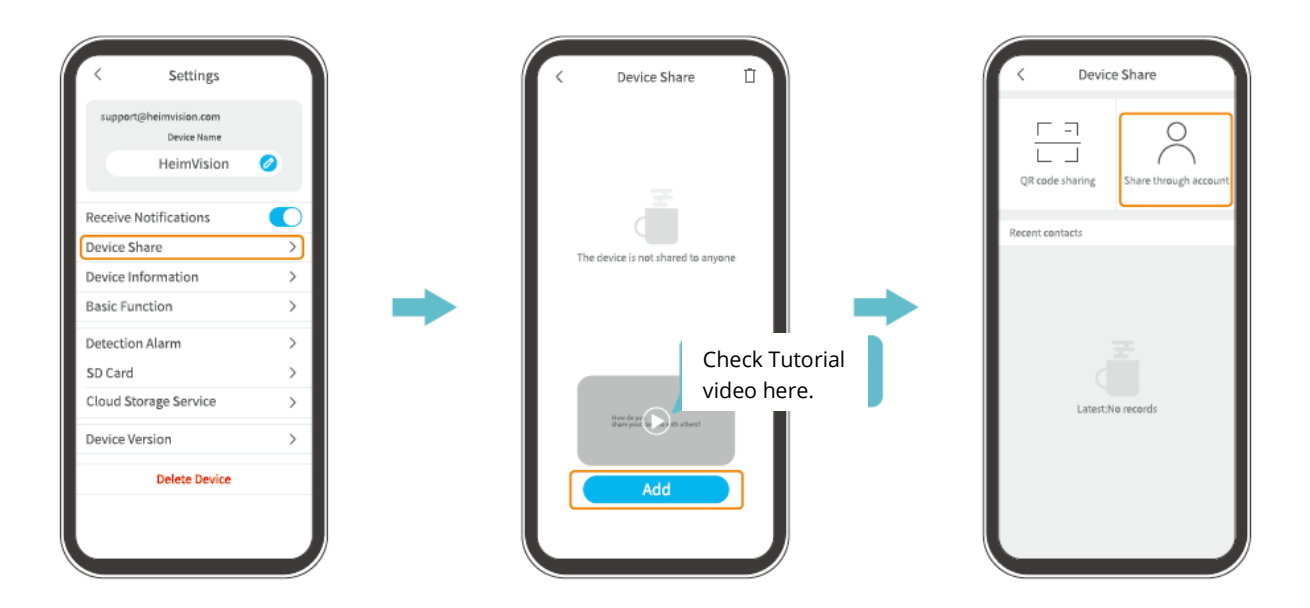

## Pair the Chime with the Doorbell

The doorbell is a signaling device installed near or on a door. When a visitor presses the Doorbell button, the chime inside will alert the occupant to the presence of the visitor.

The doorbell has been paired with the chime by default. However, you can pair it with as many chimes as you can. Please refer to the instructions below to pair a new chime.

#### Step 1:

Install 3 pieces of AA batteries onto the battery compartment of the chime, or connect the chime with a socket via micro-USB cable.

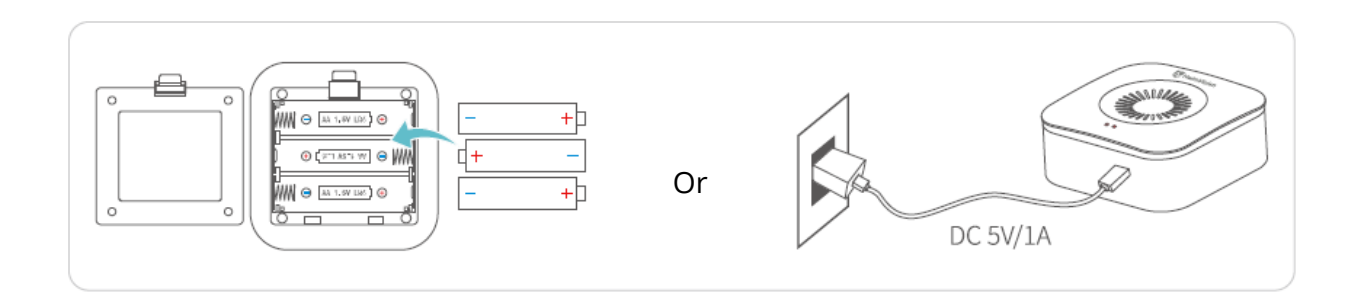

#### Step 2:

Press the Reset Button on the chime ONLY ONCE and the Paring Indicator will start to flash red.

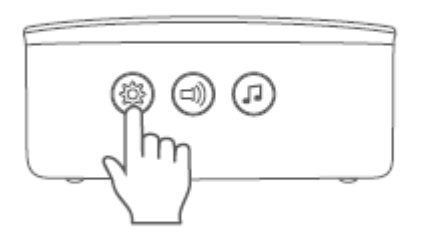

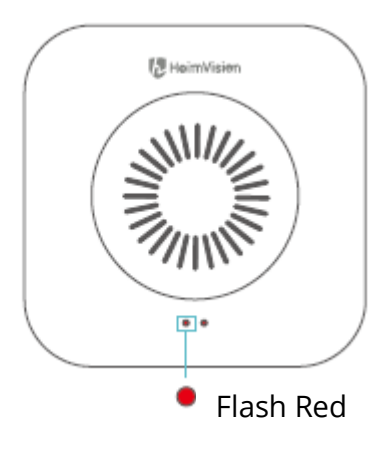

## Step 3:

Press the Doorbell Button once to start pairing.

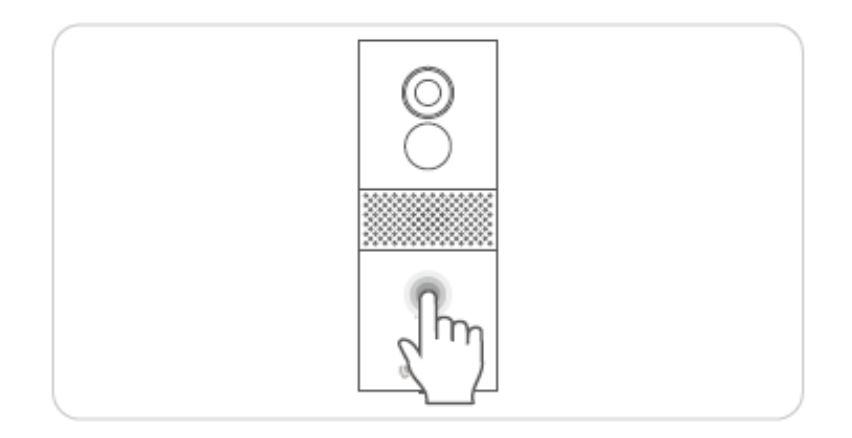

#### Step 4:

You will hear two time of "Ding-dong" from the chime, and the Working Indicator will flash blue quickly, then turns off, which indicates a successful pairing.

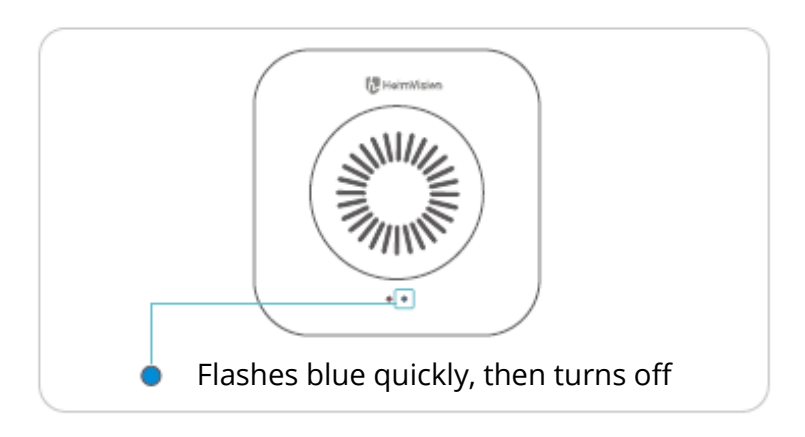

#### Tips:

- The Pairing Indicator Will be Off if there is no doorbell paired within 30s; press the Reset button on the chime once to be ready for pairing again.
- Press the Ringtone button to select a tone for your chime.
- Press the Volume ± button on the chime once to adjust the volume levels of the ring.
- To unpair the chime with the doorbell, please press and hold the Reset button on the chime for 5s to reset it. The pairing indicator will flash red for three times, then it will be ready for pairing again.

## **Test the Network Performance for your Doorbell**

After Wi-Fi setup and pairing with the chime, please carry the doorbell to your desired installation position, launch HeimLife App, then tap the icon on the Home Page to enter the live view and check the network performance.

If the fluency of the live video is not smooth enough, you may need to move the router closer to the installation position or invest a Wi-Fi extender between them.

## **Doorbell Installation**

## Select a position

The doorbell is suggested to be mounted at least 5,2 feet (160 cm) above the ground for the best view and motion detection performance.

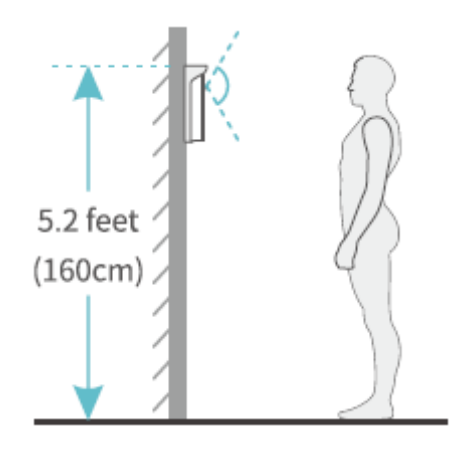

## Install the doorbell

#### **Option 1: Wireless Installation**

Step 1: Mounting the bracket.

• If drilling screw holes is not allowed on the wall, you can affix 2 pieces of 3 M Adhesive Tapes on the back of the bracket, then affix the bracket on the wall.

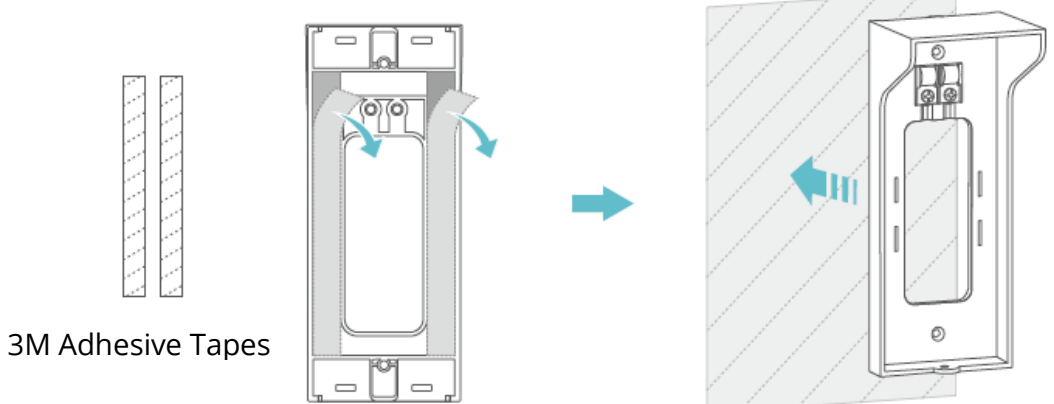

Make sure the wall is flat and tidy, then press the bracket onto the wall by force to fix it.

• If drilling screw holes is allowed, please use the screws in the package to mount the bracket onto the wall.

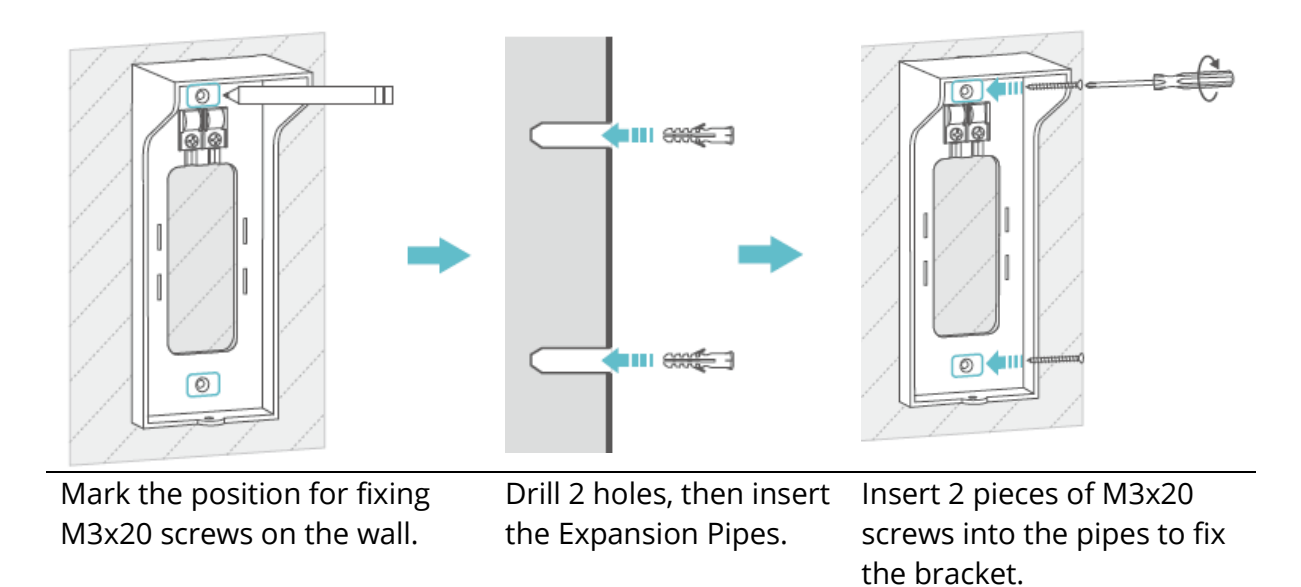

**Step 2:** Insert the doorbell into the bracket.

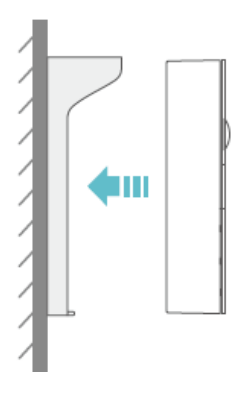

**Step 3:** Tighten the doorbell with the bracket through the M3x5 screw.

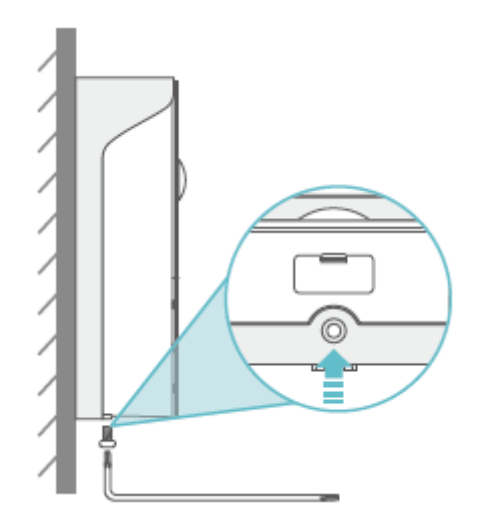

#### Tips:

- If the doorbell needs to be charged, please unscrew the M3x5 screw on the bottom, then take out the doorbell from the bracket to charge it.
- You can install the Nameplate Holder on the top of the bracket to show your room number or name.
- Please insert the Rubber Plug into the doorbell to prevent the connectors from water when it's used for outdoor.

#### **Option 2: Wired Installation (Optional)**

#### Important:

• Please switch off the circuit breaker at your hose first and we generally recommend a professional to install the doorbell.

If you prefer to use the electrical wires to uninterruptedly supply power to the doorbell, the copper wires in the package will be needed.

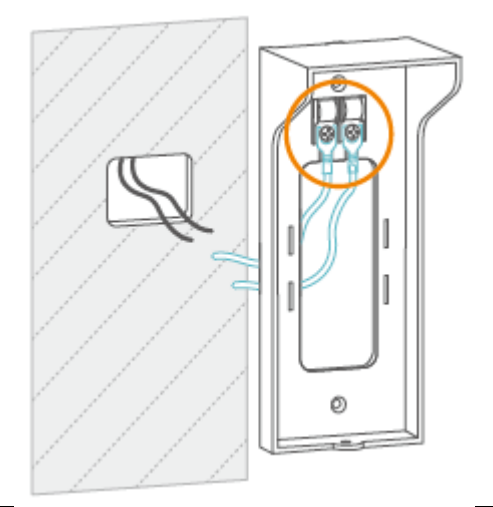

#### Step 1:

Connect the U-shape terminals of the Copper wires with a U-shape Terminal to the Screw Terminals of the bracket.

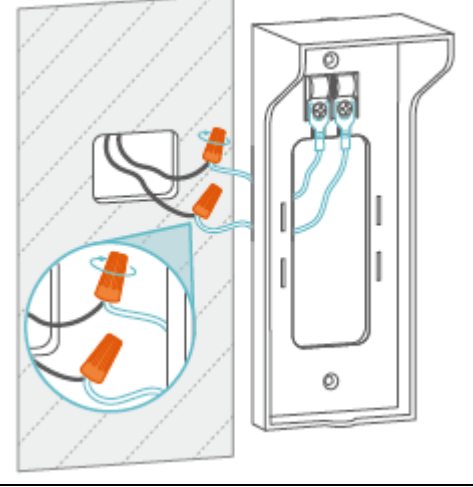

#### Step 3:

Use the wire nuts to make sure the strong connections.

#### Step 4:

Fix the bracket onto the wall, insert the doorbell into it, then tighten them together.

0

Ø

#### Notes:

- The Voltage of the wires should be 12-24 V.
- If you've installed a doorbell before, please use the Copper Wires with 2 U-shape Terminals to connect Greets 1 with your old doorbells Screw Terminals. Please contact us at support@heimvision.com if you need further assistance.

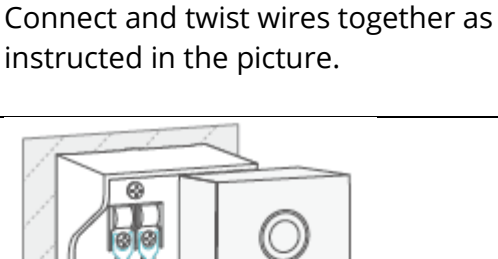

Step 2:

## Battery

This doorbell utilizes an advanced low power technology. If there is no visitor or no motion detected, the doorbell will enter sleep mode.

#### Tips:

- If the doorbell is woken up frequently, its battery capacity will be consumed quickly. Charging the doorbell regularly is recommended.
- The recommended operatin temperature of the doorbell is 14°F-122°F (-10°C-50°C). Battery performance may drop at low temperature. At -4°F (-20°C), the battery may drain in a short time, or even may not charge. It will work normally as the temperature rises.

| Frequence Range               | Wi-Fi: 2412-2472 MHz                                      |
|-------------------------------|-----------------------------------------------------------|
| Maximum Conducted Peak Output | Wi-Fi: 10.37 dBm (802,11b), 14,53 dBm                     |
| Power                         | (802,11g), 12,22dBm (802,11n20)? 13,26<br>dBm (802,11n40) |

## **Troubleshooting Guide**

#### Q1: What should I do if the Wi-Fi connection failed?

- Please make sure your doorbell is connecting to a 2,4 GHz Wi-Fi, not a 5 GHz Wi-Fi
- Move the doorbell and your mobile device closer to your router when connecting.
- Check if the Wi-Fi password you entered was wrong or if there are special symbols in the password
- Make sure the power of your doorbell is enough and your router did not disconnect power.

#### Q2: How can I check that it's 2,4 GHz Wi-Fi or 5 GHz Wi-Fi

- Please try to check the user manual of your router or call the customer support from the seller.
- If it's still unsolved, please contact us directly.

## Q3: Do I need to always connect my mobile device to any Wi-Fi if I'd like to watch the videos?

• No, you don't. You can use WLAN or Cellular Data to watch them only if your doorbell is well connected to your router's Wi-Fi.

#### Q4: Why does the doorbell push notifications when there are no moving objects?

- If there is a visitor pressing the Doorbell Button, you will receive the notification in App as well even when motion detection is disabled.
- If motion detection is enabled, you can go to Settings>Detection Alarm to set the sensitivity to low and set schedules for motion detection to reduce the false alarms.

#### Q5: What will happen when the micro-SD card runs out of space?

• The oldest footage will be overwritten by the latest one. Please back up the important videos timely or delete the unnecessary videos to release more space. Alternatively, you can subscribe to the cloud plan.

#### Q6: Does the doorbell work with Google Home or Alexa?

• Sorry, this model does not support Google Home or Alexa currently.

#### Q7: Why does the doorbell disconnect from the Wi-Fi sometimes?

- Please check the network connection of your mobile device and the router.
- If the doorbell can't receive a strong signal, please try to move your router closer to the doorbell, or invest in a Wi-Fi extender.
- Make sure the power of your doorbell is enough and your router did not disconnect power.

#### Q8: Can I disable motion detection?

 Yes, you can. If you switched it on, you can go to the interface of Live Video, then tap on <sup>®</sup> Motion Detection to disable it, or go to Settings>Detection Alarm> Motion Detection to switch it off.

#### Q9: How many doorbells can I connect to the same account?

• You can add many as you can, but we recommend 10 doorbells at most for better experience.

#### Q10: How many chimes can be paired with same doorbell?

• There is no limitation on the number.

#### Q11: Why can't I receive the push notifications on the mobile device?

- Make sure you have allowed HeimLife App to push notifications to your mobile device.
- When you watch the live view from the doorbell, you will not get the notifications.
- Go to the Settings to check if the option of Receive Notifications is switched on.

#### Q12: How many accounts can a doorbell be shared with?

• There is no limitation on the number.

#### Q13: Can I directly watch the videos on a computer via a browser?

• Sorry, this product does not support it currently.

## **ISEDC Warning**

This device complies with Industry Canada license-exempt RSS standard(s). Operation is subject to the following two conditions:

- 1. This device may not cause interference, and
- 2. This device must accept any interference, including that may cause undesired operation of the device

## Caution

Risk of explosion if battery is replaced by an incorrect type Dispose of used batteries according to the instructions

---- The symbol indicates DC Voltage

## Maintenance

Use only a soft, lint-free cloth for cleaning. Do not use aggressive or abrasive cleaners.

## **Warranty Conditions**

A new product purchased in the Alza.cz sales network is guaranteed for 2 years. If you need repair or other services during the warranty period, contact the product seller directly, you must provide the original proof of purchase with the date of purchase.

## The following are considered to be a conflict with the warranty conditions, for which the claimed claim may not be recognized:

- Using the product for any purpose other than that for which the product is intended or failing to follow the instructions for maintenance, operation and service of the product.
- Damage to the product by a natural disaster, the intervention of an unauthorized person or mechanically through the fault of the buyer (e.g. during transport, cleaning by inappropriate means, etc.).
- Natural wear and aging of consumables or components during use (such as batteries, etc.).
- Exposure to adverse external influences, such as sunlight and other radiation or electromagnetic fields, fluid intrusion, object intrusion, mains overvoltage, electrostatic discharge voltage (including lightning), faulty supply or input voltage and inappropriate polarity of this voltage, chemical processes such as used power supplies, etc.
- If anyone has made modifications, modifications, alterations to the design or adaptation to change or extend the functions of the product compared to the purchased design or use of non-original components.

## **EU Declaration of Conformity**

#### Identification data of the manufacturer's / importer's authorized representative:

Importer: Alza.cz a.s.

Registered office: Jankovcova 1522/53, Holešovice, 170 00 Prague 7

IČO: 27082440

#### Subject of the declaration:

Title: Smart Video Doorbell Greets 1

Model / Type: HMB1

The above product has been tested in accordance with the standard(s) used to demonstrate compliance with the essential requirements laid down in the Directive(s):

Directive No. (EU) 2014/53/EU

Directive No. (EU) 2011/65/EU as amended 2015/863/EU

Prague, 27.1.2021

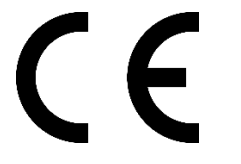

## WEEE

This product must not be disposed of as normal household waste in accordance with the EU Directive on Waste Electrical and Electronic Equipment (WEEE - 2012/19 / EU). Instead, it shall be returned to the place of purchase or handed over to a public collection point for the recyclable waste. By ensuring this product is disposed of correctly, you will help prevent potential negative consequences for the environment and human health, which could otherwise be caused by inappropriate waste handling of this product. Contact your local authority or the nearest collection point for further details. Improper disposal of this type of waste may result in fines in accordance with national regulations.

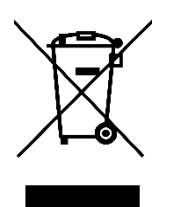
Vážený zákazníku,

Děkujeme vám za zakoupení našeho produktu. Před prvním použitím si prosím pečlivě přečtěte následující pokyny a tento manuál si uschovejte pro budoucí použití. Věnujte zvláštní pozornost bezpečnostním pokynům. Pokud máte jakékoliv dotazy nebo připomínky k produktu, kontaktujte zákaznickou linku.

Image: Market www.alza.cz/kontaktImage: Observation of the state of the state of the sta

# Bezpečnostní opatření

- 1. Z bezpečnostních důvodů použijte prosím originální dodávané příslušenství.
- 2. Nevyměňujte baterie bez oficiálních pokynů.
- 3. Při instalaci produktů dodržujte místní bezpečnostní předpisy a zásady.
- 4. Nepřebíráme žádnou odpovědnost ani odpovědnost za požáry nebo úrazy elektrickým proudem způsobené nesprávnou instalací.

# Obsah balení

|                             | P and a                            | Contract Name and Contract Name and Contract Nam | C C C                                                   |
|-----------------------------|------------------------------------|----------------------------------------------------------------------------------------------------|---------------------------------------------------------|
| Zvonek s držákem            | Reproduktor<br>zvonění do domu     | Uživatelská příručka                                                                                                    | USB Kabel                                               |
|                             |                                    |                                                                                                    |                                                         |
| 3M Lepící pásky             | Klíč Torx                          | Šroubovák Phillips                                                                                                    | Držák na jmenovku                                       |
|                             |                                    |                                                                                                    |                                                         |
| Hmoždinky a šrouby<br>M3x20 | Resetovací kolíky a<br>šrouby M3x5 | Měděné dráty s 2<br>koncovkami tvaru U                                                                                                    | Měděné dráty s<br>koncovkou tvaru U a<br>2 spojky drátů |

# Popis produktu

### Zvonek

| Contractions of the second second sec |                          | 8               |               |
|----------------------------------------------------------------------------------------------------|--------------------------|-----------------|---------------|
| 1. Objektiv kamery                                                                                                    | 5. Indikátor stavu Wi-Fi | 9. Indikátor    | 12. Gumová    |
|                                                                                                    |                          | nabíjení        | krytka        |
|                                                                                                    |                          |                 | zástrčky      |
| 2. Infračervený (PIR)                                                                                                    | 6. Mikrofon              | 10. Micro USB   | 13. Otvor pro |
| senzor                                                                                                    |                          | Port            | šroub M3x5    |
| 3. Reproduktor                                                                                                    | 7. AC Elektrický kontakt | 11 Resetovací o | tvor          |
| 4. Tlačítko zvonku                                                                                                    | 8. Přihrádka na baterie  |                 |               |

### Držák

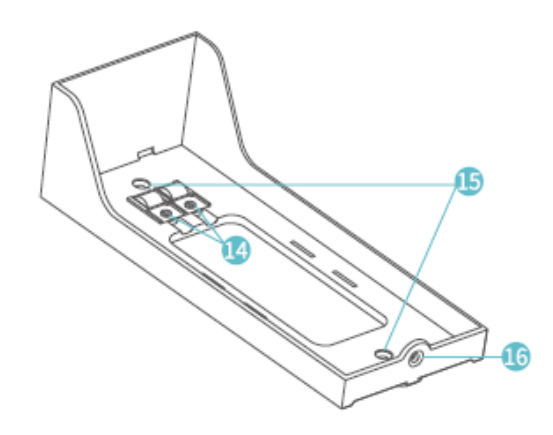

- 14. Šrouby na koncovky15. Otvory pro šrouby M3x2016. Otvor pro šroub M3x5

### Reproduktor zvonění do domu

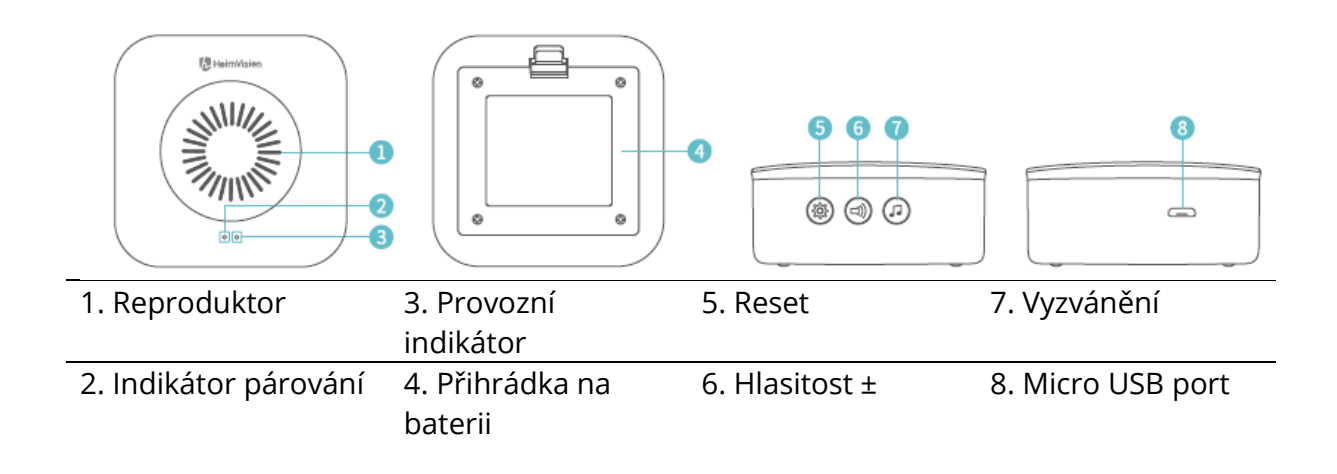

# Začínáme

1. Odstraňte ochrannou fólii z objektivu kamery a poté vyjměte zvonek z držáku.

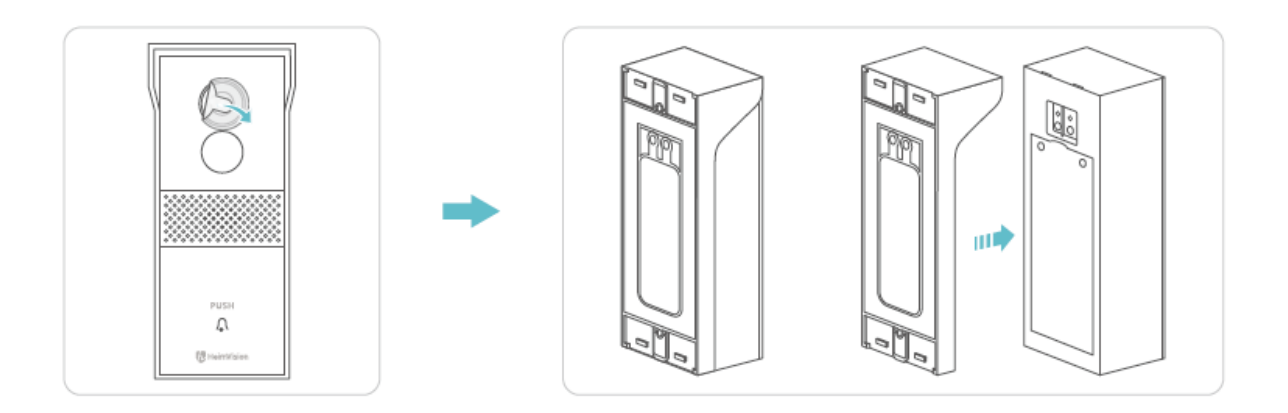

2. Odšroubujte dvířka přihrádky na baterie pomocí křížového šroubováku, vyjměte baterie a poté sejměte izolační fólii.

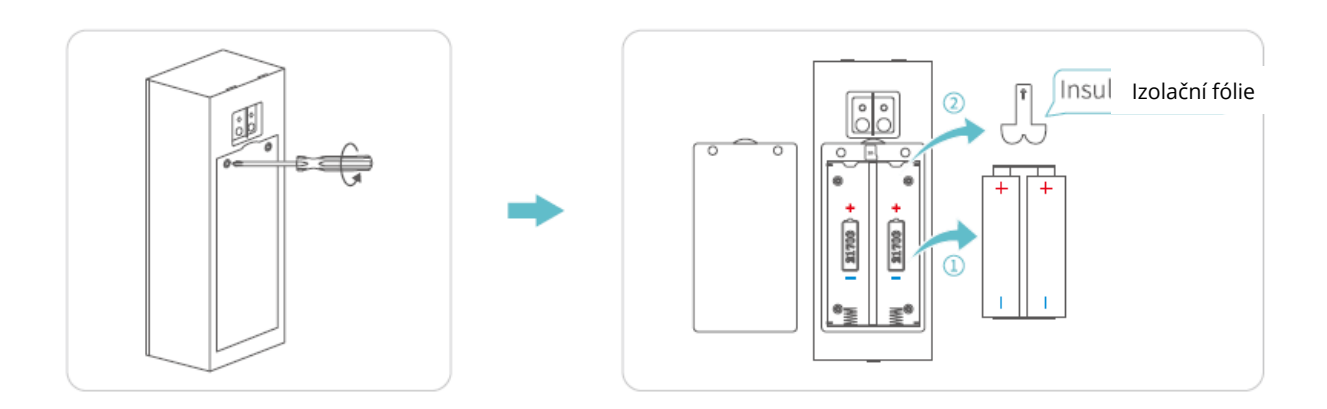

3. Pro nahrávání videa vložte paměťovou kartu (není součástí dodávky). Nebo se můžete prostřednictvím aplikace přihlásit k odběru Cloud Plan.

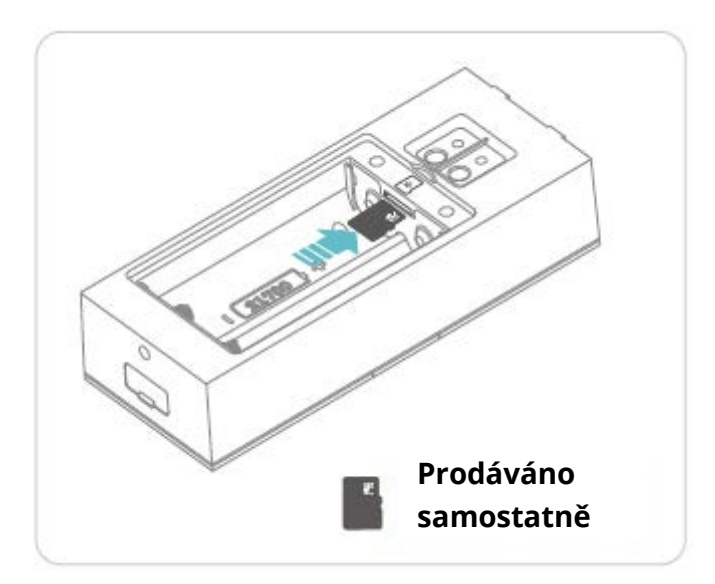

### Poznámky:

- Do zvonku je možné vložit paměťovou kartu s kapacitou až 128 GB. V případě potřeby nás kontaktujte nebo si ji vyžádejte v autorizovaném obchodě HeimVision.
- Zvonek není určen pro celodenní nahrávání 7/24. Po instalaci paměťové karty nebo předplatného Cloud Plan se zvonek vždy probudí k nahrávání videí podle vašeho nastavení.

4. Vložte baterie do přihrádky a dvířka zajistěte šroubem. Zkontrolujte, zda jsou baterie správně vloženy podle kladných a záporných pólů; jinak by došlo k poškození baterií.

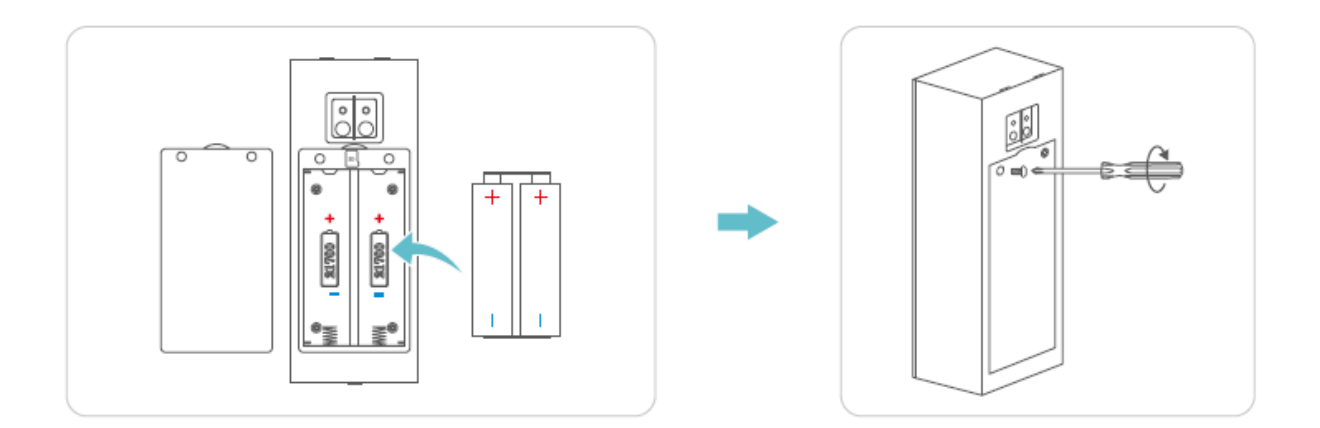

5. Opatrně odstraňte gumovou krytku a poté zvonek nabijte dodaným kabelem USB.

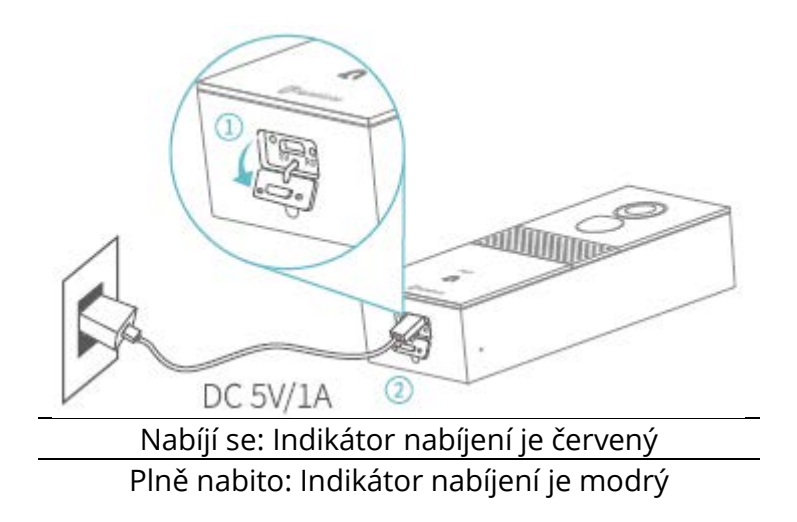

### Poznámky:

- Plné nabití trvá přibližně 10–12 hodin.
- Můžete spustit aplikaci HeimLife, poté přejít do Nastavení> Základní funkce> Správa napájení> Zbývající baterie a zkontrolovat procenta zbývající baterie.
- 6. Po úplném nabití zasuňte resetovací kolík do resetovacího otvoru a jemně jej stiskněte po dobu 3s-5s, dokud neuslyšíte pípnutí zvonku pro provedení resetu.

# Připojení vašeho zvonku k mobilnímu zařízení

### Stažení a instalace aplikace

Varianta 1:

Vyhledejte aplikaci HeimLife v App Store/Google Play a poté ji stáhněte a nainstalujte do svého mobilního zařízení.

Varianta 2:

Naskenujte níže uvedený QR kód a stáhněte a nainstalujte si aplikaci.

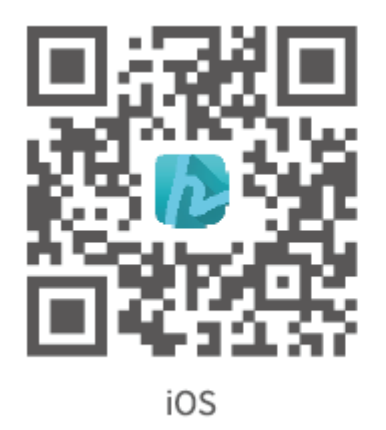

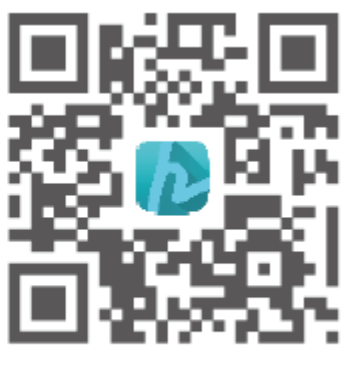

Android

### Poznámka:

• Google Play je ochranná známka společnosti Google Inc. a App Store je ochranná známka společnosti Apple Inc.

### Registrace a přihlášení účtu

Spusťte aplikaci HeimLife, při prvním použití aplikace HeimLife si zaregistrujte účet s platnou e-mailovou adresou a poté se přihlaste.

| Glad to see yo                  | NU             |
|---------------------------------|----------------|
| United States                   | -1.3           |
| Account                         |                |
| Passward<br>Stanenbergassend pa | @<br>piterenti |
| Login                           |                |
| Sign Lip                        |                |

### Poznámky:

- Při registraci a přihlášení vyberte prosím správný kód země.
- Pro úspěšné připojení povolte aplikaci HeimLife, aby při spuštění používala vaše WLAN a Cellular Data.
- Zapněte na svém mobilním zařízení službu určování polohy a povolte aplikaci HeimLife přístup k vaší poloze.

### Připojení zvonku k aplikaci HeimLife

### Důležité:

- 1. Domovní zvonek podporuje pouze Wi-Fi 2,4 GHz.
- 2. Nepoužívejte v názvu a hesle pro vaši Wi-Fi speciální symboly nebo ´`.
- 3. Ujistěte se, že zvonek a vaše mobilní zařízení jsou při připojování v blízkosti routeru.
- 4. Při resetování se ujistěte, že je kapacita baterie vašeho zvonku je dostatečná.
- 5. Vysvětlení indikátoru stavu Wi-Fi:

| Svítí červeně | Abnormální zařízení | Svítí modře  | Wi-Fi připojeno  |
|---------------|---------------------|--------------|------------------|
| Bliká pomalu  | Připraven na        | Bliká rychle | Aktualizuje se   |
| červeně       | připojení k Wi-Fi   | modře        |                  |
| Bliká rychle  | Připojování k Wi-Fi | Bliká pomalu | Sledování živého |
| červeně       |                     | modře        | videa            |

### Připojení zvonku skrze naskenování QR kódu

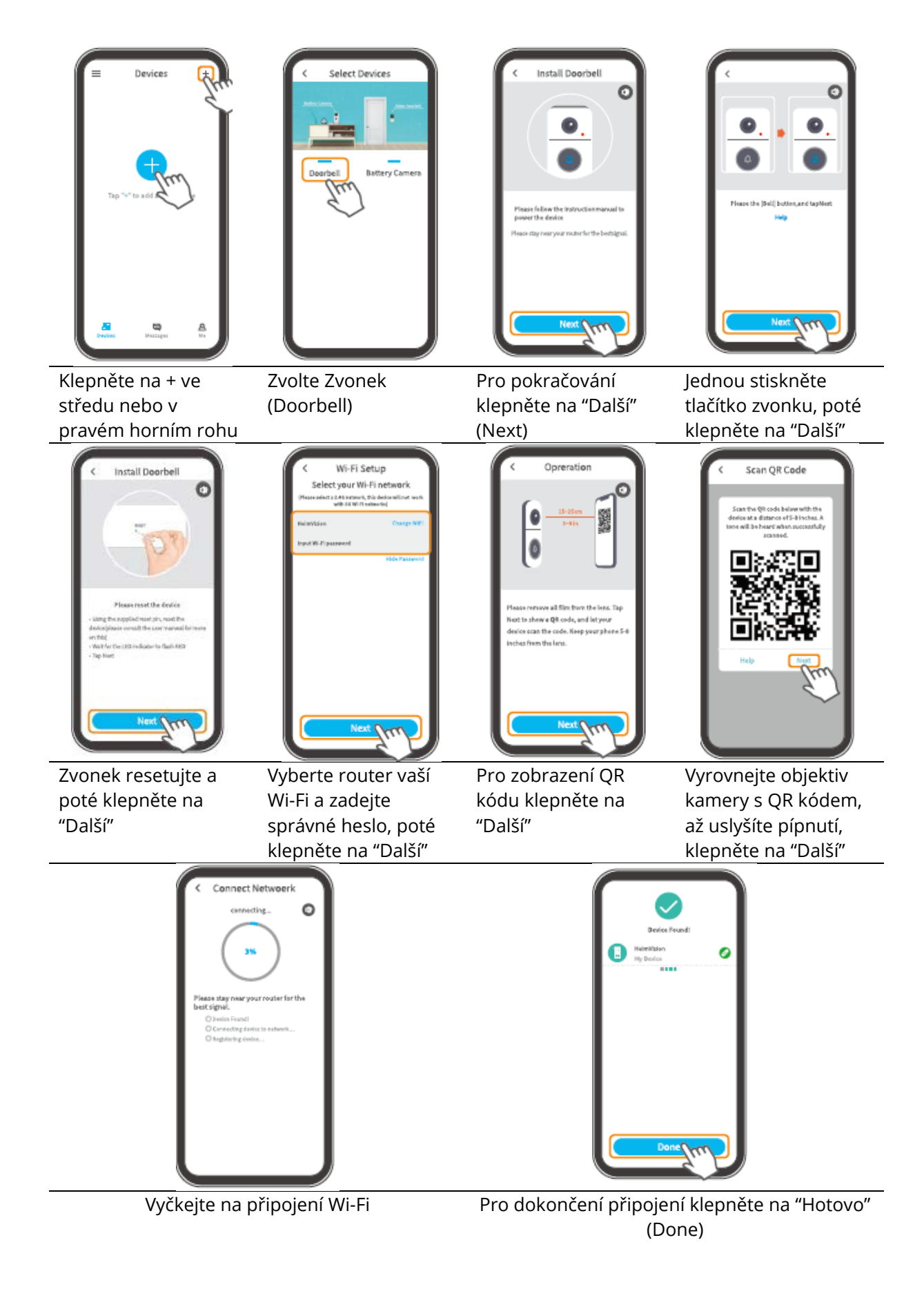

### Připojení zvonku skrze AP Hotspot

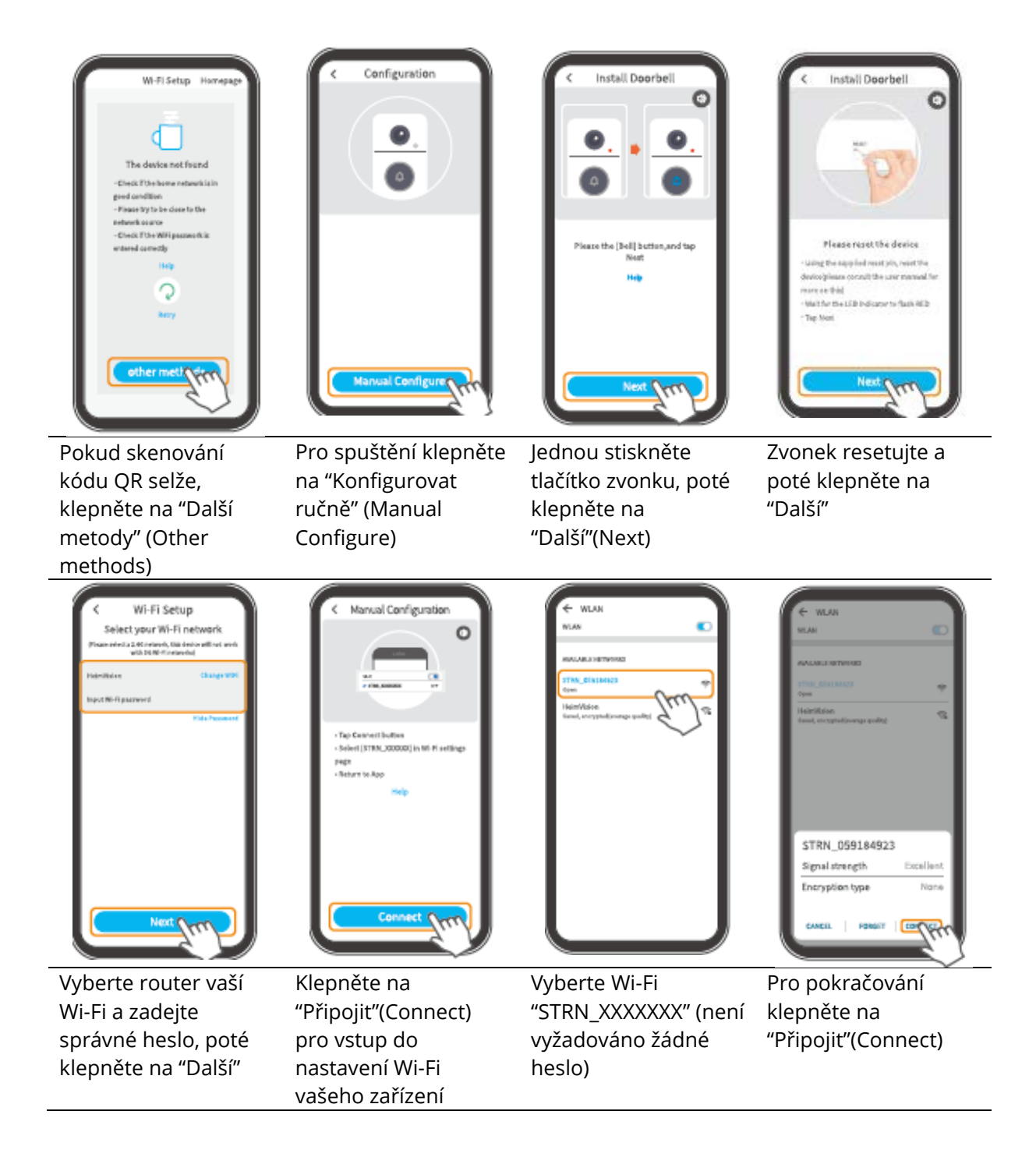

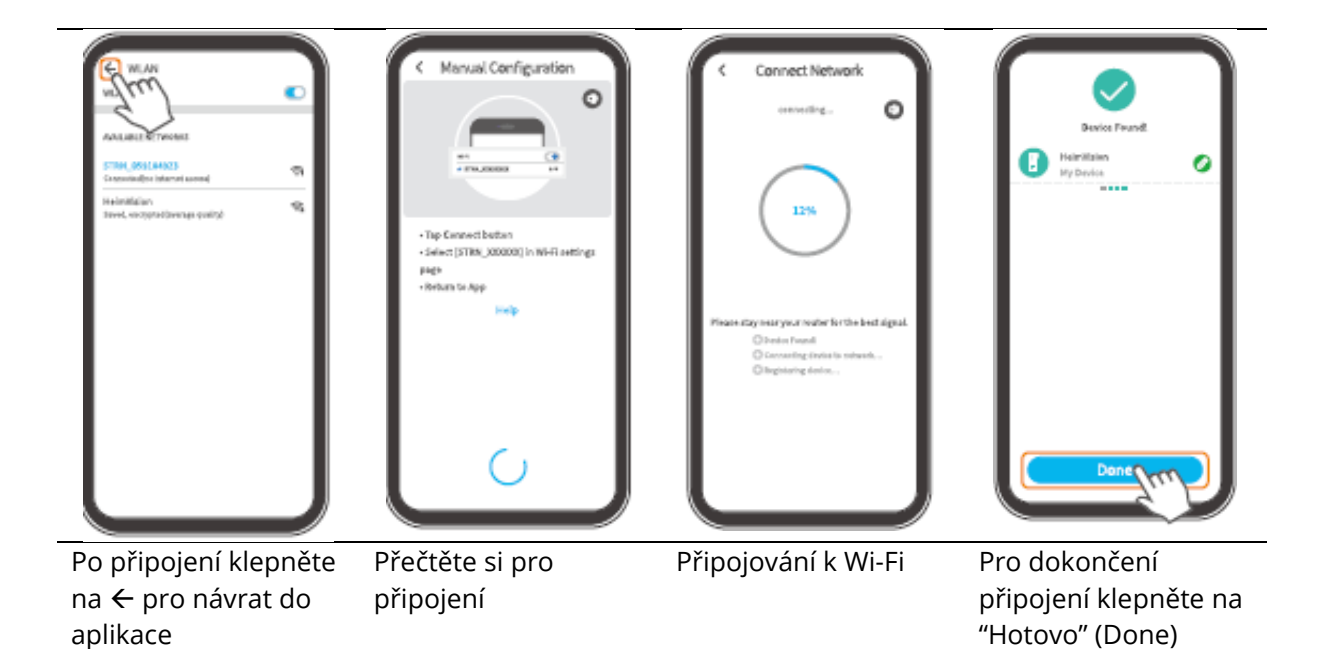

## Přehled funkcí

### Domovská stránka

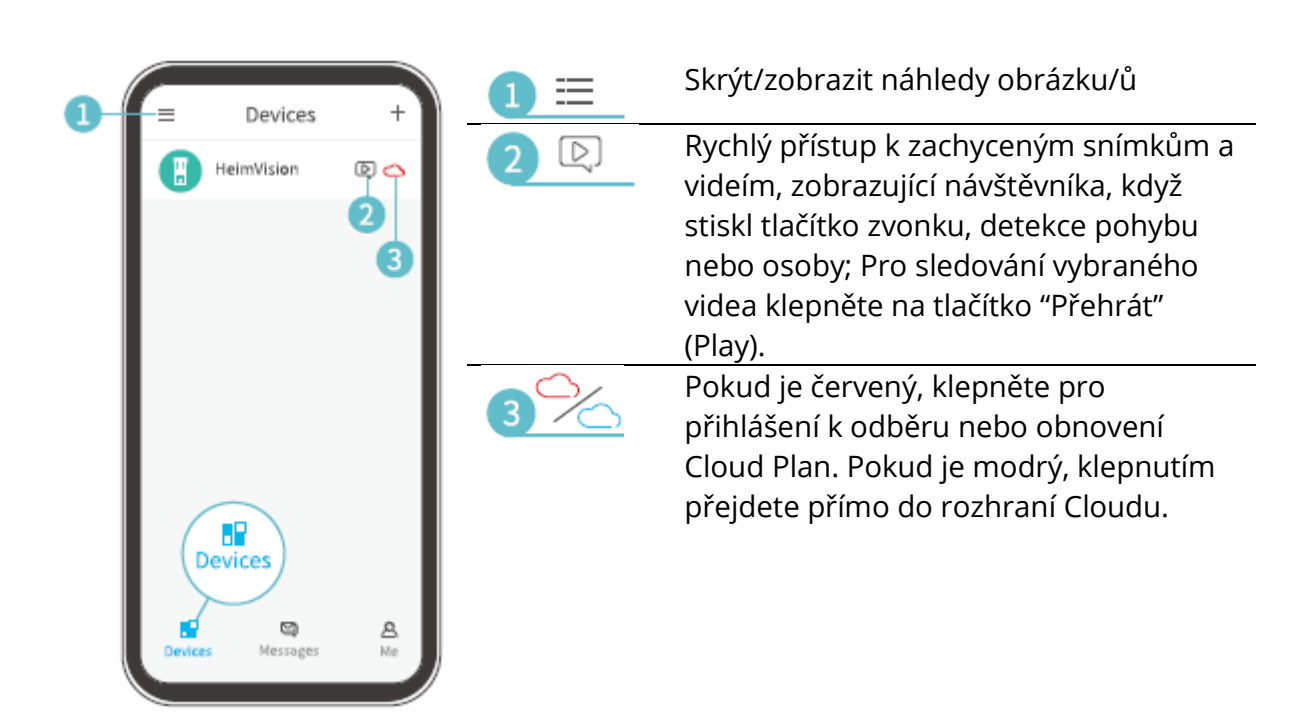

|   | Messages                        | 4 🖸  | Zkontrolujte všechny zprávy o sdílení<br>zařízení.                                                           |
|---|---------------------------------|------|----------------------------------------------------------------------------------------------------|
| 4 | Device Share                    | 5 🔒  | Stejné jako ikona 2 ⊵.                                                                                       |
| 6 | System Messages                 | 6 💮  | Protokoly systémového provozu.                                                                               |
|   | Messages<br>Devices Messages Me | 7 🖸  | Sdílejte zvonek s jiným účtem a<br>zkontrolujte požadavky na sdílení                                         |
|   | supportigibelinvision.com       |      | zařízení.<br>Zkontrolujte fotografie a videa uložená                                                         |
|   | Device Share                    |      | ve vaší záložce Já (Me)> Obrázky a<br>videa(Pictures and Videos)                                             |
| ğ | - © FAQ >                       | 9    | Často kladené otázky                                                                                         |
| 0 | - Veedback >                    | 10 🖉 | Kontaktujte přímo tým podpory<br>HeimVision.                                                                 |
|   |                                 | •    | Podívejte se na další informace o aplikaci.                                                                  |
|   | Devices Messages Me             | 12 > | Zkontrolujte informace o účtu, resetujte<br>heslo, najděte QR kód svého účtu,<br>odhlaste se z aplikace atd. |

|     | < More-                     | More    |
|-----|-----------------------------|---------|
|     | Clear Cache                 |         |
| 14- | App Version                 | 1.3.0 > |
| 15- | -About Us                   | >       |
| 16  | Keep apps in the background |         |
|     |                             |         |
|     |                             |         |
|     |                             |         |
|     |                             |         |
|     |                             |         |
|     |                             |         |
|     |                             |         |
|     |                             |         |
|     |                             |         |
|     |                             |         |
|     |                             |         |
|     |                             |         |
| `   |                             |         |

| 13_Clear Cache                                                | Vymažte mezipaměť aplikace                                                |
|---------------------------------------------------------------|---------------------------------------------------------------------------|
| App Version                                                   | Podívejte se na verzi aplikace                                            |
| 15<br>About us                                                | Podívejte se na další možnosti<br>kontaktu                                |
| (16) Keep apps in<br>the background<br>(aplikace v<br>pozadí) | Zapněte, aby jste se vždy přihlásili<br>k aplikaci (pro zařízení android) |

### Přímý přenos

Klepněte na 🕑 na domovské stránce a můžete tak sledovat přímý přenos skrze objektiv vašeho zvonku.

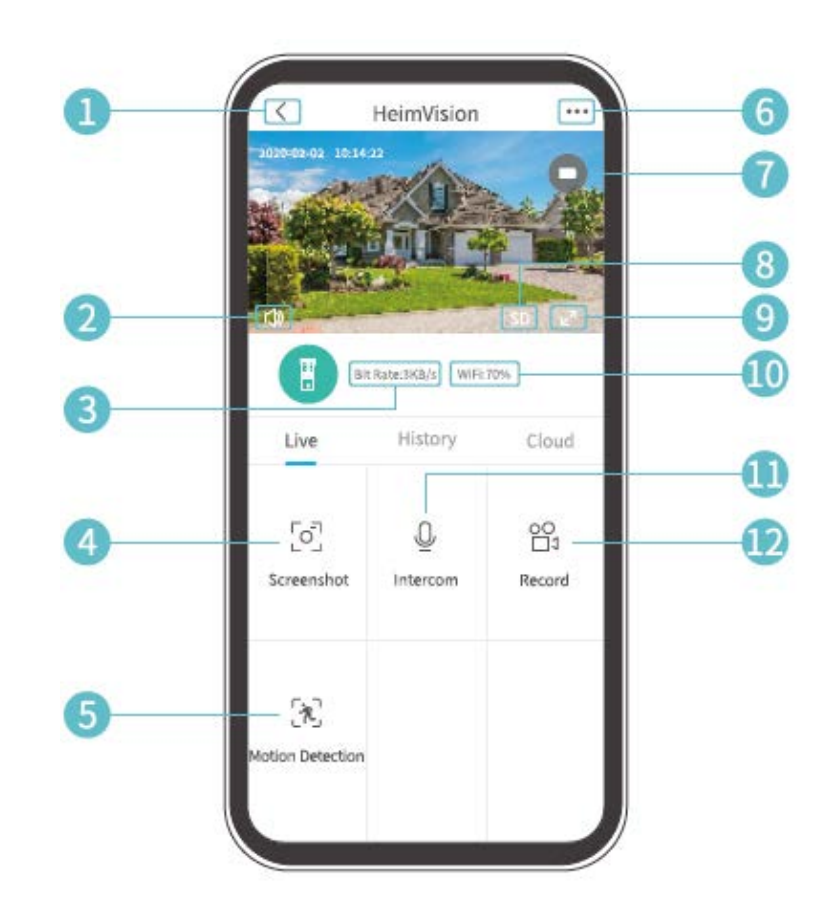

- **1.** Zpět na domovskou stránku
- 2. Zapnutí/vypnutí živého zvuku ze zvonku
- 3. Bitová rychlost přímého přenosu v reálném čase
- 4. Klepnutím pořídíte fotografii a uložíte do Já> Obrázky a videa
- **5.** Detekce pohybu zap/vyp
- 6. Detailní nastavení zvonku
- **7.** Stav baterie zvonku. Pokud ikona baterie svítí červeně, zvonek prosím včas nabijte.
- **8.** Kvalita obrazu. Můžete přepínat mezi SD a HD, SD je doporučeno pro plynulejší streamování.
- 9. Celá obrazovka
- **10.** Signál Wi-Fi. Pokud je menší než 70%, zkontrolujte prosím síťové připojení zvonku
- **11.** Klepnutím a podržením můžete hovořit s lidmi poblíž zvonku
- **12.** Klepnutím spustíte nahrávání aktuálního živého videa; dalším klepnutím ho ukončíte a uložíte do složky Já> Obrázky a videa

### Nahrávání videa

### Důležité:

- Pokud není nainstalována žádná paměťová karta nebo nebyl předplacen žádný Cloud Plan, zvonek nezaznamená žádné video a vy tak můžete sledovat pouze živé video.
- 2. Pokud jste nainstalovali paměťovou kartu nebo se přihlásili k odběru Cloud Plan zvonek u dveří zaznamená video podle vašeho nastavení.

### Nahrávání videa, když návštěvník zazvoní na zvonek

Pokud návštěvník stiskne tlačítko dveřního zvonku, aplikace HeimLife odešle oznámení do vašeho mobilního zařízení a zvonek odpovídajícím způsobem zaznamená video.

### Nahrávání videa při detekování pohybu

Funkce pohybu je ve výchozím nastavení zakázána. Pokud je vyžadováno nahrávání videa, když zvonek detekuje pohybující se předmět, povolte tuto funkci podle níže uvedených pokynů.

### Varianta 1:

Klepněte na 🔀 "Detekce pohybu" v rozhraní živého videa pro povolení této funkce.

### Varianta 2:

Pro zapnutí přejděte na ••• >Nastavení>Alarm detekce> Detekce pohybu.

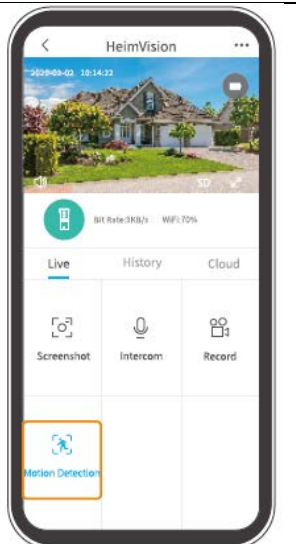

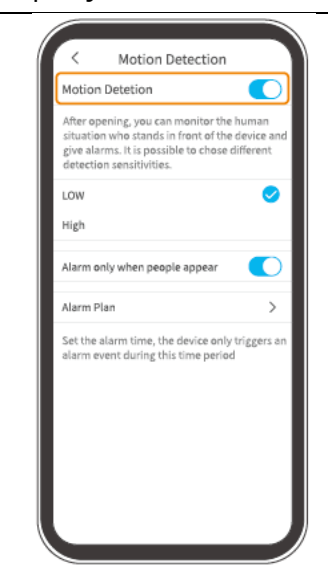

- Nastavení nízké úrovně citlivosti detekce pohybu může snížit zbytečná upozornění na vyrušení a snížit falešný poplach.
- Klepnutím na "Plán alarmu" nastavíte více plánů, kdy bude povolena detekce pohybu, aby nedocházelo k častému rušení.

### Nahrávání videa pouze při detekování lidí

Tato funkce pomáhá filtrovat falešné poplachy způsobené zdrojem tepla nebo světlem, které mohou ovlivnit snímač PIR. Když zapnete možnost Alarmu, pouze pokud se objeví lidé, zvonek u dveří bude nahrávat videa a upozorňovat pouze tehdy, když detekuje lidi.

### Přehrávání videa

Klepnutím na "Historie" přehrajete videa zaznamenaná na paměťové kartě, pokud jste ji nainstalovali; jinak zde nejsou žádná uložená videa.

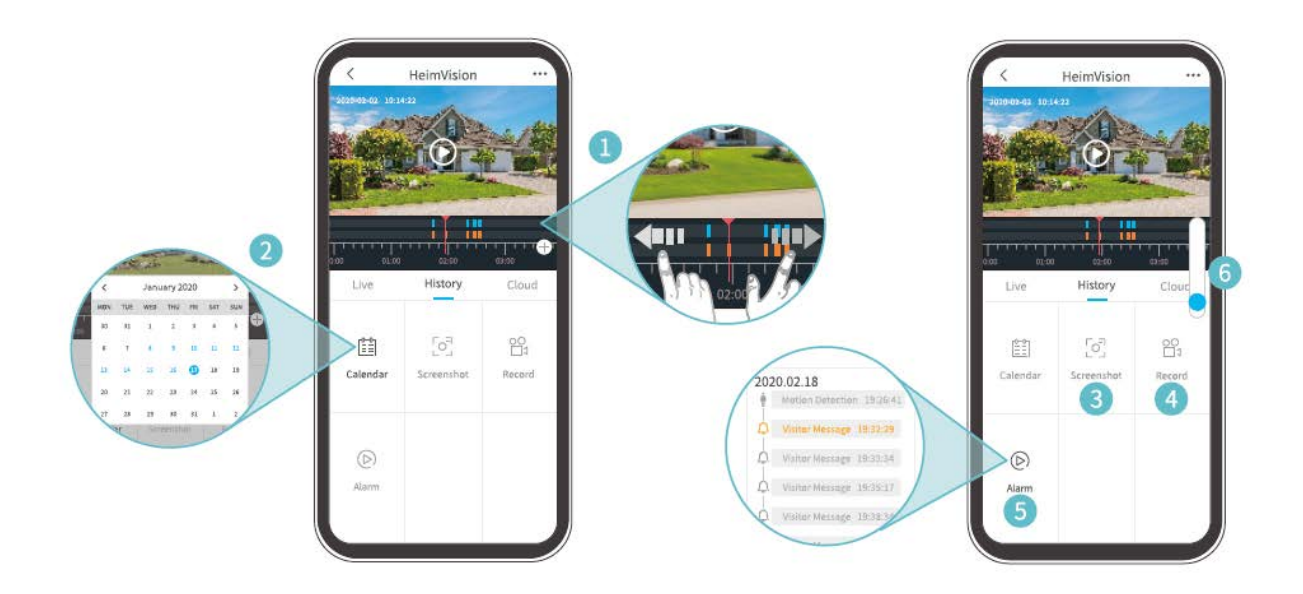

- **1.** Časová osa: Posunutím doleva nebo doprava prohlížejte videa. Modré pruhy představují videa zobrazující návštěvníka, pokud stiskl tlačítko zvonku, pokud byl detekován pohyb nebo člověk; zatímco oranžové pruhy označují okamžiky, kdy došlo k události, která probudila zvonek dveří a zahájila nahrávání.
- 2. Klepnutím na datum s modrým pozadím přehrajete video nahrané v daný den.
- **3. Snímek obrazovky:** posunujte po modré liště a poté klepnutím pořiďte fotografii a uložte ji do Já> Obrázky a videa.
- **4. Nahrávání:** posunujte po modré liště a poté klepnutím spusťte nahrávání videa; dalším klepnutím akci ukončíte a uložíte do složky Já> Obrázky a videa.

- **5. Alarm:** prohlédněte si momenty, kdy návštěvník stiskl tlačítko dveřního zvonku, byl detekován pohyb nebo člověk.
- 6. Přiblížení/oddálení časové osy

#### Poznámky:

- Klepnutím na Cloud můžete přehrávat videa zaznamenaná v šifrovaném Cloudu, pokud jste si předplatili Cloud Plan. Přejděte na •••> Služba cloudového úložiště pro předplatné, kontrolu, obnovení a změnu Cloud Plan nebo zadání aktivačního kódu.
- Pokud jste nainstalovali paměťovou kartu a přihlásili jste se k odběru Cloud Plan, videa se budou zaznamenávat na paměťovou kartu a Cloud současně.

### Nastavení

Klepněte na ••• pro přístup k podrobnému nastavení zvonku dveří.

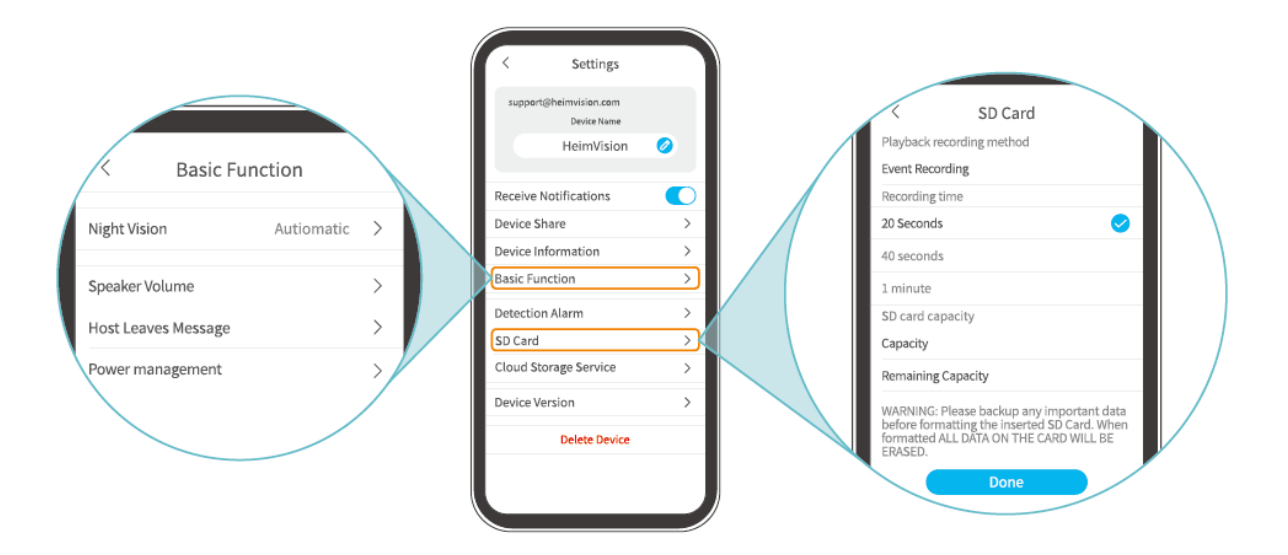

#### Název zařízení:

Klepněte na 🧭 pro upravení názvu vašeho zvonku.

#### Přijímání oznámení:

Zapněte to a povolte aplikaci HeimLife odesílat oznámení do vašeho mobilního zařízení.

### Sdílení zařízení:

Klepnutím zahájíte sdílení zvonku se svými rodinnými příslušníky.

### Informace o zařízení:

Prohlédněte si informace o zvonku, včetně sítě, síly signálu, virtuálního ID (sériové číslo zvonku. Může být zapotřebí, když je požadována technická podpora) atd.

### Základní funkce:

• Noční vidění:

Zapněte/vypněte noční vidění kamery nebo ho nastavte na automatické, což znamená, že zvonek dveří aktivuje noční vidění, pokud detekuje nízké okolní světlo. Obraz bude poté černobílý.

- Hlasitost reproduktoru: Upravte hlasitost reproduktoru zvonku.
- Zanechání hlasové zprávy: Nahrávání hlasových zpráv
- Správa napájení: Zkontrolujte zbývající kapacitu baterie.

### Alarm detekce:

Povolte/zakažte detekci pohybu, upravte citlivost detekce a nastavte plány pro aktivaci detekce pohybu.

### Karta SD:

Nastavte délku videa každého záznamu (k dispozici pouze pro paměťovou kartu), zkontrolujte zbývající kapacitu paměťové karty nebo ji naformátujte.

### Služba uložiště Cloud:

Klepnutím se přihlaste k odběru, zkontrolujte, obnovte a změňte Cloud Plan nebo zadejte aktivační kód.

### Verze zařízení:

Zkontrolujte verzi firmwaru.

### Odstranění zařízení:

Klepnutím trvale zvonek odstraníte.

### Zanechání hlasové zprávy

Tato funkce vám pomůže rychle reagovat na návštěvníky, pokud je pro vás v daný moment nevyhovující odpovědět na zvonění. Můžete přidat maximálně 3 předem nahrané hlasové zprávy a doba každé zprávy může trvat až 10s.

### Krok 1: Nahrání hlasové zprávy

Přejděte do Nastavení (Settings)> Základní funkce (Basic function)> Zanechání hlasové zprávy (Host leaves message) a poté stiskněte a podržte tlačítko <sup>9</sup> pro nahrání hlasové zprávy.

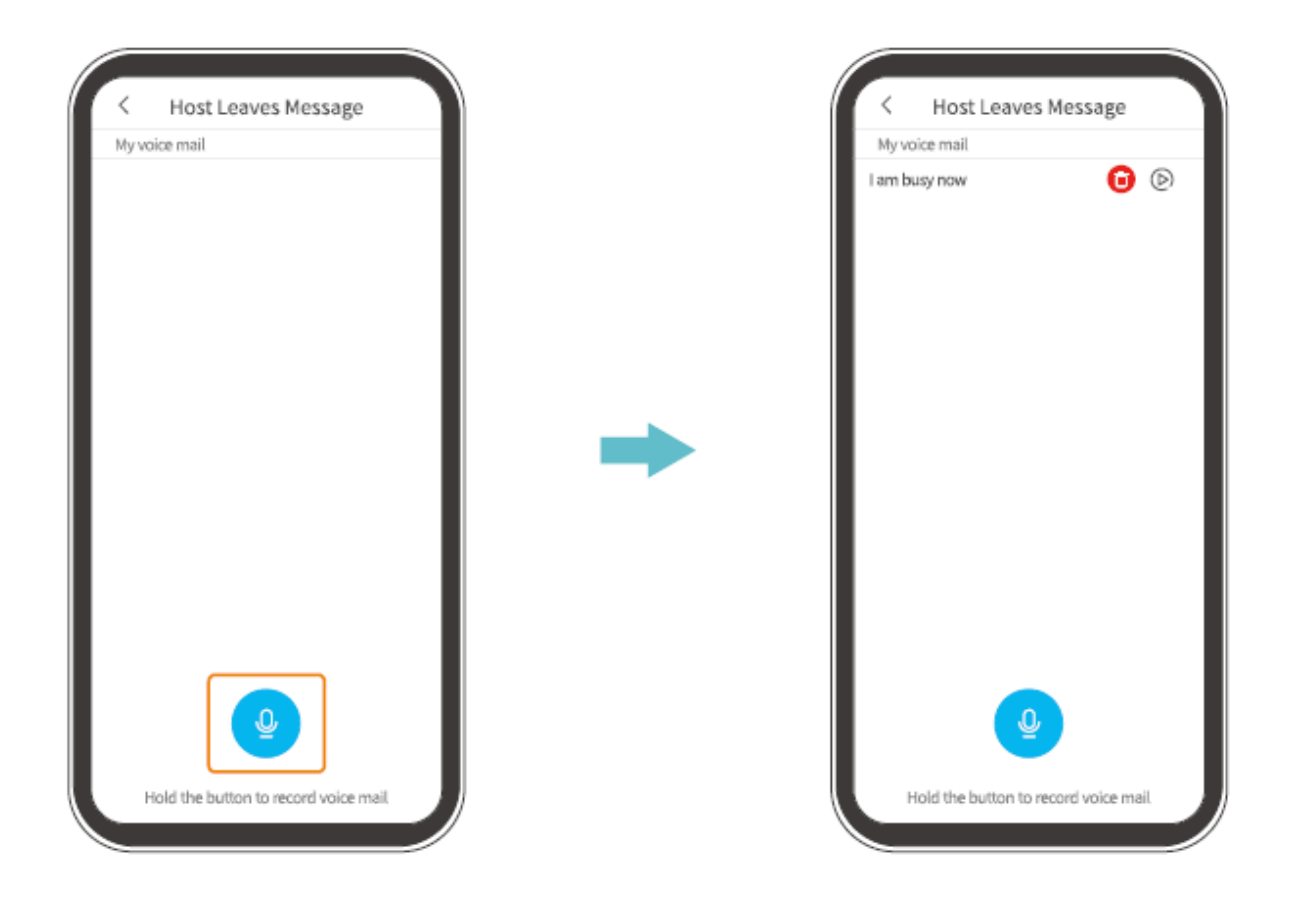

### Krok 2: Zanechání hlasové zprávy

Když návštěvník stiskne tlačítko zvonku, na vašem mobilním zařízení se zobrazí příchozí hovor. Klepněte na ikonu <sup>O</sup> vyberte hlasovou zprávu, kterou následně návštěvník uslyší skrze zvonek dveří.

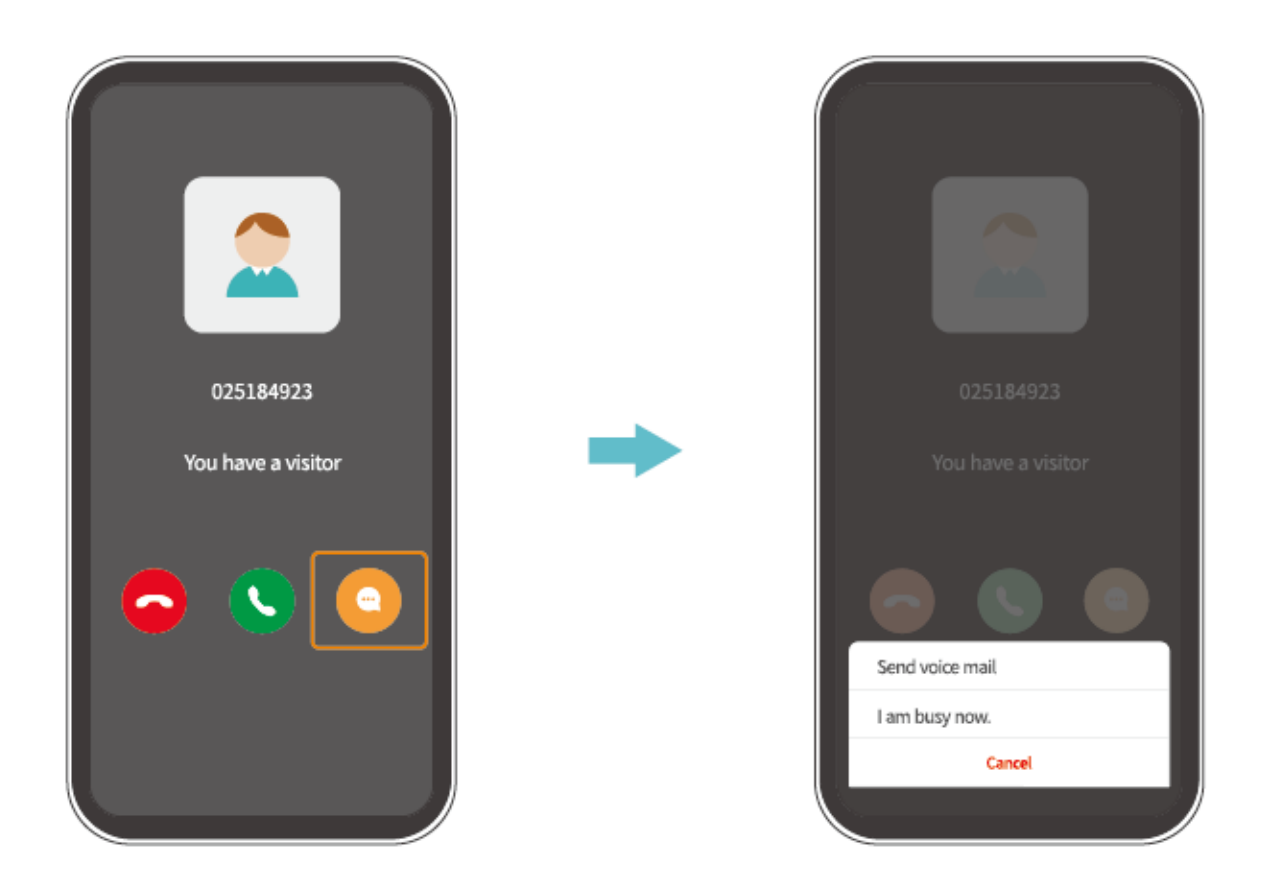

#### Tip:

Po klepnutí na Sa přijmutí hovoru, uvidíte živý pohled z objektivu fotoaparátu zvonku.

### Sdílení zvonku

Tato funkce umožňuje členům vaší rodiny přístup k vašemu zvonku u dveří.

### Důležité:

- 1. Informujte své rodinné příslušníky, aby si stáhli a nainstalovali aplikaci HeimLife, a poté si před sdílením zaregistrovali svůj účet.
- 2. Počet sdílení zvonku u dveří není nijak omezen.
- 3. Účty, se kterými sdílíte, mohou sledovat pouze živý náhled a videa zaznamenaná na vaši kartu micro-SD. Videa však mohou sledovat maximálně 4 účty současně.
- 4. Všechny účty mohou obdržet volání a upozornění na zvonek, ale pouze jeden může hovor přijmout.
- 5. Chcete-li přijmout nebo zkontrolovat požadavky na sdílení zařízení, přejděte do části Zprávy (Messages)> Sdílení zařízení (Device Share).

### Sdílení skrze naskenování QR kódu

### Krok 1:

Přihlaste se do aplikace HeimLife pomocí účtu člena rodiny na jeho mobilním zařízení.

### Krok 2:

Na domovské stránce klepněte na "Já" a poté na <sup>®</sup>> "Můj QR kód" pro vyhledání QR kódu.

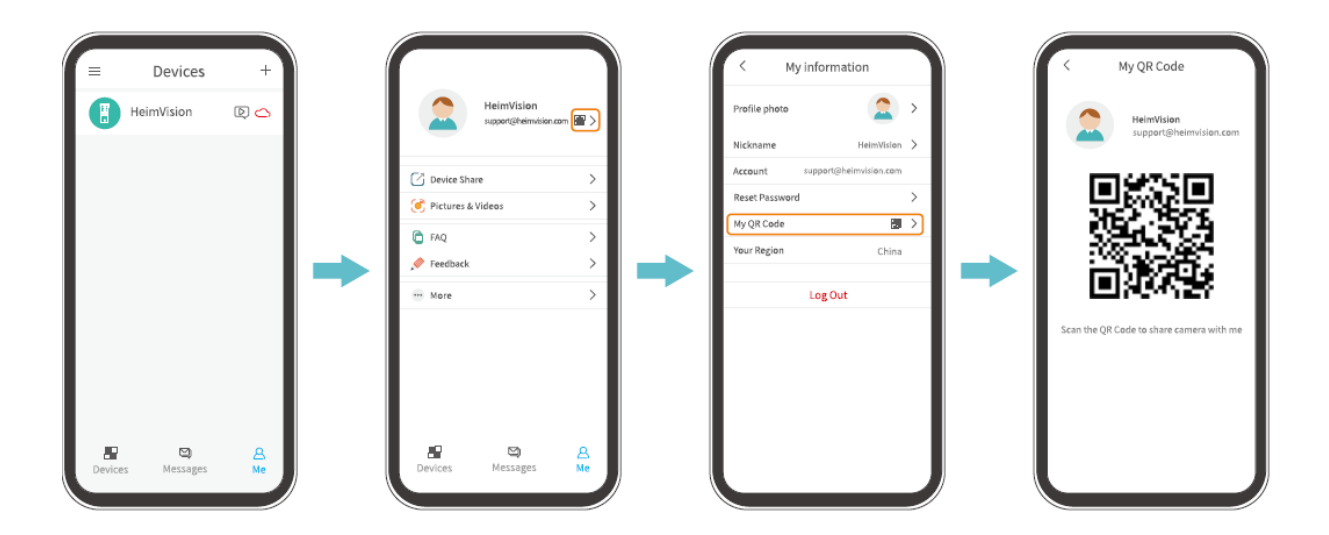

### Krok 3:

Přejděte do Nastavení aplikace na vašem mobilním zařízení a poté vyberte Sdílet zařízení (Device Share)> Přidat (Add)> Sdílení QR kódu (QR code sharing) a naskenujte QR kód pro sdílení zvonku

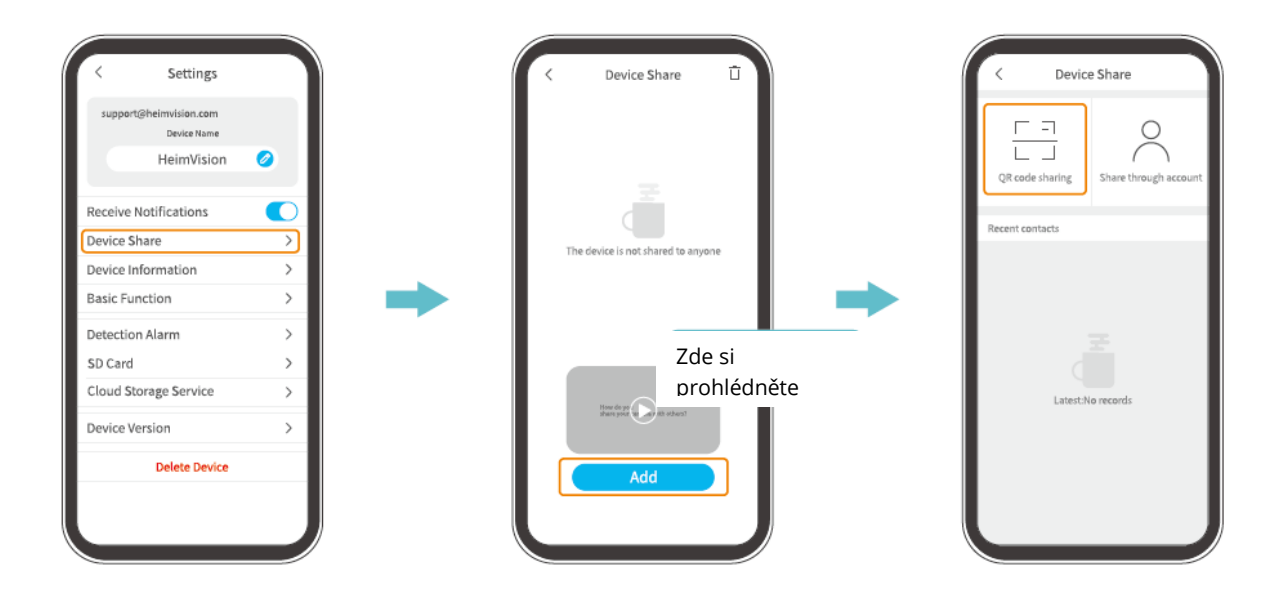

### Sdílení skrze vyhledávání účtu

Přejděte do Nastavení (Settings)> Sdílení zařízení (Device Share)> Přidat (Add)> Sdílet prostřednictvím účtu (Share through an account), zadejte účet člena rodiny a klepnutím na "Hledat" (Search) sdílejte zvonek

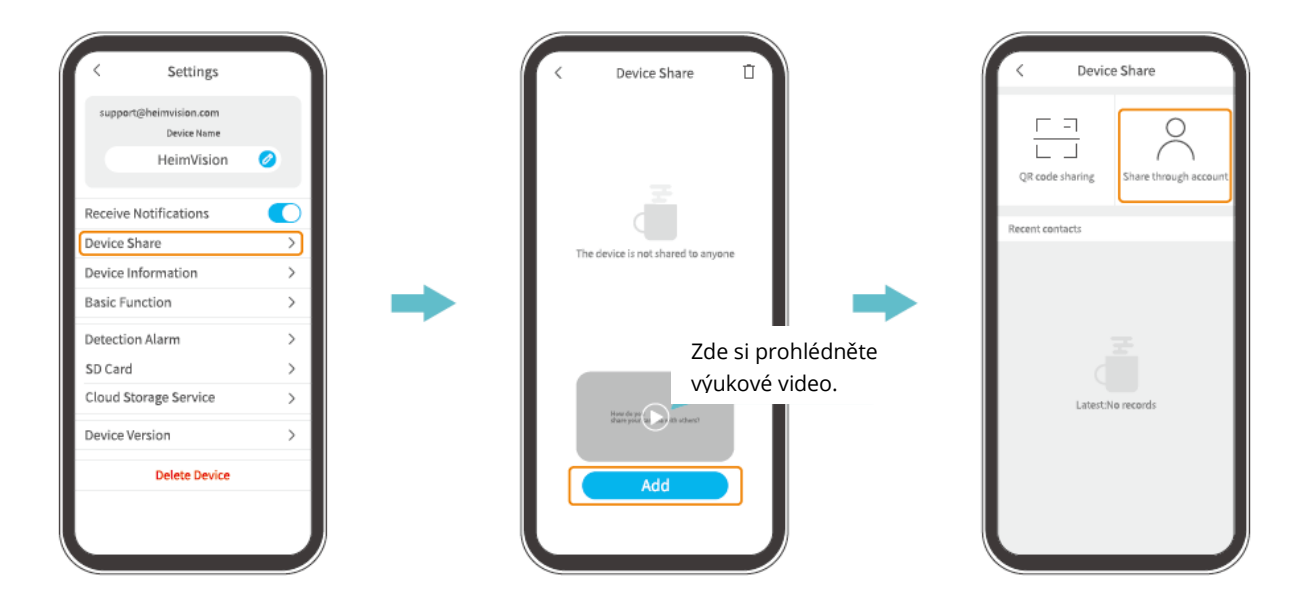

# Spárování reproduktoru zvonění do domu se zvonkem dveří

Zvonek je signalizační zařízení instalované v blízkosti dveří nebo na dveřích. Když návštěvník stiskne tlačítko zvonku, reproduktor uvnitř upozorní obyvatele na přítomnost návštěvníka.

Zvonek u dveří je standardně spárován s reproduktorem. Můžete jej však spárovat s co největším počtem reproduktorů uvnitř. Podle pokynů níže spárujte nový reproduktor.

### Krok 1:

Vložte 3 kusy baterií AA do přihrádky na baterie reproduktoru nebo připojte reproduktor do zásuvky pomocí kabelu micro-USB.

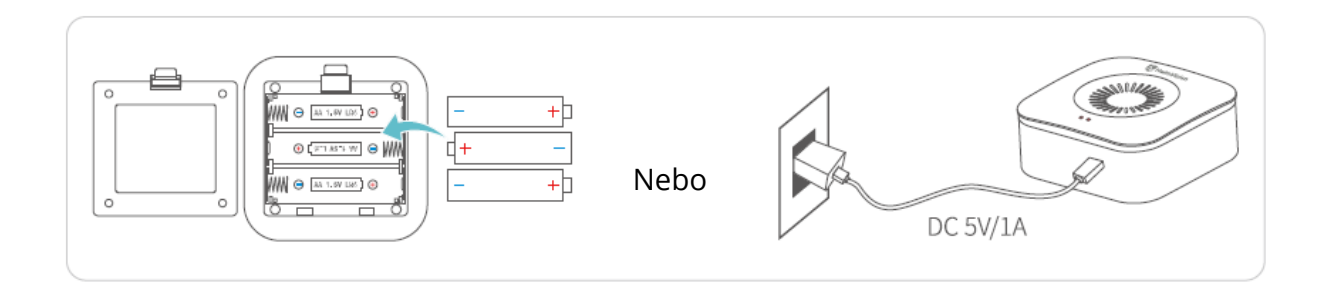

### Krok 2:

POUZE JEDNOU stiskněte tlačítko Reset na reproduktoru a indikátor párování začne blikat červeně.

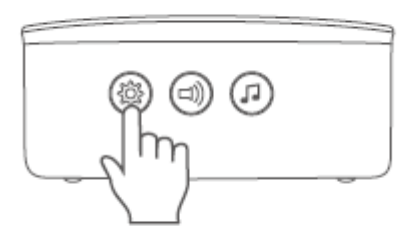

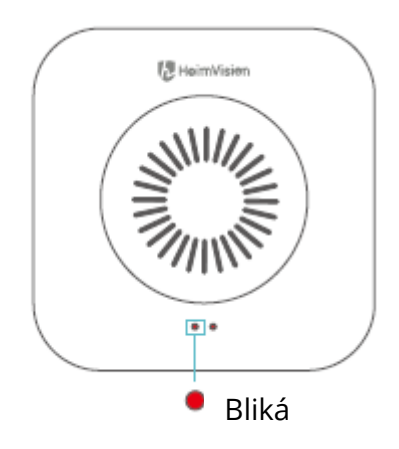

### Krok 3:

Jedním stisknutím tlačítka zvonku dveří spusťte párování.

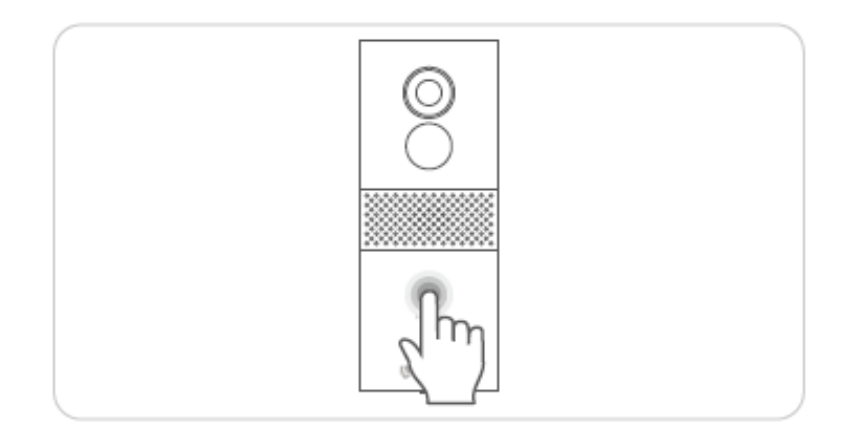

### Krok 4:

Uslyšíte dvakrát zazvonění "Ding-dong" a provozní indikátor rychle modře zabliká a poté zhasne, což indikuje úspěšné spárování.

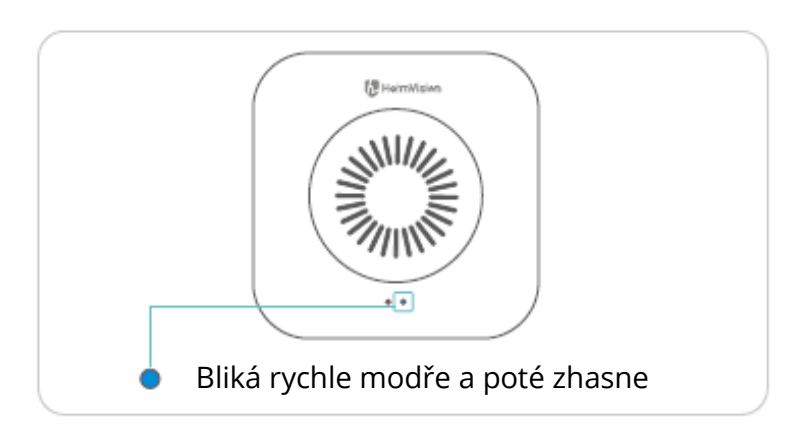

### Tipy:

- Indikátor párování zhasne, pokud do 30s nebude spárován žádný zvonek; jednou stiskněte tlačítko "Reset" na reproduktoru, aby byl připraven na opětovné spárování.
- Stisknutím tlačítka Vyzvánění vyberte tón vyzvánění reproduktoru.
- Jedním stisknutím tlačítka hlasitosti ± na zvonku upravte úroveň hlasitosti vyzvánění reproduktoru.
- Chcete-li zrušit spárování reproduktoru se zvonkem, resetujte jej stisknutím a podržením tlačítka "Reset" na reproduktoru po dobu 5s. Indikátor párování třikrát zabliká červeně, poté bude připraven k opětovnému párování.

# Test výkonu sítě pro váš zvonek

Po nastavení Wi-Fi a spárování s reproduktorem uveďte zvonek do vámi požadované polohy instalace, spusťte aplikaci HeimLife a klepněte na ikonu en domovské stránce pro vstup do živého náhledu a kontrolu výkonu sítě.

Pokud není plynulost živého videa dostatečná, možná budete muset router přesunout blíže k poloze instalace vašeho zvonku nebo mezi ně vložit prodlužovač Wi-Fi.

### Instalace zvonku

### Volba pozice

Pro nejlepší výkon při detekci pohybu a zachycení obrazu se doporučuje zvonek namontovat minimálně 160 cm nad zemí.

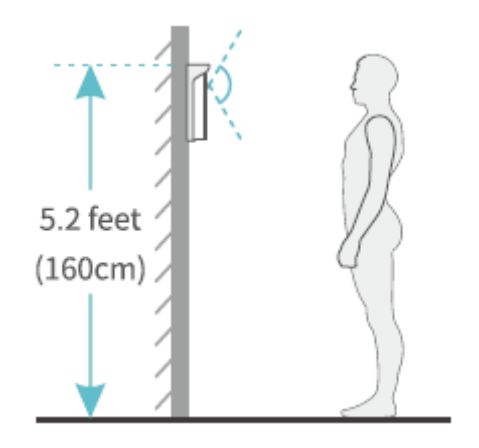

### Instalace zvonku

### Varianta 1: Bezdrátová instalace

Krok 1: Montáž držáku.

• Pokud není povoleno vyvrtání otvorů pro šrouby, můžete na zadní stranu držáku připevnit 2 kusy 3M lepicích pásek a poté držák připevnit na zeď.

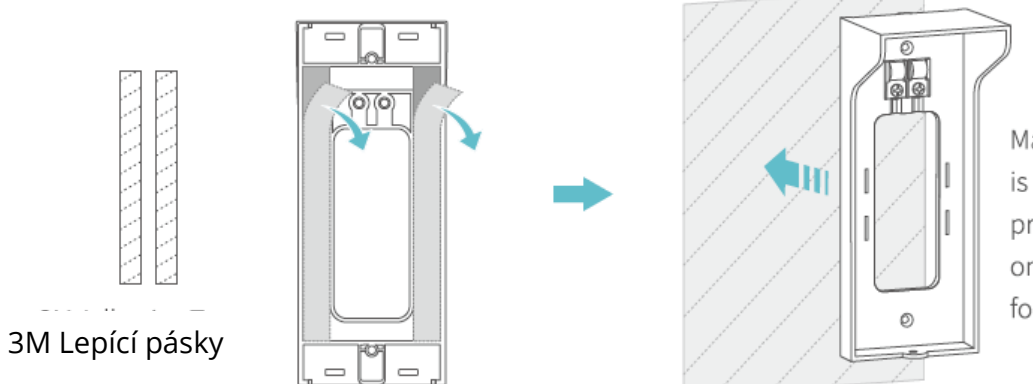

- Ma Ujistěte se, že je
  isi stěna plochá a
  pri čistá, poté držák
  on silou přitlačte na
  foi zeď pro jeho
- Pokud je povoleno vyvrtání otvorů pro šrouby, připevněte držák na zeď pomocí šroubů v balení.

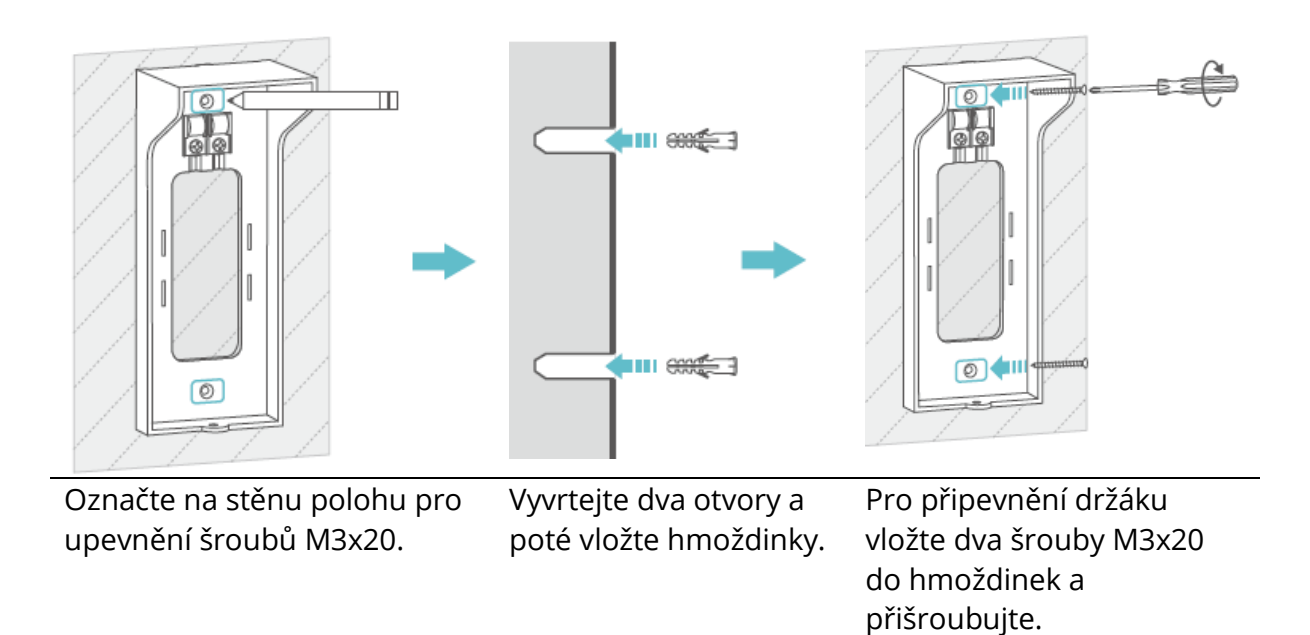

Krok 2: Vložte zvonek do držáku.

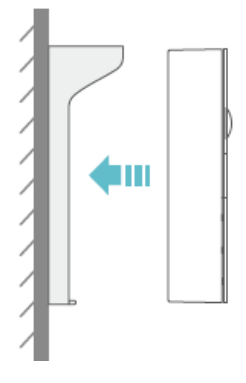

Krok 3: Připevněte zvonek k držáku pomocí šroubu M3x5.

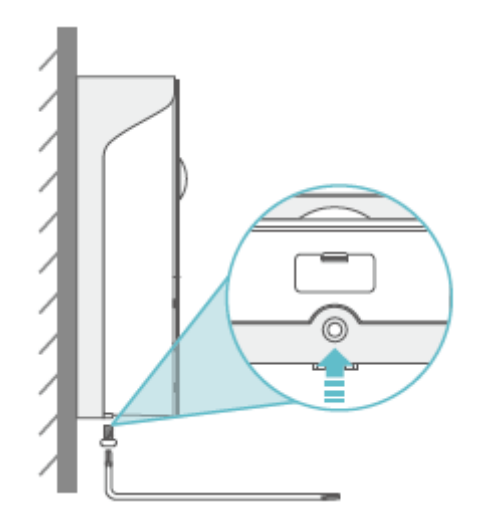

### Tipy:

- Pokud je potřeba zvonek nabít, odšroubujte šroub M3x5 na spodní straně a poté zvonek vyjměte z držáku a nabijte.
- Do horní části držáku můžete nainstalovat držák štítku pro informaci o číslu pokoje nebo vašem jméně.
- Pokud používáte zvonek venku, vložte gumovou krytku do dveřního zvonku, abyste zabránili vniknutí vody ke konektorům.

### Varianta 2: Kabelová instalace (nepovinná)

### Důležité:

• Nejprve vypněte jistič ve vašem dome, obecně je doporučováno přenechat instalaci zvonku odborníkovi.

Pokud dáváte přednost použití elektrických vodičů k nepřetržitému napájení zvonku, budou potřeba měděné vodiče v balení.

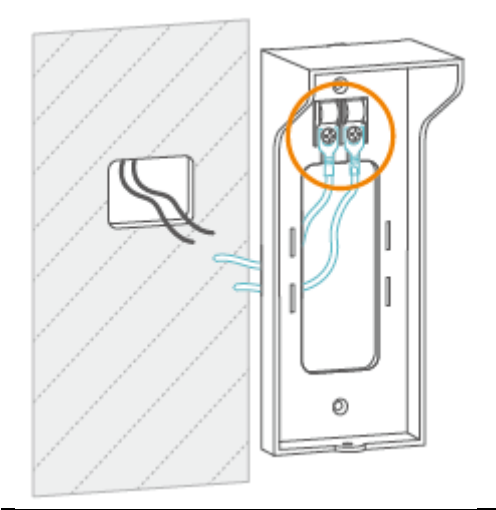

### Krok 1:

Připojte koncovky měděných vodičů ve tvaru písmene U ke šroubům držáku pro tyto koncovky.

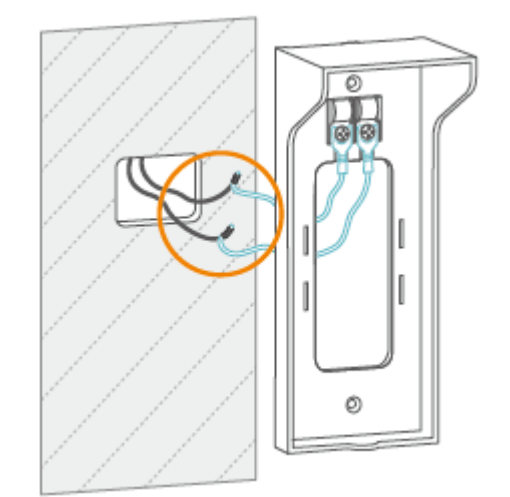

### Krok 2:

Spojte a zakruťte dráty do sebe jak je zobrazeno na obrázku.

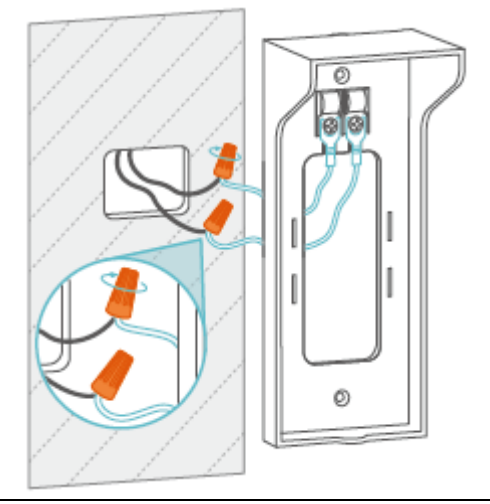

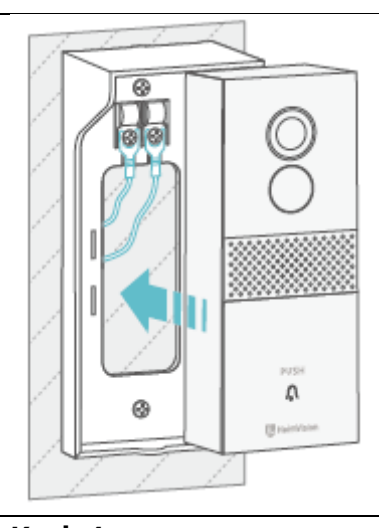

**Krok 3:** Pro zajištění pevného spojení použijte spojky drátů.

**Krok 4:** Připevněte držák na zeď, vložte do něj zvonek a poté je utáhněte.

### Poznámky:

- Napětí vodičů by mělo být 12-24 V.
- Pokud jste již někdy domovní zvonek nainstalovali, použijte prosím měděné vodiče se 2 koncovkami ve tvaru písmene U k připojení zvonku Greets 1 s vašimi starými šrouby zvonku pro vodiče. Pokud potřebujete další pomoc, kontaktujte nás na adrese support@heimvision.com.

## Baterie

Tento zvonek využívá pokročilou technologii s nízkou spotřebou. Pokud není detekován žádný návštěvník nebo není detekován žádný pohyb, zvonek přejde do režimu spánku.

### Tipy:

- Pokud se zvonek často budí z režimu spánku, jeho kapacita baterie se rychle vyčerpá. Doporučuje se pravidelně zvonek nabíjet.
- Doporučená provozní teplota zvonku je -10°C-50°C (14°F-122°F).
  Při nízké teplotě může výkon baterie poklesnout. Při teplotě -20 ° C (-4°F) se baterie může během krátké doby vybít nebo se nemusí nabít.
- Při zvyšování teploty bude fungovat normálně.

| Frekvenční rozsah        | Wi-Fi: 2412-2472 MHz                   |
|--------------------------|----------------------------------------|
| Maximální výstupní výkon | Wi-Fi: 10.37 dBm (802,11b), 14,53 dBm  |
|                          | (802,11g), 12,22dBm (802,11n20)? 13,26 |
|                          | dBm (802,11n40)                        |

# Řešení problémů

### O1: Co mám dělat, když připojení Wi-Fi selhalo?

- Zkontrolujte, zda se zvonek připojuje k 2,4 GHz Wi-Fi, nikoliv k 5 GHz Wi-Fi
- Při připojování posuňte zvonek a mobilní zařízení blíže k routeru.
- Zkontrolujte, zda není zadané heslo Wi-Fi špatné nebo zda v něm nejsou speciální symboly
- Ujistěte se, že je výkon vašeho zvonku dostačující a váš router není odpojen od napájení.

### O2: Jak mohu zkontrolovat, zda se jedná o 2,4 GHz Wi-Fi nebo 5 GHz Wi-Fi

- Zkuste si přečíst uživatelskou příručku svého routeru nebo zavolat na zákaznickou podporu prodejce.
- Pokud není problém stále vyřešen, kontaktujte nás přímo.

### O3: Musím vždy, když chci sledovat videa, připojit své mobilní zařízení k jakékoliv Wi-Fi?

• Ne, nemusíte. V případě, že je váš zvonek dobře připojen k Wi-Fi routeru můžete videa sledovat pomocí WLAN nebo Cellular data.

# O4: Proč zvonek odesílá oznámení, když nejsou v blízkosti žádné pohybující se objekty?

- Pokud návštěvník stiskne tlačítko dveřního zvonku, obdržíte oznámení v aplikaci, i když je detekce pohybu deaktivována.
- Pokud je povolena detekce pohybu, můžete přejít do Nastavení> Detekční alarm a nastavit citlivost na nízkou hodnotu a nastavit plány detekce pohybu, abyste snížili falešné poplachy.

### O5: Co se stane, když na kartě micro-SD dojde místo?

 Nejstarší záznam bude přepsán nejnovějším. Důležitá videa zálohujte včas nebo nepotřebná videa smažte, abyste uvolnili více místa. Alternativně se můžete přihlásit k odběru Cloud Plan.

### O6: Je zvonek kompaktibilní s Google Home nebo Alexa?

• Bohužel tento produkt aktuálně nepodporuje Google Home nebo Alexa.

### O7: Proč se zvonek někdy odpojí od Wi-Fi?

- Zkontrolujte síťové připojení mobilního zařízení a routeru.
- Pokud zvonek nemůže přijímat silný signál, zkuste přesunout router blíže k zvonku nebo investujte do prodlužovače Wi-Fi.
- Ujistěte se, že je výkon vašeho zvonku dostačující a váš router není odpojen od napájení.

### O8: Mohu zakázat detekci pohybu?

 Ano můžete. Pokud jste ji zapnuli, můžete přejít do rozhraní živého videa a klepnout na <sup>(\*)</sup> "Detekce pohybu" pro její deaktivaci, nebo přejděte do Nastavení> Alarm detekce> Detekce pohybu a vypněte ji.

### O9: Kolik zvonků můžu připojit k jednomu účtu?

• Můžete připojit tolik zvonků, kolik chcete, pro lepší využití ovšem doporučujeme připojit maximálně 10 zvonků.

### O10: Kolik reproduktorů může být se zvonkem spárováno?

• Počet není nijak omezen.

### O11: Proč nedostávám vyskakovací oznámení do mého mobilního zařízení?

- Ujistěte se, že jste povolili aplikaci HeimLife odesílat oznámení do vašeho mobilního zařízení.
- Pokud sledujete živý náhled ze zvonku, oznámení nedostanete.
- Přejděte do Nastavení a zkontrolujte, zda je zapnuta možnost "Přijímat oznámení" (Receive Notifications).

### O12: S kolika dalšími účty můžu zvonek sdílet?

• Počet není nijak omezen.

### O13: Mohu sledovat videa přímo na mém počítači skrze prohlížeč?

• Bohužel, tento produkt tuto funkci aktuálně nepodporuje.

## ISEDC Varování

Toto zařízení vyhovuje standardům RSS osvobozeným od licence Industry Canada. Provoz podléhá následujícím dvěma podmínkám:

- 1. Toto zařízení nesmí způsobovat rušení a
- 2. Toto zařízení musí akceptovat jakékoliv rušení, včetně těch, které mohou způsobit nežádoucí provoz zařízení

# Upozornění

Pokud baterii vyměníte za nesprávný typ, hrozí nebezpečí výbuchu Použité baterie zlikvidujte podle pokynů

---- Symbol označuje stejnosměrné napětí.

# Údržba

K čištění používejte pouze měkký hadřík, který nepouští vlákna. Nepoužívejte agresivní nebo abrazivní čisticí prostředky.

# Záruční podmínky

Na nový produkt zakoupený v prodejní síti Alza.cz je poskytována záruka 2 roky. Potřebujete-li během záruční doby opravu nebo jiné služby, obraťte se přímo na prodejce produktu. Musíte poskytnout originální doklad s datem nákupu.

# Následující se považuje za rozpor se záručními podmínkami, pro které nemusí být reklamace uznána:

- Používání produktu k jakémukoliv jinému účelu, než ke kterému je určen, nebo nedodržení pokynů pro údržbu, provoz a servis produktu.
- Poškození produktu živelnou pohromou, zásahem neoprávněné osoby nebo mechanicky zaviněním kupujícího (např. Při přepravě, čištění nevhodnými prostředky atd.).
- Přirozené opotřebení a stárnutí spotřebního materiálu nebo součástí během používání (jako jsou baterie atd.).
- Vystavení nepříznivým vnějším vlivům, jako je sluneční světlo a jiné záření nebo elektromagnetické pole, vniknutí tekutin, vniknutí předmětů, přepětí do sítě, napětí elektrostatického výboje (včetně blesku), vadné napájecí nebo vstupní napětí a nepřiměřená polarita tohoto napětí, chemické procesy jako např. použité napájecí zdroje atd.
- Pokud někdo provedl úpravy, úpravy, úpravy designu nebo úpravy za účelem změny nebo rozšíření funkcí produktu ve srovnání se zakoupeným designem nebo použitím neoriginálních komponent.

# EU Prohlášení o shodě

### Identifikační údaje o dovozci:

Dovozce: Alza.cz a.s.

Registrované sídlo: Jankovcova 1522/53, Holešovice, 170 00 Prague 7

IČO: 27082440

### Předmět prohlášení:

Název: Chytrý Video Zvonek 1 Model/Typ: HMB1

# Výše uvedený produkt byl testován v souladu s normami používanými k prokázání souladu se základními požadavky stanovených směrnic:

Směrnice č. (EU) 2014/53/EU

Směrnice č. (EU) 2011/65/EU ve znění 2015/863/EU

Praha, 27.1.2021

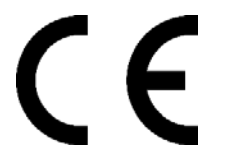

## WEEE

Tento produkt nesmí být likvidován jako běžný domácí odpad v souladu se směrnicí EU o likvidaci elektrických a elektronických zařízení (WEEE – 2012/19/EU). Místo toho musí být vrácen v místě zakoupení, nebo odevzdán ve veřejné sběrně recyklovatelného odpadu. Správnou likvidací přístroje pomůžete zachovat přírodní zdroje a napomáháte prevenci potenciálních negativních dopadů na životní prostředí a lidské zdraví. Další podrobnosti si vyžádejte od místního úřadu, nebo nejbližšího sběrného místa. Při nesprávné likvidaci tohoto druhu odpadu mohou být v souladu s národními předpisy uděleny pokuty.

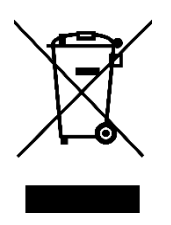

Vážený zákazník,

ďakujeme vám za zakúpenie nášho zariadenia. Pred prvým použitím si prosím pozorne prečítajte nasledujúce pokyny a tento manuál si uschovajte na budúce použitie. Venujte zvláštnu pozornosť bezpečnostným pokynom. Ak máte akékoľvek otázky alebo pripomienky k zariadeniu, kontaktujte zákaznícku linku.

Image: Market statewww.alza.sk/kontaktImage: Obvozca+421 257 101 800DovozcaAlza.cz a.s., Jankovcova 1522/53, Holešovice, 170 00 Praha 7, www.alza.cz
# Bezpečnostné opatrenia

- 9. Z bezpečnostných dôvodov použite prosím originálne dodávané príslušenstvo.
- 10. Nevymieňajte batérie bez oficiálnych pokynov.
- 11. Pri inštalácii zariadení dodržujte miestne bezpečnostné predpisy a zásady.
- 12. Nepreberáme žiadnu zodpovednosť ani zodpovednosť za požiare alebo úrazy elektrickým prúdom spôsobené nesprávnou inštaláciou.

# Obsah balenia

|                              |                                      | Rear Week Strate<br>Cractors<br>USER MANUAL | C PB                                                     |
|------------------------------|--------------------------------------|---------------------------------------------|----------------------------------------------------------|
| Zvonček s<br>držiakom        | Reproduktor<br>zvonenia do<br>domu   | Používateľsky manuál                        | USB Kábel                                                |
| <u></u>                      | T T                                  |                                             |                                                          |
| 3M Lepiace pásky             | Kľúč Torx                            | Skrutkovač Phillips                         | Držiak na menovku                                        |
|                              |                                      |                                             |                                                          |
| Hmoždinky a<br>skrutky M3x20 | Resetovacie kolíky a<br>skrutky M3x5 | Medené drôty s 2<br>koncovkami tvaru U      | Medené drôty s<br>koncovkou tvaru U a<br>2 spojky drôtov |

# Popis zariadenia

### Zvonček

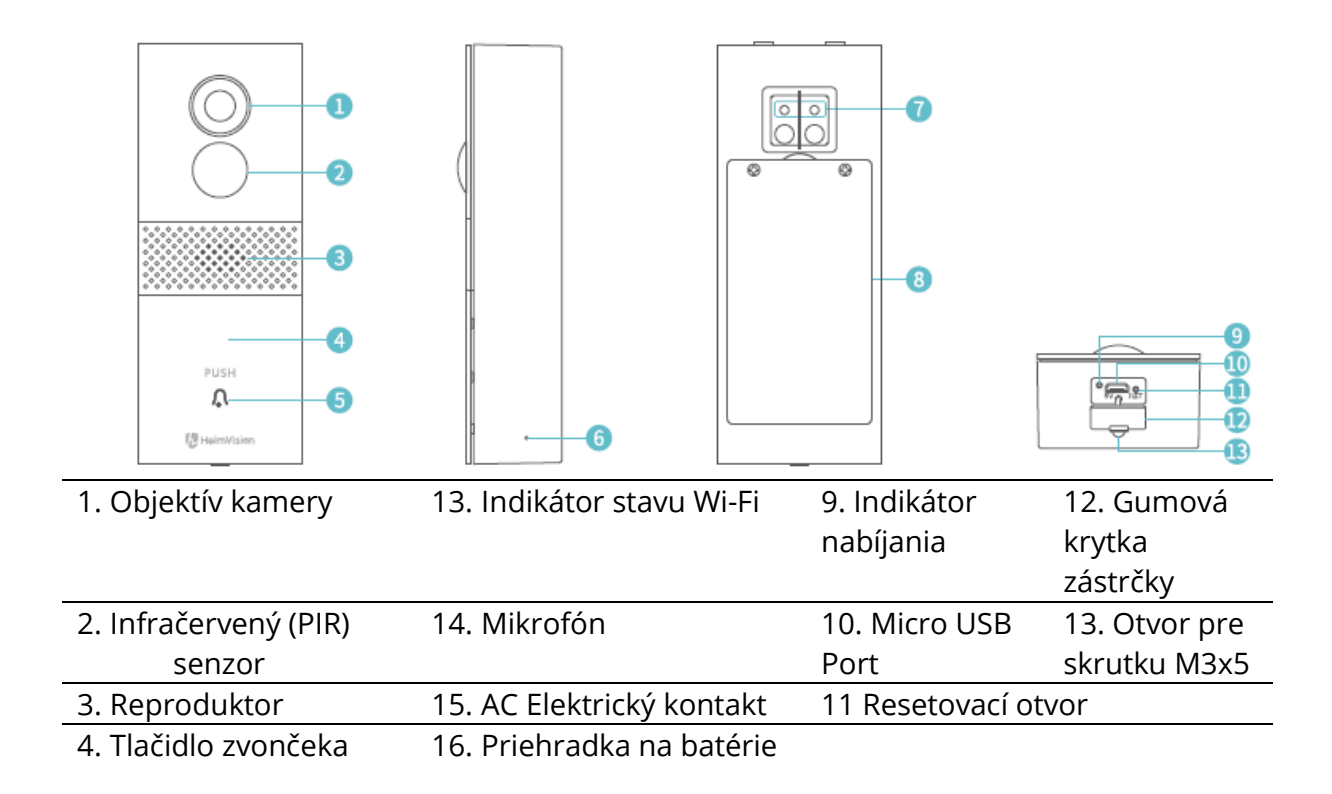

### Držiak

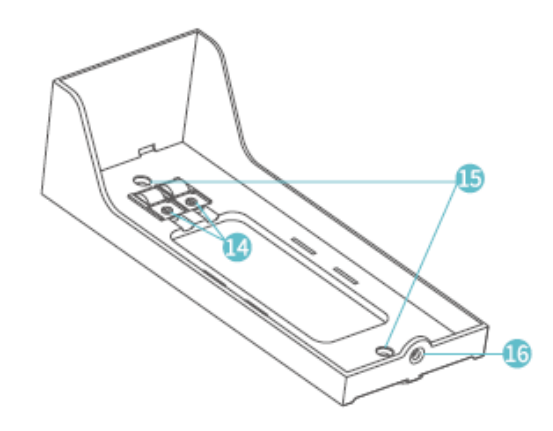

- 14. Skrutky na koncovky
- 15. Otvory pre skrutky M3x20
- 16. Otvor pre skrutku M3x5

### Reproduktor zvonenia do domu

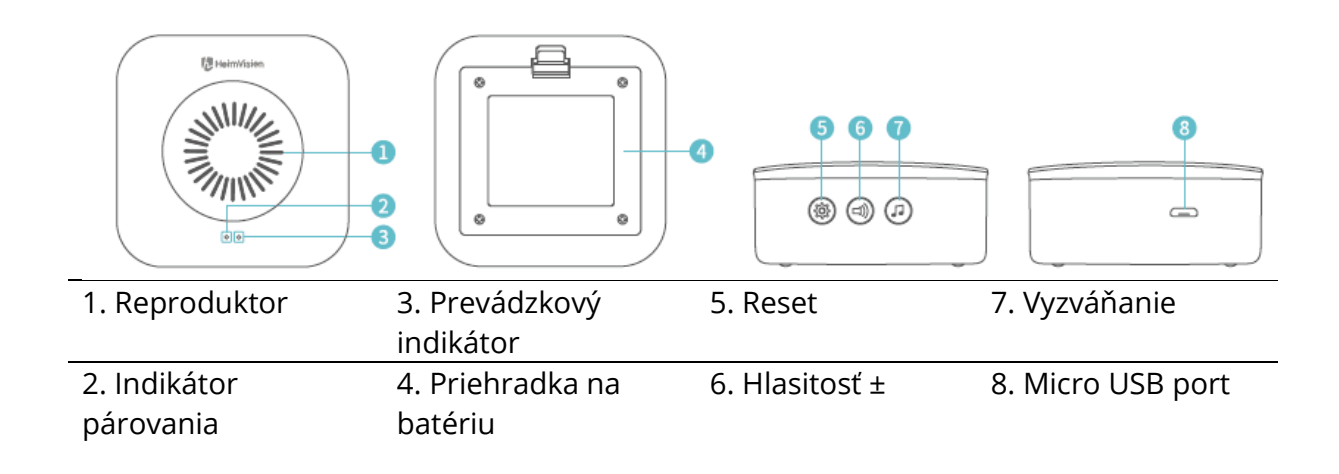

# Začíname

1. Odstráňte ochrannú fóliu z objektívu kamery a potom vyberte zvonček z držiaka.

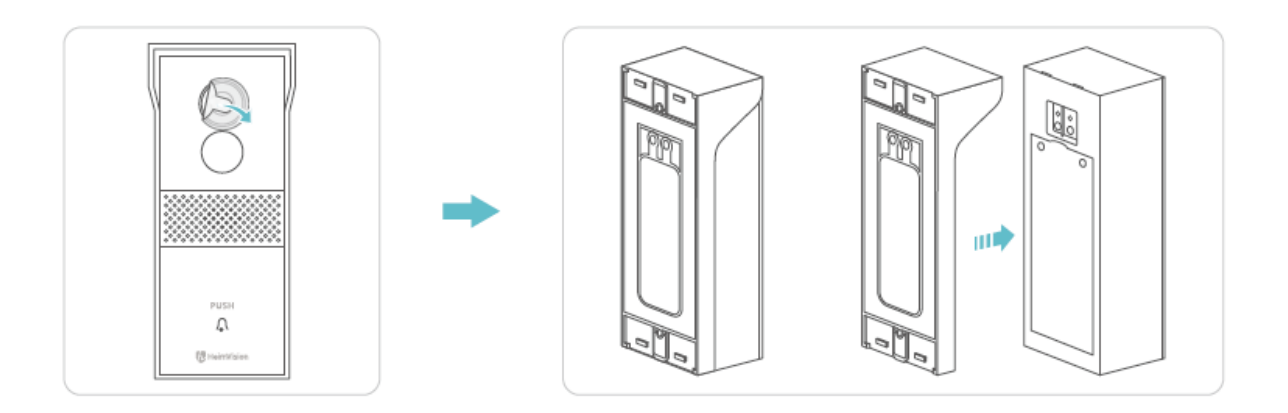

2. Odskrutkujte dvierka priehradky na batérie pomocou krížového skrutkovača, vyberte batérie a potom odstráňte izolačnú fóliu.

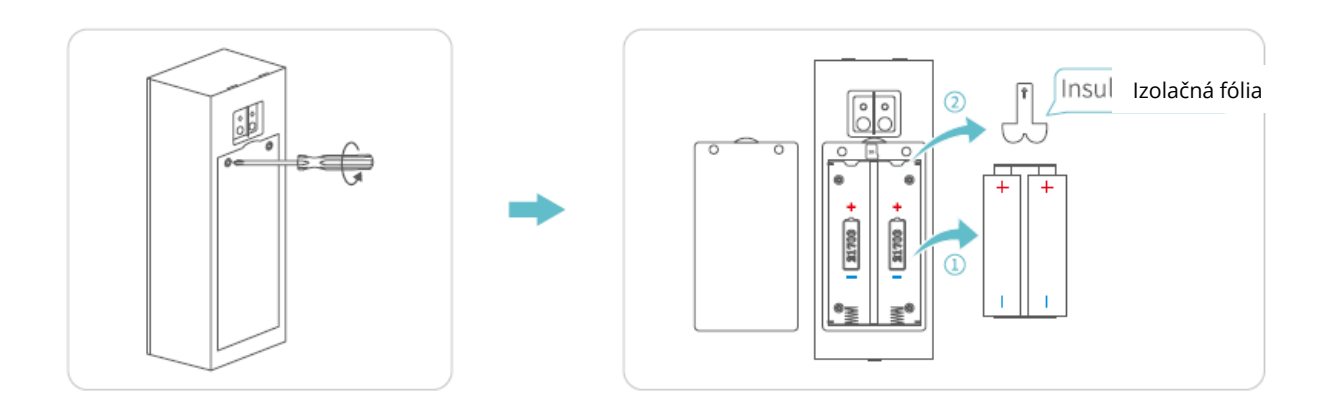

3. Pre nahrávanie videa vložte pamäťovú kartu (nie je súčasťou dodávky). Alebo sa môžete prostredníctvom aplikácie prihlásiť k odberu Cloud Plan.

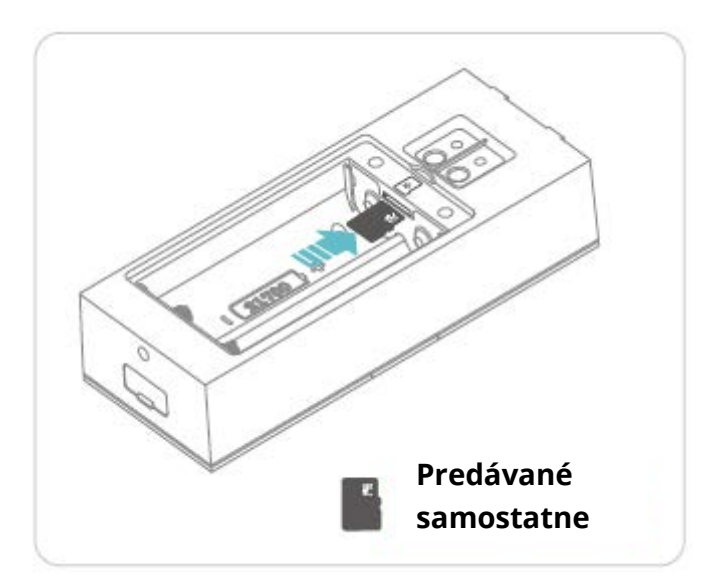

#### Poznámky:

- Do zvončeka je možné vložiť pamäťovú kartu s kapacitou až 128 GB. V prípade potreby nás kontaktujte alebo si ju vyžiadajte v autorizovanom obchode HeimVision.
- Zvonček nie je určený na celodenné nahrávanie 7/24. Po inštalácii pamäťovej karty alebo predplatného Cloud Plan sa zvonček vždy prebudí na nahrávanie videí podľa vášho nastavenia.

4. Vložte batérie do priehradky a dvierka zaistite skrutkou. Skontrolujte, či sú batérie správne vložené podľa kladných a záporných pólov; inak by došlo k poškodeniu batérií.

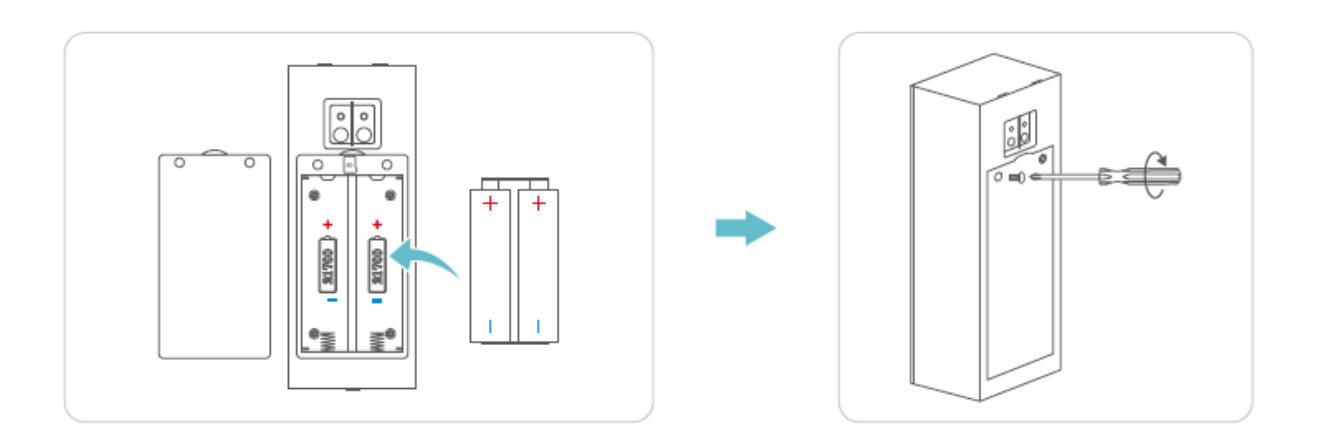

5. Opatrne odstráňte gumovú krytku a potom zvonček nabite dodaným káblom USB.

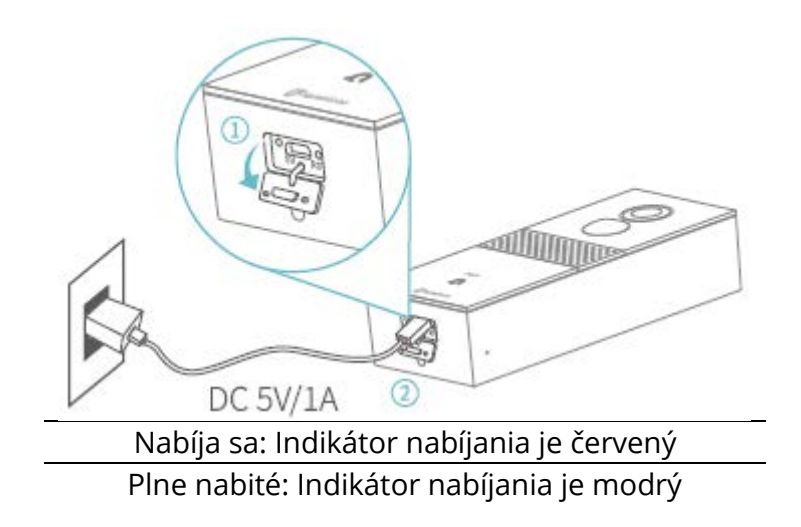

#### Poznámky:

- Plné nabitie trvá približne 10 12 hodín.
- Môžete spustiť aplikáciu HeimLife, potom prejsť do Nastavenia > Základné funkcie> Správa napájania > Zostávajúca batéria a skontrolovať percentá zostávajúcej batérie.

 Po úplnom nabití zasuňte resetovací kolík do resetovacieho otvoru a jemne ho stlačte po dobu 3 – 5 sekúnd, kým nebudete počuť pípnutie zvončeka na vykonanie resetu.

# Pripojenie vášho zvončeka k mobilnému zariadeniu

### Stiahnutie a inštalácia aplikácie

Variant 1:

Vyhľadajte aplikáciu HeimLife v App Store/Google Play a potom ju stiahnite a nainštalujte do svojho mobilného zariadenia.

Variant 2:

Naskenujte nižšie uvedený QR kód a stiahnite a nainštalujte si aplikáciu.

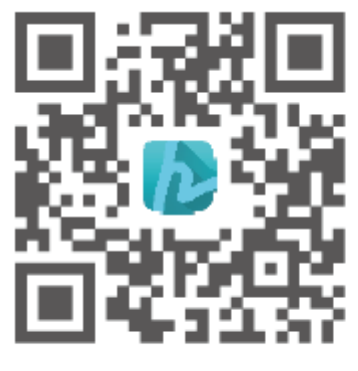

iOS

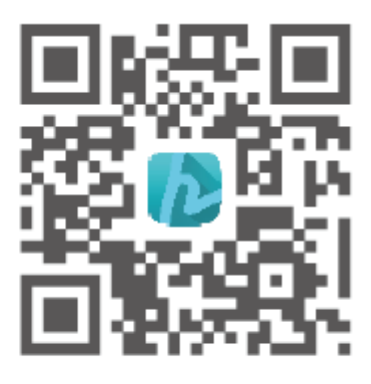

Android

#### Poznámka:

• Google Play je ochranná známka spoločnosti Google Inc. a App Store je ochranná známka spoločnosti Apple Inc.

### Registrácia a prihlásenie účtu

Spustite aplikáciu HeimLife, pri prvom použití aplikácie HeimLife si zaregistrujte účet s platnou emailovou adresou a potom sa prihláste.

| Glad to see yo                  | NU             |
|---------------------------------|----------------|
| United States                   | -1.3           |
| Account                         |                |
| Passward<br>Stanenbergassent pa | @<br>piterenti |
| Login                           |                |
| Sign Lip                        |                |

#### Poznámky:

- Pri registrácii a prihlásení prosím vybrať správny kód krajiny.
- Pre úspešné pripojenie povoľte aplikácii HeimLife, aby pri spustení používala vaše WLAN a Cellular Data.
- Zapnite na svojom mobilnom zariadení službu určovania polohy a povoľte aplikácii HeimLife prístup k vašej polohe.

### Pripojenie zvončeka k aplikácii HeimLife

#### Dôležité:

- 6. Domový zvonček podporuje iba Wi-Fi 2,4 GHz.
- 7. Nepoužívajte v názve a hesle pre vašu Wi-Fi špeciálne symboly alebo ´`.
- 8. Uistite sa, že zvonček a vaše mobilné zariadenia sú pri pripájaní v blízkosti routera.
- 9. Pri resetovaní sa uistite, že je kapacita batérie vášho zvončeka je dostatočná.
- 10. Vysvetlenie indikátora stavu Wi-Fi:

| Svieti na červeno | Abnormálne<br>zariadenie | Svieti na modro | Wi-Fi pripojené   |
|-------------------|--------------------------|-----------------|-------------------|
| Bliká pomaly na   | Pripravené na            | Bliká rýchlo na | Aktualizuje sa    |
| červeno           | pripojenie k Wi-Fi       | modro           |                   |
| Bliká rýchle na   | Pripájanie k Wi-Fi       | Bliká pomaly na | Sledovanie živého |
| červeno           |                          | modro           | videa             |

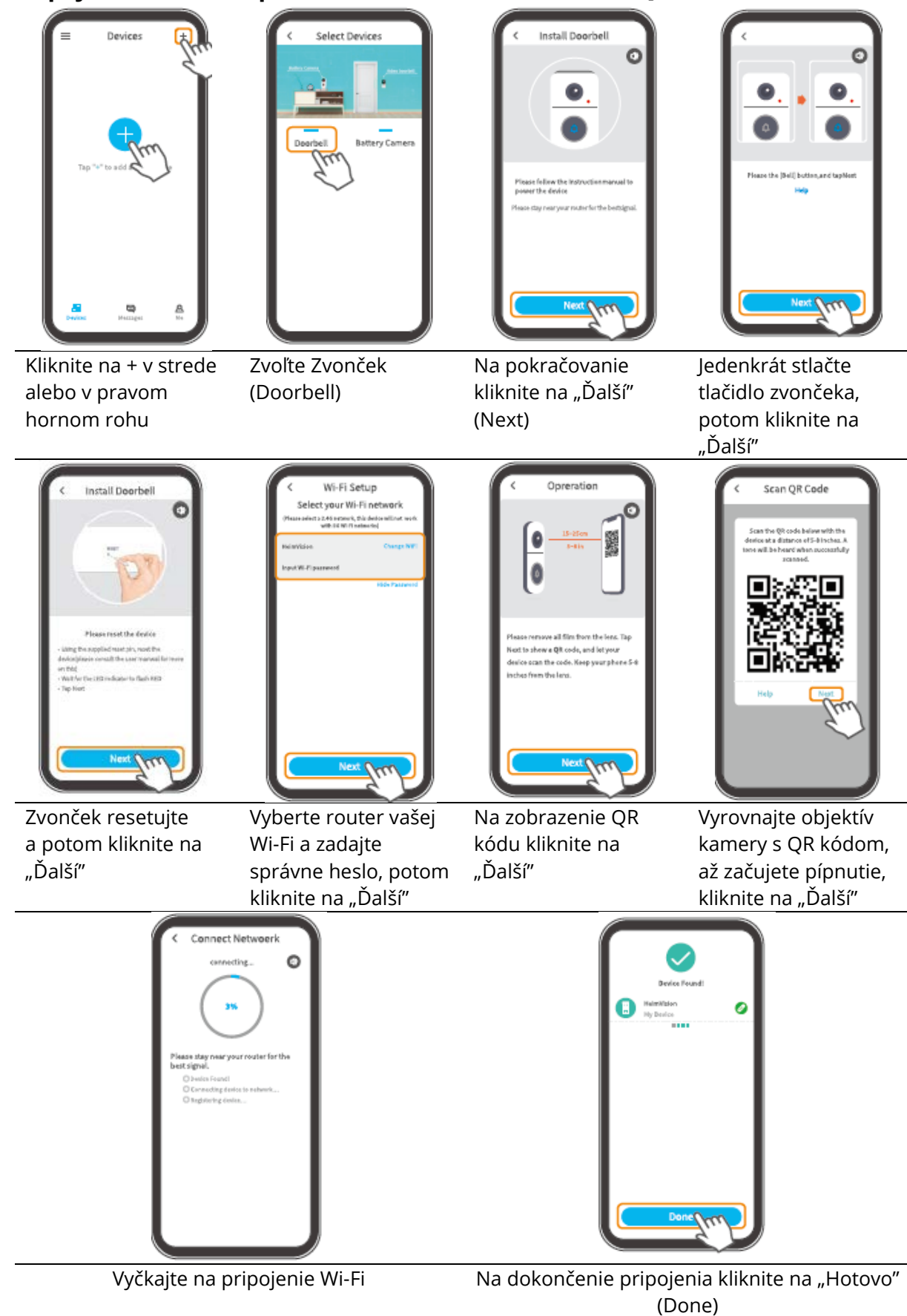

#### Pripojenie zvončeka prostredníctvom naskenovania QR kódu

### Pripojenie zvončeka prostredníctvom AP Hotspot

| Wiff Setty Homese<br>Hereine<br>Hereine<br>He | Configuration                                                                                                    | C Install Doorbell                                                                                                    | C Install Doorbell                                                                    |
|----------------------------------------------------------------------------------------------------|----------------------------------------------------------------------------------------------------|----------------------------------------------------------------------------------------------------|---------------------------------------------------------------------------------------|
| Ak skenovanie kódu                                                                                                    | Na spustenie kliknite                                                                                                    | Raz stlačte tlačidlo                                                                                                    | Zvonček resetujte a                                                                   |
| QR zlyhá, kliknite na                                                                                                    | na "Konfigurovať                                                                                                    | zvončeka, potom                                                                                                    | potom kliknite na                                                                     |
| "Ďalšie metódy"                                                                                                    | ručne" (Manual                                                                                                    | kliknite na "Ďalej"                                                                                                    | "Ďalší"                                                                               |
| (Other methods)                                                                                                    | Configure)                                                                                                    | (Next)                                                                                                    |                                                                                       |
| K Wi-Fi Setup<br>Select year Wi-Fi network<br>Uten entries a de neuronavid<br>Method Set entries with the set<br>Hermitike Charge MPR<br>Appet Ni-Fi partner<br>With Presented                                                                                                    | C Manual Configuration        Image: Configuration        Image: Configuration        Image: Configuration        Image: Configuration        Image: Configuration        Image: Configuration        Image: Configuration        Image: Configuration        Connect | VLAN  NUM  NUM | Image: Strange sector    STRN_059184923    Signal strangth    Encryption type    Name |
| Vyberte router vašej                                                                                                    | Kliknite na "Pripojiť"                                                                                                    | Vyberte Wi-Fi                                                                                                    | Na pokračovanie                                                                       |
| Wi-Fi a zadajte                                                                                                    | (Connect) na vstup do                                                                                                    | "STRN_XXXXXXX" (nie                                                                                                    | kliknite na "Pripojiť"                                                                |
| správne heslo, potom                                                                                                    | nastavenia Wi-Fi                                                                                                    | je vyžadované žiadne                                                                                                    | (Connect)                                                                             |
| kliknite na "Ďalší"                                                                                                    | vášho zariadenia                                                                                                    | heslo)                                                                                                    |                                                                                       |

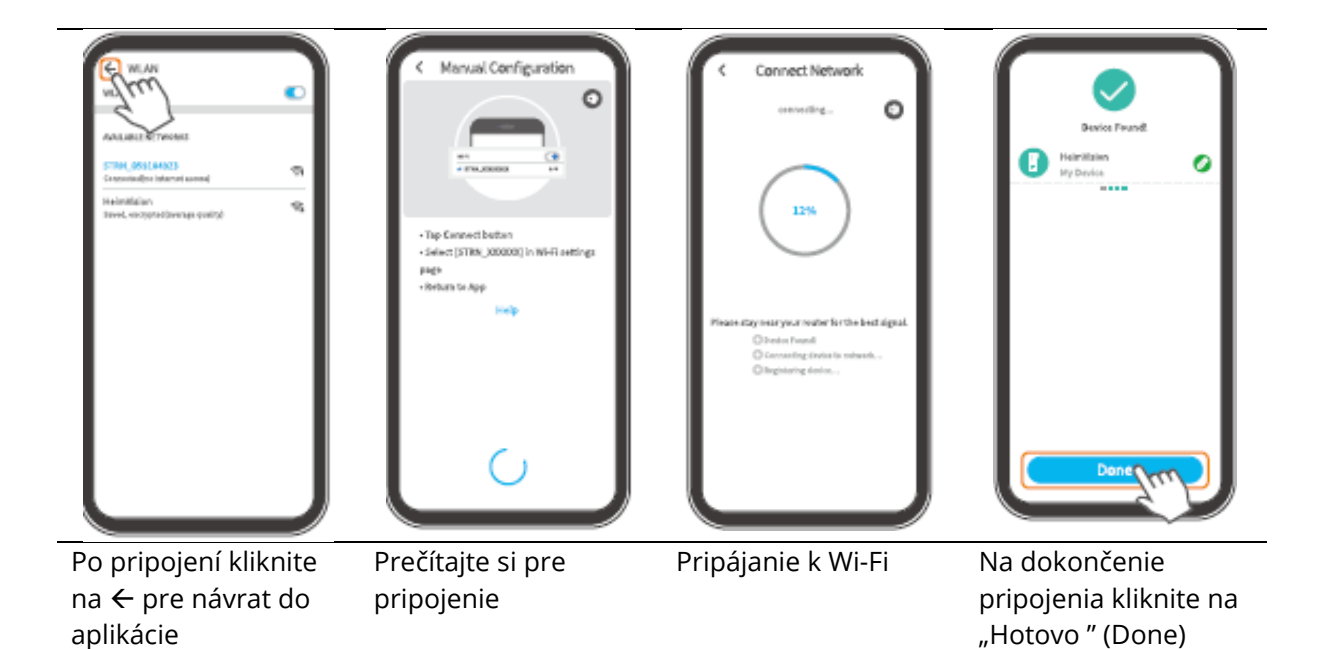

### Prehlaď funkcií

### Domovská stránka

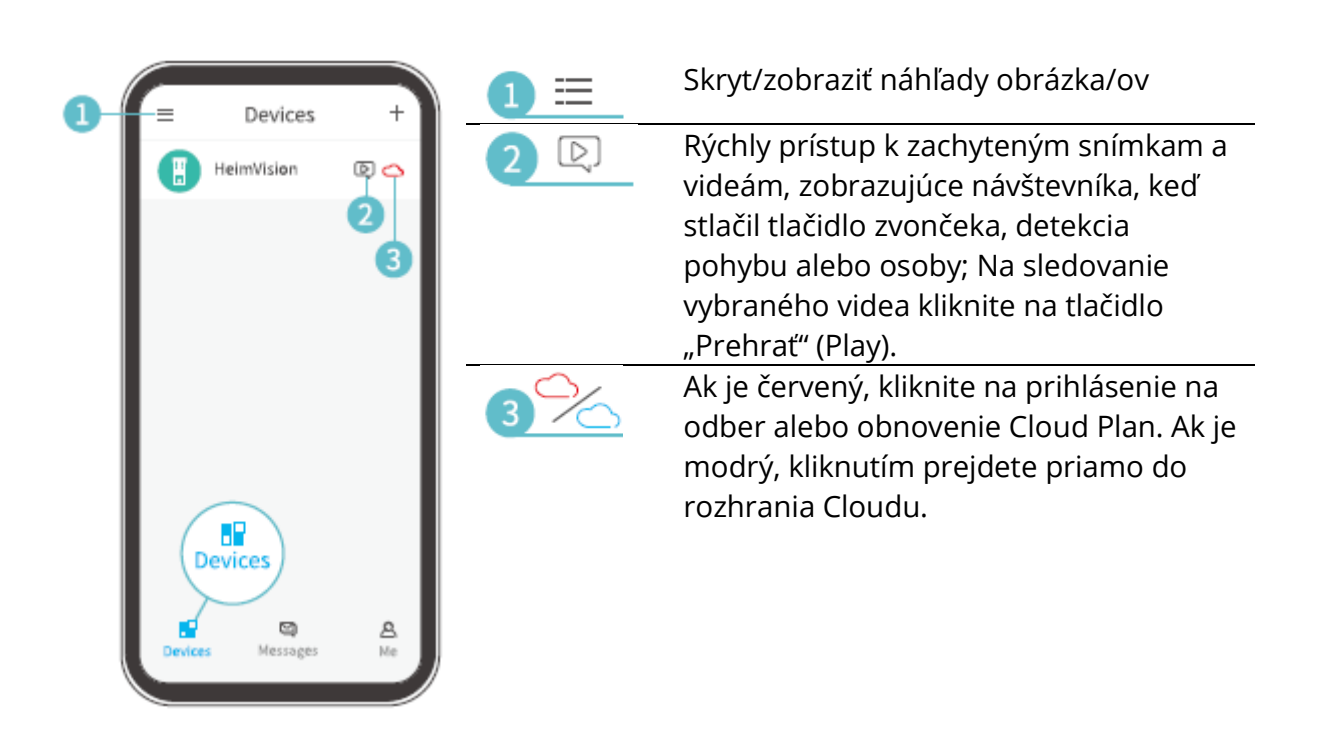

|          | Messages                             | 4 🖸  | Skontrolujte všetky správy o zdieľaní<br>zariadení.                                                           |
|----------|--------------------------------------|------|----------------------------------------------------------------------------------------------------|
| 4        | Device Share   Alarm Messages        | 5 🔒  | Rovnaké ako ikona 2 🖻.                                                                                        |
| 6        | System Messages                      | 6 💬  | Protokoly systémovej prevádzky.                                                                               |
|          | Messages<br>Devices Messages Me      | 7 🖒  | Zdieľajte zvonček s iným účtom a<br>skontrolujte požiadavky na zdieľanie                                      |
|          | HeimVisian<br>support@heimvision.com |      | zariadení.                                                                                                    |
| 7-       |                                      | 8 🥑  | vo vašej záložke Ja (Me)> Obrázky<br>a videá (Pictures and Videos).                                           |
| <u>0</u> | - © FAQ >                            | 9    | Často kladené otázky                                                                                          |
| 9        | - Verthack                           | 10 🔎 | Kontaktujte priamo tím podpory<br>HeimVision.                                                                 |
|          |                                      | 1    | Pozrite sa na ďalšie informácie o<br>aplikácii.                                                               |
|          | Devices Messages Me                  | 12 > | Skontrolujte informácie o účte, obnovte<br>heslo, nájdite QR kód svojho účtu,<br>odhláste sa z aplikácie atď. |

|     | < More-                     | More    |
|-----|-----------------------------|---------|
|     | Clear Cache                 | 1.      |
| 14  | App Version                 | 1.3.0 > |
| 15- | About Us                    | >       |
| 16- | Keep apps in the background |         |
|     |                             |         |
|     |                             |         |
|     |                             |         |
|     |                             |         |
|     |                             |         |
|     |                             |         |
|     |                             |         |
|     |                             |         |
|     |                             |         |
|     |                             |         |
|     |                             |         |

| 13                     | Vymažte vyrovnávaciu pamäť                                                     |
|------------------------|--------------------------------------------------------------------------------|
| Clear Cache            | aplikácie                                                                      |
| 4 App Version          | Pozrite sa na verziu aplikácie                                                 |
| 15                     | Pozrite sa na ďalšie možnosti                                                  |
| About us               | kontaktu                                                                       |
| (aplikace v<br>pozadí) | Zapnite, aby ste sa vždy prihlásili<br>k aplikácii (pre zariadenia<br>android) |

# Živé Video

Kliknite na 🕑 na domovskej stránke a môžete tak sledovať živé video cez objektív vášho zvončeka.

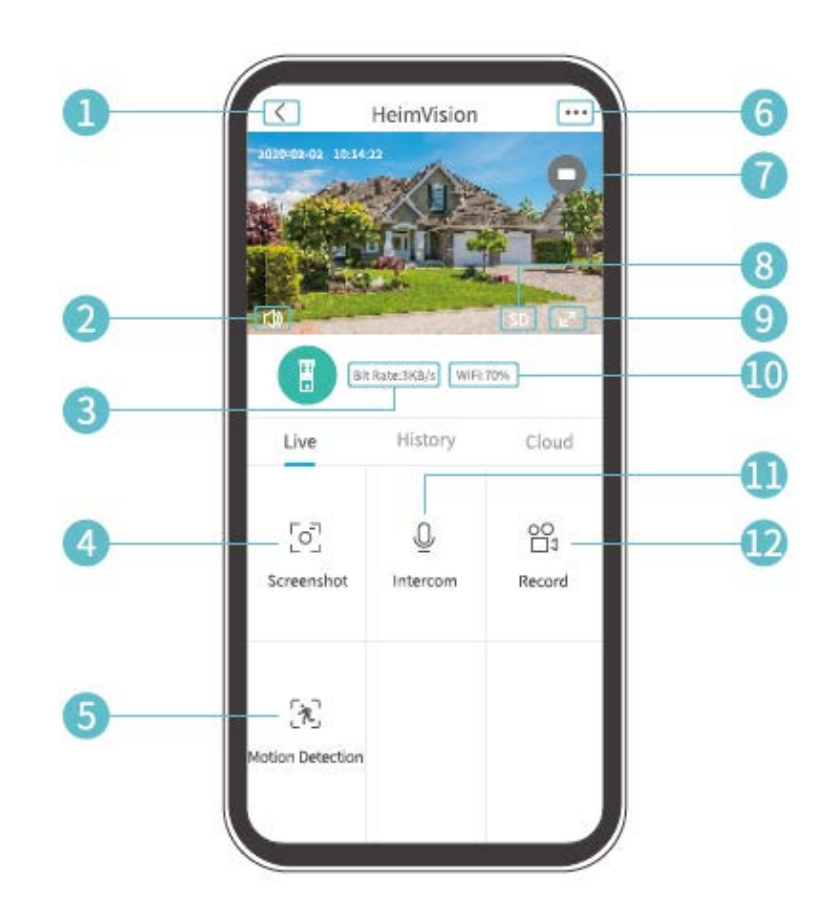

- **1.** Späť na domovskú stránku
- 2. Zapnutie/vypnutie živého zvuku zo zvončeka
- **3.** Bitová rýchlosť živého videa v reálnom čase
- 4. Kliknutím vytvorte fotografiu a uložíte do Ja > Obrázky a videa
- **5.** Detekcia pohybu zap/vyp
- 6. Detailné nastavenie zvončeka
- **7.** Stav batérie zvončeka. Ak ikona batérie svieti na červeno, zvonček prosím včas nabite.
- **8.** Kvalita obrazu. Môžete prepínať medzi SD a HD, SD je odporúčané pre plynulejšie streamovanie.
- 9. Celá obrazovka
- **10.** Signál Wi-Fi. Ak je menší ako 70 %, skontrolujte prosím sieťové pripojenie zvončeka
- 11. Kliknutím a podržaním môžete hovoriť s ľuďmi v blízkosti zvončeka
- **12.** Kliknutím spustíte nahrávanie aktuálneho živého videa; ďalším kliknutím ho ukončíte a uložíte do zložky Ja > Obrázky a videa

### Nahrávanie videa

#### Dôležité:

- 3. Ak nie je nainštalovaná žiadna pamäťová karta alebo nebol predplatený žiadny Cloud Plan, zvonček nezaznamená žiadne video a vy tak môžete sledovať iba živé video.
- 4. Ak ste nainštalovali pamäťovú kartu alebo sa prihlásili k odberu Cloud Plan zvonček pri dverách zaznamená video podľa vášho nastavenia.

#### Nahrávanie videa, keď návštevník zazvoní na zvonček

Ak návštevník stlačí tlačidlo dverného zvončeka, aplikácia HeimLife odošle oznámenie do vášho mobilného zariadenia a zvonček zodpovedajúcim spôsobom zaznamená video.

#### Nahrávanie videa pri detekovaní pohybu

Funkcia pohybu je v predvolenom nastavení zakázaná. Ak je vyžadované nahrávanie videa, keď zvonček detekuje pohybujúci sa predmet, povoľte túto funkciu podľa nižšie uvedených pokynov.

#### Variant 1:

Kliknite na 🔀 "Detekcia pohybu" v rozhraní živého videa na povolenie tejto funkcie.

#### Variant 2:

Na zapnutie prejdite na ••• > Nastavenie > Alarm detekcie > Detekcia pohybu.

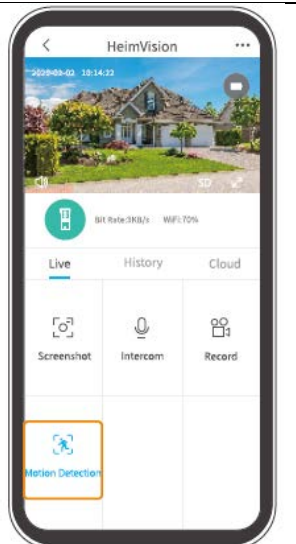

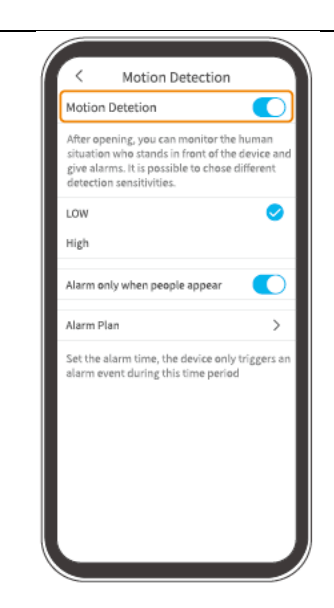

- Nastavenie nízkej úrovne citlivosti detekcie pohybu môže znížiť zbytočné upozornenia na vyrušenie a znížiť falošný poplach.
- Kliknutím na "Plán alarmu" nastavíte viac plánov, kedy bude povolená detekcia pohybu, aby nedochádzalo k častému rušeniu.

#### Nahrávanie videa len pri detekovaní ľudí

Táto funkcia pomáha filtrovať falošné poplachy spôsobené zdrojom tepla alebo svetlom, ktoré môžu ovplyvniť snímač PIR. Keď zapnete možnosť Alarmu, iba ak sa objavia ľudia, zvonček pri dverách bude nahrávať videá a upozorňovať len vtedy, keď detekuje ľudí.

### Prehrávanie videa

Kliknutím na "História" prehráte videá zaznamenané na pamäťovej karte, ak ste ju nainštalovali; inak tu nie sú žiadne uložené videá.

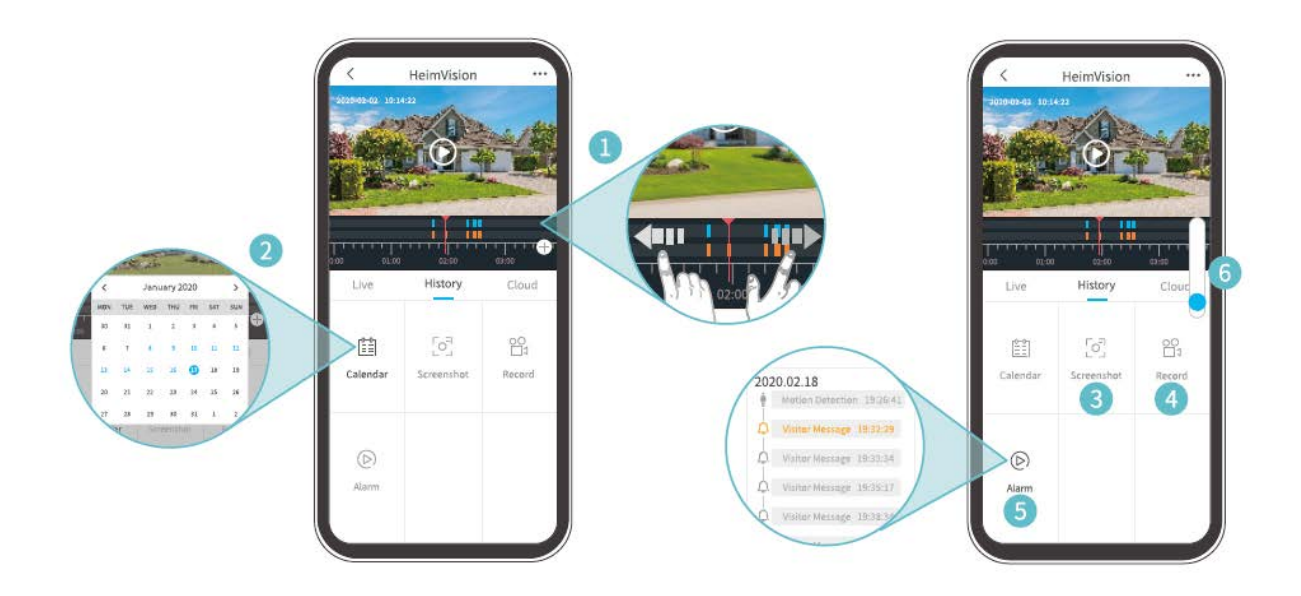

- 1. Časová os: Posunutím doľava alebo doprava prehliadajte videá. Modré pruhy predstavujú videá zobrazujúce návštevníka, ak stlačil tlačidlo zvončeka, ak bol detekovaný pohyb alebo človek; zatiaľ čo oranžové pruhy označujú okamihy, keď došlo k udalosti, ktorá prebudila zvonček dverí a začala nahrávanie.
- 2. Kliknutím na dátum s modrým pozadím prehráte video nahraté v daný deň.
- **3. Snímka obrazovky:** posúvajte po modrej lište a potom kliknutím vytvorte fotografiu a uložte ju do Ja > Obrázky a videá.
- **4. Nahrávanie:** posúvajte po modrej lište a potom kliknutím spustite nahrávanie videa; ďalším kliknutím akciu ukončíte a uložíte do zložky Ja > Obrázky a videá.

- **5. Alarm:** pozrite si momenty, kedy návštevník stlačil tlačidlo dverného zvončeka, bol detekovaný pohyb alebo človek.
- 6. Priblíženie/oddialenie časovej osi

#### Poznámky:

- Kliknutím na Cloud môžete prehrávať videá zaznamenané v šifrovanom Cloude, ak ste si predplatili Cloud Plan. prejdite na ••• > Služba cloudového úložiska pre predplatné, kontrolu, obnovenie a zmenu Cloud Plan alebo zadanie aktivačného kódu.
- Ak ste nainštalovali pamäťovú kartu a prihlásili ste sa k odberu Cloud Plan, videá sa budú zaznamenávať na pamäťovú kartu a Cloud súčasne.

#### Nastavenie

Kliknite na ••• pre prístup na podrobné nastavenie zvončeka dverí.

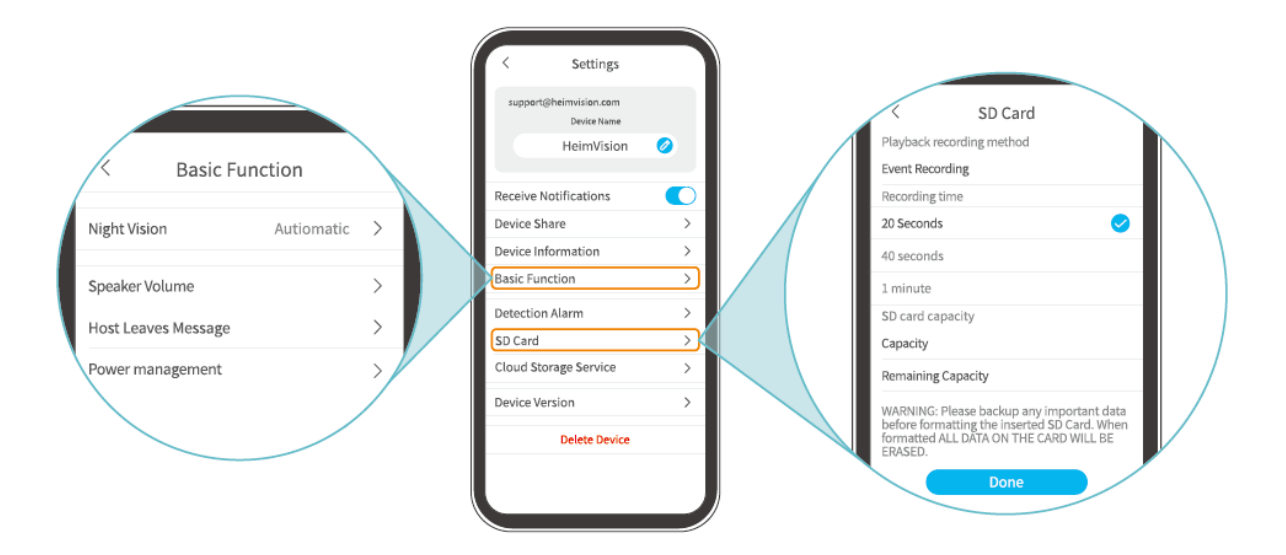

#### Názov zariadenia:

Kliknite na 🥝 pre upravenie názvu vášho zvončeka.

#### Prijímanie oznámení:

Zapnite to a povoľte aplikácii HeimLife odosielať oznámenia do vášho mobilného zariadenia.

#### Zdieľanie zariadenia:

Kliknutím zahájite zdieľanie zvončeka so svojimi rodinnými príslušníkmi.

#### Informácie o zariadení:

Pozrite si informácie o zvončeku, vrátane siete, sily signálu, virtuálneho ID (sériové číslo zvončeka. Môže byť potrebné, keď je požadovaná technická podpora) atď.

#### Základné funkcie:

• Noční videnie:

Zapnite/vypnite nočné videnie kamery alebo ho nastavte na automatické, čo znamená, že zvonček dverí aktivuje nočné videnie, ak detekuje nízke okolité svetlo. Obraz bude potom čiernobiely.

- Hlasitosť reproduktora: Upravte hlasitosť reproduktora zvončeka.
- Zanechanie hlasovej správy: Nahrávanie hlasových správ
- Správa napájania: Skontrolujte zostávajúcu kapacitu batérie.

#### Alarm detekcie:

Povoľte/zakážte detekciu pohybu, upravte citlivosť detekcie a nastavte plány na aktiváciu detekcie pohybu.

#### Karta SD:

Nastavte dĺžku videa každého záznamu (k dispozícii len pre pamäťovú kartu), skontrolujte zostávajúcu kapacitu pamäťovej karty alebo ju naformátujte.

#### Služba úložiska Cloud:

Kliknutím sa prihláste na odber, skontrolujte, obnovte a zmeňte Cloud Plan alebo zadajte aktivačný kód.

#### Verzia zariadenia:

Skontrolujte verziu firmvéru.

#### Odstránenie zariadenia:

Kliknutím trvalo zvonček odstránite.

### Zanechanie hlasovej správy

Táto funkcia vám pomôže rýchlo reagovať na návštevníkov, ak je pre vás v daný moment nevyhovujúce odpovedať na zvonenie. Môžete pridať maximálne 3 vopred nahrané hlasové správy a doba každej správy môže trvať až 10 sekúnd.

#### Krok 1: Nahranie hlasovej správy

Prejdite do Nastavenia (Settings) > Základné funkcie (Basic function) > Zanechanie hlasovej správy (Host leaves message) a potom stlačte a podržte tlačidlo <sup>9</sup> na nahranie hlasovej správy.

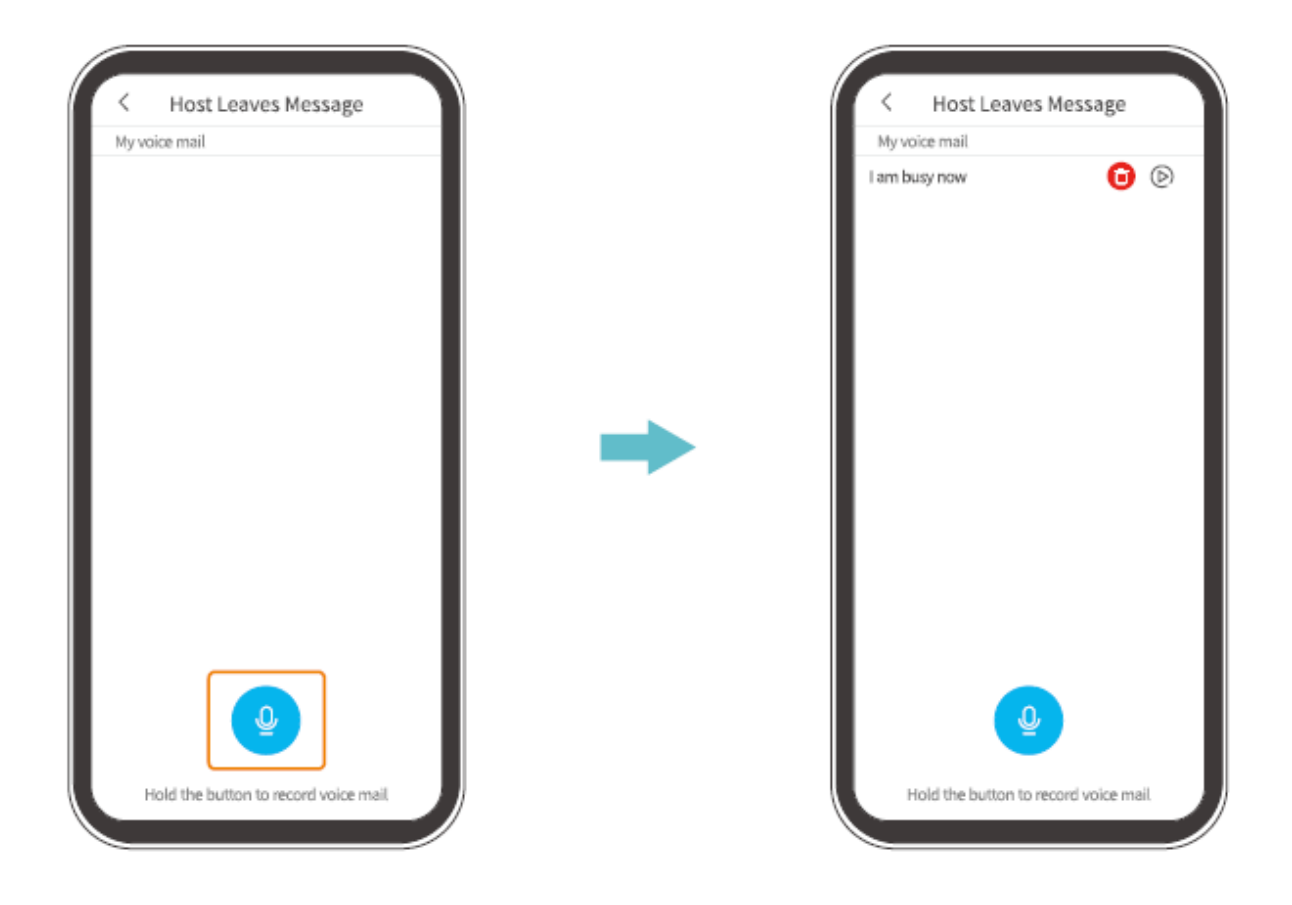

#### Krok 2: Zanechanie hlasovej správy

Keď návštevník stlačí tlačidlo zvončeka, na vašom mobilnom zariadení sa zobrazí prichádzajúci hovor. Kliknite na ikonu <sup>O</sup> vyberte hlasovú správu, ktorú následne návštevník počuje cez zvonček dverí.

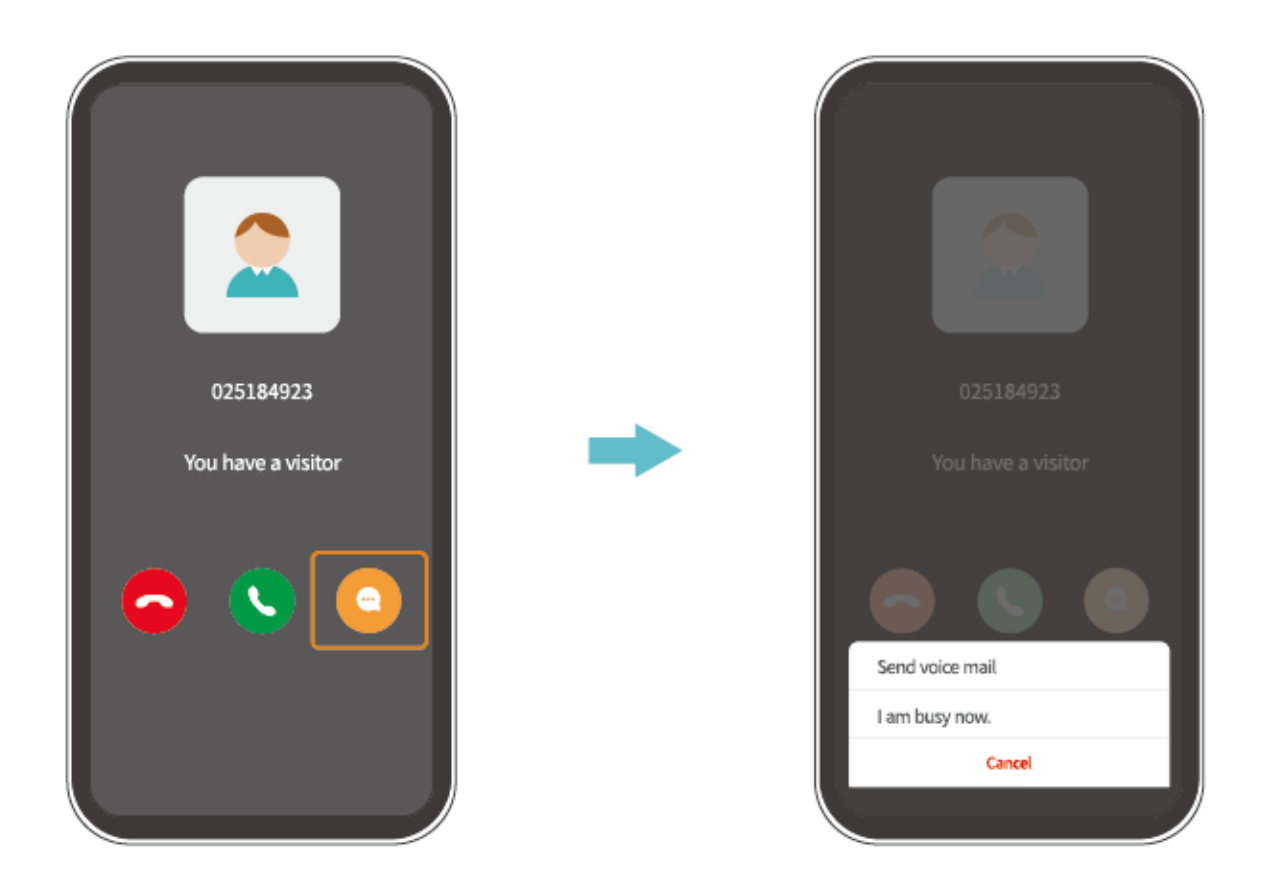

#### Tip:

Po kliknutí na S a prijatí hovoru, uvidíte živý pohľad z objektívu fotoaparátu zvončeka.

### Zdieľanie zvončeka

Táto funkcia umožňuje členom vašej rodiny prístup k vášmu zvončeku pri dverách.

#### Dôležité:

- 1. Informujte svojich rodinných príslušníkov, aby si stiahli a nainštalovali aplikáciu HeimLife, a potom si pred zdieľaním zaregistrovali svoj účet.
- 2. Počet zdieľaní zvončeka pri dverách nie je nijako obmedzený.
- 3. Účty, s ktorými zdieľate, môžu sledovať iba živý náhľad a videá zaznamenané na vašu kartu micro-SD. Videá však môžu sledovať maximálne 4 účty súčasne.
- 4. Všetky účty môžu obdržať volania a upozornenia na zvonček, ale iba jeden môže prijať hovor.
- 5. Ak chcete prijať alebo skontrolovať požiadavky na zdieľanie zariadení, prejdite do časti Správy (Messages) > Zdieľanie zariadení (Device Share).

#### Zdieľanie prostredníctvom naskenovania QR kódu

#### Krok 1:

Prihláste sa do aplikácie HeimLife pomocou účtu člena rodiny na jeho mobilnom zariadení.

#### Krok 2:

Na domovskej stránke kliknite na "Ja" a potom na <sup>IIII</sup> > "Môj QR kód" na vyhľadanie QR kódu.

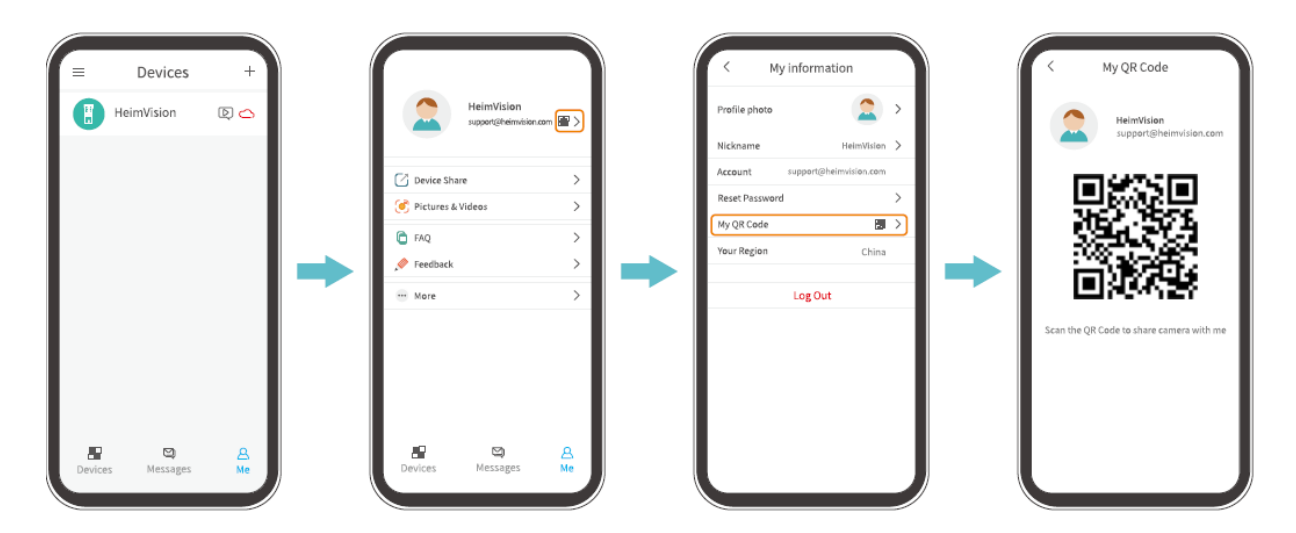

#### Krok 3:

Prejdite do Nastavenia aplikácie na vašom mobilnom zariadení a potom vyberte Zdieľať zariadenie (Device Share) > Pridať (Add) > Zdieľanie QR kódu (QR code sharing) a naskenujte QR kód na zdieľanie zvončeka.

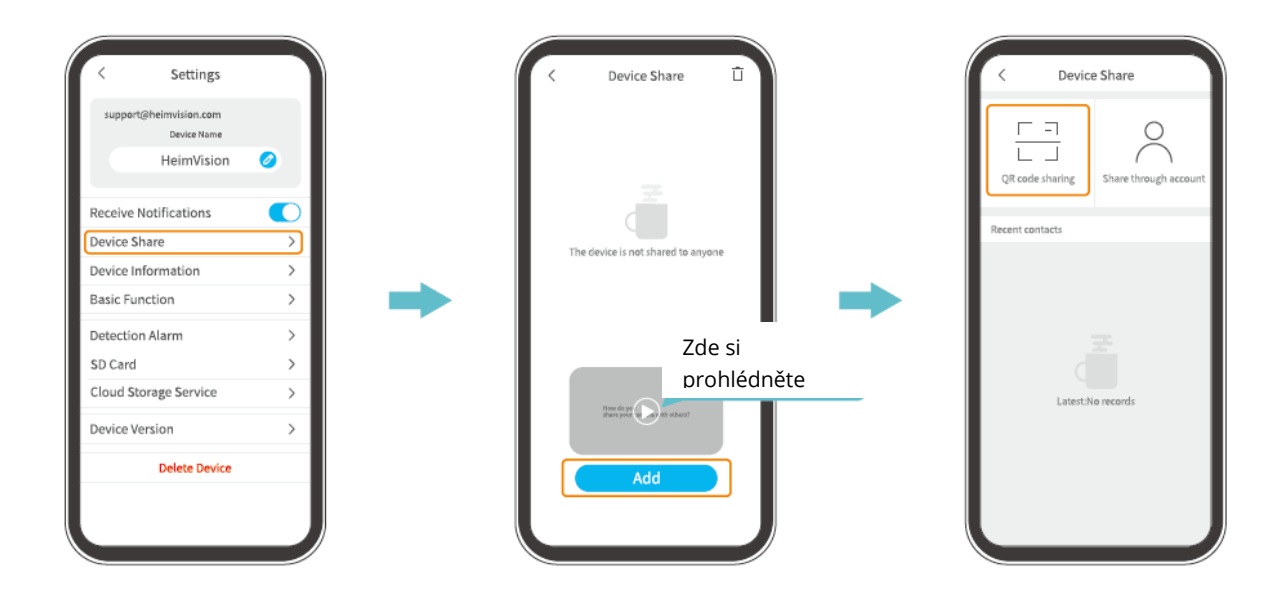

#### Zdieľanie prostredníctvom vyhľadávania účtu

Prejdite do Nastavenia (Settings) > Zdieľanie zariadení (Device Share) > Pridať (Add)> Zdieľať prostredníctvom účtu (Share through an account), zadajte účet člena rodiny a kliknutím na "Hľadať" (Search) zdieľajte zvonček.

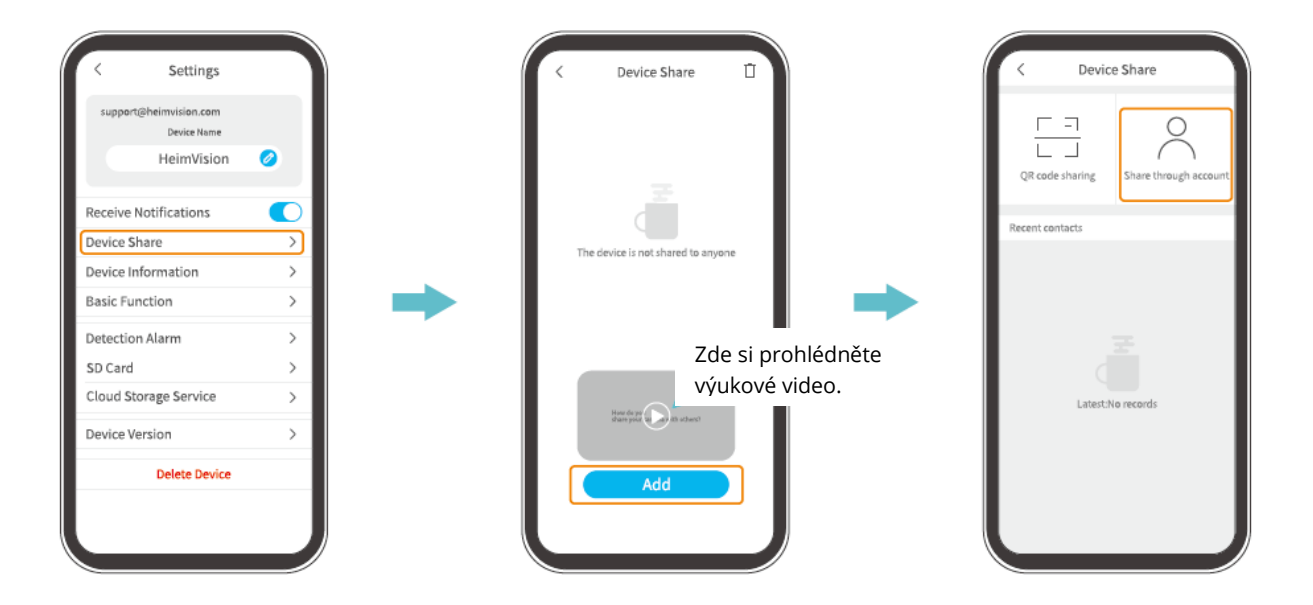

# Spárovanie reproduktora zvonenia do domu so zvončekom dverí

Zvonček je signalizačné zariadenie inštalované v blízkosti dverí alebo na dverách. Keď návštevník stlačí tlačidlo zvončeka, reproduktor vnútri upozorní obyvateľa na prítomnosť návštevníka.

Zvonček pri dverách je štandardne spárovaný s reproduktorom. Môžete ho však spárovať s čo najväčším počtom reproduktorov vnútri. Podľa pokynov nižšie spárujte nový reproduktor.

#### Krok 1:

Vložte 3 kusy batérií AA do priestoru pre batérie reproduktora alebo pripojte reproduktor do zásuvky pomocou kábla micro-USB.

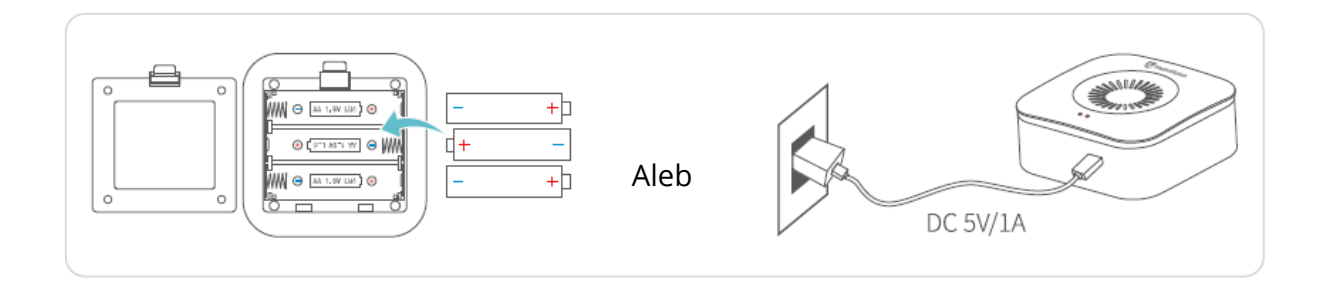

#### Krok 2:

LEN RAZ stlačte tlačidlo Reset na reproduktore a indikátor párovania začne blikať červeno.

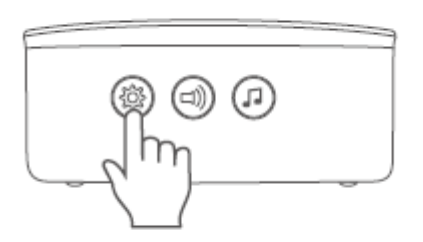

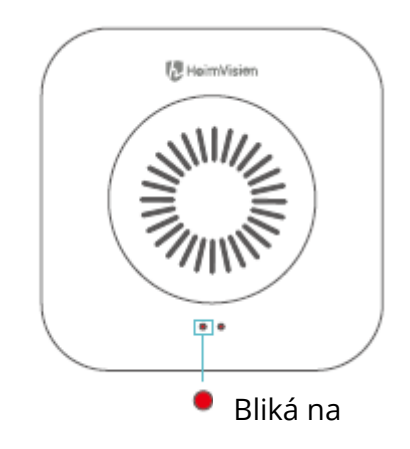

#### Krok 3:

Jedným stlačením tlačidla zvončeka dverí spustite párovanie.

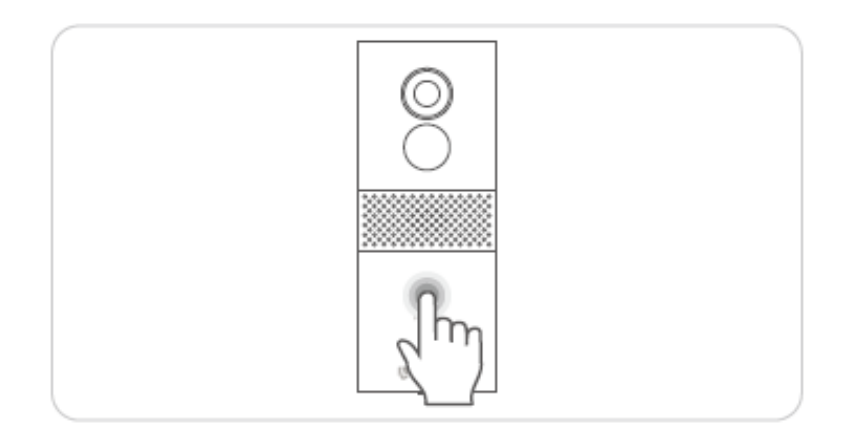

#### Krok 4:

Budete počuť dvakrát zazvonenie "Ding-dong" a prevádzkový indikátor rýchlo zabliká na modro a potom zhasne, čo indikuje úspešné spárovanie.

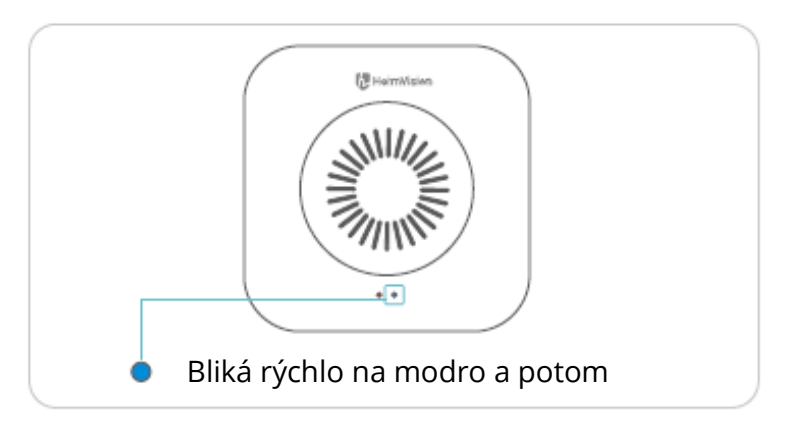

#### Tipy:

- Indikátor párovania zhasne, ak do 30 sekúnd nebude spárovaný žiadny zvonček; raz stlačte tlačidlo "Reset" na reproduktore, aby bol pripravený na opätovné spárovanie.
- Stlačením tlačidla Vyzváňanie vyberte tón zvonenia reproduktora.
- Jedným stlačením tlačidla hlasitosti ± na zvončeku upravte úroveň hlasitosti vyzváňania reproduktora.
- Ak chcete zrušiť spárovanie reproduktora so zvončekom, resetujte ho stlačením a podržaním tlačidla "Reset" na reproduktore po dobu 5 sekúnd. Indikátor párovania trikrát zabliká na červeno, potom bude pripravený na opätovné párovanie.

# Test výkonu siete pre váš zvonček

Po nastavení Wi-Fi a spárovaní s reproduktorom uveďte zvonček do vami požadovanej polohy inštalácie, spustite aplikáciu HeimLife a kliknite na ikonu en domovskej stránke na vstup do živého náhľadu a kontrolu výkonu siete.

Pokiaľ nie je plynulosť živého videa dostatočná, možno budete musieť router presunúť bližšie k polohe inštalácie vášho zvončeka alebo medzi ne vložiť predlžovač Wi -Fi.

# Inštalácia zvončeka

### Voľba pozície

Pre najlepší výkon pri detekcii pohybu a zachytenie obrazu sa odporúča zvonček namontovať minimálne 160 cm nad zemou.

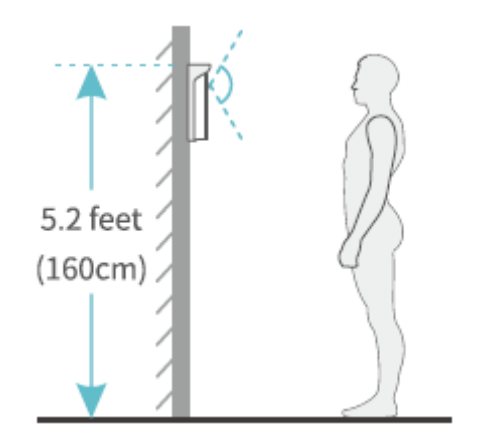

### Inštalácia zvončeka

#### Variant 1: Bezdrôtová inštalácia

Krok 1: Montáž držiaka.

• Ak nie je povolené vyvŕtanie otvorov pre skrutky, môžete na zadnú stranu držiaka pripevniť 2 kusy 3M lepiacich pások a potom držiak pripevniť na stenu.

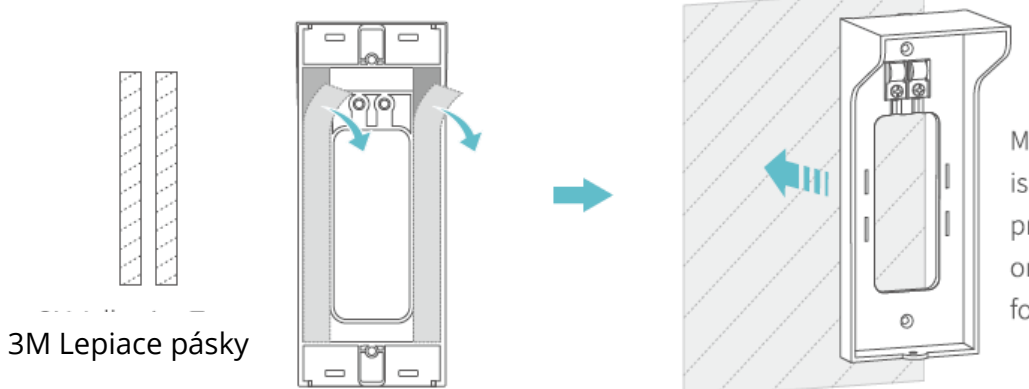

- Ma Uistite sa, že je ist stena plochá a
- pr čistá, potom držiak
- on silou pritlačte na
- foi stenu na jeho
- Ak je povolené vyvŕtanie otvorov pre skrutky, pripevnite držiak na stenu pomocou skrutiek v balení.

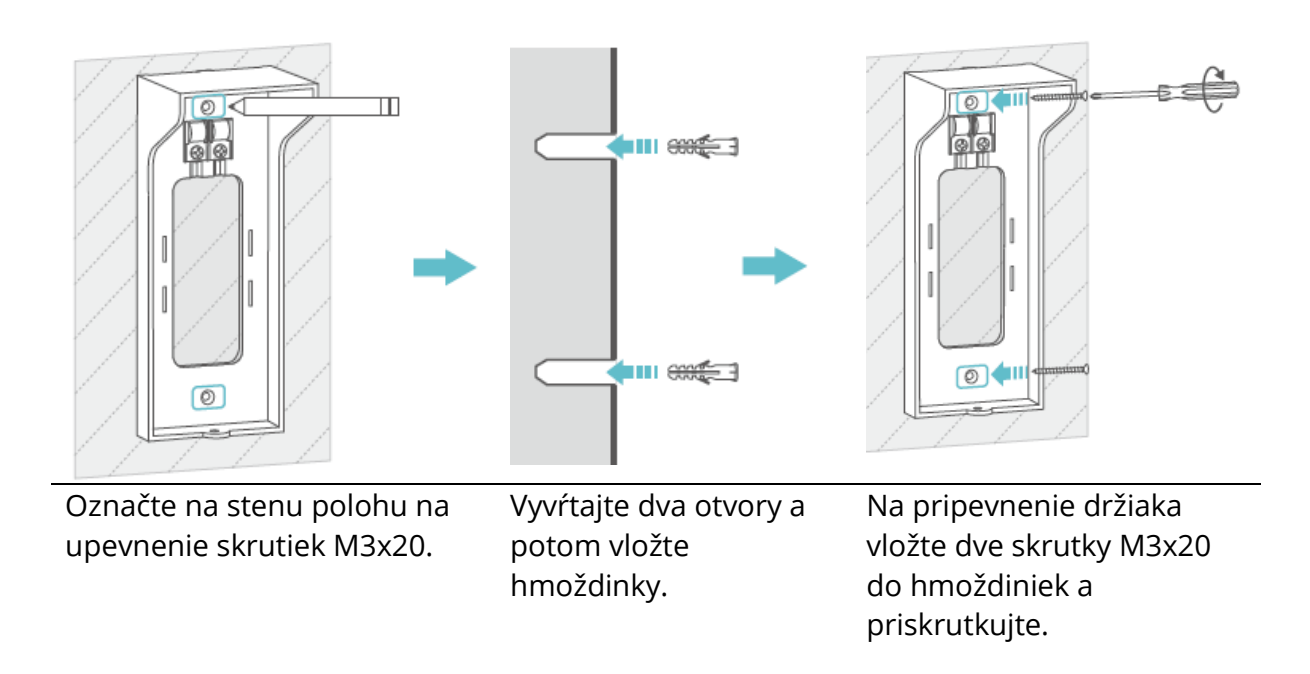

Krok 2: Vložte zvonček do držiaka.

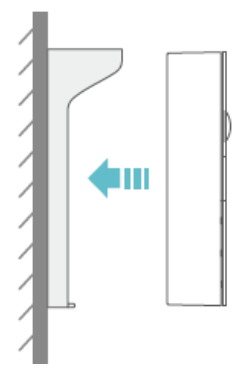

Krok 3: Pripevnite zvonček k držiaku pomocou skrutky M3x5.

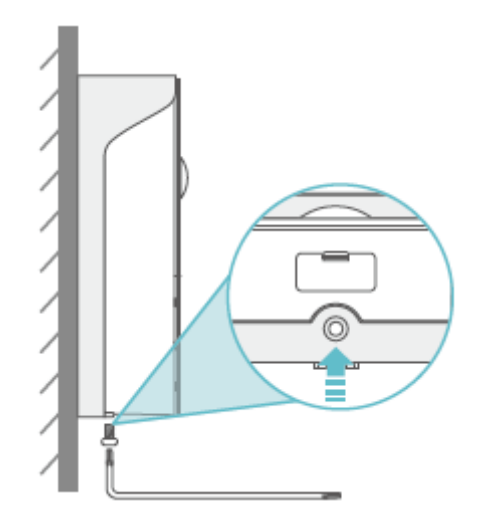

#### Tipy:

- Ak je potrebné zvonček nabiť, odskrutkujte skrutku M3x5 na spodnej strane a potom zvonček vyberte z držiaka a nabite.
- Do hornej časti držiaka môžete nainštalovať držiak štítku pre informáciu o čísle izby alebo vašom mene.
- Ak používate zvonček vonku, vložte gumovú krytku do dverného zvončeka, aby ste zabránili vniknutiu vody do konektorov.

#### Variant 2: Káblová inštalácia (nepovinná)

#### Dôležité:

• Najprv vypnite istič vo vašom dome, všeobecne je odporúčané prenechať inštaláciu zvončeka odborníkovi.

Ak dávate prednosť použitiu elektrických vodičov na nepretržité napájanie zvončeka, budú potrebné medené vodiče v balení.

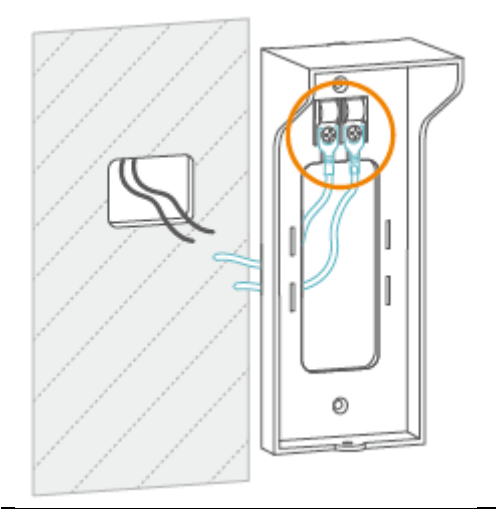

#### Krok 1:

Pripojte koncovky medených vodičov v tvare písmena U k skrutkám držiaku pre tieto koncovky.

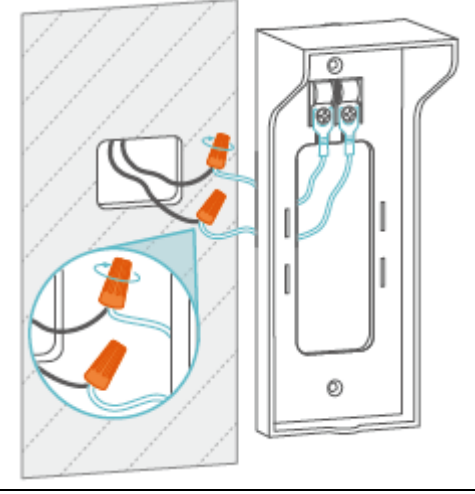

**Krok 3:** Na zaistenie pevného spojenia použite spojky drôtov.

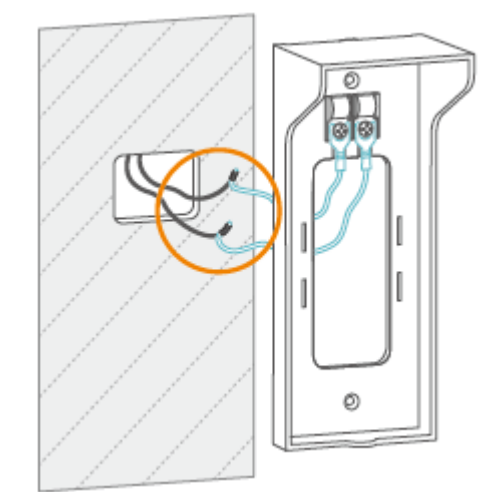

#### Krok 2:

Spojte a zakrúťte drôty do seba ako je zobrazené na obrázku.

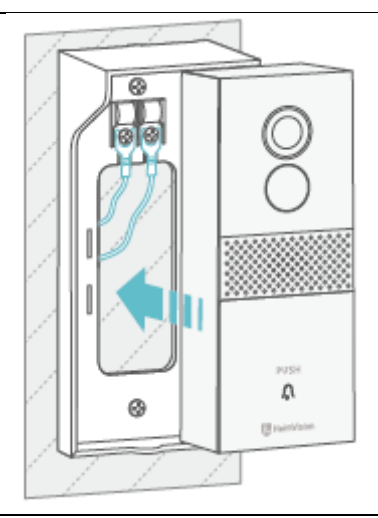

### Krok 4:

Pripevnite držiak na stenu, vložte doň zvonček a potom ich utiahnite.

#### Poznámky:

- Napätie vodičov by malo byť 12 24 V.
- Ak ste už niekedy domový zvonček nainštalovali, použite prosím medené vodiče s 2 koncovkami v tvare písmena U na pripojenie zvončeka Greets 1 s vašimi starými skrutkami zvončeka pre vodiče. Ak potrebujete ďalšiu pomoc, kontaktujte nás na adrese support@heimvision.com.

## Batéria

Tento zvonček využíva pokročilú technológiu s nízkou spotrebou. Ak sa nezistí žiadny návštevník alebo nie je detekovaný žiadny pohyb, zvonček prejde do režimu spánku.

#### Tipy:

- Ak sa zvonček často budí z režimu spánku, jeho kapacita batérie sa rýchlo vyčerpá. Odporúča sa pravidelne zvonček nabíjať.
- Odporúčaná prevádzková teplota zvončeka je -10 °C 50 °C (14 °F 122 °F).
  Pri nízkej teplote môže výkon batérie poklesnúť. Pri teplote -20 °C (-4 °F) sa batéria môže počas krátkej doby vybiť alebo sa nemusí nabiť.
- Pri zvyšovaní teploty bude fungovať normálne.

| Frekvenčný rozsah        | Wi-Fi: 2412 – 2472 MHz                                     |  |
|--------------------------|------------------------------------------------------------|--|
| Maximálny výstupný výkon | Wi-Fi: 10.37 dBm (802,11b), 14,53 dBm                      |  |
|                          | (802,11g), 12,22 dBm (802,11n20)? 13,26<br>dBm (802,11n40) |  |
|                          |                                                            |  |

# Riešenie problémov

#### O1: Čo mám robiť, keď pripojenie Wi-Fi zlyhalo?

- Skontrolujte, či sa zvonček pripája k 2,4 GHz Wi-Fi, nie k 5 GHz Wi-Fi
- Pri pripájaní posuňte zvonček a mobilné zariadenie bližšie k routeru.
- Skontrolujte, či nie je zadané heslo Wi-Fi zlé alebo či v ňom nie sú špeciálne symboly.
- Uistite sa, že je výkon vášho zvončeka dostačujúci a váš router nie je odpojený od napájania.

#### O2: Ako môžem skontrolovať, či ide o 2,4 GHz Wi-Fi alebo 5 GHz Wi-Fi

- Skúste si prečítať návod svojho routera alebo zavolať na zákaznícku podporu predajcu.
- Ak nie je problém stále vyriešený, kontaktujte nás priamo.

#### O3: Musím vždy, keď chcem sledovať videá, pripojiť svoje mobilné zariadenie k akejkoľvek Wi-Fi?

• Nie, nemusíte. V prípade, že je váš zvonček dobre pripojený k Wi-Fi routeru môžete videá sledovať pomocou WLAN alebo Cellular dáta.

# O4: Prečo zvonček odosiela oznámenia, keď nie sú v blízkosti žiadne pohybujúce sa objekty?

- Ak návštevník stlačí tlačidlo dverného zvončeka, dostanete oznámenie v aplikácii, aj keď je detekcia pohybu deaktivovaná.
- Ak je povolená detekcia pohybu, môžete prejsť do Nastavenia > Detekčný alarm a nastaviť citlivosť na nízku hodnotu a nastaviť plány detekcie pohybu, aby ste znížili falošné poplachy.

#### O5: Čo sa stane, keď na karte micro-SD dôjde miesto?

• Najstarší záznam bude prepísaný najnovším. Dôležité videá zálohujte včas alebo nepotrebné videá zmažte, aby ste uvoľnili viac miesta. Alternatívne sa môžete prihlásiť k odberu Cloud Plan.

#### O6: Je zvonček kompatibilný s Google Home alebo Alexa?

• Bohužiaľ toto zariadenie momentálne nepodporuje Google Home alebo Alexa.

#### O7: Prečo sa zvonček niekedy odpojí od Wi-Fi?

- Skontrolujte sieťové pripojenie mobilného zariadenia a routeru.
- Ak zvonček nemôže prijímať silný signál, skúste presunúť router bližšie k zvončeku alebo investujte do predlžovačky Wi-Fi.
- Uistite sa, že je výkon vášho zvončeka dostačujúci a váš router nie je odpojený od napájania.

#### O8: Môžem zakázať detekciu pohybu?

#### O9: Koľko zvončekov môžem pripojiť k jednému účtu?

• Môžete pripojiť toľko zvončekov, koľko chcete, pre lepšie využitie však odporúčame pripojiť maximálne 10 zvončekov.

#### O10: Koľko reproduktorov môže byť so zvončekom spárovaných?

• Počet nie je nijako obmedzený.

#### O11: Prečo nedostávam vyskakovacie oznámenia do môjho mobilného zariadenia?

- Uistite sa, že ste povolili aplikácii HeimLife odosielať oznámenia do vášho mobilného zariadenia.
- Ak sledujete živý náhľad zo zvončeka, oznámenia nedostanete.
- Prejdite do Nastavenia a skontrolujte, či je zapnutá možnosť "Prijímať oznámenia " (Receive Notifications).

#### O12: S koľkých ďalšími účtami môžem zvonček zdieľať?

• Počet nie je nijako obmedzený.

#### O13: Môžem sledovať videá priamo na mojom počítači cez prehliadač?

• Bohužiaľ, toto zariadenie túto funkciu aktuálne nepodporuje.

### **ISEDC Varovanie**

Toto zariadenie vyhovuje štandardom RSS oslobodeným od licencie Industry Canada. Prevádzka podlieha nasledujúcim dvom podmienkam:

- 3. Toto zariadenie nesmie spôsobovať rušenie a
- 4. Toto zariadenie musí akceptovať akékoľvek rušenie, vrátane tých, ktoré môžu spôsobiť nežiaducu prevádzku zariadení.

# Upozornenie

Ak batériu vymeníte za nesprávny typ, hrozí nebezpečenstvo výbuchu

Použité batérie zlikvidujte podľa pokynov

---- Symbol označuje jednosmerné napätie.

# Údržba

Na čistenie používajte len mäkkú látku bez vlákna. Nepoužívajte agresívne alebo abrazívne čistiace prostriedky.

# Záručné podmienky

Na nové zariadenie zakúpené v predajnej sieti Alza.sk je poskytnutá záruka 2 roky. Ak potrebujete opravu alebo iné služby počas záručnej doby, kontaktujte priamo predajcu zariadenia, je nutné predložiť originálny doklad o zakúpení s pôvodným dátumom zakúpenia.

# Za rozpor so záručnými podmienkami, pre ktorý nemusí byť uplatnený reklamačný nárok uznaný, sa považuje:

- Používanie zariadenia na iný účel, než na ktorý je zariadenie určené alebo nedodržanie pokynov na údržbu, prevádzku a obsluhu zariadenia.
- Poškodenie zariadenia živelnou pohromou, zásahom neoprávnenej osoby alebo mechanicky vinou kupujúceho (napr. pri preprave, čistení nevhodnými prostriedkami a pod.).
- Prirodzené opotrebenie a starnutie spotrebného materiálu alebo súčastí počas používania (ako sú napr. batérie atď.).
- Vystavenie nepriaznivému vonkajšiemu vplyvu, napr. slnečnému a inému žiareniu či elektromagnetickému poľu, vniknutiu tekutiny, vniknutiu predmetu, preťaženej sieti, napätiu vzniknutému pri elektrostatickom výboji (vrátane blesku), chybnému napájaciemu alebo vstupnému napätiu a nevhodnej polarite tohto napätia, vplyvu chemických procesov napr. použitých napájacích článkov a pod.
- Ak boli kýmkoľvek vykonané úpravy, modifikácie, zmeny konštrukcie alebo adaptácie na zmenu alebo rozšírenie funkcii zariadenia oproti zakúpenému vyhotoveniu alebo použitie neoriginálnych súčiastok.

# EU Prehlásenie o zhode

#### Identifikačné údaje o dovozcovi:

Dovozca: Alza.cz a.s.

Registrované sídlo: Jankovcova 1522/53, Holešovice, 170 00 Prague 7

IČO: 27082440

#### Predmet prehlásenia:

Názov: Inteligentný Video Zvonček 1 Model/Typ: HMB1

Vyššie uvedené zariadenie bolo testované v súlade s normou (normami) používanými na preukázanie súladu so základnými požiadavkami smernice (smerníc):

Smernica č. (EU) 2014/53/EU

Smernica č. (EU) 2011/65/EU v znení 2015/863/EU

Praha, 27.1.2021

CE

### WEEE

Toto zariadenie sa nesmie likvidovať ako bežný domáci odpad v súlade so smernicou EÚ o likvidácii elektrických a elektronických zariadení (WEEE – 2012/19/EÚ). Namiesto toho musí byť vrátené v mieste zakúpenia alebo odovzdané vo verejnej zberni recyklovateľného odpadu. Správnou likvidáciu zariadenia pomôžete zachovať prírodné zdroje a napomáhate prevencii potenciálnych negatívnych dopadov na životné prostredie a ľudské zdravie. Ďalšie podrobnosti si vyžiadajte od miestneho úradu alebo najbližšieho zberného miesta. Pri nesprávnej likvidácii tohto druhu odpadu môžu byť v súlade s národnými predpismi udelené pokuty.

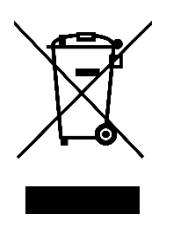

#### Tisztelt Vásárló!

Köszönjük, hogy a mi termékünket vásárolta meg. Kérjük, az első használat előtt figyelmesen olvassa el az alábbi utasításokat és őrizze meg ezt a használati utasítást későbbi felhasználás céljából. Fordítson különös figyelmet a biztonsági utasításokra. Ha bármilyen kérdése vagy megjegyzése van az eszközzel kapcsolatban, kérjük, vegye fel a kapcsolatot ügyfélszolgálatunkkal.

www.alza.hu/kapcsolat

C +36-1-701-1111

*Importőr* Alza.cz a.s., Jankovcova 1522/53, Holešovice, 170 00 Prága 7, www.alza.cz

# Biztonsági óvintézkedések

- 17. A biztonság érdekében a mellékelt eredeti tartozékokat használja.
- 18. Az elemeket kizárólag a hivatalos útmutató alapján cserélje.
- 19. A termékek telepítésekor tartsa be a helyi biztonsági előírásokat és irányelveket.
- 20. Nem vállalunk felelősséget a nem megfelelő telepítés által okozott tűzért vagy áramütésért.

# A csomag tartalma

|                               | () Andrew<br>                      | Carefordiane Secondaria<br>Carefordiane Secondaria<br>Carefordiane Secondaria<br>Carefordiane Secondaria | C C C B                                                      |
|-------------------------------|------------------------------------|----------------------------------------------------------------------------------------------------|--------------------------------------------------------------|
| Kaputelefon<br>tartókonzollal | Csengő                             | Használati utasítás                                                                                      | USB kábel                                                    |
| <u>[]]]]]</u>                 |                                    |                                                                                                    |                                                              |
| 3M<br>ragasztószalagok        | Torx imbuszkulcs                   | Phillips csavarhúzó                                                                                      | Névtábla tartó                                               |
|                               |                                    |                                                                                                    |                                                              |
| Tiplik és M3x20<br>csavarok   | Újraindító tűk és<br>M3x5 csavarok | Rézkábelek<br>2 U-alakú terminállal                                                                      | Rézkábelek<br>egy U-alakú<br>terminállal és<br>huzalanvákkal |
# A termék áttekintése

## Kaputelefon

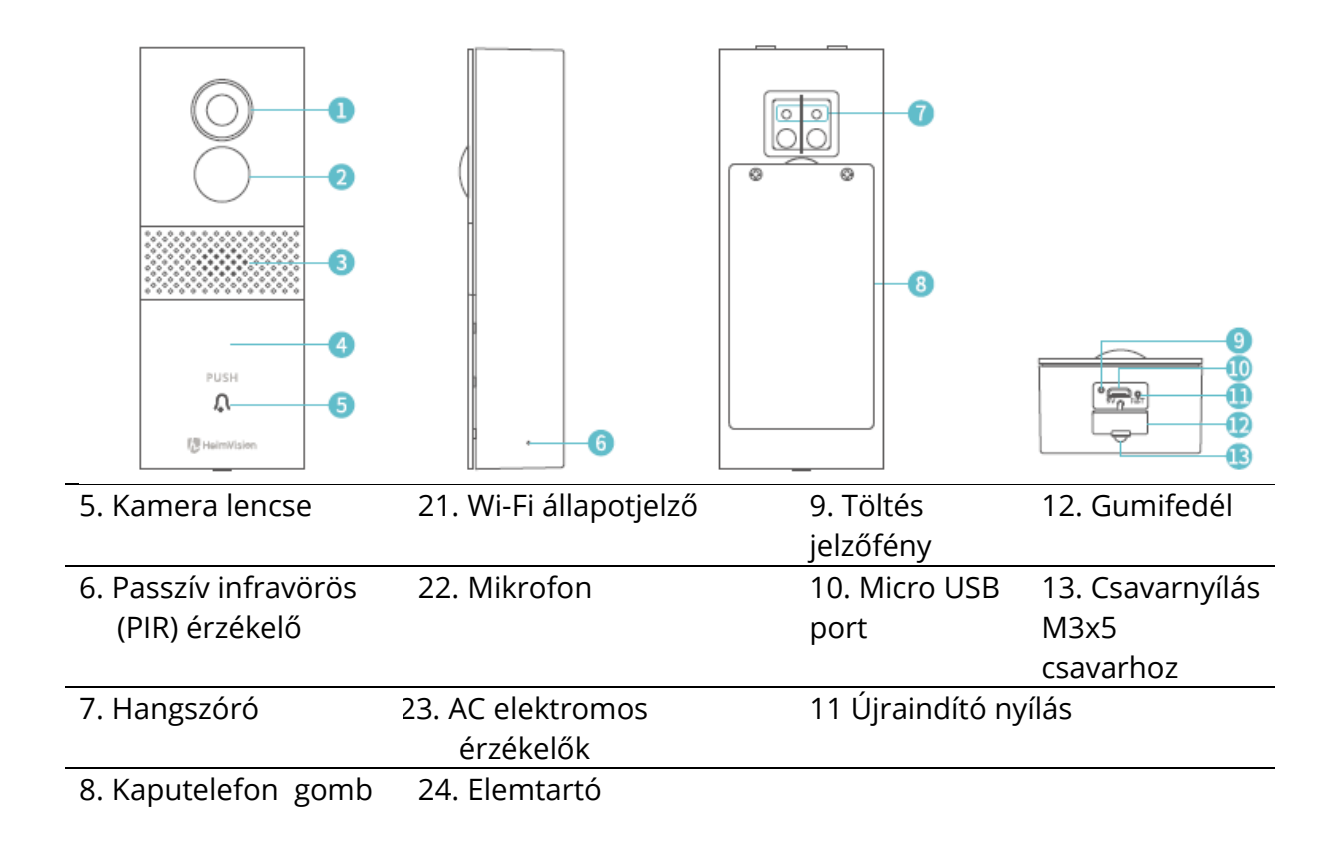

## Tartókonzol

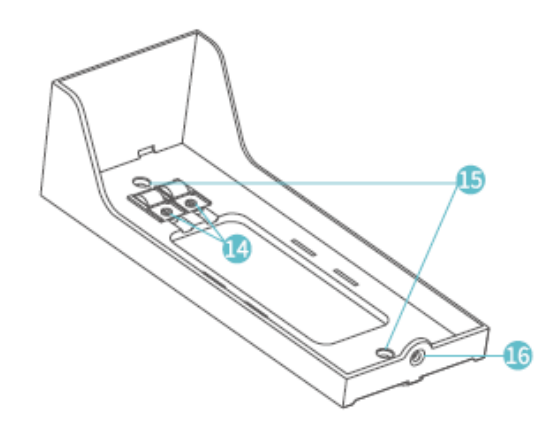

- 14. Csavarhelyek
- 15. Csavarnyílás M3x20 csavarhoz
- 16. Csavarnyílás M3x5 csavarhoz

## Csengő

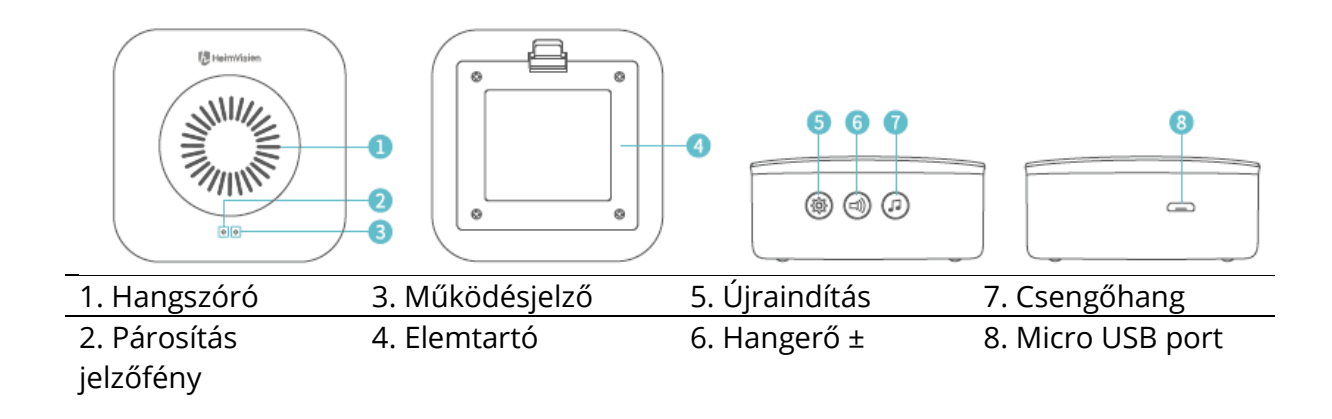

# Az első lépések

1. Távolítsa el a védőfóliát a kamera lencséjéről, majd vegye ki az kaputelefont a tartókonzolból.

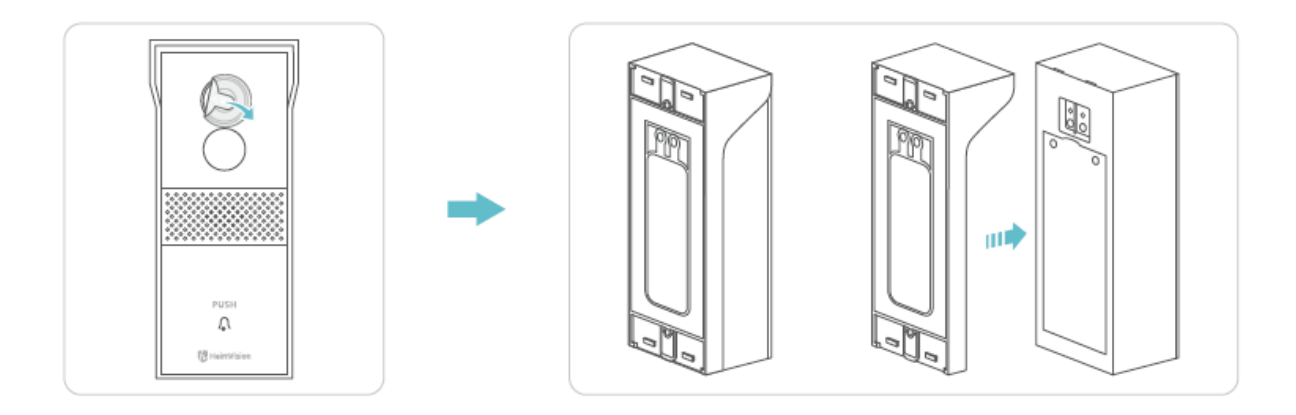

2. Csavarja le az elemtartó fedelét a Phillips csavarhúzóval, vegye ki az elemeket, majd húzza le a szigetelőfóliát.

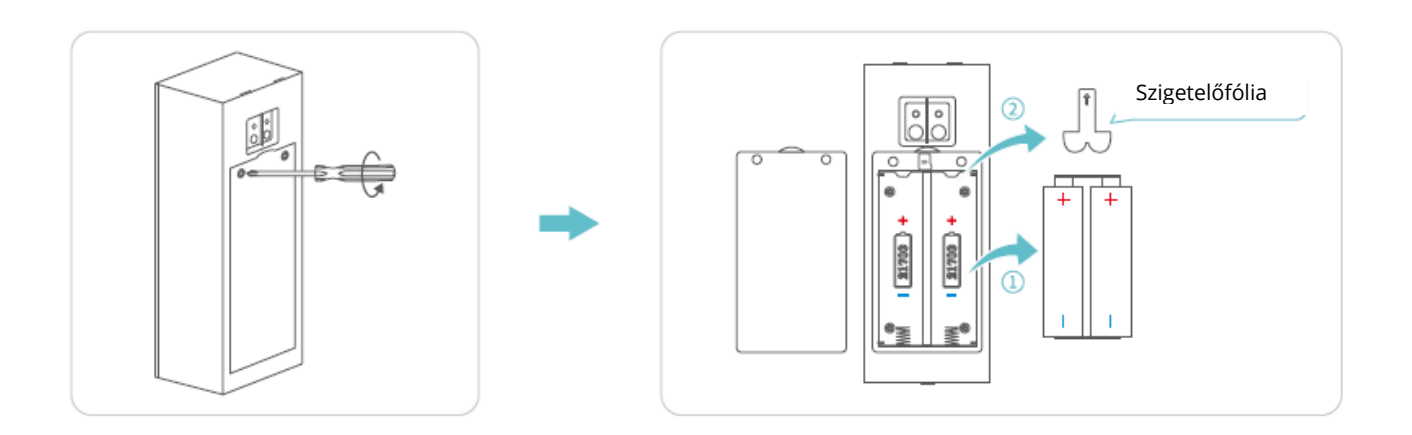

3. Helyezzen be egy memóriakártyát (nem tartozék) a videók rögzítéséhez. Vagy feliratkozhat egy felhőalapú tervre az Alkalmazáson keresztül.

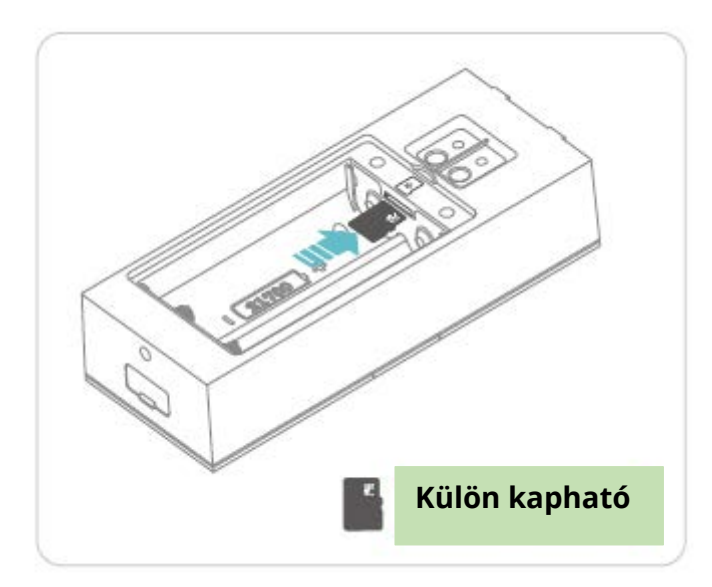

#### Megjegyzések:

- A kaputelefon legfeljebb 128 GB kapacitású memóriakártyát fogad el. Ha szükséges, vegye fel velünk a kapcsolatot, vagy szerezze be egy hivatalos HeimVision üzletből.
- A kaputelefont nem egész napos, 7/24 órás felvételre tervezték. A beállításoknak megfelelően fel fog ébredni a videók rögzítéséhez, miután telepített egy memóriakártyát vagy feliratkozott egy felhő alapú tervre.

4. Helyezze be az elemeket az elemtartóba, és rögzítse a fedelet a csavarral. Ellenőrizze, hogy az elemek pozitív és negatív pólusai megfelelő irányba nézneke; ellenkező esetben az elemek megsérülhetnek.

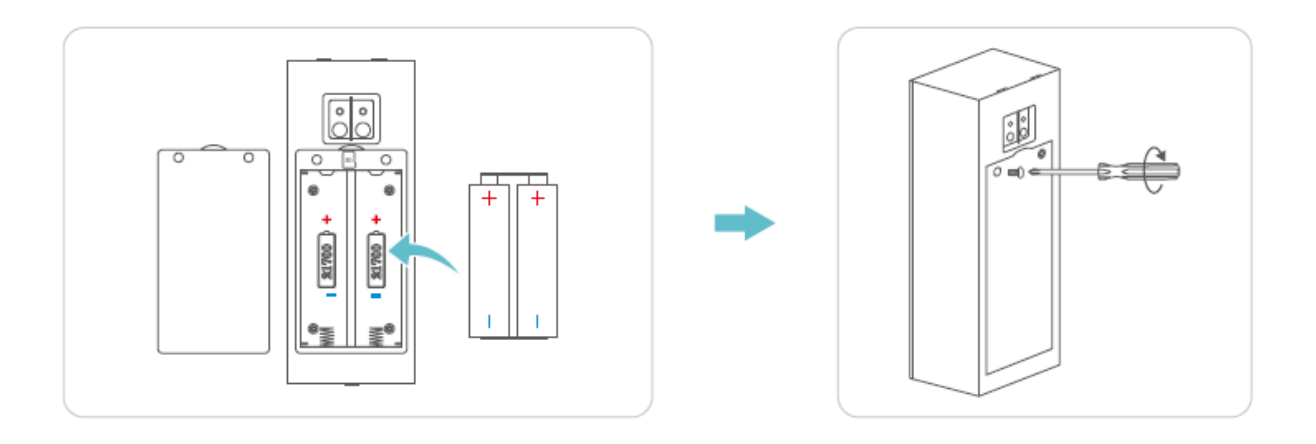

5. Óvatosan távolítsa el a gumifedelet, majd töltse fel a kaputelefont a mellékelt USB kábellel.

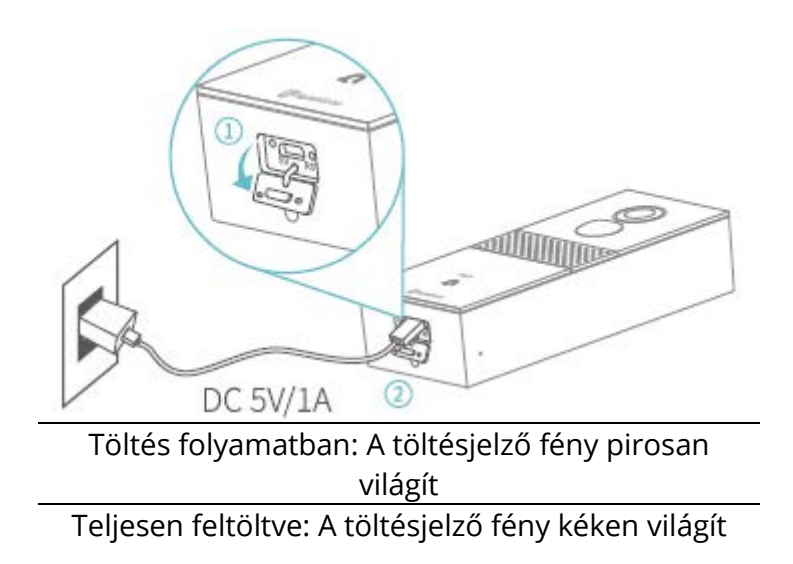

#### Megjegyzések:

- Kb. 10-12 órát vesz igénybe, amíg teljesen feltölt.
- Az akkumulátor töltöttségi szintjét az alábbi módon ellenőrizheti: indítsa el a HeimLife alkalmazást, majd lépjen a Beállítások>Alap funkció>Teljesítménykezelés>Fennmaradó akkumulátor töltöttség oldalra.

6. Miután teljesen feltöltött, helyezze be az Újraindító tűt az Újraindító nyílásba és óvatosan nyomja 3-5 mp-ig, amíg a kaputelefon sípoló hangot nem hallat, jelezve az újraindítás végrehajtását.

# A kaputelefon csatlakoztatása mobil eszközhöz

## Az alkalmazás letöltése és telepítése

1. lehetőség:

Keresse meg a HeimLife alkalmazást az App Store/Google Play áruházban, majd töltse le és telepítse mobil eszközére.

2. lehetőség:

Olvassa be az alábbi QR kódokat az alkalmazás letöltéséhez és telepítéséhez.

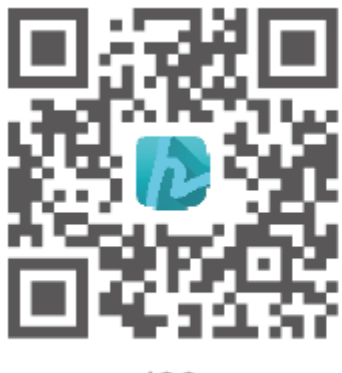

iOS

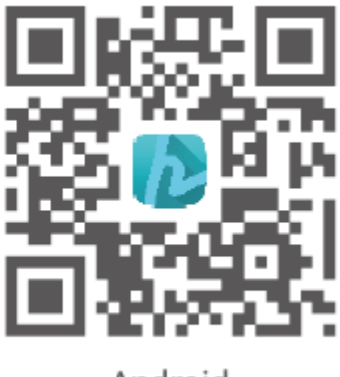

Android

### Megjegyzés:

• A Google Play a Google Inc. védjegye, míg az App Store az Apple Inc. védjegye.

## Fiók létrehozása és belépés

Indítsa el a HeimLife alkalmazást, a HeimLife alkalmazás első használata alkalmával hozzon létre egy fiókot egy érvényes email-címmel, majd jelentkezzen be.

| Glad to see y   | ou                  |
|-----------------|---------------------|
| United States   | *1.3                |
| Account         |                     |
| Password        | ۲                   |
| Shrenbryament y | ingoit Processor (1 |
|                 |                     |
| Sign Up         |                     |
|                 |                     |
|                 |                     |

#### Megjegyzések:

- Válassza ki a megfelelő országkódot a fiók létrehozásakor és a bejelentkezéskor.
- A sikeres csatlakozás érdekében kérjük, engedélyezze a HeimLife alkalmazás számára, hogy futtatásakor használja a WLAN és mobiladat hálózatot.
- Kérjük, kapcsolja be a helymeghatározást a mobil eszközén, és engedélyezze a HeimLife alkalmazás számára, hogy hozzáférjen az Ön tartózkodási helyéhez.

## A kaputelefon csatlakoztatása a HeimLife alkalmazáshoz

#### Fontos:

- 11. A kaputelefon csak a 2,4 GHz-es Wi-Fi hálózatot támogatja.
- 12. Kerülje a speciális szimbólumok / vagy a ' karakter használatát a Wi-Fi nevében és jelszavában.
- 13. Csatlakoztatáskor győződjön meg arról, hogy a kaputelefon és a mobileszköz közel van-e a routerhez.
- 14. Újraindításkor ellenőrizze, hogy a kaputelefon elegendő töltéssel rendelkezik-e.
- 15. A Wi-Fi állapotjelző magyarázata:

| Folyamatosan<br>pirosan világít | Az eszköz nem<br>megfelelően<br>működik | Folyamatosan<br>kéken világít | Wi-Fi csatlakoztatva |
|---------------------------------|-----------------------------------------|-------------------------------|----------------------|
| Lassan pirosan                  | Készen áll a Wi-Fi                      | Gyorsan kéken                 | Frissítés            |
| villog                          | csatlakoztatásra                        | villog                        | folyamatban          |
| Gyorsan pirosan                 | Wi-Fi csatlakozás                       | Lassan kéken                  | Élő videó            |
| villog                          | folyamatban                             | villog                        | megtekintése         |

### A kaputelefon csatlakoztatása a QR kód beolvasásával

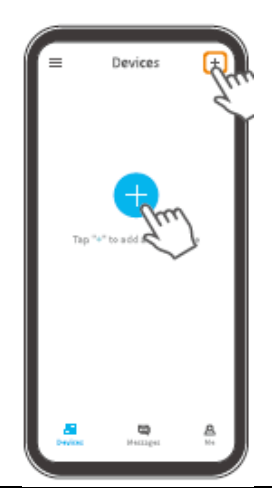

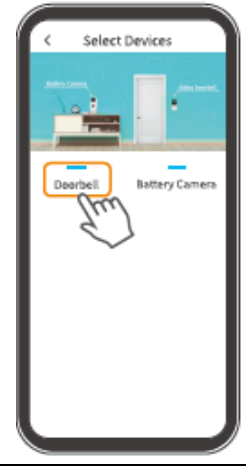

Koppintson a + ikonra középen vagy a jobb felső sarokban

koppintson a

Következő gombra

Válassza ki a kaputelefont

meg a helyes jelszót,

majd koppintson a

Következő gombra

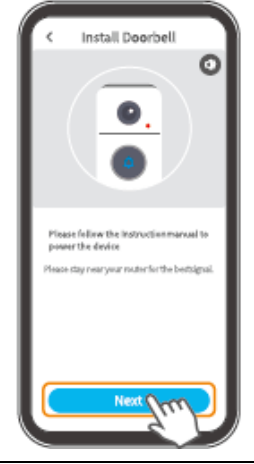

Koppintson a Következő gombra a folytatáshoz

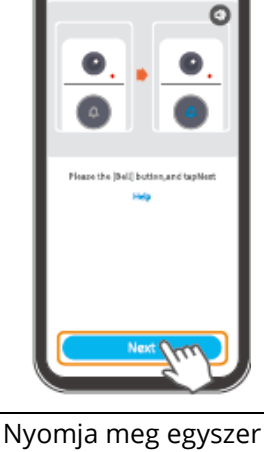

a Kaputelefon

gombot, majd koppintson a

majd koppintson a

Következő gombra,

miután hallotta a hangjelzést

Következő gombra Wi-Fi Setup Scan QR Code Install Doorbell 0ø eration Select your Wi-Fi network 0 in the QR code bai 0 0 all film from the lens. Tap iest to show a QR code, and letyour Serice scan the code. Keep your phone 5irem the lens. Indítsa újra a Válassza ki a routerhez Koppintson a Igazítsa a kamera kaputelefont, majd Következő gombra a lencséjét a QR-kódhoz, tartozó Wi-Fi-t, adja

QR kód

megjelenítéséhez

115

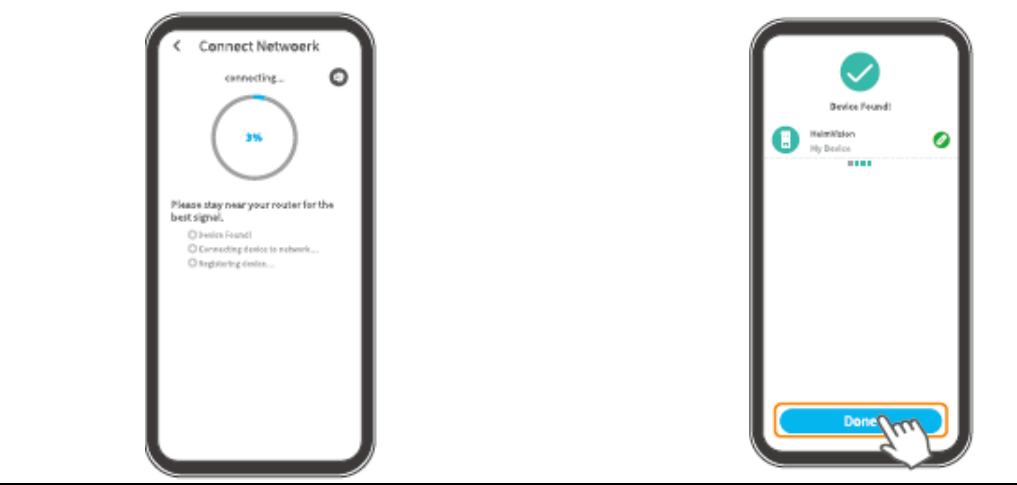

Várakozás a Wi-Fi csatlakozásra

Koppintson a Kész gombra a csatlakoztatás befejezéséhez

## A kaputelefon csatlakoztatása AP Hotspot segítségével

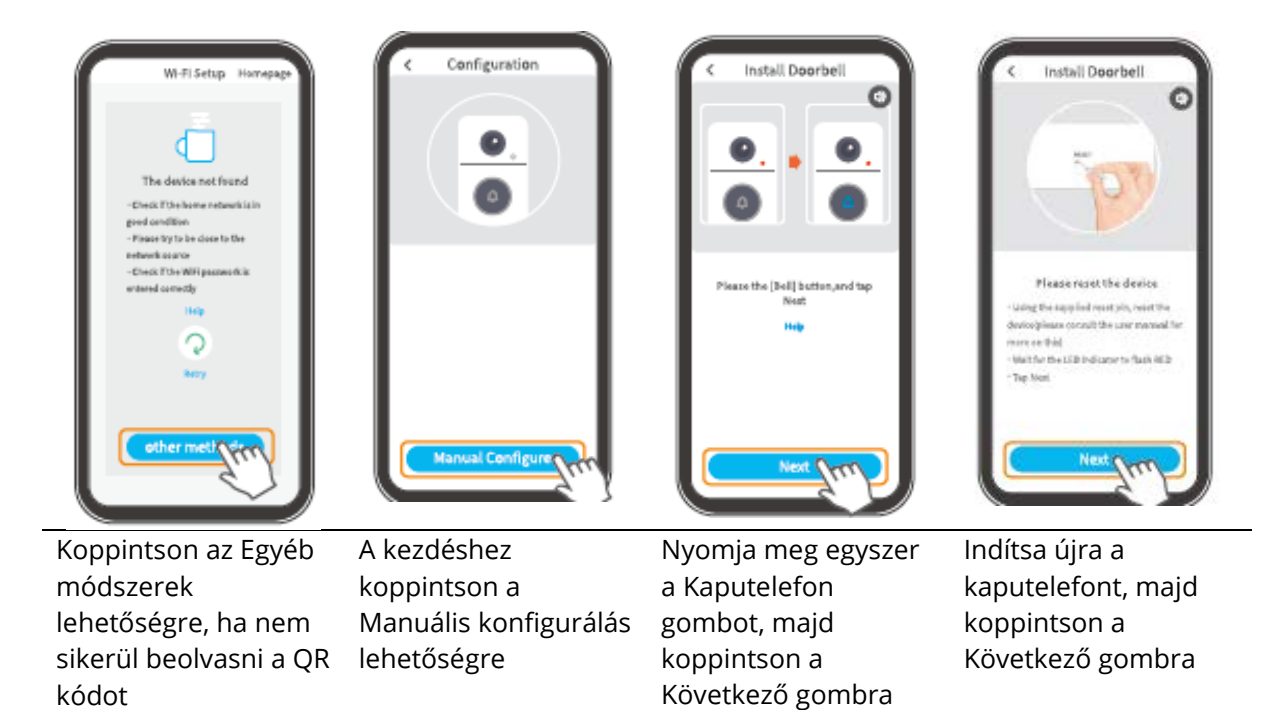

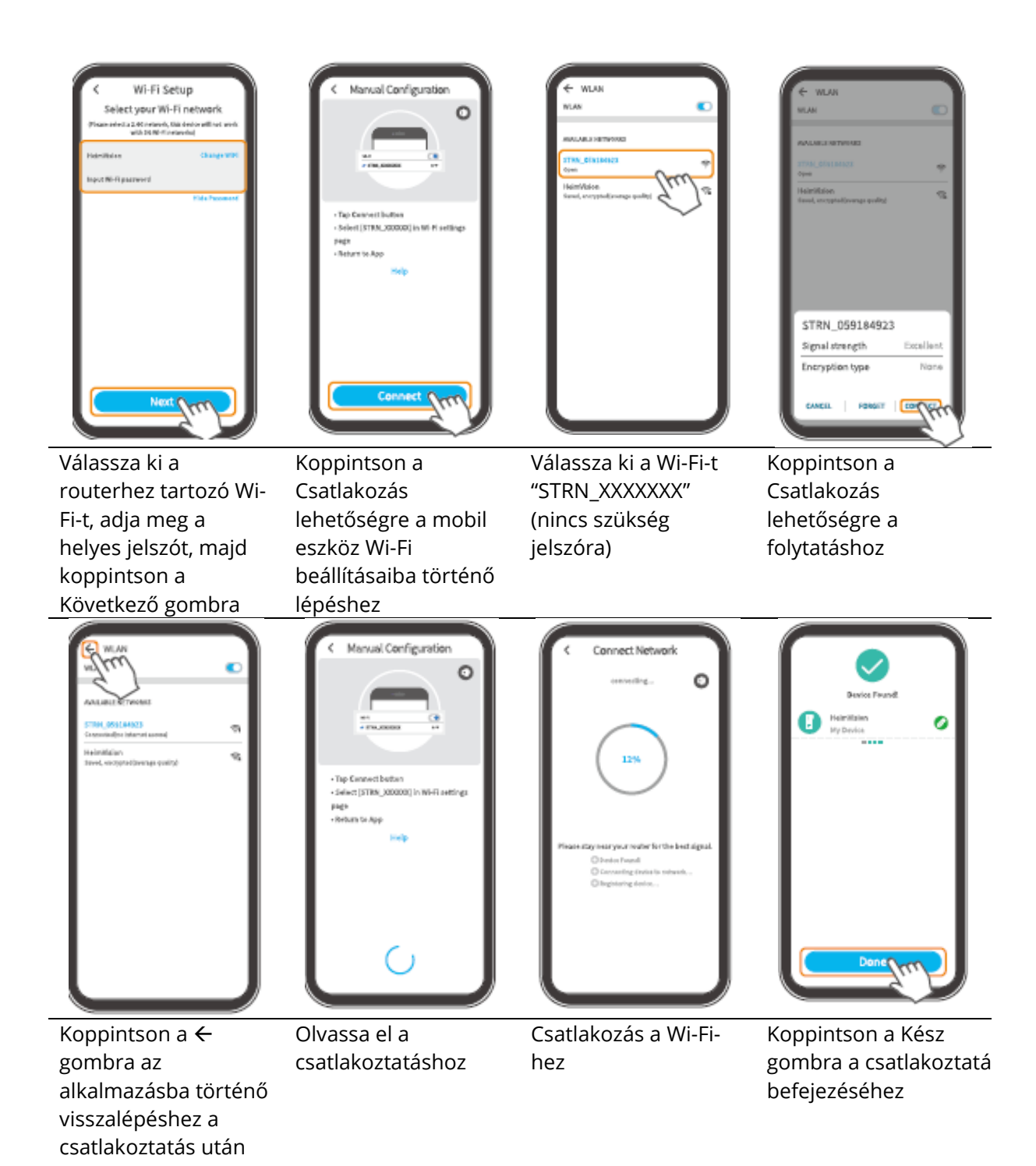

# A funkciók áttekintése

## Kezdőlap

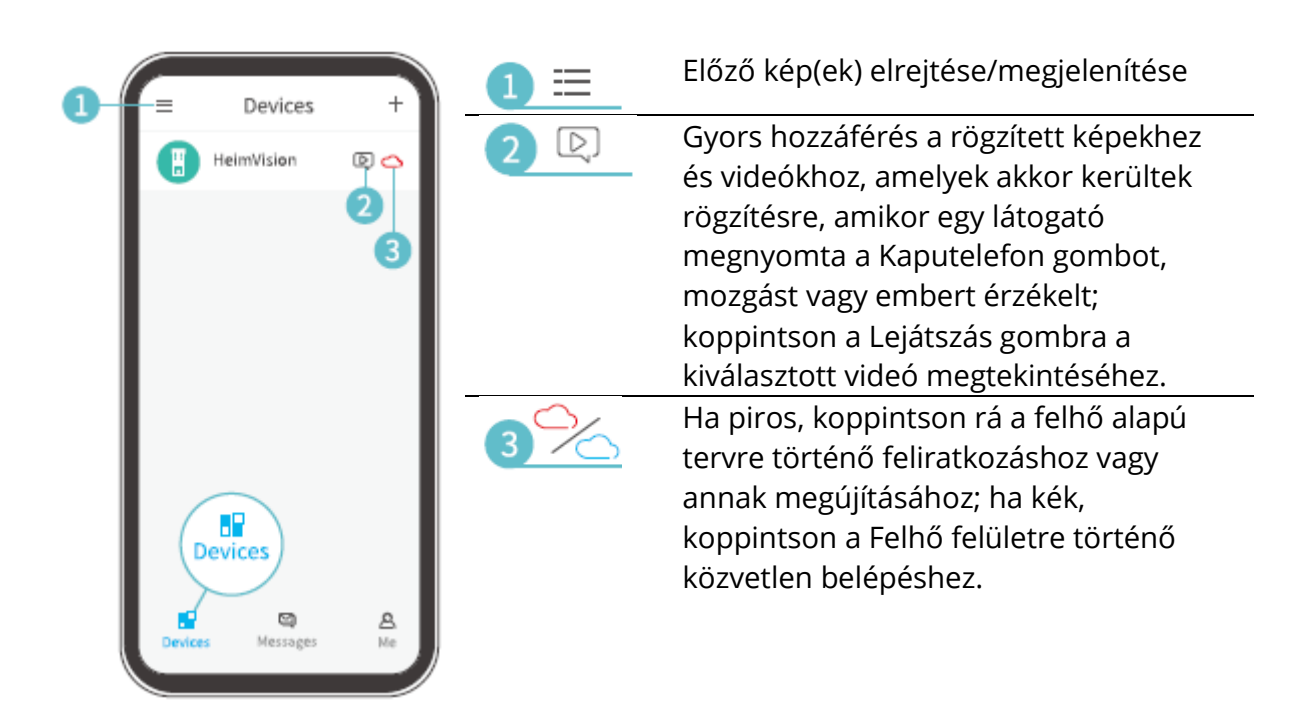

| <b>4</b> -<br><b>5</b> -<br><b>6</b> - | Messages<br>Device Share ><br>Marm Messages ><br>System Messages >        | <ul> <li>4 </li> <li>5 </li> <li>6 </li> <li></li> </ul> | Ellenőrizze az eszköz megosztásával<br>kapcsolatos összes üzenetet.<br>Ugyanaz, mint a 2 D.<br>Rendszer működési naplók.                                                                                                    |
|----------------------------------------|---------------------------------------------------------------------------|----------------------------------------------------------|----------------------------------------------------------------------------------------------------|
|                                        | HeimVisien<br>Pevices Messages Me<br>HeimVisien<br>Roportigheimvision.com |                                                          | Ossza meg a kaputelefont egy másik<br>fiókkal, és ellenőrizze az eszköz<br>megosztására vonatkozó kéréseket.<br>Ellenőrizze az alábbi helyre mentett<br>képeket és videókat: Saját> Képek &<br>videók.<br>Gyakran feltett kérdések<br>Közvetlen kapcsolatfelvétel a HeimVision |
| Ð                                      | Devices Messages Me                                                       |                                                          | támogató csapatával.<br>Tudjon meg további információkat, az<br>alkalmazásról.<br>Ellenőrizze a fiók adatait, állítsa be a<br>jelszót, keresse meg fiókja QR-kódját,<br>jelentkezzen ki az alkalmazásból és így<br>tovább.                                                     |

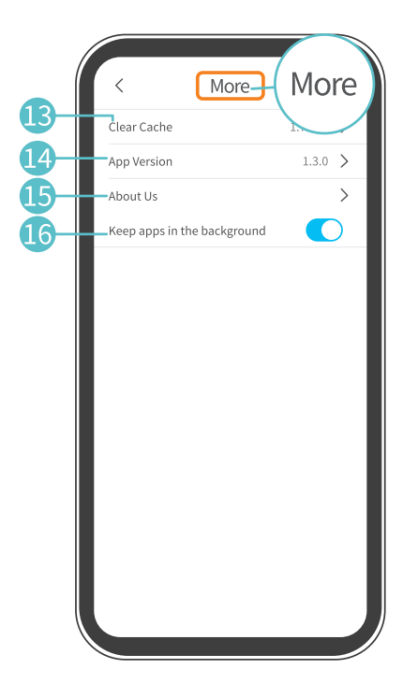

| I Gyorsítótár ürítése                  | Az alkalmazás gyorsítótárának<br>ürítése                                                 |
|----------------------------------------|------------------------------------------------------------------------------------------|
| 14                                     | Az alkalmazás verziójának                                                                |
| Alkalmazás verzió                      | ellenőrzése                                                                              |
| ß                                      | Ellenőrizze a további                                                                    |
| - Rólunk                               | kapcsolattartási lehetőségeket                                                           |
| (16)<br>Alkalmazás<br>háttérben futása | Kapcsolja be, hogy mindig<br>bejelentkezzen az alkalmazásba<br>(Android eszköz esetében) |

# Élő videó

Koppintson a 🕑 gombra a Kezdőlapon a kaputelefon kamera lencséjéből érkező élő videó megtekintéséhez.

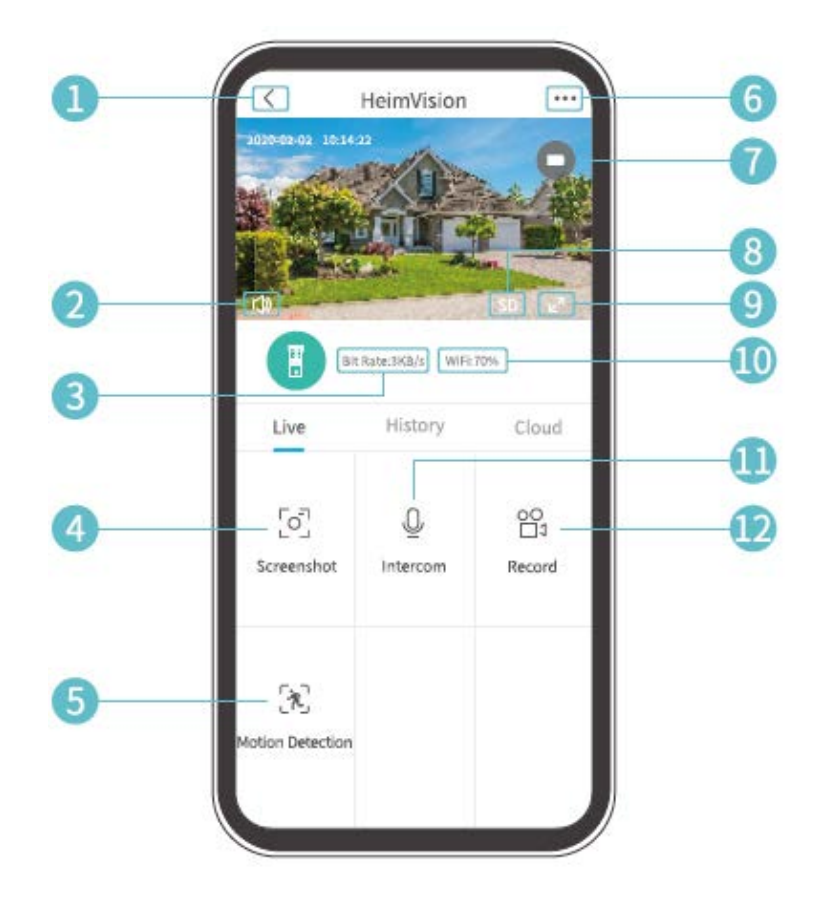

- 1. Vissza a Kezdőlapra
- 2. Kapcsolja be/ki a kaputelefonból érkező élő hangot
- **3.** Az élő videó valós idejű bitsebessége
- **4.** Koppintson rá egy fénykép készítéséhez és a Saját>Képek és videók oldalra történő mentéshez
- 5. Mozgásérzékelés be-/kikapcsolása
- 6. Kaputelefon részletes beállításai
- **7.** Kaputelefon akkumulátor töltöttségi szint. Ha az akkumulátor ikon piros színű, kérjük, töltse fel időben a kaputelefont.
- **8.** Képminőség. Válthat SD és HD között, ahol az SD az egyenletesebb streameléshez ajánlott.
- 9. Teljes képernyő
- **10.** Wi-Fi jel. Ha kevesebb mint 70%, kérjük, ellenőrizze a kaputelefon hálózati kapcsolatát
- **11.** Nyomja meg és tartsa lenyomva, hogy beszélhessen a kaputelefon közelében lévő személyekhez
- **12.** Koppintson rá az aktuális élő videó rögzítéséhez; koppintson rá újra a befejezéshez és a Saját>Képek és videók oldalra történő mentéshez

## Videó rögzítés

### Fontos:

- 5. Ha nincs telepítve memóriakártya vagy nem iratkozott fel felhő alapú tervre, akkor a kaputelefon nem rögzít videókat, és csak az élő képet nézheti.
- 6. Ha telepített memóriakártyát, vagy előfizetett egy felhő alapú tervre, akkor a kaputelefon az Ön beállításainak megfelelően rögzíti a videókat.

### Videók rögzítése, amikor egy látogató becsönget

Ha egy látogató megnyomja a Kaputelefon gombot, a HeimLife alkalmazás értesítést küld a mobil eszközére, és a kaputelefon rögzíti a videót.

### Videók rögzítése mozgás érzékelésekor

A mozgásérzékelés funkció alapértelmezés szerint ki van kapcsolva. Ha azt szeretné, hogy a kaputelefon videót rögzítsen, amikor mozgó tárgyat érzékel, kapcsolja be ezt a funkciót az alábbi lépéseket követve.

#### 1. lehetőség:

Koppintson a 📩 Mozgásérzékelés ikonra az élő videó felületen az aktiválásához.

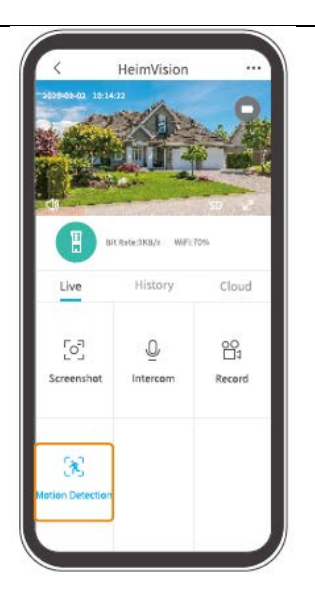

#### 2. lehetőség:

Lépjen a ••• >Beállítások> Érzékelés riasztás > Mozgásérzékelés lehetőségbe a bekapcsoláshoz.

| < Motion Detection                                                                                                    |                                  |
|----------------------------------------------------------------------------------------------------|----------------------------------|
| Motion Detetion                                                                                                    |                                  |
| After opening, you can monitor the l<br>situation who stands in front of the<br>give alarms. It is possible to chose d<br>detection sensitivities. | human<br>device and<br>lifferent |
| LOW                                                                                                    | 0                                |
| High                                                                                                    |                                  |
| Alarm only when people appear                                                                                                    |                                  |
| Alarm Plan                                                                                                    | >                                |
| Set the alarm time, the device only<br>alarm event during this time period                                                                         | triggers an                      |
|                                                                                                    |                                  |

- A Mozgásérzékelés érzékenységi szintjének alacsonyra állítása csökkentheti a felesleges értesítések és a téves riasztások számát.
- Érintse meg a Riasztási terv lehetőséget, ahol több ütemezést állíthat be a mozgásérzékelés engedélyezésére, hogy ne zavarják a gyakori, felesleges riasztások.

### Videók rögzítése csak abban az esetben, ha embert érzékel

Ez a funkció segít kiszűrni a hőforrás vagy a fény által okozott téves riasztásokat, amelyek hatással lehetnek a PIR érzékelőre. Ha azt a lehetőséget kapcsolja be, hogy csak akkor riasszon, amikor embereket érzékel, a kaputelefon csak akkor fog videókat rögzíteni és értesítéseket küldeni, ha embereket érzékel.

## Videó lejátszás

Koppintson az Előzmények elemre a memóriakártyán rögzített videók lejátszásához, ha telepített memóriakártyát; különben nem talál itt előzmény videókat.

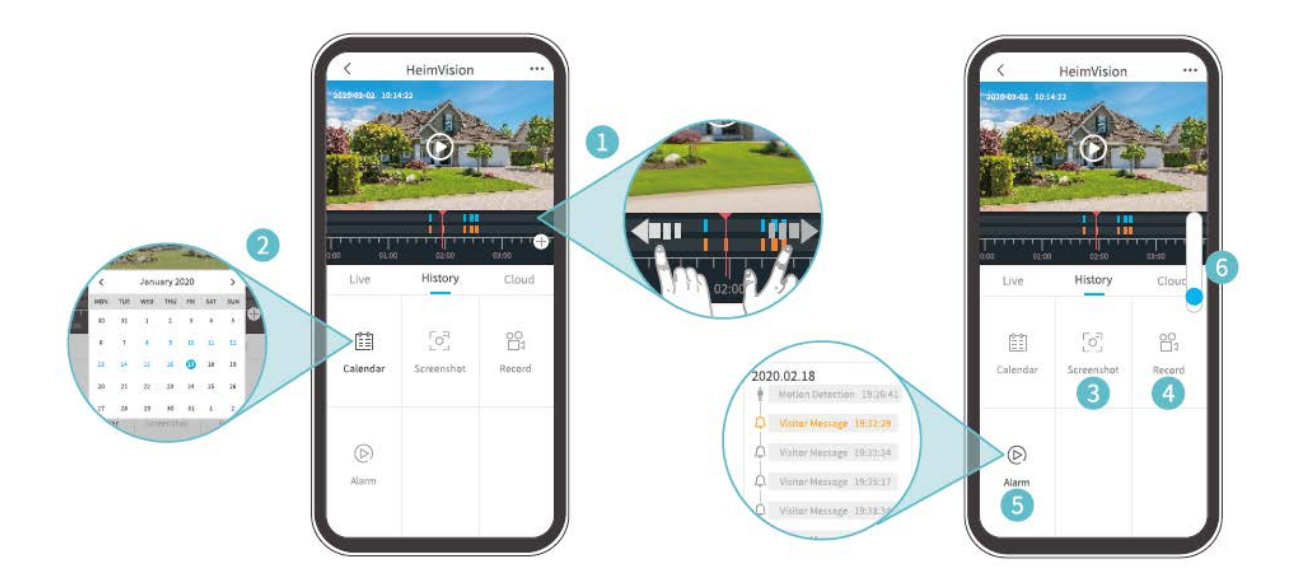

- 1. Idővonal. Csúsztassa balra vagy jobbra a videók megtekintéséhez. A kék sávok azokat a videókat jelzik, amelyek akkor kerültek rögzítésre, amikor egy látogató megnyomta a Kaputelefon gombot, mozgást vagy embert érzékelt; míg a narancssárga sávok azokat a pillanatokat jelzik, amikor egy esemény ébresztette fel a kaputelefont a videó rögzítésének megkezdéséhez.
- 2. Koppintson a kék háttérrel rendelkező dátumra az aznap rögzített videók lejátszásához.

- **3. Pillanatkép:** csúsztassa a kék sávig, majd koppintson rá egy fénykép készítéséhez és a Saját>Képek és videók oldalra történő mentéshez.
- 4. Rögzítés: csúsztassa a kék sávig, majd koppintson rá a videó rögzítésének megkezdéséhez; koppintson rá újra a befejezéshez és a Saját>Képek és videók oldalra történő mentéshez.
- **5. Riasztás:** ellenőrizze azokat a pillanatokat, amikor egy látogató megnyomta a Kaputelefon gombot, mozgást vagy embert érzékelt.
- 6. Idővonal nagyítás/kicsinyítés

#### Megjegyzések:

- Koppintson a Felhő elemre a titkosított felhőben rögzített videók lejátszásához, ha feliratkozott felhő alapú tervre. Lépjen a •••> Felhő tárolási szolgáltatás lehetőségbe a feliratkozáshoz, a felhő terv ellenőrzéséhez, megújításához és megváltoztatásához, vagy az aktiválási kód beírásához.
- Ha telepített memóriakártyát is és feliratkozott felhő alapú tervre is, a videók a memóriakártyára és a felhőbe is rögzítésre kerülnek.

### Beállítások

Koppintson az ••• elemre a kaputelefon részletes beállításaiba történő belépéshez.

| K     Basic Function       Night Vision     Autiomatic | > | <ul> <li>Settings</li> <li>support@heimvision.com</li> <li>Device Name</li> <li>HeimVision</li> <li>Receive Notifications</li> <li>Device Share</li> <li>Device Information</li> </ul> | <ul> <li></li> <li></li> <li><th></th><th>SD Card<br/>Playback recording method<br/>Event Recording<br/>Recording time<br/>20 Seconds</th></li></ul> |          | SD Card<br>Playback recording method<br>Event Recording<br>Recording time<br>20 Seconds           |
|--------------------------------------------------------|---|----------------------------------------------------------------------------------------------------|----------------------------------------------------------------------------------------------------|----------|---------------------------------------------------------------------------------------------------|
| Speaker Volume                                         | > | Basic Function                                                                                                    | >                                                                                                    |          | 1 minute                                                                                          |
| Host Leaves Message                                    | > | Detection Alarm                                                                                                    | >                                                                                                    |          | SD card capacity                                                                                  |
|                                                        |   | SD Card                                                                                                    |                                                                                                    | Capacity | Capacity                                                                                          |
| Power management                                       |   | Cloud Storage Service                                                                                                    | >                                                                                                    |          | Remaining Capacity                                                                                |
|                                                        |   | Device Version                                                                                                    | >                                                                                                    |          | WARNING: Please backup any important data                                                         |
|                                                        |   | Delete Device                                                                                                    |                                                                                                    |          | before formatting the inserted SD Card. When<br>formatted ALL DATA ON THE CARD WILL BE<br>ERASED. |
|                                                        |   |                                                                                                    |                                                                                                    |          | Done                                                                                              |

#### Eszköznév:

Koppintson az 🥝 elemre a kaputelefon nevének szerkesztéséhez.

#### Értesítések fogadása:

Kapcsolja be és engedélyezze a HeimLife alkalmazás számára, hogy értesítéseket küldjön a mobil eszközére.

#### Eszköz megosztás:

Koppintson rá a kaputelefon családtagjaival történő megosztásának elkezdéséhez.

#### Eszköz információ:

Ellenőrizze a kaputelefonra vonatkozó információkat, beleértve a hálózatot, a jelerősséget és a virtuális azonosítót (a kaputelefon sorozatszáma. Szükség lehet rá, amikor technikai támogatásra van szükség), stb.

#### Alap funkciók:

- Éjjellátás mód: Kapcsolja be/ki a kamera éjjellátás módját, vagy állítsa automatikusra, ami azt jelenti, hogy a kaputelefon aktiválja az éjjellátás módot, amikor alacsony környezeti fényt érzékel. Ekkor a kép fekete-fehér lesz.
- Hangszóró hangerő: A kaputelefonon lévő hangszóró hangerejének beállítása.
- A házigazda üzenetet hagy: Hangüzenetek rögzítése
- Teljesítmény-kezelés: Ellenőrizze a kaputelefon fennmaradó töltését.

#### Érzékelés riasztás:

Mozgásérzékelés engedélyezése/letiltása, az érzékelés érzékenységének beállítása és a mozgásérzékelés engedélyezésére vonatkozó ütemezések beállítása.

#### SD kártya:

A videó felvételek hosszának beállítása (csak memóriakártya esetén lehetséges), a memóriakártya fennmaradó kapacitásának ellenőrzése vagy annak formázása.

#### Felhő tárhely szolgáltatás:

Koppintson rá a felhő alapú tervre történő feliratkozáshoz, a terv ellenőrzéséhez, megújításához és megváltoztatásához vagy az aktiváló kód beírásához.

#### Eszköz verzió:

Ellenőrizze a firmware verzióját.

#### Eszköz törlése:

Koppintson rá a kaputelefon végleges törléséhez.

## Hagyjon hangüzenetet

Ez a funkció segít gyorsan válaszolni a látogatóknak, amikor nem alkalmas a pillanat arra, hogy kinyissa az ajtót. Legfeljebb 3 előre rögzített hangüzenetet adhat hozzá, és az egyes üzenetek időtartama legfeljebb 10 mp lehet.

### 1. lépés: Hangüzenet rögzítése

Lépjen a Beállítások>Alap funkció> A házigazda üzenetet hagy lehetőségbe, majd nyomja meg és tartsa lenyomva az <sup>9</sup> ikont a hangüzenet rögzítéséhez.

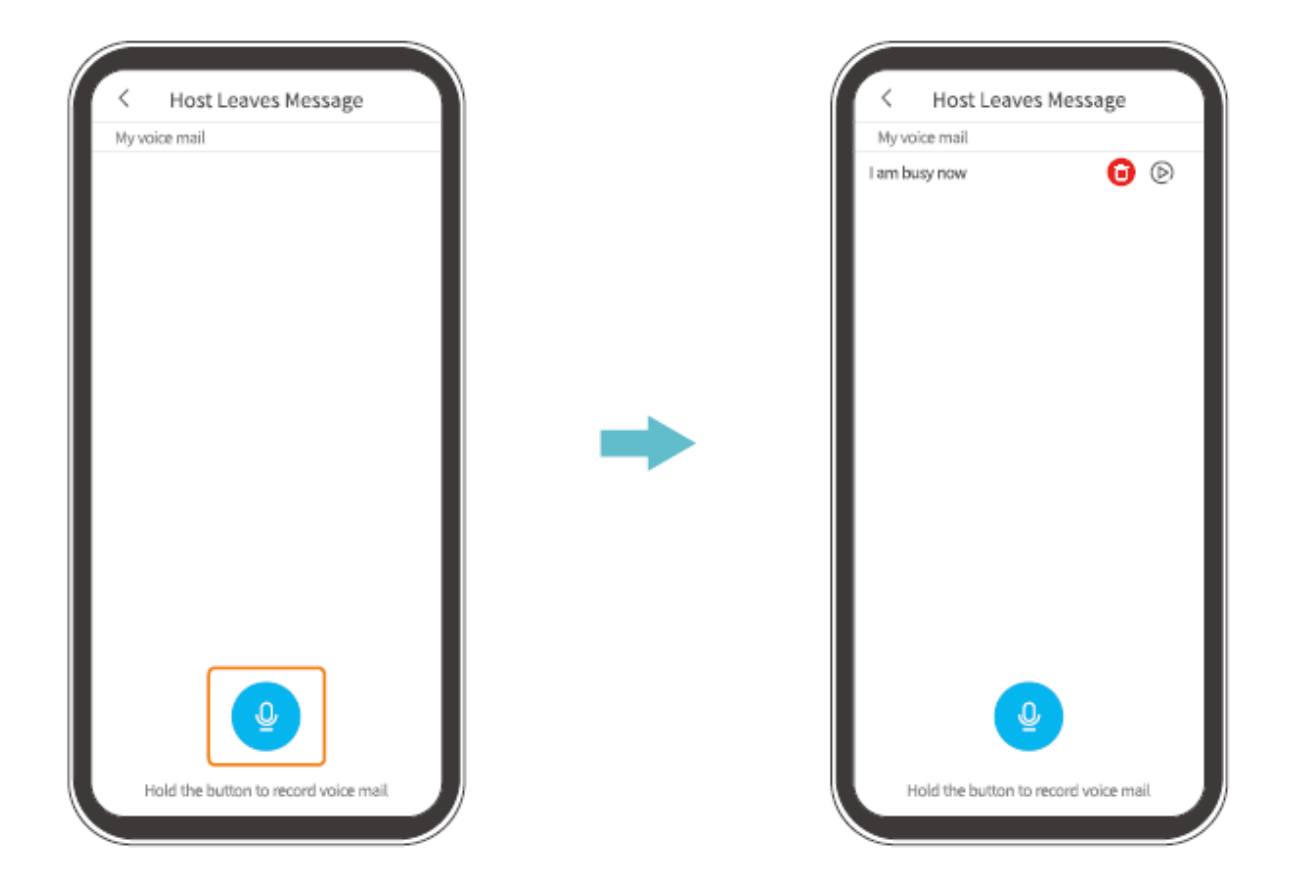

#### 2. lépés: Hagyjon hangüzenetet

Amikor egy látogató megnyomja a Kaputelefon gombot, a mobilkészülékére hívás érkezik. Koppintson az <sup>(C)</sup> ikonra a hangüzenet kiválasztásához, ezután a látogató ezt az üzenetet a kaputelefonon keresztül fogja hallani.

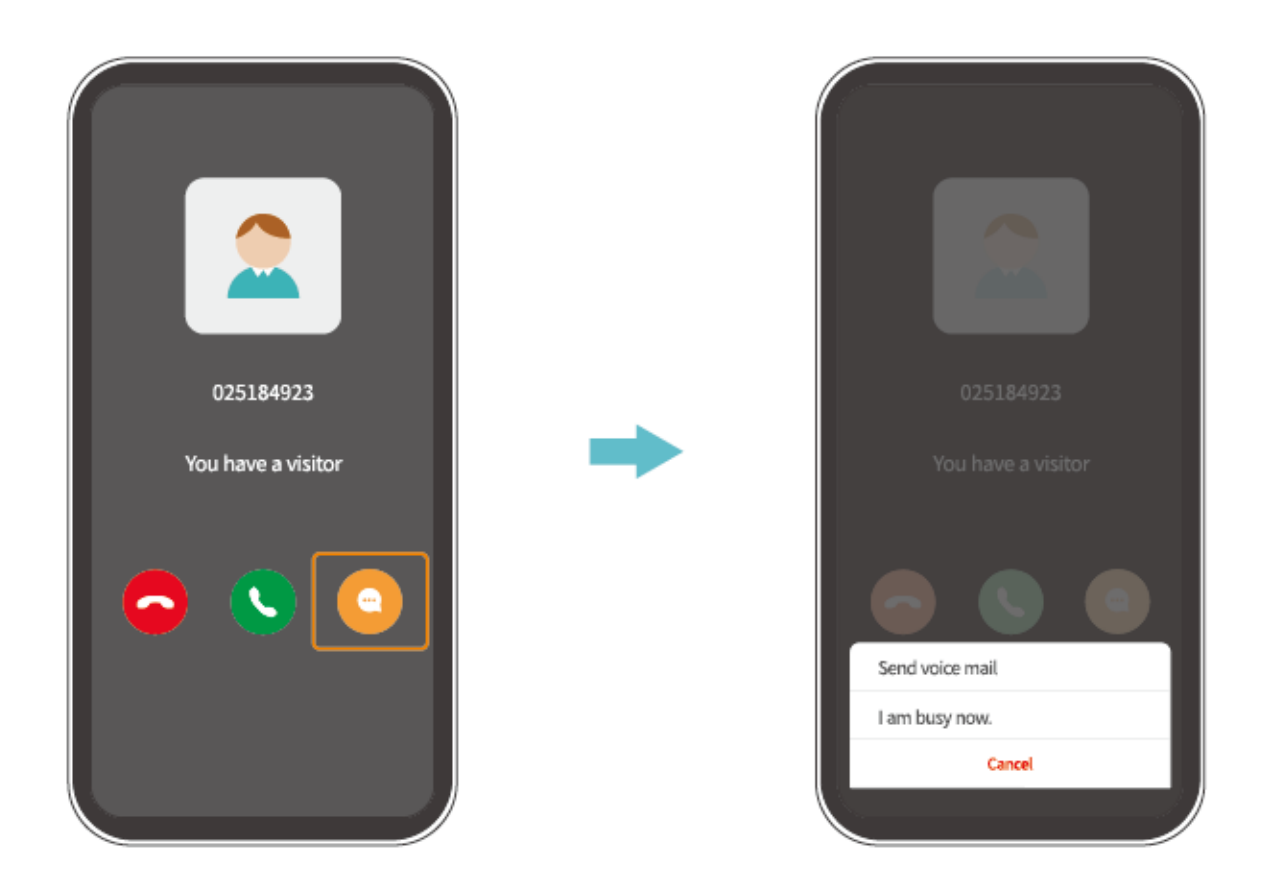

#### Tipp:

Miután rákoppint a hívás fogadása S ikonra, a kaputelefon kamerájának élő képét fogja látni.

## Kaputelefon megosztás

Ez a funkció lehetővé teszi, hogy családtagjai hozzáférjenek a kaputelefonhoz.

#### Fontos:

- 1. Kérje meg családtagjait, hogy töltsék le és telepítsék a HeimLife alkalmazást, majd hozzanak létre egy fiókot a megosztás előtt.
- 2. Nincs korlátozva a fiókok száma, amikor megosztja a kaputelefont.
- 3. Azok a fiókok, amelyekkel megosztja a kaputelefont, csak az élő képet és a micro-SD kártyára rögzített videókat nézhetik. Azonban egyszerre csak 4 fiókon keresztül lehet a videókat nézni.
- 4. Az összes fiók fogadhatja a kaputelefon hívásait és értesítéseit, de csak egy válaszolhat a hívásra.

5. Lépjen az Üzenetek>Eszköz megosztás lehetőségbe az eszköz megosztására vonatkozó kérések elfogadásához és ellenőrzéséhez.

### Megosztás a QR kód beolvasásával

#### 1. lépés:

Jelentkezzen be a HeimLife alkalmazásba a családtagja fiókjával az ő mobil eszközén.

#### 2. lépés:

Koppintson a Saját lehetőségre a Kezdőlapon, majd koppintson a <sup>®</sup>> Saját QR kódom lehetőségre a QR kód megjelenítéséhez.

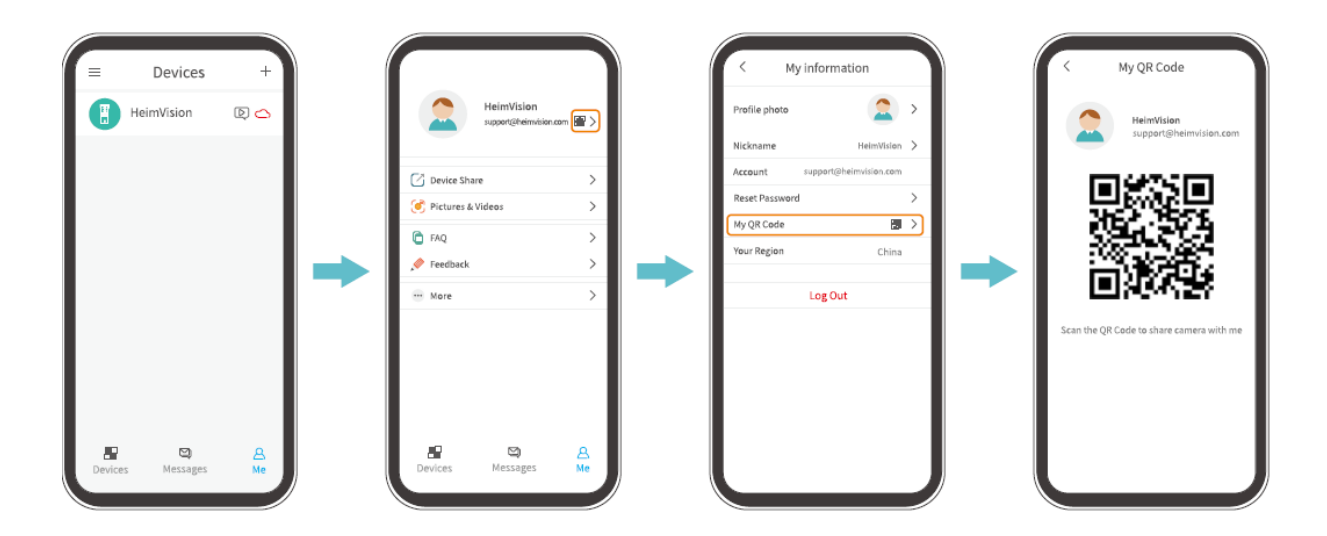

#### 3. lépés:

Lépjen az alkalmazás Beállítások menüjébe a mobil eszközén, majd válassza az Eszköz megosztás>Hozzáadás>QR kód megosztás lehetőséget a kaputelefon megosztásához szükséges QR kód beolvasásához.

| < Settings<br>support@heimvision.com<br>Device Name<br>HeimVision | 0 | く Device Share                     | C Device Share    |
|-------------------------------------------------------------------|---|------------------------------------|-------------------|
| Receive Notifications                                             |   |                                    | Recent contacts   |
| Device Information                                                | > | The device is not shared to anyone |                   |
| Basic Function                                                    | > | $\rightarrow$ $\rightarrow$        |                   |
| Detection Alarm                                                   | > | Itt nézheti meg a                  | 王                 |
| SD Card                                                           | > | hemutató videót                    | C                 |
| Cloud Storage Service                                             | > | beindtato videot.                  | Latest:No records |
| Device Version                                                    | > | interprete to the set              |                   |
| Delete Device                                                     |   | Add                                |                   |
|                                                                   |   |                                    |                   |

### Megosztás a fiók megkeresésével

Lépjen a Beállítások>Eszköz megosztás>Hozzáadás>Megosztás lehetőségbe egy fiókon keresztül, írja be a családtagjának a fiókját, majd koppintson a Keresés gombra a kaputelefon megosztásához.

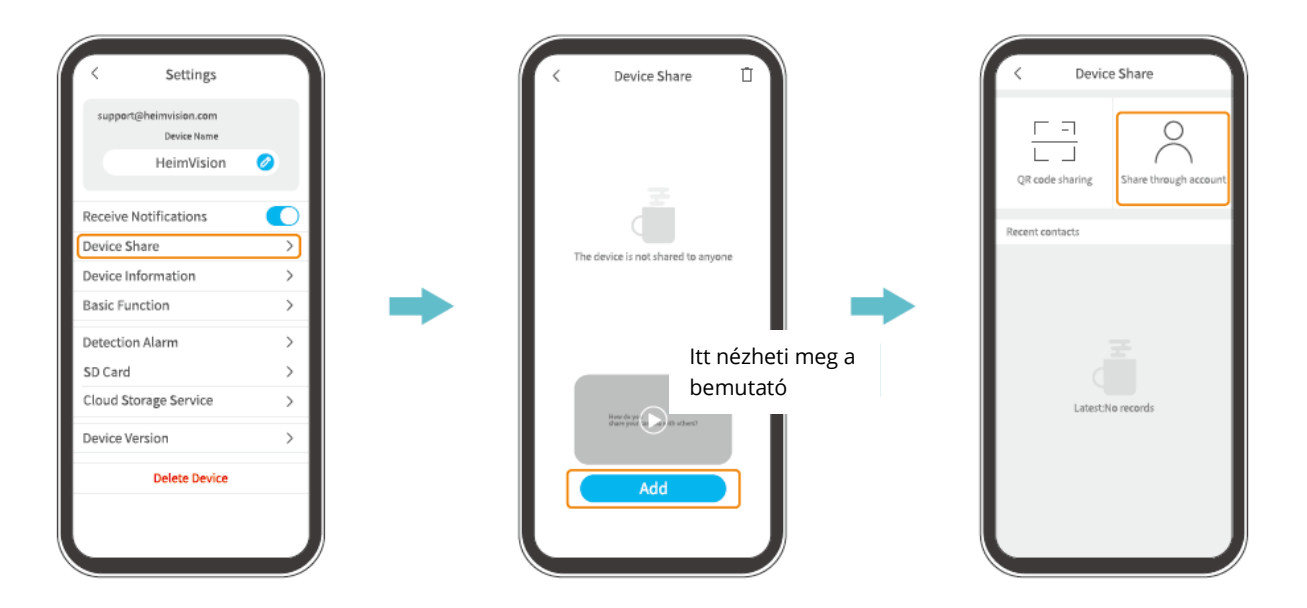

# A csengő párosítása a kaputelefonnal

A kaputelefon egy jelzőberendezés, amelyet az ajtó közelében vagy az ajtóra helyeznek el. Amikor egy látogató megnyomja a Kaputelefon gombot, a csengő a lakásban jelzi a lakásban lévőknek, hogy látogató érkezett.

A kaputelefont alapértelmezés szerint párosították a csengővel. Ugyanakkor, annyi csengővel párosíthatja, amennyivel csak tudja. Kövesse az alábbi utasításokat, ha egy új csengőt szeretne párosítani.

#### 1. lépés:

Helyezzen 3 db AA elemet a csengő elemtartójába, vagy csatlakoztassa a csengőt egy aljzathoz micro-USB kábelen keresztül.

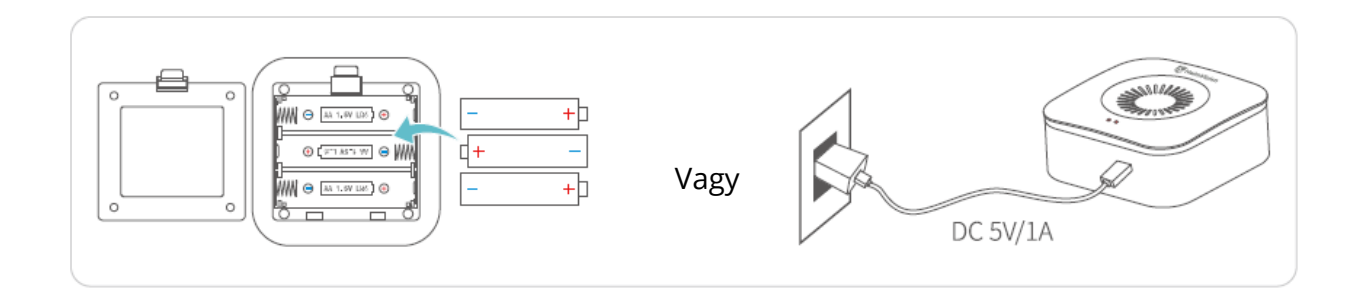

#### 2. lépés:

Nyomja meg CSAK EGYSZER a csengő Újraindítás gombját, és a Párosítás jelzőfény pirosan villogni kezd.

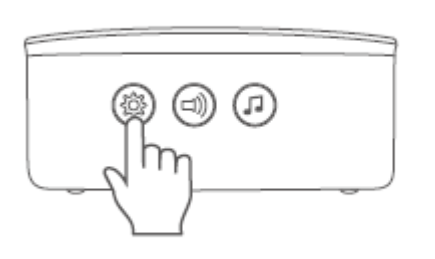

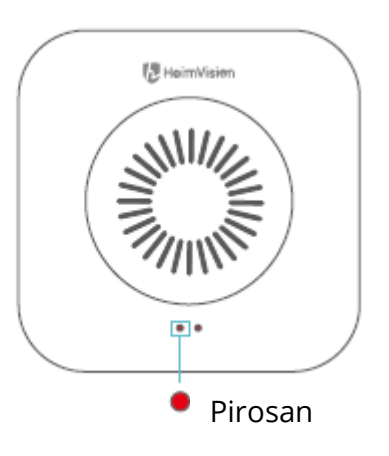

#### 3. lépés:

Nyomja meg egyszer a Kaputelefon gombot a párosítás megkezdéséhez.

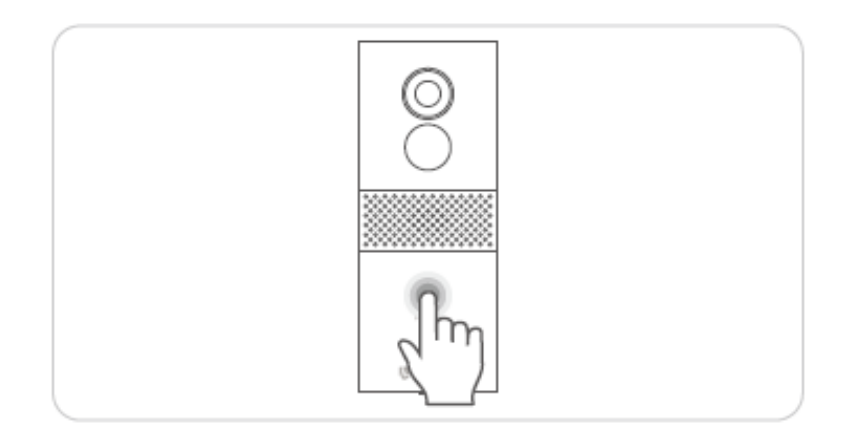

#### 4. lépés:

Kétszer fogja hallani a "Ding-dong" hangot a csengőből, majd a Működésjelző gyorsan kéken villogni kezd, majd kikapcsol, ami a sikeres párosítást jelzi.

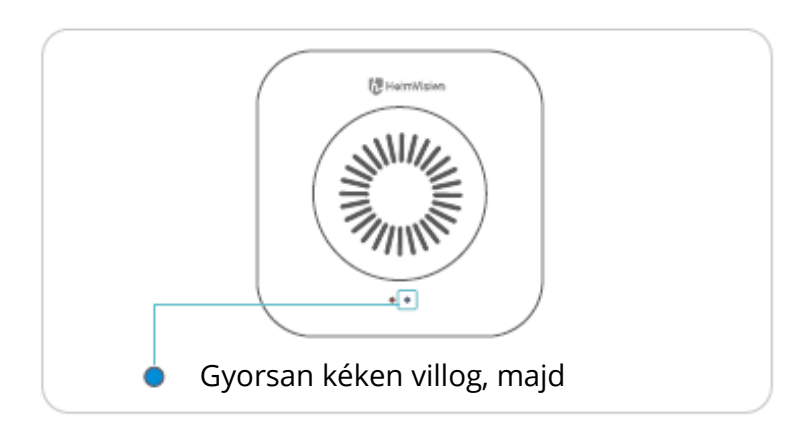

### Tippek:

- A Párosítás jelzőfény kikapcsol, ha 30 mp-en belül nem kerül párosításra egy kaputelefon; nyomja meg egyszer az Újraindítás gombot a csengőn, hogy újra készen álljon a párosításra.
- Nyomja meg a Csengőhang gombot a csengő hangjának kiválasztásához.
- Nyomja meg egyszer a csengőn lévő Hangerő ± gombot a csengés hangerejének beállításához.
- A csengő párosításának megszüntetéséhez nyomja meg és tartsa lenyomva 5 mp-ig a csengő Újraindítás gombját. A Párosítás jelzőfény háromszor pirosan villog, majd újra készen áll a párosításra.

# A kaputelefon hálózati teljesítményének ellenőrzése

A Wi-Fi beállítás és a csengővel történő párosítás után, vigye a kaputelefont arra a helyre, ahova telepíteni szeretné, indítsa el a HeimLife alkalmazást, majd koppintson az
 ▶ ikonra a Kezdőlapon az élő nézetbe történő lépéshez és a hálózati teljesítmény ellenőrzéséhez.

Ha az élő videó nem elég zökkenőmentes, akkor lehet, hogy közelebb kell helyeznie a routert a telepítés helyéhez, vagy egy Wi-Fi erősítőt kell közéjük helyezni.

## A kaputelefon telepítése

## A kaputelefon helyének kiválasztása

Javasoljuk, hogy a kaputelefont legalább 160 cm-rel a talaj fölé szerelje fel a jobb rálátás és mozgásérzékelési teljesítmény érdekében.

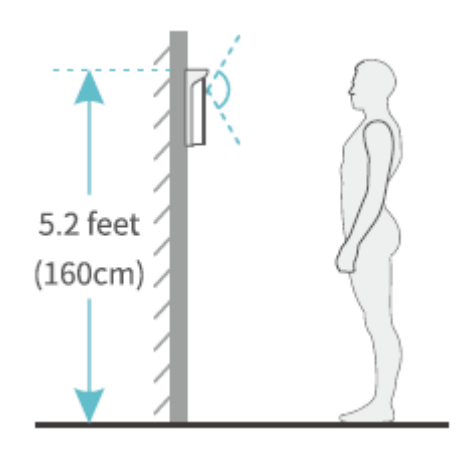

## A kaputelefon telepítése

### 1. lehetőség: Vezeték nélküli telepítés

- 1. lépés: A tartókonzol felszerelése.
  - Ha nem lehet a falba lyukakat fúrni a csavarnak, akkor rögzítse a 2 db 3 M ragasztószalagot a tartókonzol hátuljára, majd rögzítse a konzolt a falra.

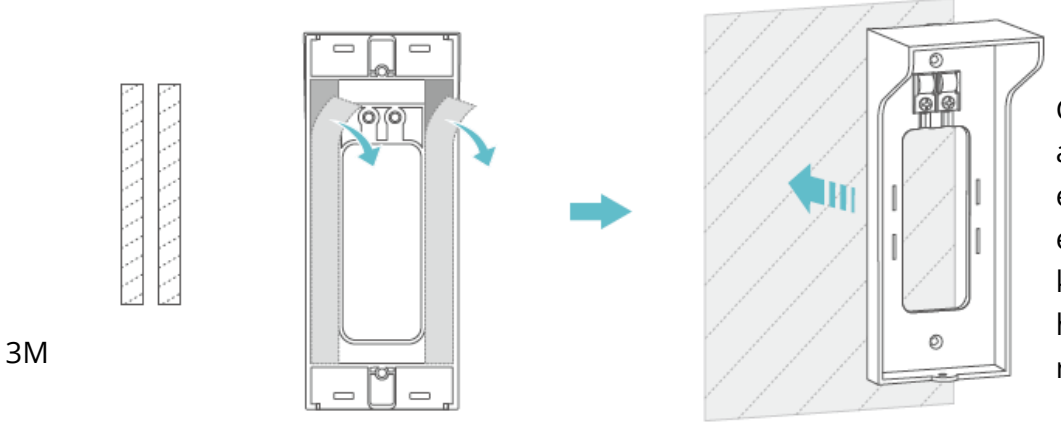

Győződjön meg arról, hogy a fal sík és tiszta, majd erősen nyomja rá a konzolt a falra, hogy megfelelően rögzüljön.

• Ha tud lyukakat fúrni a falba a csavarokhoz, használja a csomagban található csavarokat a tartókonzol falra történő rögzítéséhez.

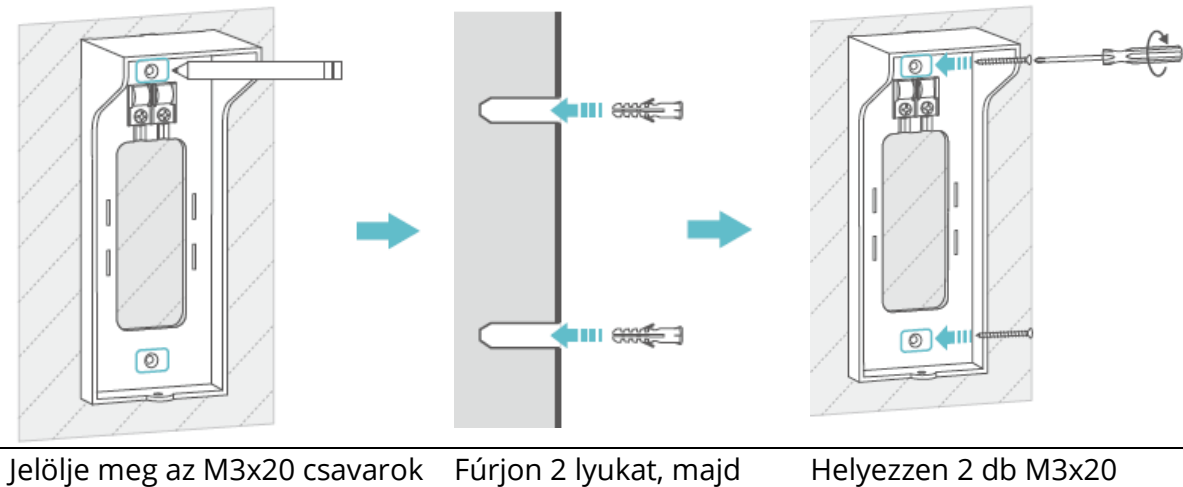

falra rögzítésének helyét. helyezze be a tipliket. csavart a t

csavart a tiplikbe a tartó rögzítéséhez.

2. lépés: Helyezze be a kaputelefont a tartókonzolba.

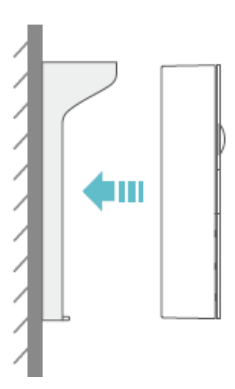

**3. lépés:** Szorítsa rá a kaputelefont a konzolra az M3x5 csavar segítségével.

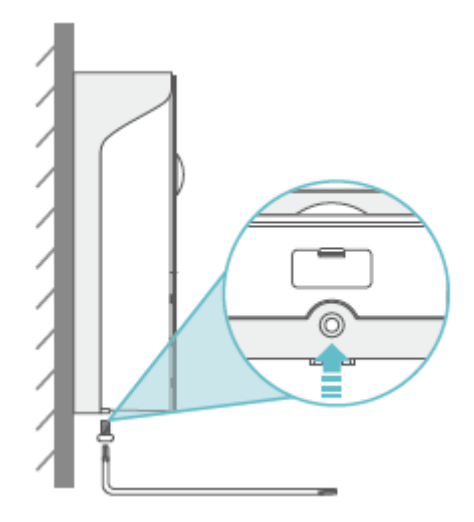

#### Tippek:

- Ha a kaputelefont fel kell tölteni, kérjük, csavarja ki az alsó M3x5 csavart, majd vegye ki a kaputelefont a tartóból.
- Felteheti a névtábla tartót a konzol tetejére, amelyre ráírhatja a szobája számát vagy a nevét.
- Kérjük, helyezze rá a gumifedelet a kaputelefonra, hogy a csatlakozókat ne érje víz, ha kültéren használja.

### 2. lehetőség: Vezetékes telepítés (opcionális)

#### Fontos:

• Kérjük, először kapcsolja ki a megszakítót a hálózatánál, általában azt javasoljuk, hogy szakember kösse be a kaputelefont.

Ha inkább az elektromos vezetékeket szeretné használni a kaputelefon folyamatos áramellátásához, akkor szükség lesz a csomagban lévő rézkábelekre.

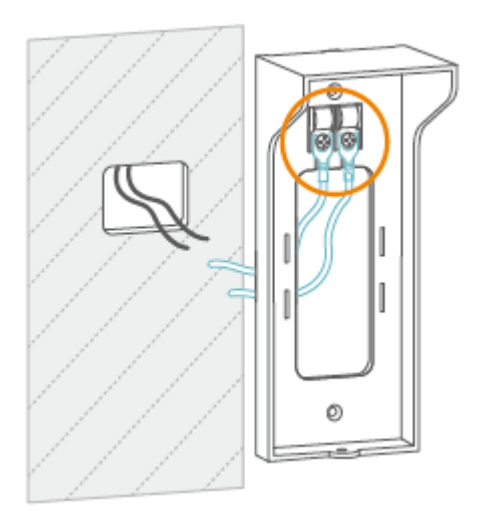

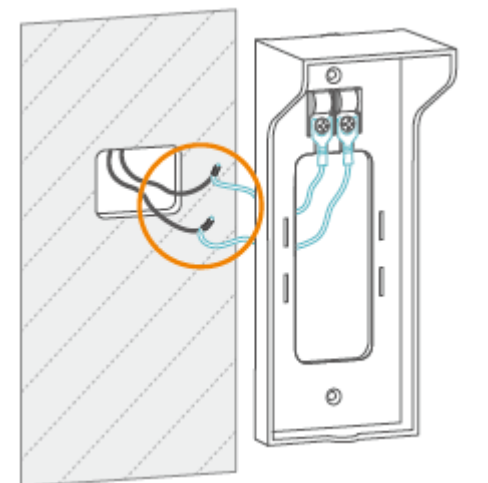

#### 1. lépés:

Csatlakoztassa a rézkábelek U-alakú termináljait az U-alakú terminállal a tartókonzol csavar termináljához.

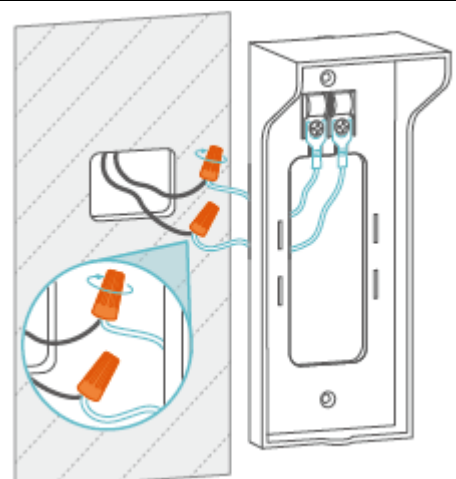

**3. lépés:** Használja a huzalanyákat az erős csatlakozás érdekében.

### 2. lépés:

Csatlakoztassa és csavarja egymáshoz a vezetékeket az ábrán látható módon.

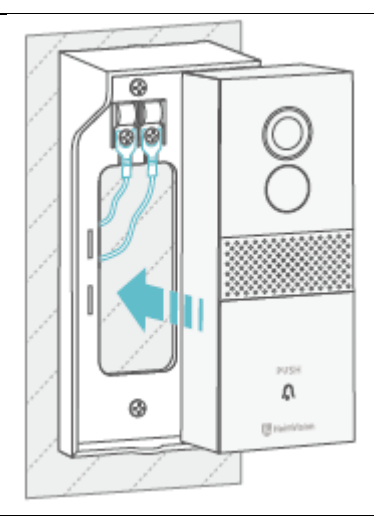

#### 4. lépés:

Rögzítse a tartókonzolt a falra, helyezze bele a kaputelefont, majd rögzítse egymáshoz őket a csavar meghúzásával.

### Megjegyzések:

- A vezetékek feszültségének 12-24 V-nak kell lennie.
- Ha korábban volt már kaputelefon telepítve, akkor használja a 2 U-alakú terminállal ellátott rézkábelt, ezzel kösse össze a Greets 1-et a régi kaputelefon csavar termináljával. Ha további segítségre van szüksége, kérjük, lépjen velünk kapcsolatba a support@heimvision.com címen.

# Akkumulátor

Ez a kaputelefon korszerű alacsony fogyasztású technológiát alkalmaz. Ha nincs látogató, vagy nincs mozgás, a kaputelefon alvó üzemmódba lép.

### Tippek:

- Ha a kaputelefont gyakran felébresztik, az akkumulátor gyorsan lemerül. Ajánlott a kaputelefont rendszeresen feltölteni.
- A kaputelefon ajánlott üzemi hőmérséklete -10°C-50°C (14°F-122°F). Az akkumulátor teljesítménye alacsony hőmérsékleten csökkenhet. -20°C-on (-4°F) az akkumulátor rövid idő alatt lemerülhet, vagy akár nem is tölt fel. Ha a hőmérséklet magasabb lesz, újra normálisan fog működni.

| Frekvencia-tartomány                 | Wi-Fi: 2412-2472 MHz                                      |
|--------------------------------------|-----------------------------------------------------------|
| Maximális vezetett csúcsteljesítmény | Wi-Fi: 10.37 dBm (802,11b), 14,53 dBm                     |
| Teljesítmény                         | (802,11g), 12,22dBm (802,11n20)? 13,26<br>dBm (802,11n40) |

## Hibaelhárítási útmutató

#### K1: Mit tegyek, ha a Wi-Fi csatlakoztatás nem sikerült?

- Ellenőrizze, hogy a kaputelefon 2,4 GHz-es Wi-Fi-hez, és nem 5 GHz-es Wi-Fi-hez csatlakozik-e.
- Csatlakoztatáskor vigye közelebb a kaputelefont és a mobil eszközt a routerhez.
- Ellenőrizze, hogy a megadott Wi-Fi jelszó helyes volt-e vagy vannak-e speciális szimbólumok a jelszóban.
- Ellenőrizze, hogy a kaputelefon töltöttségi szintje elegendő-e és a router nem csatlakozott-e le az áramellátásról.

#### K2: Hogyan ellenőrizhetem, hogy a Wi-Fi 2,4 GHz-es vagy 5 GHz-es

- Nézze meg a router használati utasításában vagy hívja fel a forgalmazó ügyfélszolgálatát.
- Ha nem sikerül kideríteni, lépjen velünk kapcsolatba.

#### K3: Mindig csatlakoztatnom kell a mobileszközt Wi-Fi-hez, ha meg szeretném nézni a videókat?

• Nem. WLAN vagy mobiladat használatával is megnézheti őket, de csak akkor, ha a kaputelefon jól csatlakozik a router Wi-Fi-jéhez.

#### K4: Miért küld a kaputelefon értesítéseket, amikor nincsen mozgás?

- Ha egy látogató megnyomja a Kaputelefon gombot, értesítést fog kapni az alkalmazásban, akkor is, ha a mozgásérzékelés nincs bekapcsolva.
- Ha a mozgásérzékelés engedélyezve van, lépjen a Beállítások>Érzékelés riasztás lehetőségbe az érzékenység alacsony szintre történő állításához és a mozgásérzékeléshez kapcsolódó ütemezés beállításához, így csökkentheti a téves riasztások számát.

#### K5: Mi történik akkor, ha elfogy a tárhely a micro-SD kártyán?

• A legújabb felvétel felülírja a legrégebbit. Kérjük, időben készítsen biztonsági másolatot a fontos videókról, vagy törölje a felesleges videókat, így több hely szabadul fel. Alternatív megoldásként feliratkozhat egy felhő alapú tervre.

#### K6: Működik a kaputelefon Google Home-mal vagy Alexa-val?

• Sajnáljuk, ez a modell jelenleg nem támogatja a Google Home vagy Alexa hangsegédet.

#### K7: Miért csatlakozik le néha a kaputelefon a Wi-Fi-ről?

- Ellenőrizze a mobilkészülék és a router hálózati kapcsolatát.
- Ha a kaputelefon nem kap elég erős jelet, próbálja meg közelebb vinni a routerhez a kaputelefont, vagy vásároljon egy Wi-Fi erősítőt.
- Ellenőrizze, hogy a kaputelefon töltöttségi szintje elegendő-e és a router nem csatlakozott-e le az áramellátásról.

#### K8: Ki tudom kapcsolni a mozgásérzékelést?

#### K9: Hány kaputelefont lehet csatlakoztatni ugyanahhoz a fiókhoz?

• Amennyit csak tud, de legfeljebb 10 kaputelefon csatlakoztatását ajánljuk a jobb felhasználói élmény érdekében.

#### K10: Hány csengőt lehet párosítani a kaputelefonnal?

• Nincs korlátozva a számuk.

#### K11: Miért nem kapom meg a push értesítéseket a mobil eszközömön?

- Ellenőrizze, hogy engedélyezte-e a HeimLife alkalmazás számára, hogy értesítéseket küldjön a mobil eszközére.
- Amikor a kaputelefon élő képét nézi, nem kap értesítéseket.
- Menjen a Beállítások lehetőségbe és ellenőrizze, hogy az Értesítések fogadása opció be van-e kapcsolva.

#### K12: Hány fiókkal lehet megosztani a kaputelefont?

• Nincs korlátozva a számuk.

#### K13: Nézhetem-e a videókat közvetlenül a számítógép böngészőjén keresztül?

• Sajnáljuk, ez a modell ezt a lehetőséget jelenleg nem támogatja.

# ISEDC figyelmeztetés

Ez az eszköz megfelel a kanadai ISED nem engedélyköteles készülékekre vonatkozó RSS szabványainak. A használatához a következő két feltételnek kell teljesülnie:

- 5. Az eszköz nem okozhat interferenciát, és
- 6. Az eszköznek el kell viselnie minden interferenciát, ideértve az eszköz nem kívánatos működését okozó interferenciát is.

# Figyelem

Robbanásveszély, ha az akkumulátort nem megfelelő típusúra cserélik A használt elemeket az utasításoknak megfelelően ártalmatlanítsa

=== Ez a szimbólum az egyenáramú feszültséget jelöli

# Tisztítás

A tisztításhoz csak puha, szöszmentes ruhát használjon. Ne használjon agresszív vagy súroló hatású tisztítószereket.

# Jótállási feltételek

Az alza.cz értékesítési hálózatában vásárolt új termékekre 2 év garancia érvényes. Ha javításra vagy egyéb szolgáltatásokra van szüksége a jótállási időszak alatt, forduljon közvetlenül a termék eladójához. Ehhez a vásárlás időpontját tartalmazó, a vásárlást igazoló dokumentum bemutatása szükséges.

### Az alábbiak ütköznek a jótállási feltételekkel, amelyek esetében a követelt követelés jogossága nem ismerhető el:

- A termék más célra történő felhasználása, mint amelyre a terméket szánták, vagy a termék karbantartására, üzemeltetésére és javítására vonatkozó utasítások be nem tartása.
- Természeti katasztrófából, illetéktelen személy beavatkozásából vagy a vevő hibájából bekövetkező mechanikus károsodás (pl. szállítás közben, nem megfelelő módon történő tisztítás miatt, stb.).
- A fogyóeszközök vagy alkatrészek használat során felmerülő természetes kopása és öregedése (mint például akkumulátorok, stb.).
- A termék káros külső hatásoknak volt kitéve, mint például napsütésnek és más sugárzásnak vagy elektromágneses térnek, folyadék bejutásának, tárgyak behatolásának, hálózati túlfeszültségnek, elektrosztatikus kisülési feszültségnek (beleértve a villámlást is), hibás tápegységnek vagy bemeneti feszültségnek, valamint ennek a feszültségnek a nem megfelelő polaritásának, kémiai folyamatoknak, például használt tápegységek miatt, stb.
- Ha bárki módosításokat, változtatásokat, a design területén változtatásokat vagy módosításokat hajtott végre a termék tulajdonságainak megváltoztatása vagy kibővítése érdekében. Nem eredeti alkatrészek használata.

# EU Megfelelőségi nyilatkozat

#### A gyártó / importőr meghatalmazott képviselőjének azonosító adatai:

Importőr: Alza.cz a.s.

Székhely: Jankovcova 1522/53, Holešovice, 170 00 Prága 7

Cégjegyzékszám: 27082440

#### A nyilatkozat tárgya:

Megnevezés: Okos videó kaputelefon Greets 1

Modell / Típus: HMB1

A fenti terméket a szemléltetésre használt szabvány(ok)nak megfelelően tesztelték a következő irányelv(ek)ben meghatározott alapvető követelmények értelmében:

2014/53/EU sz. irányelv

2011/65/EU sz. irányelv módosított 2015/863/EU

Prága, 2021. 01.27.

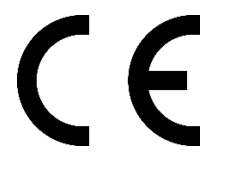

## WEEE

Az Elektromos és elektronikus berendezések hulladékaira vonatkozó EU irányelv (WEEE -2012/19 / EU) értelmében a termék nem kezelhető háztartási hulladékként. Ehelyett vissza kell juttatni a vásárlás helyére vagy egy újrahasznosítható hulladékok gyűjtésére kijelölt gyűjtőhelyen kell leadni. A termék megfelelő ártalmatlanításával Ön segít megelőzni a természetre és az emberi szervezetre gyakorolt negatív hatásokat, amelyeket a hulladék nem megfelelő kezelése okozna. További részletekért vegye fel a kapcsolatot a helyi hatóságokkal vagy a legközelebbi gyűjtőponttal. Az ilyen típusú hulladék nem megfelelő ártalmatlanítása, a nemzeti előírásoknak megfelelően, akár bírságot is vonhat maga után.

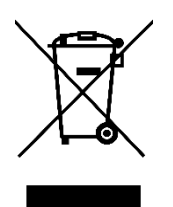

Sehr geehrter Kunde,

vielen Dank für den Kauf unseres Produkts. Bitte lesen Sie die folgenden Anweisungen vor dem ersten Gebrauch sorgfältig durch und bewahren Sie diese Bedienungsanleitung zum späteren Nachschlagen auf. Beachten Sie insbesondere die Sicherheitshinweise. Wenn Sie Fragen oder Kommentare zum Produkt haben, wenden Sie sich an den Kundendienst.

www.alza.de/kontakt - www.alza.at/kontakt

Ø 0800 181 45 44 - +43 720 815 999

*Zulieferer* Alza.cz a.s., Jankovcova 1522/53, Holešovice, 170 00 Praha 7, www.alza.cz

# Sicherheitshinweise

- 1. Verwenden Sie aus Sicherheitsgründen nur Originalzubehör.
- 2. Ersetzen Sie die Batterien nicht ohne offizielle Anweisungen.
- 3. Beachten Sie bei der Installation der Produkte die örtlichen Sicherheitsbestimmungen und -richtlinien.
- 4. Wir übernehmen keine Verantwortung oder Haftung für Brände oder Stromschläge, die durch falsche Installation verursacht werden.

# Packungsinhalt

|   |                              | () And ()<br>                        |                                            | C B                                                           |
|---|------------------------------|--------------------------------------|--------------------------------------------|---------------------------------------------------------------|
| - | Klingel mit Halter           | Klingel-<br>Lautsprecher ins<br>Haus | Benutzerhandbuch                           | USB-Kabel                                                     |
|   | <u></u>                      | -                                    |                                            |                                                               |
|   | 3M Klebeband                 | Torx-Schlüssel                       | Phillips-<br>Schraubendreher               | Namensschildhalter                                            |
|   |                              |                                      |                                            |                                                               |
| - | Dübel und<br>Schrauben M3x20 | Reset-Dübel und -<br>Schrauben M3x5  | Kupferdrähte mit 2 U-<br>förmigen Endungen | Kupferdrähte mit U-<br>förmigem Ende und 2<br>Drahtverbindern |
# **Produkt-Beschreibung**

## Klingel

| C C C C C C C C C C C C C C C C C C C | €                          | 8              |               |
|---------------------------------------|----------------------------|----------------|---------------|
| 1. Kameraobjektiv                     | 5. WLAN-Statusanzeige      | 9. Ladeanzeige | 12. Gummi-    |
|                                       |                            |                | Abdeckung     |
| 2. (PIR) Infrarot-                    | 6. Mikrofon                | 10. Micro-USB- | 13.           |
| Sensor                                |                            | Anschluss      | Schraubenloch |
|                                       |                            |                | M3x5          |
| 3. Lautsprecher                       | 7. AC Elektrischer Kontakt | 11 Reset       |               |
| 4. Klingel-Taste                      | 8. Batteriefach            |                |               |

## Halter

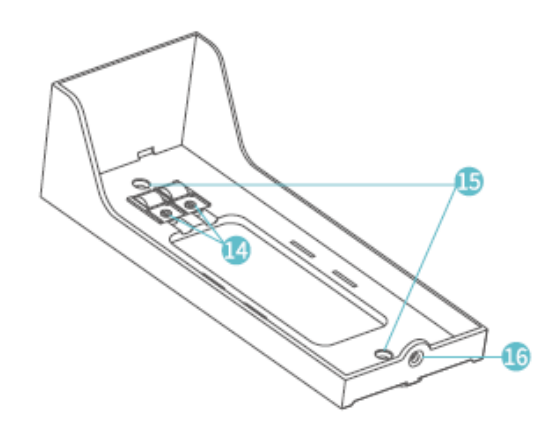

- 14. Anschlussschrauben
- 15. Schraubenlöcher M3x20
- 16. Schraubenloch M3x5

## Klingel-Lautsprecher ins Haus

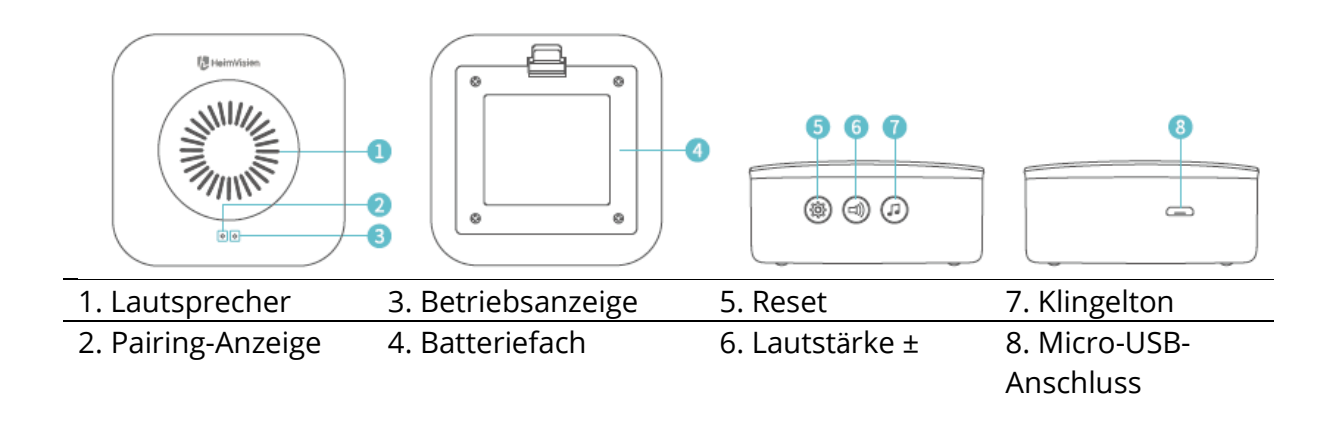

# Anleitung

1. Entfernen Sie die Schutzfolie vom Kameraobjektiv und dann nehmen Sie die Türklingel aus dem Halter heraus.

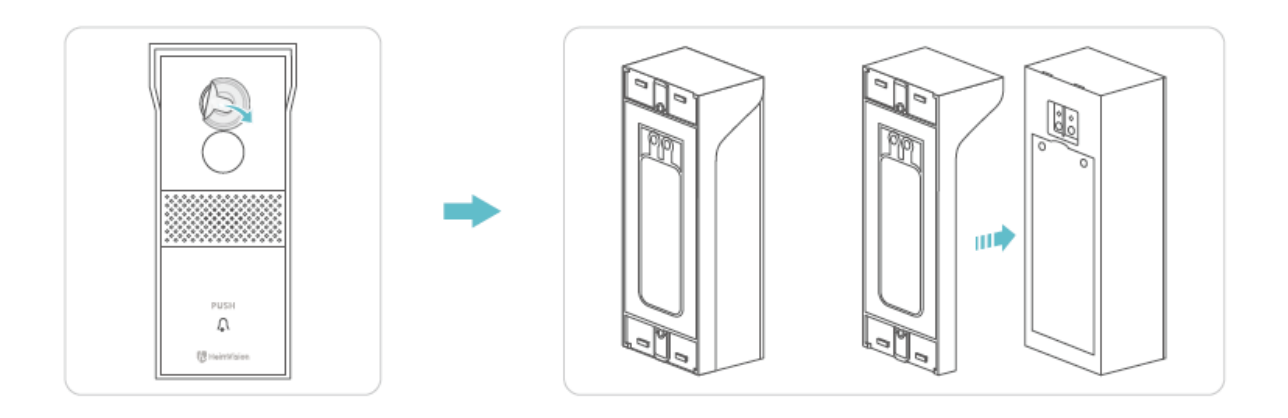

2. Schrauben Sie die Batteriefachabdeckung mit einem Kreuzschlitzschraubendreher ab, entfernen Sie die Batterien und nehmen Sie dann die Isolierfolie ab.

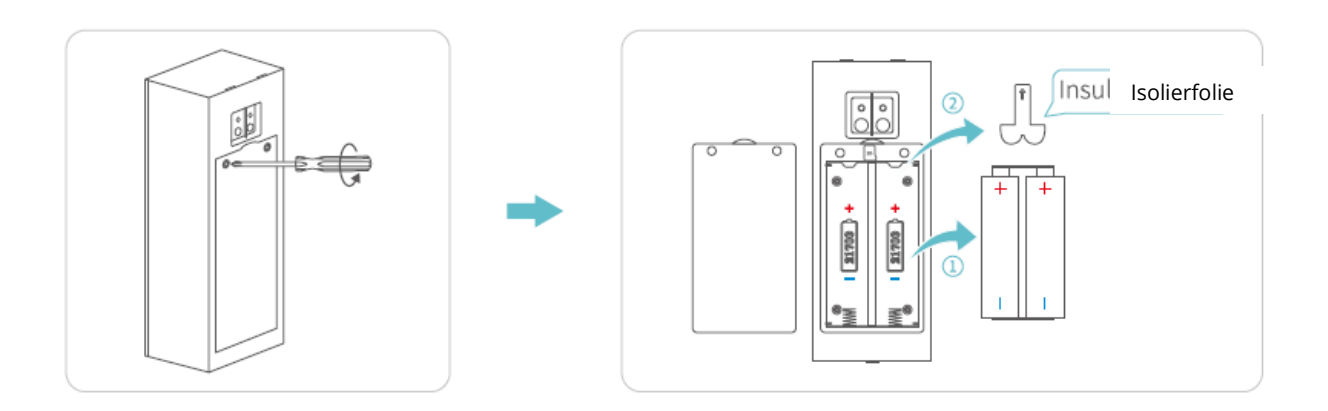

3. Setzen Sie eine Speicherkarte (nicht im Lieferumfang enthalten) ein, um Videos aufnehmen zu können. Alternativ können Sie über die Anwendung einen Cloud-Plan abonnieren.

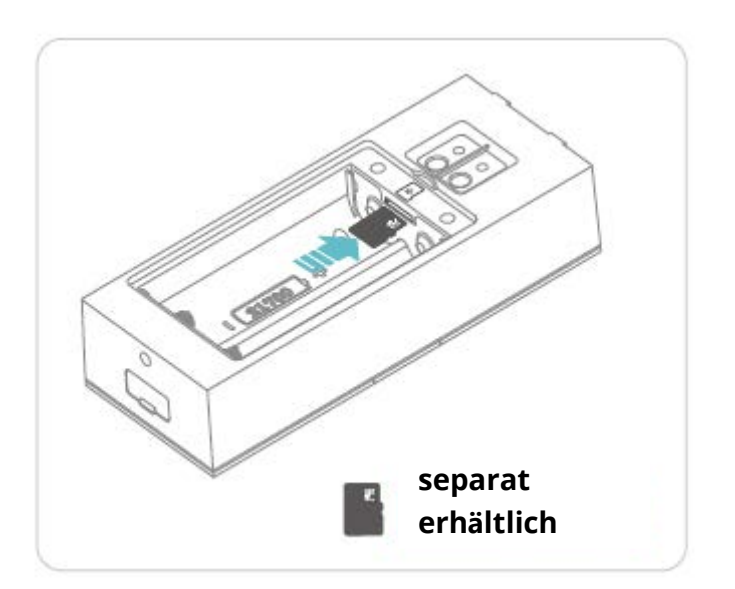

#### Hinweise:

• In die Türklingel kann eine Speicherkarte mit einer Kapazität von bis zu 128 GB eingelegt werden. Sie können uns bei Bedarf kontaktieren oder die Karte bei einem autorisierten HeimVision-Händler erwerben.

- Die Türklingel ist für ganztägige 7/24-Aufnahmen nicht konzipiert. Nach der Installation einer Speicherkarte oder eines Cloud-Plan-Abonnements wird die Türklingel gemäß Ihren Einstellungen aktiviert, um Videos aufzunehmen.
- 4. Legen Sie die Batterien in das Fach ein und sichern Sie das Türchen mit einer Schraube. Überprüfen Sie, ob die Batterien entsprechend dem Plus- und Minuspol richtig eingelegt sind. Andernfalls werden die Batterien beschädigt.

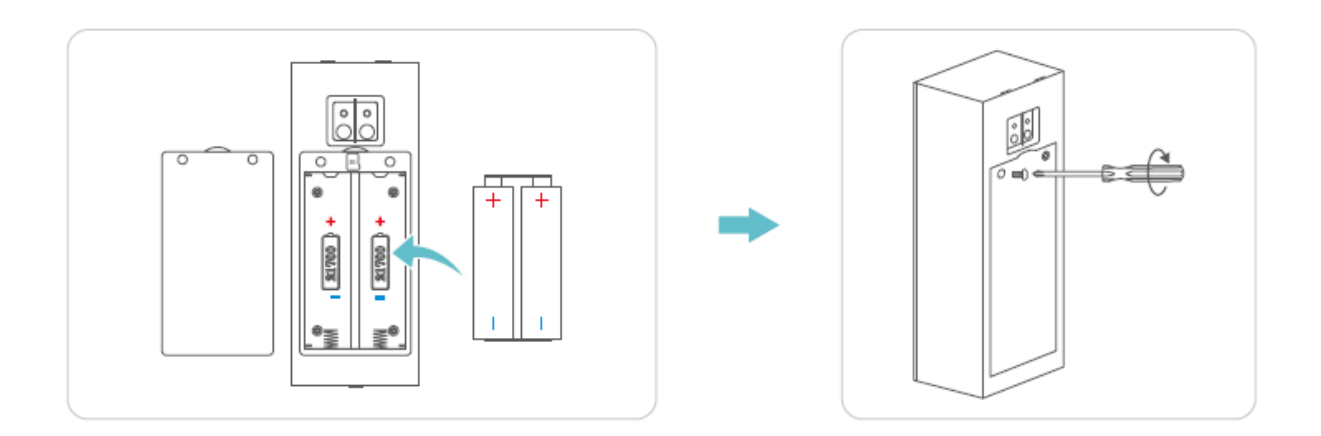

5. Entfernen Sie vorsichtig die Gummiabdeckung und laden Sie die Türklingel mit dem mitgelieferten USB-Kabel auf.

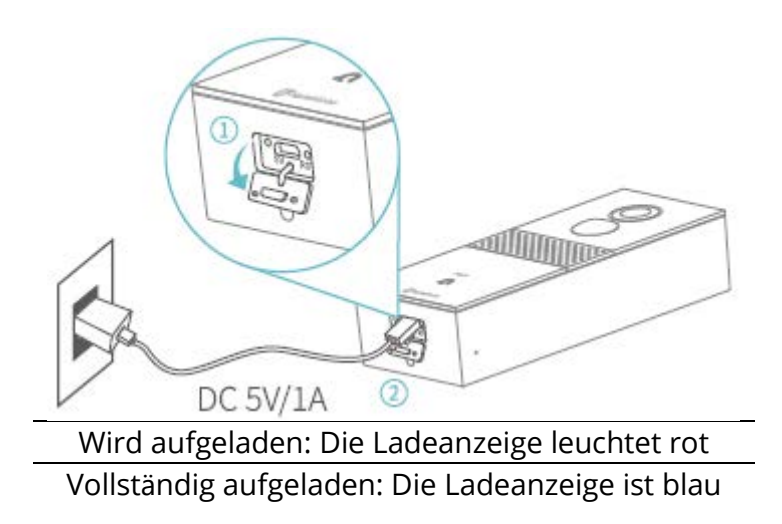

#### Hinweise:

• Der Ladevorgang dauert ca. 10–12 Stunden.

- Sie können die Anwendung HeimLife starten und die folgenden Schritte durchführen: Einstellungen> Grundfunktionen> Ladevorgang verwalten> Akku-Zustand und den aktuellen Akku-Zustand überprüfen.
- 6. Wenn der Akku vollständig aufgeladen ist, stecken Sie den Reset-Stift in das Reset-Loch und drücken Sie ihn vorsichtig 3 bis 5 Sekunden lang, bis Sie einen Biepton hören. Dieser zeigt an, dass der Reset-Vorgang abgeschlossen wurde.

# Verbindung der Türklingel mit Ihrem Mobilgerät

## Anwendung herunterladen und installieren

Variante 1:

Finden Sie die HeimLife-App im App Store/Google Play, laden Sie sie herunter und installieren Sie sie auf Ihrem Mobilgerät.

Variante 2:

Scannen Sie den folgenden QR-Code und laden Sie die Anwendung herunter und installieren Sie sie.

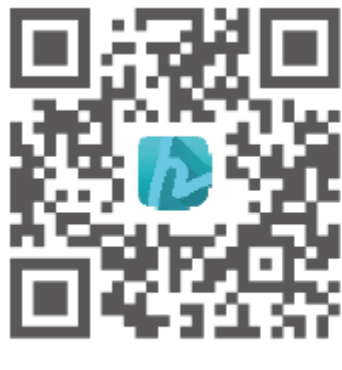

iOS

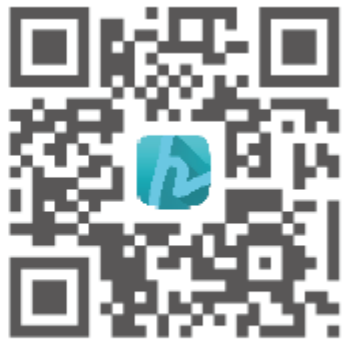

Android

#### Hinweis:

• Google Play ist eine Schutzmarke von Google Inc. und App Store ist eine Schutzmarke von Apple Inc..

## Kontoregistrierung und Anmeldung

Starten Sie die Anwendung HeimLife, registrieren Sie bei der ersten Verwendung ein Konto mit einer gültigen E-Mail-Adresse und melden Sie sich an.

| Glad to      | see yo       |              |
|--------------|--------------|--------------|
| United State | a            | -1.2         |
| Account      |              |              |
| Password     |              | ۲            |
| © famanbary: | allowed Prog | pi.Pareword1 |
|              |              | - 1          |
|              | Sign Up      |              |
|              |              |              |
|              |              |              |

#### Hinweise:

- Bitte wählen Sie bei der Registrierung und bei der Anmeldung den richtigen Ländercode aus.
- Um eine erfolgreiche Verbindung zu ermöglichen, erlauben Sie der Anwendung HeimLife, beim Start Ihr WLAN und Ihre Mobilfunkdaten zu verwenden.
- Aktivieren Sie auf Ihrem Mobilgerät Ortungsdienste und erlauben Sie der App HeimLife den Zugriff auf Ihren Standort.

## Verbindung der Türklingel mit der Anwendung HeimLife

#### Wichtig:

- 16. Die Türklingel unterstützt nur Wi-Fi 2,4 GHz.
- 17. Verwenden Sie im Namen oder im Passwort für Ihr WLAN keine speziellen Symbole oder ´`.
- 18. Stellen Sie sicher, dass sich die Türklingel und Ihr Mobilgerät beim Herstellen einer Verbindung in der Nähe des Routers befinden.
- 19. Stellen Sie beim Zurücksetzen sicher, dass die Batteriekapazität Ihrer Türklingel ausreichend ist.
- 20. Erklärung der Wi-Fi-Statusanzeige:

| Rotes Licht     | Abnormales Gerät | Blaues Licht     | WLAN verbunden     |
|-----------------|------------------|------------------|--------------------|
| Langsames rotes | Bereit zur WLAN- | Schnelles blaues | Wird aktualisiert  |
| Blinken         | Verbindung       | Blinken          |                    |
| Schnelles rotes | WLAN-Verbindung  | Langsames blaues | Live-Video ansehen |
| Blinken         | wird hergestellt | Blinken          |                    |

#### Verbindung der Türklingel durch Scannen des QR-Codes

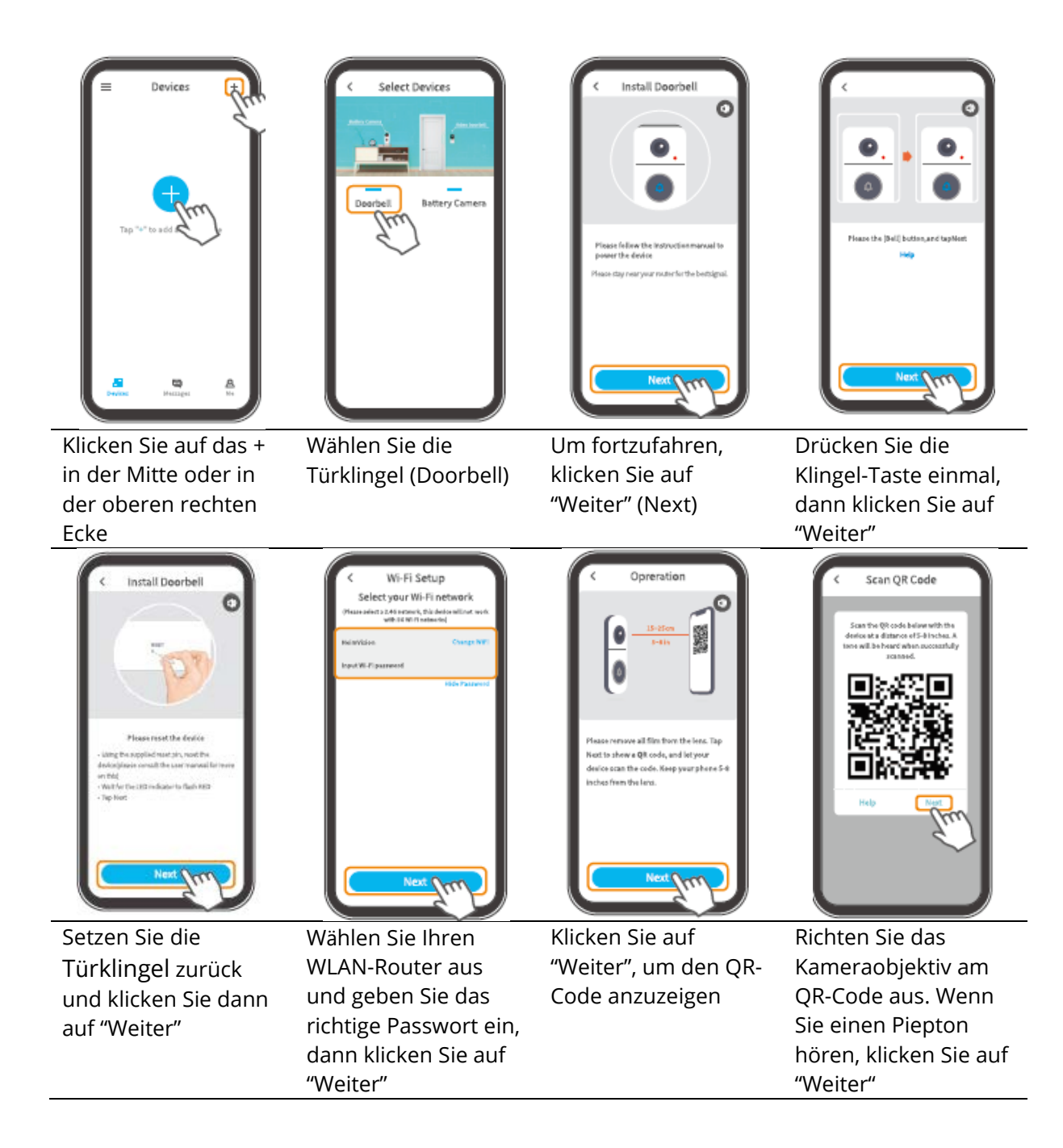

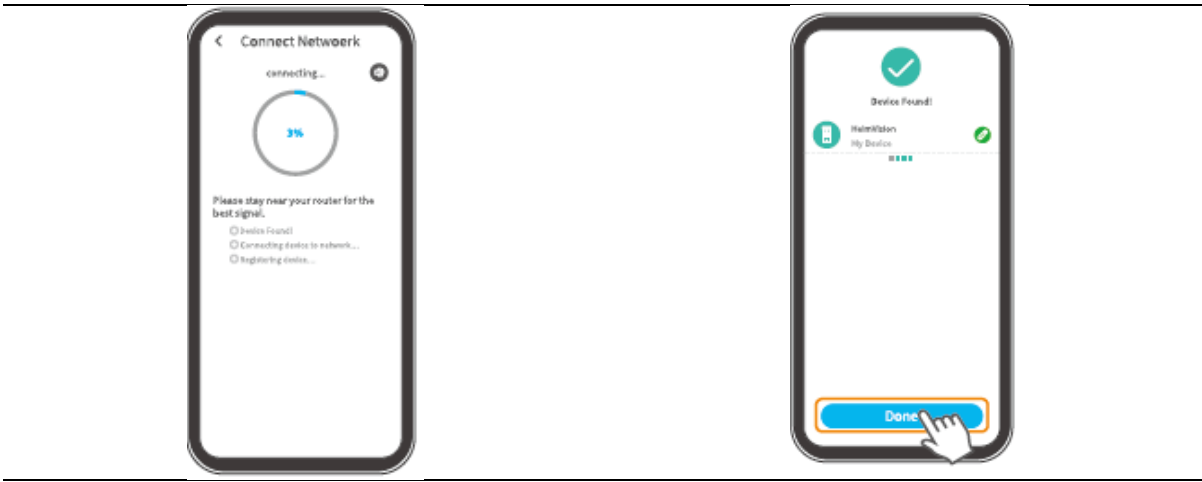

Warten Sie auf die WLAN-Verbindung

Klicken Sie auf "Fertig", um die Verbindung herzustellen (Done)

#### Verbindung der Türklingel mit dem AP Hotspot

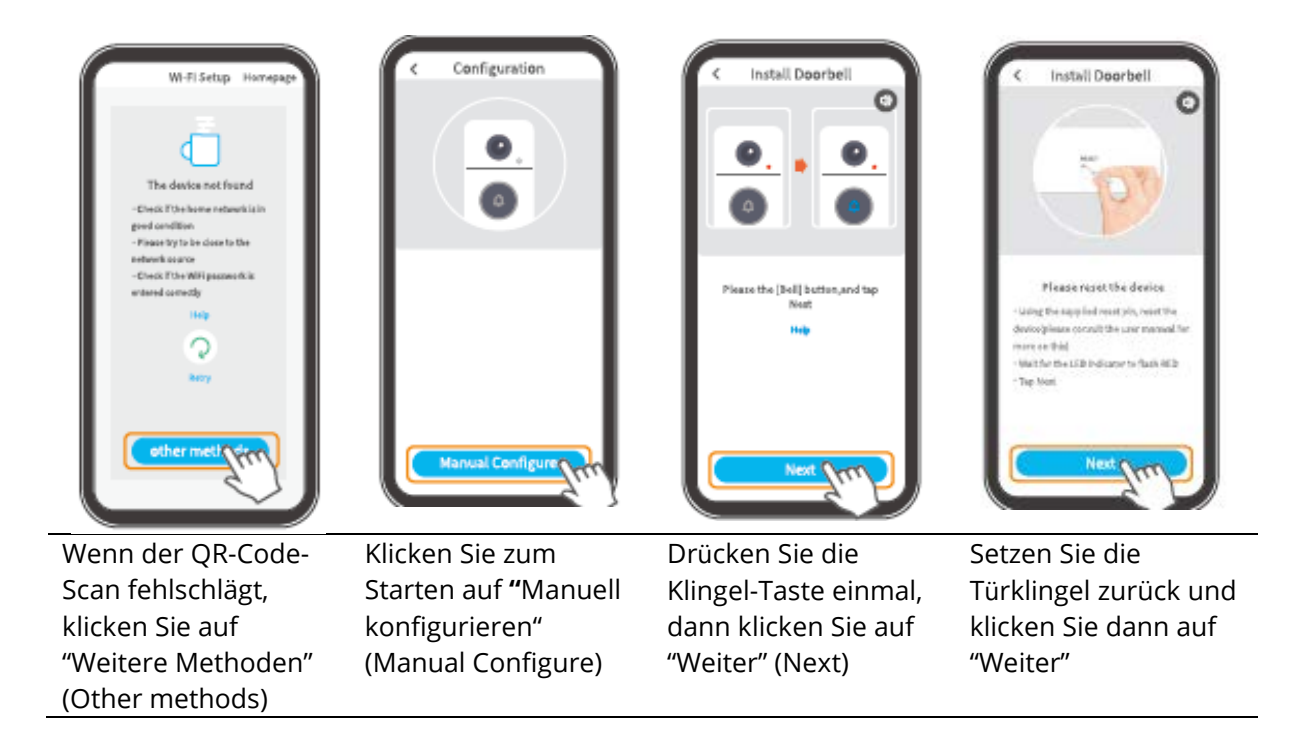

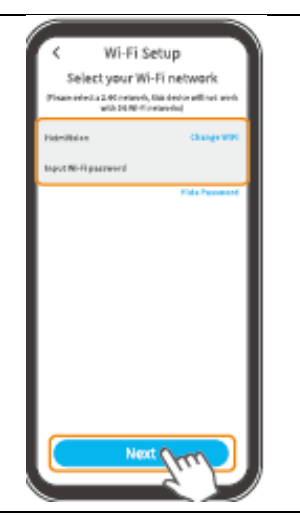

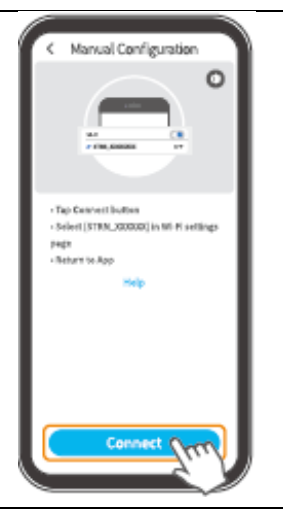

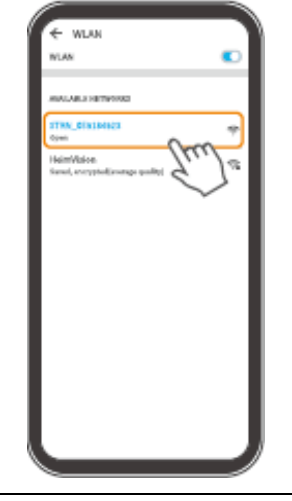

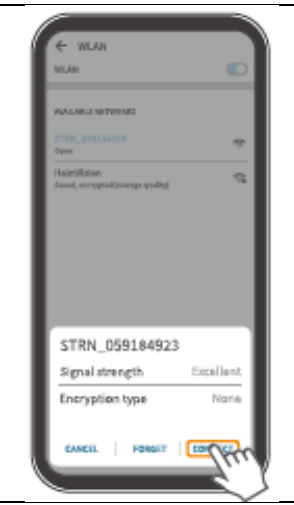

Wählen Sie Ihren WLAN-Router aus und geben Sie das richtige Passwort ein, dann klicken Sie auf "Weiter"

Klicken Sie auf "Verbinden"(Connect), um in die WLAN-**Einstellungen Ihres** Geräts zu gelangen

Wählen Sie das WLAN "STRN\_XXXXXX" (es ist kein Passwort erforderlich)

Um fortzufahren, klicken Sie auf "Verbinden"(Connect)

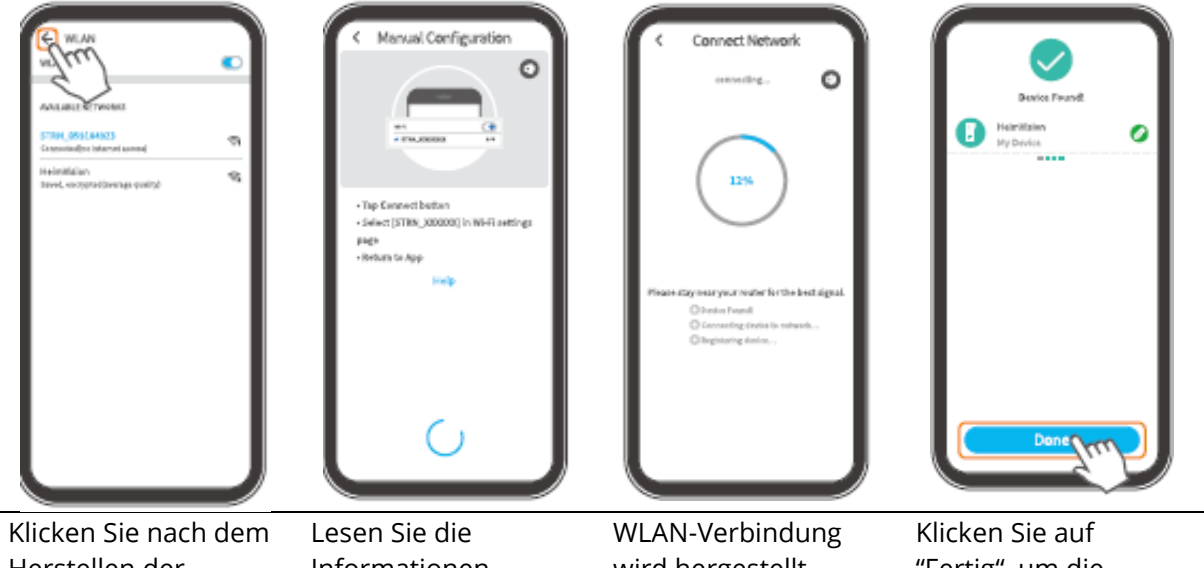

Herstellen der Verbindung auf  $\leftarrow$ , um zur Anwendung zurückzukehren

Informationen

wird hergestellt

"Fertig", um die Verbindung herzustellen (Done)

# Übersicht der Funktionen

## Startbildschirm

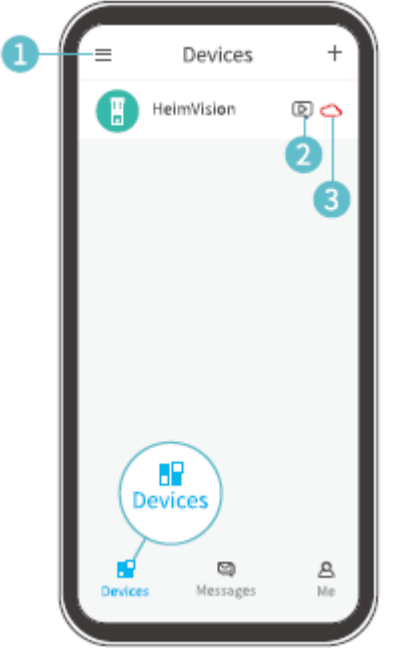

| +  | 1 ≡ | Miniaturansichten von Bildern<br>ausblenden/einblenden                                                                                                    |
|----|-----|----------------------------------------------------------------------------------------------------|
| 3  | 2 🛛 | Schneller Zugriff auf aufgenommene<br>Bilder und Videos, die den Besucher,<br>wenn er die Klingeltaste gedrückt hat,<br>die Bewegungserkennung oder die<br>Person zeigen. Klicken Sie auf die<br>Schaltfläche "Abspielen" (Play), um das<br>ausgewählte Video anzusehen. |
| E. | 3%  | Wenn das Symbol rot ist, klicken Sie<br>darauf, um den Cloud-Plan zu<br>abonnieren oder zu erneuern. Wenn es<br>blau ist, tippen Sie darauf, um direkt zur<br>Cloud-Oberfläche zu gelangen.                                                                              |

|      | Messages                                                     | 4 🖸      | Überprüfen Sie alle Nachrichten zur<br>Gerätefreigabe.                                                                 |
|------|--------------------------------------------------------------|----------|----------------------------------------------------------------------------------------------------|
| 4    | Device Share                                                 | <b>5</b> | Das gleiche wie das Symbol 2 🖻.                                                                                        |
| 6    | /₄l Alarm Messages ><br>System Messages >                    | 6 💬      | Systembetriebsprotokolle.                                                                                              |
|      | Messages<br>Devices Messages Me                              |          |                                                                                                    |
|      | HeimVision<br>supportSheimvision.com                         |          | Teilen Sie die Türklingel mit einem<br>anderen Konto und überprüfen Sie die<br>Anforderungen für die Gerätefreigabe.   |
| 7-8- | Device Share >     Of Device Share >     Pictures & Videos > | 8 💽      | Überprüfen Sie die Fotos und Videos, die<br>auf der Registerkarte Ich (Me)> Bilder<br>und Videos (Pictures and Videos) |
| 10-  | - © FAQ ><br>- ∲ Feedback >                                  | 9 🖹      | Häufig gestellte Fragen                                                                                                |
| •    | More >                                                       |          | Wenden Sie sich direkt an das<br>HeimVision-Supportteam.<br>Weitere Informationen zur Anwendung.                       |
|      | Devices Messages Me                                          |          | Kontoinformationen, Passwort<br>zurücksetzen, QR-Code Ihres Kontos,<br>Abmeldung von der Anwendung usw.                |

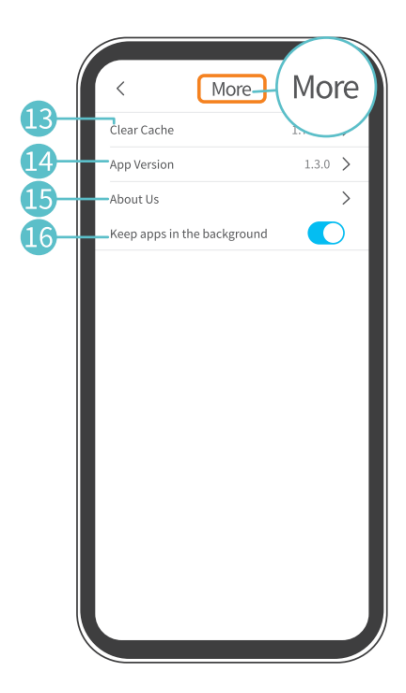

| 13_Clear Cache                              | Anwendungscache leeren                                                                       |
|---------------------------------------------|----------------------------------------------------------------------------------------------|
| 4 App Version                               | Anwendungsversion                                                                            |
| 15 About us                                 | Weitere Kontaktmöglichkeiten                                                                 |
| <b>16</b><br>Keep apps in<br>the background | Aktivieren Sie diese Option, um in<br>der App angemeldet zu bleiben<br>(für Android-Geräte). |

## Live-Video

Klicken Sie auf dem Startbildschirm auf und Sie können durch das Objektiv Ihrer Türklingel Live-Video sehen.

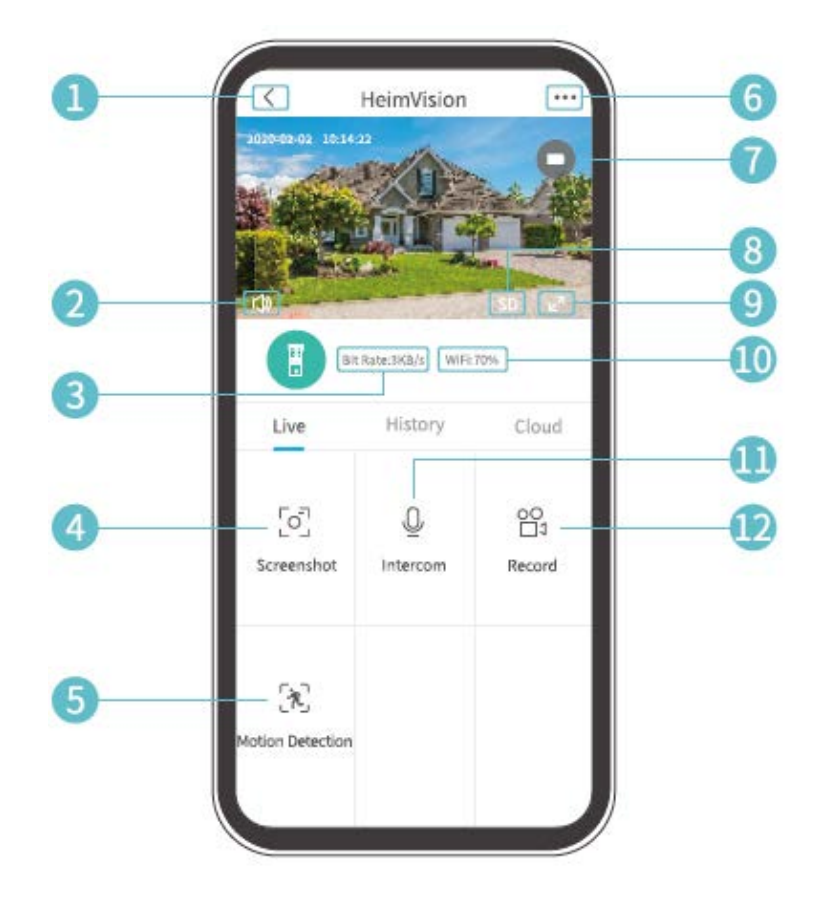

- **1.** Zurück zur Startseite
- 2. Live-Sound aus der Türklingel ein-/ausschalten
- **3.** Echtzeit-Live-Video-Bitrate
- **4.** Klicken Sie auf das Symbol, um ein Foto zu machen und in Ich> Bilder und Videos zu speichern
- **5.** Bewegungserkennung ein/aus
- **6.** Detaillierte Klingeleinstellungen
- **7.** Batteriestatus der Klingel. Wenn das Batteriesymbol rot ist, laden Sie die Klingel bitte rechtzeitig auf.
- **8.** Bildqualität. Sie können zwischen SD und HD wechseln. Für ein reibungsloseres Streaming wird SD empfohlen.
- 9. Vollbild
- **10.** Wi-Fi-Signal. Wenn es weniger als 70% beträgt, überprüfen Sie bitte die Netzwerkverbindung der Klingel.
- **11.** Halten Sie das Symbol gedrückt, um mit Personen in der Nähe der Klingel zu sprechen.
- **12.** Tippen Sie hier, um die Aufzeichnung des aktuellen Live-Videos zu starten. Klicken Sie erneut, um den Vorgang zu beenden und das Video in dem Ordner Ich> Bilder und Videos zu speichern.

## Videoaufnahme

#### **Beachten Sie:**

- 7. Wenn keine Speicherkarte installiert ist oder kein Cloud-Plan abonniert wurde, zeichnet die Klingel kein Video auf. Sie können nur Live-Videos sehen.
- 8. Wenn Sie eine Speicherkarte installiert oder den Cloud-Plan abonniert haben, zeichnet die Türklingel Videos gemäß Ihren Einstellungen auf.

#### Videoaufnahme, wenn ein Besucher klingelt

Wenn ein Besucher die Türklingeltaste drückt, sendet die Anwendung HeimLife eine Benachrichtigung an Ihr Mobilgerät und die Klingel zeichnet das Video entsprechend auf.

#### Videoaufnahme bei Bewegungserkennung

Die Bewegungsfunktion ist standardmäßig deaktiviert. Wenn eine Videoaufzeichnung gemacht werden soll, wenn die Klingel ein sich bewegendes Objekt erkennt, befolgen Sie die folgenden Anweisungen, um diese Funktion zu aktivieren.

Variante 1:

Klicken Sie auf 🖄

"Bewegungserkennung" in der Live-Video-Schnittstelle, um diese Funktion zu erlauben.

#### Variante 2:

Gehen Sie nach dem Start zu ••• >Einstellungen>Alarm> Bewegungserkennung.

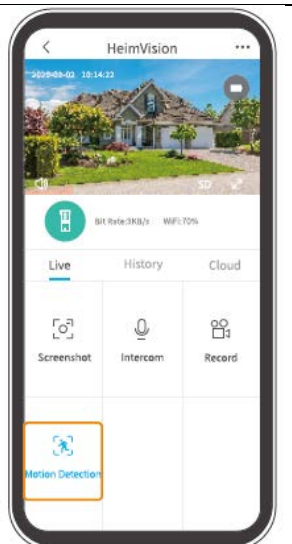

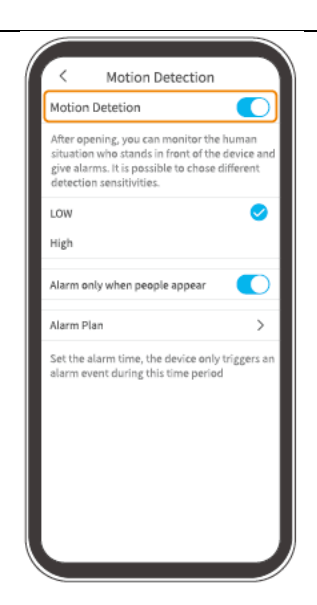

- Durch Einstellen einer geringen Empfindlichkeit für die Bewegungserkennung können unnötige Interferenzbenachrichtigungen und Fehlalarme reduziert werden.
- Klicken Sie auf "Alarmplan", um mehrere Pläne, wann die Bewegungserkennung erlaubt wird, festzulegen, um häufige Störungen zu vermeiden.

#### Videoaufnahme nur bei Personenerkennung

Diese Funktion hilft dabei, Fehlalarme herauszufiltern. Diese können durch eine Wärmequelle oder ein Licht, die den PIR-Sensor beeinflussen, verursacht werden. Wenn Sie die Option Alarm nur bei Personenerkennung aktivieren, zeichnet die Türklingel Videos auf und benachrichtigt Sie nur dann, wenn Personen erkannt werden.

### Videos abspielen

Klicken Sie auf "Verlauf", um auf der Speicherkarte aufgezeichnete Videos abzuspielen, wenn Sie diese installiert haben. Andernfalls sind hier keine Videos gespeichert.

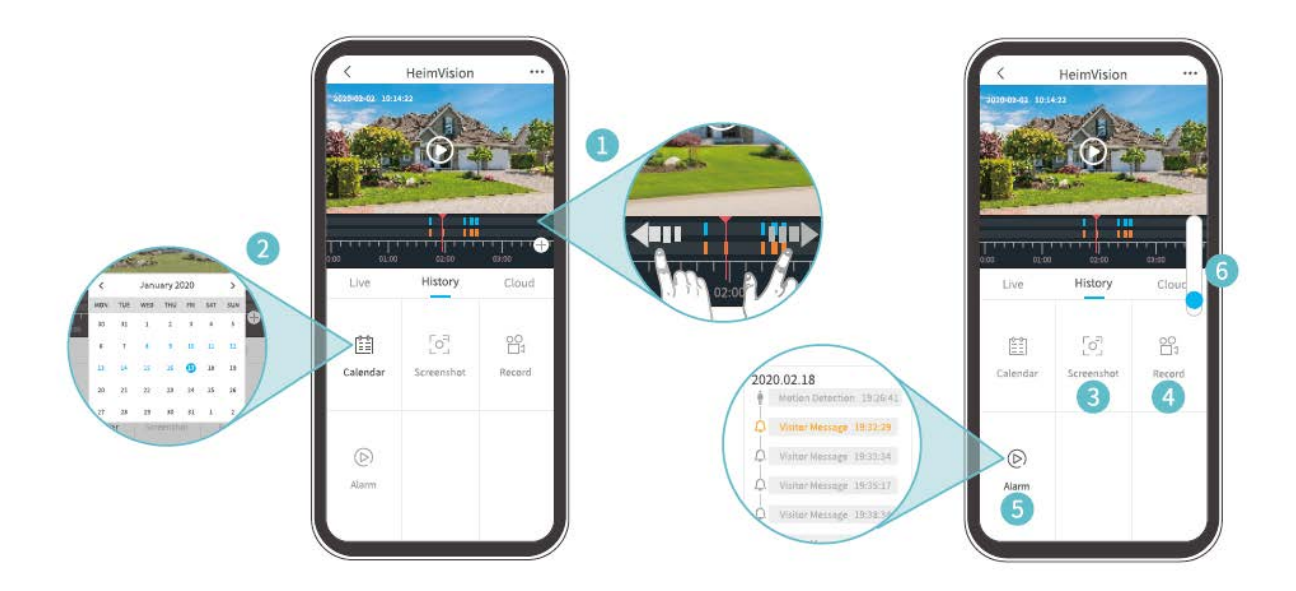

- 1. **Timeline:** Wischen Sie nach links oder rechts, um Videos anzusehen. Die blauen Balken stellen Videos dar, die den Besucher zeigen, wenn er den Klingelknopf gedrückt hat oder Videos, wenn eine Bewegung oder ein Mensch erkannt wurde. Die orangefarbenen Balken zeigen die Momente an, in denen ein Ereignis aufgetreten ist, das die Türklingel ausgelöst und die Aufnahme gestartet hat.
- **2.** Tippen Sie auf ein Datum mit blauem Hintergrund, um das an diesem Tag aufgenommene Video abzuspielen.

- **3. Bildschirm-Aufnahme:** Scrollen Sie durch die blaue Leiste. Wenn Sie dann klicken, wird ein Foto gemacht und in Ich> Bilder und Videos gespeichert.
- **4. Aufnahme:** Scrollen Sie durch die blaue Leiste. Mit einem Klick starten Sie die Videoaufnahme; mit einem weiteren Klick beenden Sie die Aufnahme und speichern das Video in den Ordner Ich> Bilder und Videos.
- **5. Alarm:** Sehen Sie sich die Momente an, in denen ein Besucher den Türklingelknopf drückte, oder wenn eine Bewegung oder ein Mensch erkannt wurde.
- 6. Timeline vergrößern/verkleinern

#### Hinweise:

- Tippen Sie auf Cloud, um Videos aus der verschlüsselten Cloud abzuspielen, wenn Sie den Cloud-Plan abonniert haben. Gehen Sie zu •••> Cloudspeicher-Dienst um Abonnement, Kontrolle, Erneuerung oder Änderung des Cloud Plan durchzuführen oder einen Aktivierungscode einzugeben.
- Wenn Sie eine Speicherkarte installiert und den Cloud-Plan abonniert haben, werden Videos auf der Speicherkarte und in der Cloud gleichzeitig aufgezeichnet.

### Einstellungen

Klicken Sie auf •••, um zu den detaillierten Einstellungen der Türklingel zu gelangen.

| < Basic Function    | 1         | support@he                  | Settings<br>eimvision.com<br>Device Name<br>HeimVision | 0 |  | SD Card<br>Playback recording method<br>Event Recording                                                          |                         |
|---------------------|-----------|-----------------------------|--------------------------------------------------------|---|--|----------------------------------------------------------------------------------------------------|-------------------------|
| Night Vision Aut    | iomatic > | Device Shar                 | re                                                     | > |  | 20 Seconds                                                                                                    | <b>o</b>                |
| Speaker Volume      | >         | Device Infor<br>Basic Funct | rmation<br>ion                                         | > |  | 40 seconds<br>1 minute                                                                                           |                         |
| Host Leaves Message | >         | Detection A                 | larm                                                   | > |  | SD card capacity                                                                                                 |                         |
| Power management    | >         | Cloud Stora                 | ge Service                                             | > |  | Remaining Capacity                                                                                               |                         |
|                     |           | Device Versi                | ion<br>Delete Device                                   | > |  | WARNING: Please backup any imp<br>before formatting the inserted SD<br>formatted ALL DATA ON THE CARI<br>ERASED. | Card. When<br>O WILL BE |
|                     |           |                             |                                                        |   |  | Done                                                                                                    |                         |

#### Name des Geräts:

Klicken Sie auf 🥝, um den Namen Ihrer Klingel zu bearbeiten.

#### Benachrichtigungen erhalten:

Schalten Sie diese Funktion ein und erlauben Sie der Anwendung HeimLife, Benachrichtigungen an Ihr Mobilgerät zu senden.

#### Gerätefreigabe:

Tippen Sie hier, um die Klingel mit Ihren Familienmitgliedern zu teilen.

#### Geräteinformation:

Informationen zur Klingel, einschließlich Netzwerk, Signalstärke, virtuelle ID (Seriennummer der Klingel. Diese kann nützlich sein, wenn technischer Support erforderlich ist usw.).

#### Grundfunktionen:

- Nachtsicht: Schalten Sie die Nachtsicht der Kamera ein/aus oder stellen Sie sie auf automatisch ein. Dies bedeutet, dass die Türklingel die Nachtsicht aktiviert, wenn sie wenig Umgebungslicht erkennt. Das Bild ist dann schwarzweiß.
- Lautsprecher-Lautstärke: Stellen Sie die Lautstärke des Klingellautsprechers ein.
- Sprachnachricht hinterlassen: Sprachnachrichten aufzeichnen
- Energieverwaltung: Überprüfen Sie die verbleibende Akkukapazität.

#### Alarm bei Bewegungserkennung:

Aktivierung/Deaktivierung der Bewegungserkennung, Anpassung der Erkennungsempfindlichkeit und Festlegen von Aktivierungs-Plänen der Bewegungserkennung.

#### SD-Karte:

Stellen Sie die Videolänge jeder Aufnahme ein (nur für Speicherkarten verfügbar), überprüfen Sie die verbleibende Kapazität der Speicherkarte oder formatieren Sie sie.

#### **Cloudspeicher-Dienst:**

Klicken Sie hier, um den Cloud-Plan zu abonnieren, zu überprüfen, zu erneuern und zu ändern, oder um Ihren Aktivierungscode einzugeben.

#### Geräteversion:

Überprüfen Sie die Firmware-Version.

#### Gerät entfernen:

Klicken Sie hier, um die Klingel dauerhaft zu löschen.

## Sprachnachricht hinterlassen

Mit dieser Funktion können Sie auf Besucher schnell reagieren, wenn Sie das Klingeln gerade nicht beantworten können. Sie können maximal 3 aufgezeichnete Sprachnachrichten hinzufügen, und jede Nachricht kann bis zu 10 Sekunden lang sein.

#### Schritt 1: Sprachnachricht aufzeichnen

Gehen Sie zu Einstellungen (Settings)> Grundfunktionen (Basic functions)> Sprachnachricht hinterlassen (Host leaves message) und halten Sie dann die Taste gedrückt, um eine Sprachnachricht aufzuzeichnen.

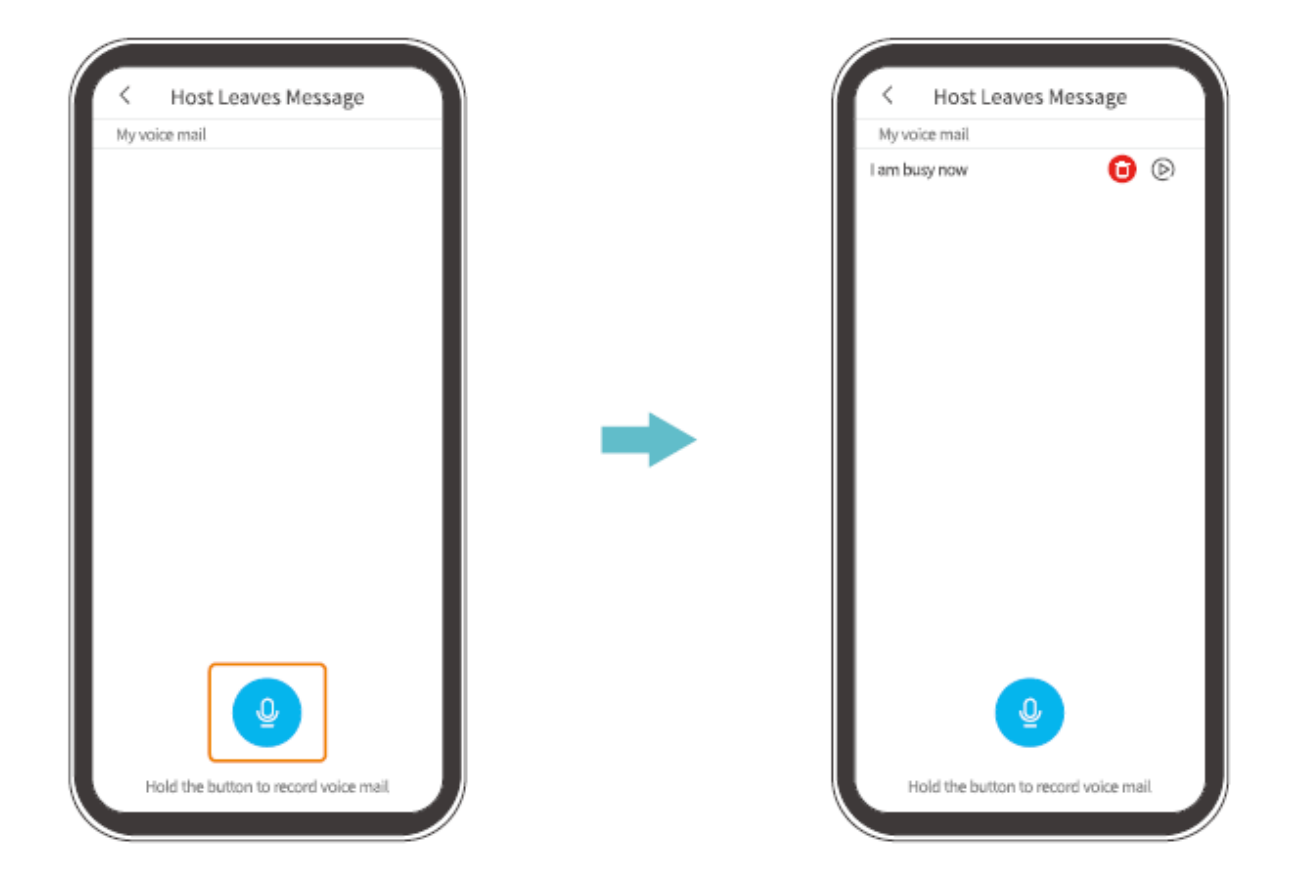

#### Schritt 2: Sprachnachricht hinterlassen

Wenn ein Besucher die Klingeltaste drückt, wird auf Ihrem Mobilgerät ein eingehender Anruf angezeigt. Klicken Sie auf das Symbol <sup>O</sup>, um die Sprachnachricht auszuwählen, die der Besucher dann über die Türklingel hört.

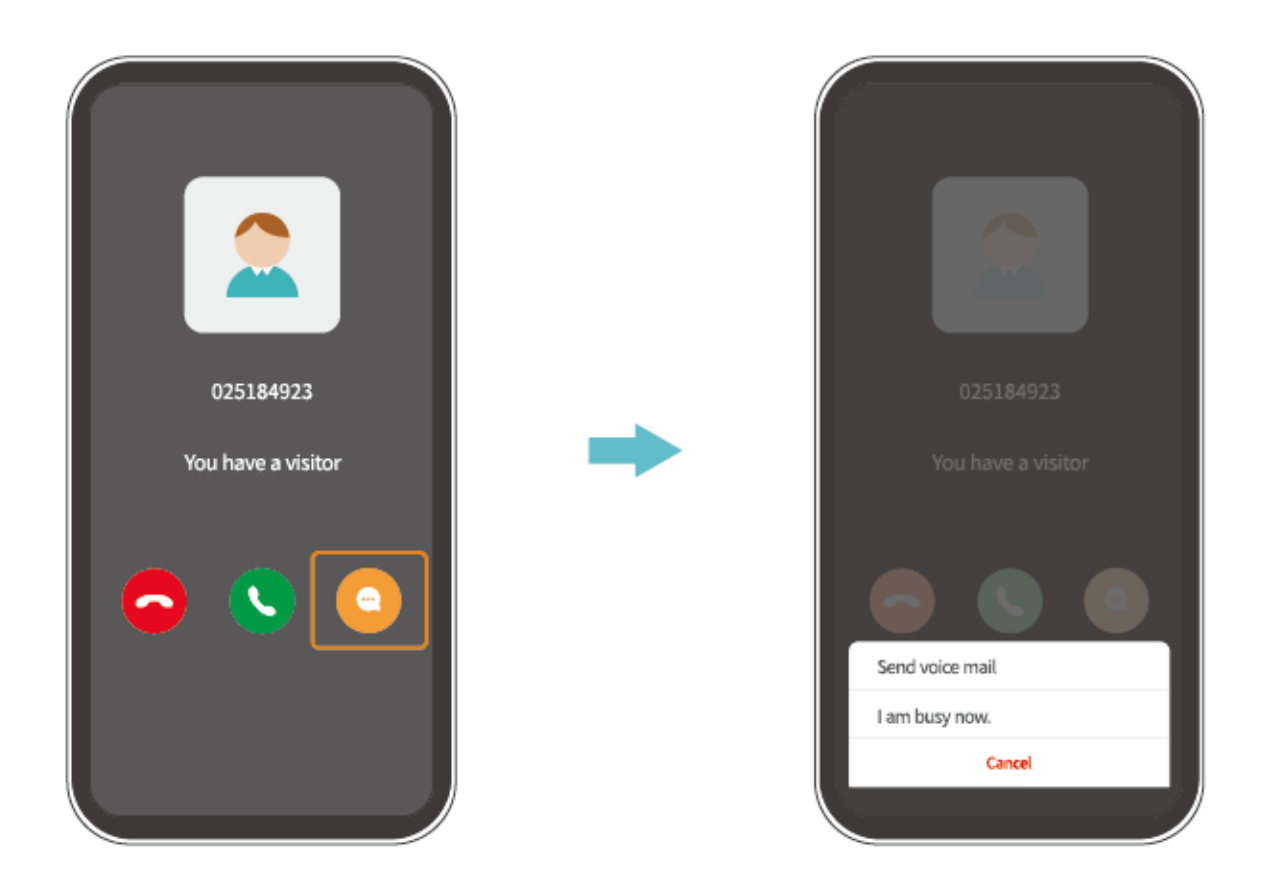

#### Tipp:

• Wenn Sie auf Sklicken und den Anruf annehmen, sehen Sie das Live-Bild aus dem Objektiv der Klingelkamera.

### Türklingel teilen

Mit dieser Funktion können Ihre Familienmitglieder auf Ihre Türklingel zugreifen.

#### **Beachten Sie:**

- 1. Lassen Sie Ihre Familienmitglieder die Anwendung HeimLife herunterladen und installieren und vor dem Teilen ein Konto registrieren.
- 2. Die Türklingel kann mit einer beliebigen Anzahl von Konten geteilt werden.
- 3. Die Konten, mit denen Sie die Klingel teilen, können nur die Live-Ansicht und die Videos, die auf Ihrer Micro-SD-Karte aufgezeichnet sind, sehen. Die Videos können sich jedoch maximal 4 Konten gleichzeitig ansehen.
- 4. Alle Konten können Anrufe und Klingelbenachrichtigungen empfangen, aber nur ein Konto kann den Anruf entgegennehmen.

5. Um Anforderungen für die Gerätefreigabe zu akzeptieren oder zu überprüfen, gehen Sie zu Nachrichten (Messages)> Gerätefreigabe (Device Share).

#### Teilen durch Scannen des QR-Codes

#### Schritt 1:

Melden Sie sich in die Anwendung HeimLife mit dem Konto eines Familienmitglieds auf seinem Mobilgerät an.

#### Schritt 2:

Klicken Sie auf der Startseite auf "Ich" und dann auf <sup>®</sup>> "Mein QR-Code", um den QR-Code zu finden.

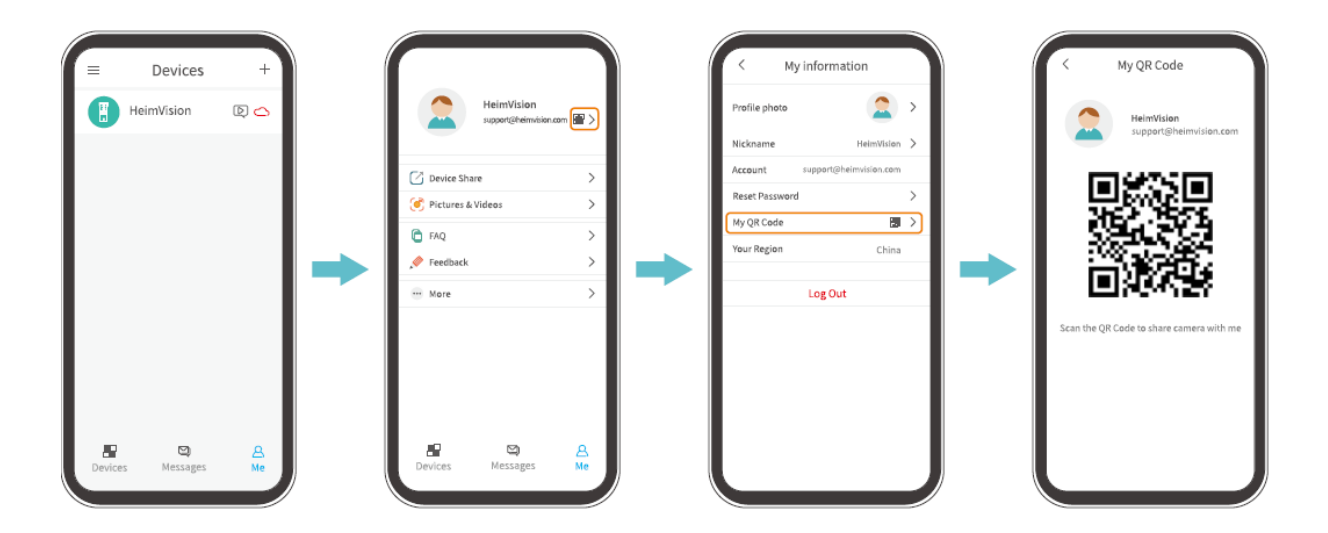

#### Schritt 3:

Gehen Sie zu den Anwendungseinstellungen auf Ihrem Mobilgerät und wählen Sie Gerätefreigabe (Device Share)> Hinzufügen (Add)> QR-Code teilen (QR code sharing) und scannen Sie den QR-Code, um die Klingel zu teilen.

| < Settings support@heimvision.com |          | < Device Share 🗍                   | < Device Share    |
|-----------------------------------|----------|------------------------------------|-------------------|
| Device Name<br>HeimVision         | 0        |                                    | QR code sharing   |
|                                   |          |                                    | Recent contacts   |
| Device Share                      | <u> </u> | The device is not shared to anyone |                   |
| Device Information                | >        |                                    |                   |
| Basic Function                    | >        |                                    |                   |
| Detection Alarm                   | >        | Sahan Sia hiar                     |                   |
| SD Card                           | >        | Selien Sie nier                    |                   |
| Cloud Storage Service             | >        | sich das                           |                   |
| Device Version                    | >        | Hend by M<br>Anal your             | Latest:No records |
| Delete Device                     |          |                                    |                   |
|                                   |          |                                    |                   |

#### Teilen durch Kontosuche

Gehen Sie zu Einstellungen (Settings)> Gerätefreigabe (Device Share)> Hinzufügen (Add)> Über ein Konto freigeben (Share through an account), geben Sie das Konto des Familienmitglieds ein und klicken Sie auf "Suchen" (Search), um die Türklingel zu teilen.

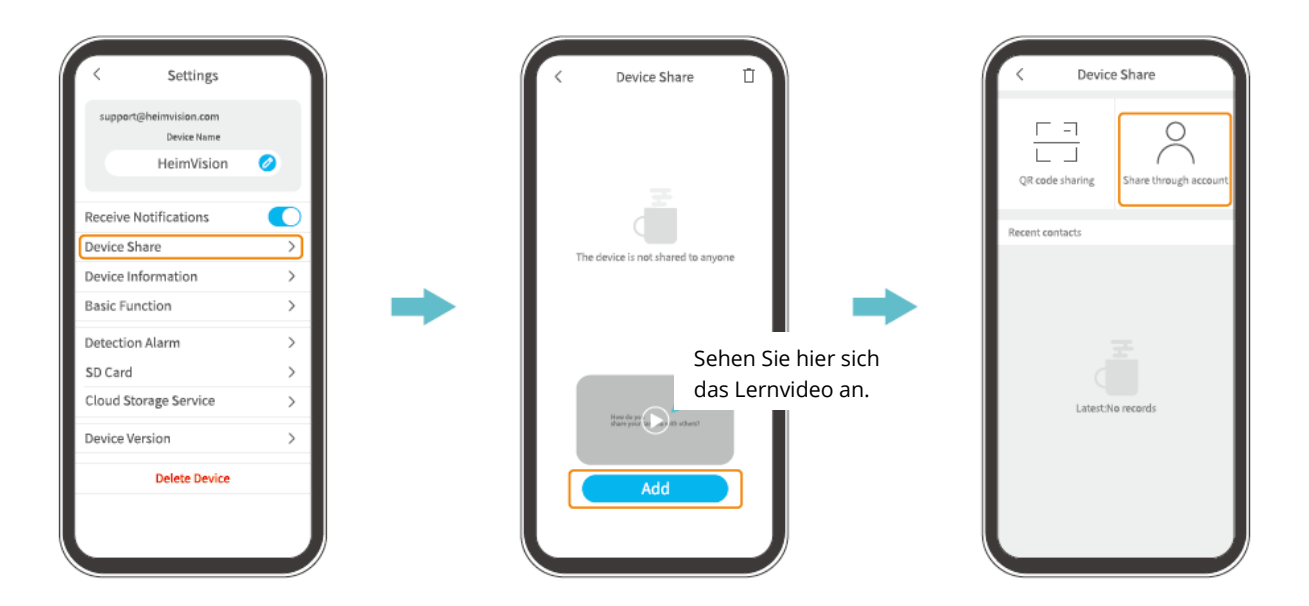

# Kopplung des Türklingel-Lautsprechers mit der Türklingel

Die Klingel ist ein Signalgerät, das in der Nähe oder an einer Tür installiert wird. Wenn ein Besucher den Klingelknopf drückt, macht der Lautsprecher im Innenraum die Bewohner auf die Anwesenheit des Besuchers aufmerksam.

Die Türklingel ist standardmäßig mit dem Lautsprecher gekoppelt. Sie können sie jedoch mit so vielen Lautsprechern, wie Sie wollen, koppeln. Befolgen Sie die nachstehenden Anweisungen, um einen neuen Lautsprecher zu koppeln.

#### Schritt 1:

Legen Sie 3 AA-Batterien in das Batteriefach des Lautsprechers ein oder schließen Sie den Lautsprecher mit einem Micro-USB-Kabel an eine Buchse an.

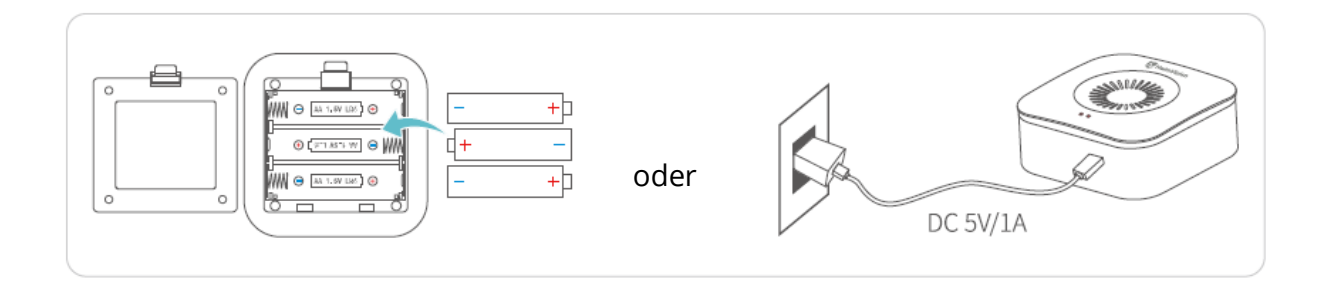

#### Schritt 2:

Drücken Sie NUR EINMAL die Reset-Taste am Lautsprecher, und die Pairing-Anzeige beginnt rot zu blinken.

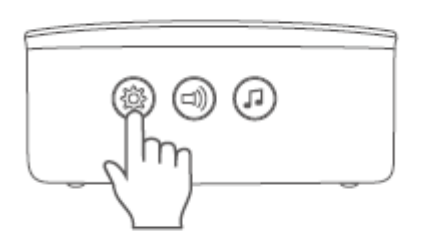

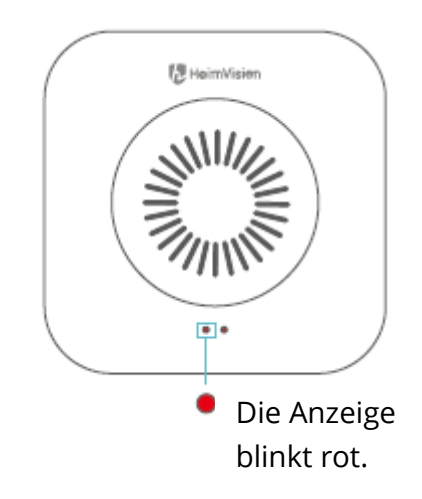

#### Schritt 3:

Drücken Sie die Türklingeltaste einmal, um das Pairing zu starten.

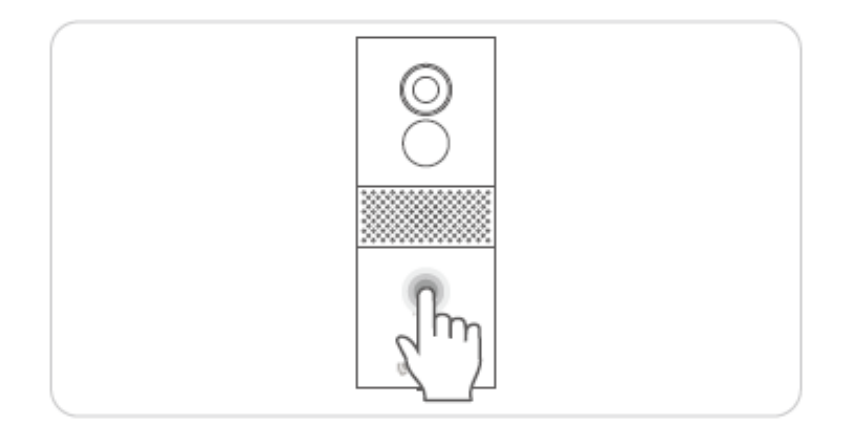

#### Schritt 4:

Sie hören zweimal einen "Ding-dong"-Ton und die Betriebsanzeige blinkt schnell blau und erlischt. Dies zeigt eine erfolgreiche Kopplung an.

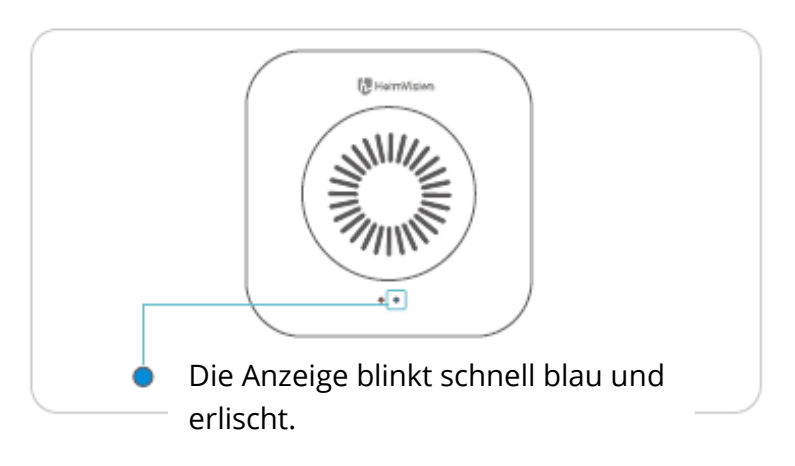

#### Tipps:

- Die Pairing-Anzeige erlischt, wenn innerhalb von 30 Sekunden keine Klingel gekoppelt wird. Drücken Sie einmal die Reset-Taste am Lautsprecher, um ihn auf ein neues Pairing vorzubereiten.
- Drücken Sie die Klingelton-Taste, um den Lautsprecher-Klingelton auszuwählen.
- Drücken Sie einmal die Lautstärketaste ± auf der Klingel, um die Lautstärke des Lautsprechers einzustellen.
- Um das Koppeln des Lautsprechers mit der Klingel abzubrechen, setzen Sie ihn zurück, indem Sie die Taste "Reset" am Lautsprecher 5 Sekunden lang gedrückt halten. Die Pairing-Anzeige blinkt dreimal rot und der Lautsprecher kann dann erneut gekoppelt werden.

# Netzwerkleistungstest für Ihre Türklingel

Bringen Sie nach dem Einrichten von WLAN und dem Koppeln mit dem Lautsprecher die Klingel an den gewünschten Installationsort, starten Sie die HeimLife-App und klicken Sie auf das <sup>Symbol</sup> auf der Startseite, um die Live-Ansicht aufzurufen und die Netzwerkleistung zu überprüfen.

Wenn das Live-Video nicht flüssig genug ist, müssen Sie den Router möglicherweise näher an die Installationsposition der Türklingel bringen oder zwischen sie eine WLAN-Erweiterung einfügen.

# Installation der Türklingel

### Auswahl der Position

Für die optimale Leistung der Bewegungserkennung und Bilderfassung wird empfohlen, die Türklingel mindestens 160 cm über dem Boden zu montieren.

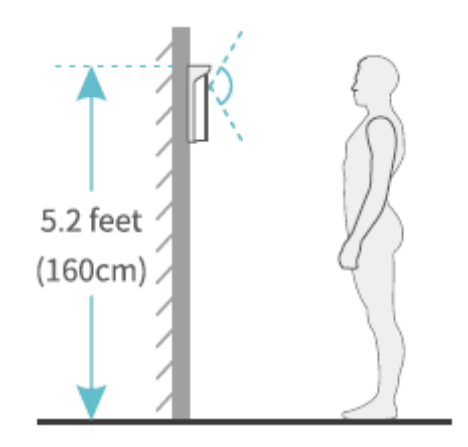

### Installation der Türklingel

#### Variante 1: Drahtlose Installation

Schritt 1: Halter-Montage.

• Wenn das Bohren von Schraubenlöchern nicht erlaubt ist, können Sie an der Rückseite des Halters 2 Stück 3M-Klebebänder anbringen und den Halter dann an der Wand befestigen.

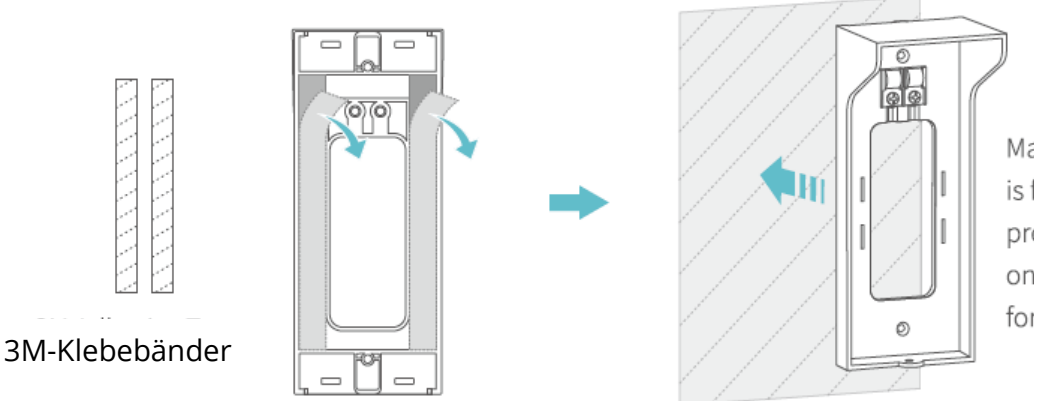

- Ma Stellen Sie sicher,
- ist dass die Wand
- pr flach und sauber
- on ist, und drücken Sie
- for den Halter gegen die Wand, um ihn zu befestigen.
- Wenn das Bohren von Schraubenlöchern erlaubt ist, befestigen Sie den Halter an der Wand mit den mitgelieferten Schrauben.

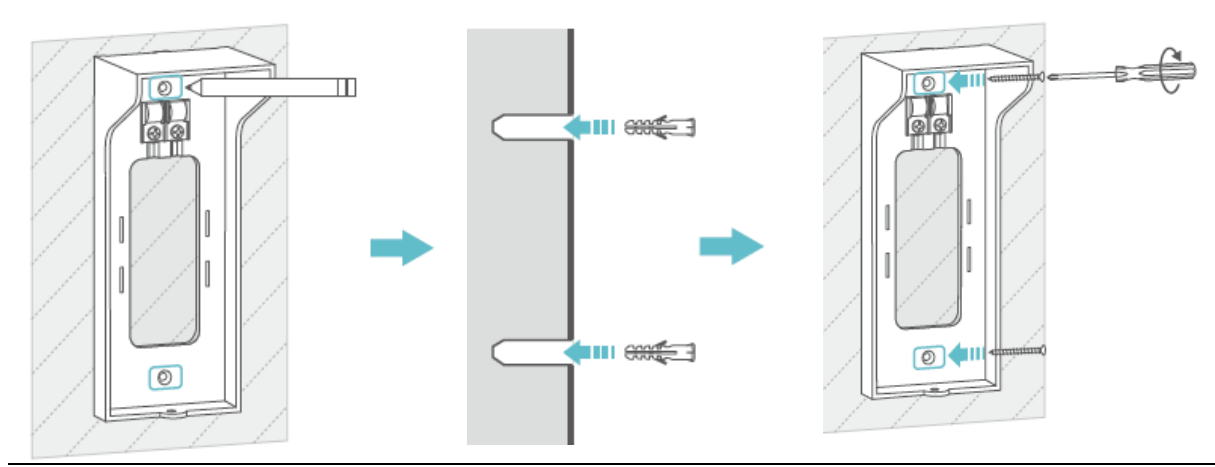

Markieren Sie an der Wand die Position der M3x20-Schrauben-Befestigung.

Bohren Sie zwei Löcher und setzen Sie dann die Dübel ein.

Setzen Sie zum Befestigen des Halters zwei M3x20-Schrauben in die Dübel ein und ziehen Sie sie fest.

Schritt 2: Setzen Sie die Türklingel in den Halter ein.

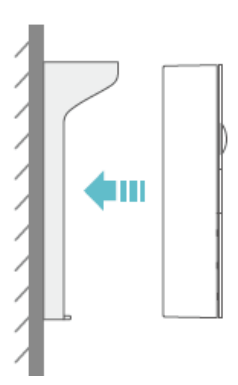

**Schritt 3:** Befestigen Sie die Türklingel mit der Schraube M3x5 am Halter.

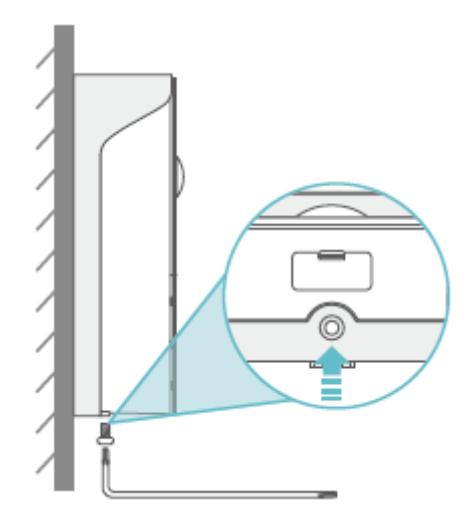

#### Tipps:

- Wenn die Türklingel aufgeladen werden muss, lösen Sie die M3x5-Schraube an der Unterseite, entfernen Sie die Türklingel aus dem Halter und laden Sie sie auf.
- In den oberen Teil des Halters können Sie einen Etikettenhalter platzieren, der Informationen über die Zimmernummer oder Ihren Namen enthalten kann.
- Wenn Sie die Türklingel im Freien verwenden, setzen Sie die Gummiabdeckung in die Türklingel ein, um zu verhindern, dass Wasser in die Anschlüsse eindringt.

#### Variante 2: Kabel-Installation (nicht erforderlich)

#### Beachten Sie:

• Schalten Sie zuerst den Leistungsschutzschalter in Ihrem Haus aus. Es wird generell empfohlen, die Installation der Türklingel einem Fachmann zu überlassen.

Wenn Sie elektrische Kabel für eine kontinuierliche externe Stromversorgung bevorzugen, benötigen Sie die Kupferkabel, die im Lieferumfang enthalten sind.

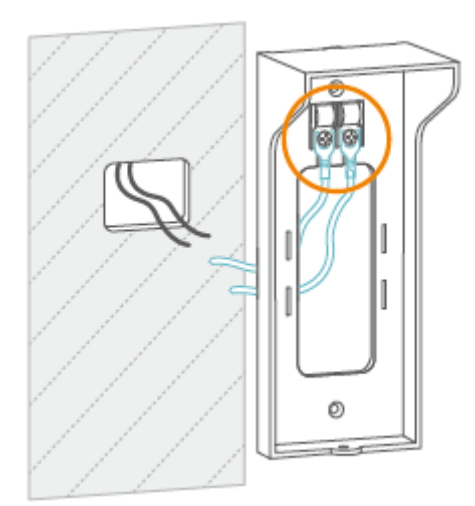

**Schritt 1:** Verbinden Sie die U-förmigen Kupferdrahtklemmen mit den Halterschrauben für diese Klemmen.

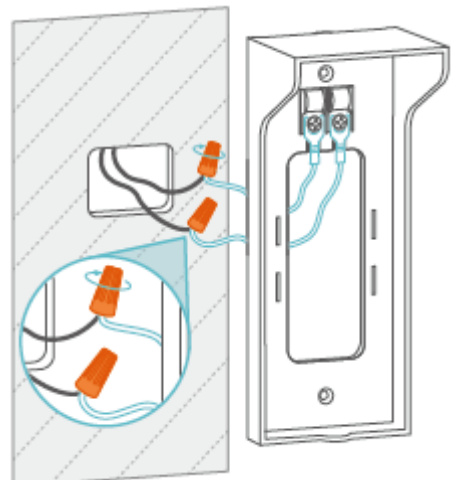

**Schritt 3:** Verwenden Sie Kabelverbinder, um eine sichere Verbindung sicherzustellen.

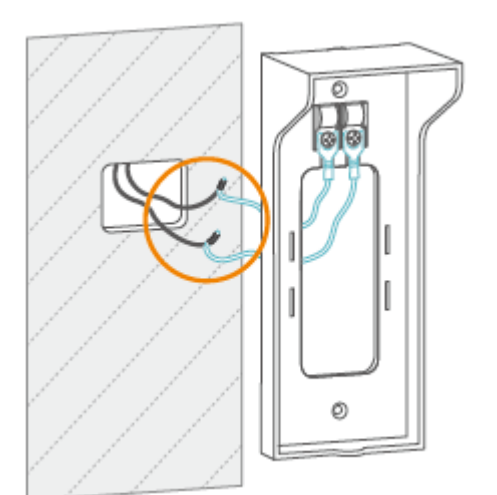

#### Schritt 2:

Schließen Sie die Drähte an und verdrillen Sie sie wie in der Abbildung gezeigt.

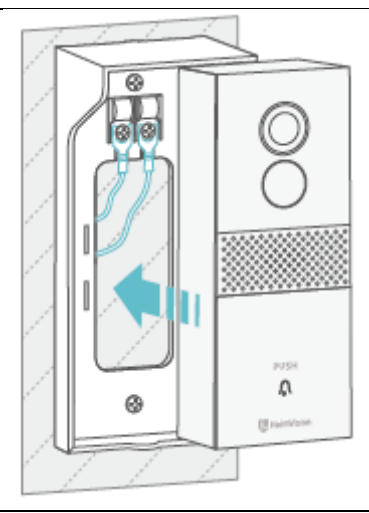

#### Schritt 4:

Befestigen Sie den Halter an der Wand, setzen Sie die Türklingel ein und ziehen Sie sie fest.

#### Hinweise:

- Die Drahtspannung sollte 12-24 V betragen.
- Wenn Sie schon eine Türklingel installiert haben, verwenden Sie bitte Kupferdrähte mit 2 U-förmigen Anschlüssen, um die Türklingel Greets 1 mit Ihren alten Türklingelschrauben zu verbinden. Wenn Sie weitere Hilfe benötigen, kontaktieren Sie uns bitte unter support@heimvision.com.

## Batterie

Diese Türklingel verwendet eine fortschrittliche Technologie mit geringem Verbrauch. Wenn kein Besucher oder keine Bewegung erkannt wird, wechselt die Türklingel in den Schlafmodus.

#### Tipps:

- Wenn die Türklingel häufig aus dem Schlafmodus aufgeweckt wird, wird die Batteriekapazität schnell ausgeschöpft. Es wird empfohlen, die Türklingel regelmäßig aufzuladen.
- Die empfohlene Betriebstemperatur der Türklingel beträgt -10 °C 50 °C (14° F -122° F).
   Die Betterieleistung kein indeinen Tennenschuschmann Bei 20 °C

Die Batterieleistung kann bei niedrigen Temperaturen abnehmen. Bei -20 °C kann sich der Akku in kurzer Zeit entladen oder gar nicht aufladen.

• Bei höheren Temperaturen funktioniert die Türklingel normal.

| Frequenzbereich           | WLAN: 2412-2472 MHz                    |
|---------------------------|----------------------------------------|
| Maximale Ausgangsleistung | WLAN: 10.37 dBm (802,11b), 14,53 dBm   |
|                           | (802,11g), 12,22dBm (802,11n20)? 13,26 |
|                           | dBm (802,11n40)                        |

# Probleme lösen

#### F1: Was soll ich tun, wenn die WLAN-Verbindung fehlschlägt?

- Stellen Sie sicher, dass die Türklingel mit 2,4-GHz-WLAN und nicht mit 5-GHz-WLAN verbunden wird.
- Bewegen Sie die Türklingel und das mobile Gerät bei der Herstellung der Verbindung näher an den Router.
- Stellen Sie sicher, dass das von Ihnen eingegebene WLAN-Passwort richtig ist und das es keine speziellen Symbole enthält.
- Stellen Sie sicher, dass die Stromversorgung Ihrer Türklingel ausreichend ist und Ihr Router von der Stromversorgung nicht getrennt ist.

# F2: Wie kann ich überprüfen, ob es sich um 2,4-GHz-WLAN oder 5-GHz-WLAN handelt?

• Lesen Sie das Benutzerhandbuch Ihres Routers oder rufen Sie den Kundendienst des Verkäufers an.

• Wenn das Problem immer noch nicht behoben ist, wenden Sie sich direkt an uns.

# F3: Muss ich mein Mobilgerät immer, wenn ich Videos ansehen möchte, mit einem WLAN verbinden?

• Nein, das ist nicht erforderlich. Wenn Ihre Türklingel mit dem WLAN-Router verbunden ist, können Sie Videos über WLAN oder Mobilfunkdaten ansehen.

# F4: Warum sendet die Türklingel Benachrichtigungen, wenn sich in der Nähe keine sich bewegenden Objekte befinden?

- Wenn ein Besucher die Türklingeltaste drückt, erhalten Sie in der Anwendung eine Benachrichtigung, auch wenn die Bewegungserkennung deaktiviert ist.
- Wenn die Bewegungserkennung aktiviert ist, können Sie unter Einstellungen> Alarm die Empfindlichkeit auf einen niedrigen Wert einstellen und Bewegungserkennungspläne festlegen, um Fehlalarme zu reduzieren.

# F5: Was passiert, wenn auf der Micro-SD-Karte nicht mehr genügend Speicherplatz vorhanden ist?

• Die älteste Aufzeichnung wird von der neuesten überschrieben. Sichern Sie wichtige Videos daher rechtzeitig oder löschen Sie unnötige Videos, um mehr Speicherplatz freizugeben. Alternativ können Sie den Cloud-Plan abonnieren.

#### F6: Ist die Türklingel mit Google Home oder Alexa kompatibel?

• Leider unterstützt dieses Produkt derzeit weder Google Home noch Alexa.

#### F7: Warum wird die Klingel manchmal vom WLAN getrennt?

- Überprüfen Sie die Netzwerkverbindung des Mobilgeräts und des Routers.
- Wenn die Türklingel kein starkes Signal empfangen kann, versuchen Sie, den Router näher zu der Türklingel zu platzieren, oder kaufen Sie in einen Wi-Fi-Extender.
- Stellen Sie sicher, dass die Stromversorgung Ihrer Türklingel ausreichend ist und Ihr Router von der Stromversorgung nicht getrennt ist.

#### F8: Kann die Bewegungserkennung deaktiviert werden?

• Ja, sie kann deaktiviert werden. Wenn Sie sie aktiviert haben, können Sie zur Live-Video-Oberfläche gehen und auf 🕅 "Bewegungserkennung" tippen, um sie zu deaktivieren, oder zu Einstellungen> Alarm> Bewegungserkennung gehen und sie deaktivieren.

#### F9: Wie viele Türklingeln kann ich mit einem Konto verbinden?

• Sie können so viele Türklingeln anschließen, wie Sie möchten. Zur besseren Verwendung empfehlen wir jedoch, maximal 10 Türklingeln anzuschließen.

#### F10: Wie viele Lautsprecher können mit der Türklingel gekoppelt werden?

• Die Anzahl ist unbegrenzt.

#### F11: Warum erhalte ich auf meinem Mobilgerät keine Popup-Benachrichtigungen?

- Stellen Sie sicher, dass Sie der Anwendung HeimLife erlaubt haben, Benachrichtigungen an Ihr Mobilgerät zu senden.
- Wenn Sie die Live-Ansicht aus der Klingel verfolgen, erhalten Sie keine Benachrichtigungen.
- Gehen Sie zu den Einstellungen und stellen Sie sicher, dass die Option "Benachrichtigungen empfangen" aktiviert ist (Receive Notifications).

#### F12: Mit wie vielen anderen Konten kann ich die Türklingel teilen?

• Die Anzahl ist unbegrenzt.

# F13: Kann ich mir Videos über einen Browser direkt auf meinem Computer ansehen?

• Leider unterstützt das Produkt diese Funktion derzeit nicht.

## **ISEDC-Warnung**

Dieses Gerät entspricht den von der Industry Canada Lizenz befreiten RSS-Standards. Der Betrieb unterliegt den folgenden zwei Bedingungen:

- 7. Das Gerät darf keine Störungen verursachen und
- 8. Das Gerät muss alle empfangenen Störungen akzeptieren, einschließlich Störungen, die einen unerwünschten Betrieb des Geräts verursachen können

## Hinweis

Wenn die Batterie durch einen falschen Typ ersetzt wird, besteht eine Explosionsgefahr

Entsorgen Sie gebrauchte Batterien gemäß den Anweisungen

---- Dieses Symbol bedeutet Gleichspannung.

## Wartung

Verwenden Sie ein weiches, fusselfreies Tuch, um das Gerät zu reinigen. Verwenden Sie keine aggressiven oder abrasiven Reinigungsmittel.

# Garantiebedingungen

Für ein neues Produkt, das im Vertriebsnetz von Alza.cz gekauft wurde, gilt eine Garantie von 2 Jahren. Wenn Sie während der Garantiezeit Reparaturen oder andere Dienstleistungen benötigen, wenden Sie sich direkt an den Produkthändler. Sie müssen den Original-Kaufnachweis mit dem Kaufdatum vorlegen.

#### Als ein Konflikt mit den Garantiebedingungen, wegen welchem ein geltend gemachter Reklamations-Anspruch möglicherweise nicht anerkannt werden kann, wird folgendes angesehen:

- Verwendung des Produkts zu einem anderen als dem vorgesehenen Zweck, Nichteinhaltung der Anweisungen für Wartung, Betrieb und Service des Produkts.
- Beschädigung des Produkts durch eine Naturkatastrophe, einen Eingriff unbefugter Person oder durch eine mechanische Verschuldung des Käufers (zum Beispiel bei Transport, Reinigung mit ungeeigneten Mitteln usw.).
- Natürlicher Verschleiß und Alterung des Verbrauchsmaterials oder der Teile während der Nutzung (zum Beispiel Akkus usw.).
- Exposition gegenüber nachteiligen äußeren Einflüssen wie Sonnenlicht und andere Strahlung oder elektromagnetische Felder, Eindringen von Flüssigkeiten, Eindringen von Gegenständen, Überspannung im Netz, der elektrostatischen Entladungsspannung (einschließlich Blitzschlag), fehlerhafte Stromversorgung oder Eingangsspannung oder ungeeignete Polarität dieser Spannung, chemische Prozesse wie gebrauchte Netzteile usw.
- Wenn jemand Änderungen am Design oder Anpassungen, um die Produktfunktionen gegenüber dem gekauften Design zu ändern oder zu erweitern, vorgenommen hat, oder die Verwendung von nicht originalen Komponenten.

# EU-Konformitätserklärung

#### Identifizierung des Zulieferers:

Zulieferer: Alza.cz a.s.

Eingetragener Sitz: Jankovcova 1522/53, Holešovice, 170 00 Praha 7

ID Nr.: 27082440

#### Gegenstand der Erklärung:

Bezeichnung: Intelligente Video-Klingel 1

Modell/Typ: HMB1

#### Das oben genannte Produkt wurde gemäß den Standards, die zum Nachweis der Einhaltung der in den folgenden Richtlinien festgelegten grundlegenden Anforderungen verwendet werden, getestet:

Richtlinie Nr. (EU) 2014/53/EU

Richtlinie Nr. (EU) 2011/65/EU geändert durch 2015/863/EU

In Prag, am 27.1.2021

CE

# WEEE

Dieses Produkt darf gemäß der EU-Richtlinie über die Entsorgung alter Elektro- und Elektronik-Geräte (WEEE – 2012/19/EU) nicht als gewöhnlicher Hausmüll entsorgt werden. Stattdessen muss es am Verkaufsort zurückgegeben oder an eine öffentliche Sammelstelle für recycelbaren Abfall abgegeben werden. Mit der ordnungsgemäßen Entsorgung des Geräts helfen Sie natürliche Ressourcen zu schonen und tragen dazu bei, mögliche negative Auswirkungen auf die Umwelt und die menschliche Gesundheit zu vermeiden. Weitere Auskunft erhalten Sie von Ihrer örtlichen Behörde oder von dem nächsten Recyclinghof. Eine unsachgemäße Entsorgung dieser Abfall-Art kann gemäß den nationalen Vorschriften mit Bußgeld bestraft werden.

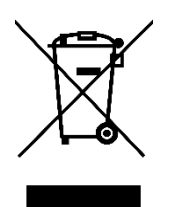